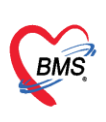

บริษัท บางกอก เมติคอล ซอฟต์แวร์ จำกัด เลขที่ 2 ชั้น 2 ซ.สุขสวัสดิ์ 33 แขวง/เขต ราษฎร์บูรณะ กรุงเทพมหานคร โทรศัพท์ 0-2427-9991 โทรสาร 0-2873-0292 เลขที่ประจำตัวผู้เสียภาษี 0105548152334

# คู่มือการใช้งาน Application BMS HOSxP PLUS

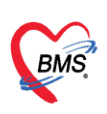

### สารบัญ

| ขั้นตอนการ login เข้าใช้งานระบบ    |   |
|------------------------------------|---|
| เมนูหน้าหลัก                       | 7 |
| ขั้นตอนการเข้าใช้งานเมนูผู้ป่วยนอก |   |
| การเข้าใช้งานเมนูข้อมูลคนไข้       |   |
| การเข้าใช้งานเมนูคัดกรอง           |   |
| การเข้าใช้งานเมนูหัตถการ           |   |
| การเข้าใช้งานเมนู Lab/X-Ray        |   |
| การเข้าใช้งานเมนูตรวจร่างกาย       |   |
| การเข้าใช้งานเมนูการวินิจฉัย       |   |
| การเข้าใช้งานเมนูยา/ค่าบริการ      |   |
| การเข้าใช้งานเมนูนัดหมาย           |   |
| การเข้าใช้งานเมนูใบรับรองแพทย์     |   |
| ขั้นตอนการเข้าใช้งานเมนผู้ป่วยใน   |   |
| การเข้าใช้งานเมนู Admit            |   |
| การเข้าใช้งานเมนู EMR              |   |
| การเข้าใช้งานเมนู Order Sheet      |   |
| การเข้าใช้งานเมนู Vital Sign       |   |
| การเข้าใช้งานเมนู Lab/X-Ray        |   |
| การเข้าใช้งานเมนูวินิจฉัย          |   |
| การเข้าใช้งานเมนูยา/ค่าบริการ      |   |
| การเข้าใช้งานเมนูนัดหมาย           |   |
| การเข้าใช้งานเมนูใบรับรองแพทย์     |   |

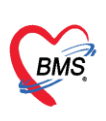

บริษัท บางกอก เมดิคอล ซอฟต์แวร์ จำกัด เลขที่ 2 ชั้น 2 ซ.สุขสวัสดิ์ 33 แขวง/เขต ราษฎร์บูรณะ กรุงเทพมหานคร โทรศัพท์ 0-2427-9991 โทรสาร 0-2873-0292 เลขที่ประจำตัวผู้เสียภาษี 0105548152334

# ขั้นตอนการ login เข้าใช้งานระบบ

# ขั้นตอนการ login เข้าใช้งานระบบ

เข้าสู่ระบบ HOSxP ด้วย Provider ID

1. กดที่ปุ่ม "Provider ID"

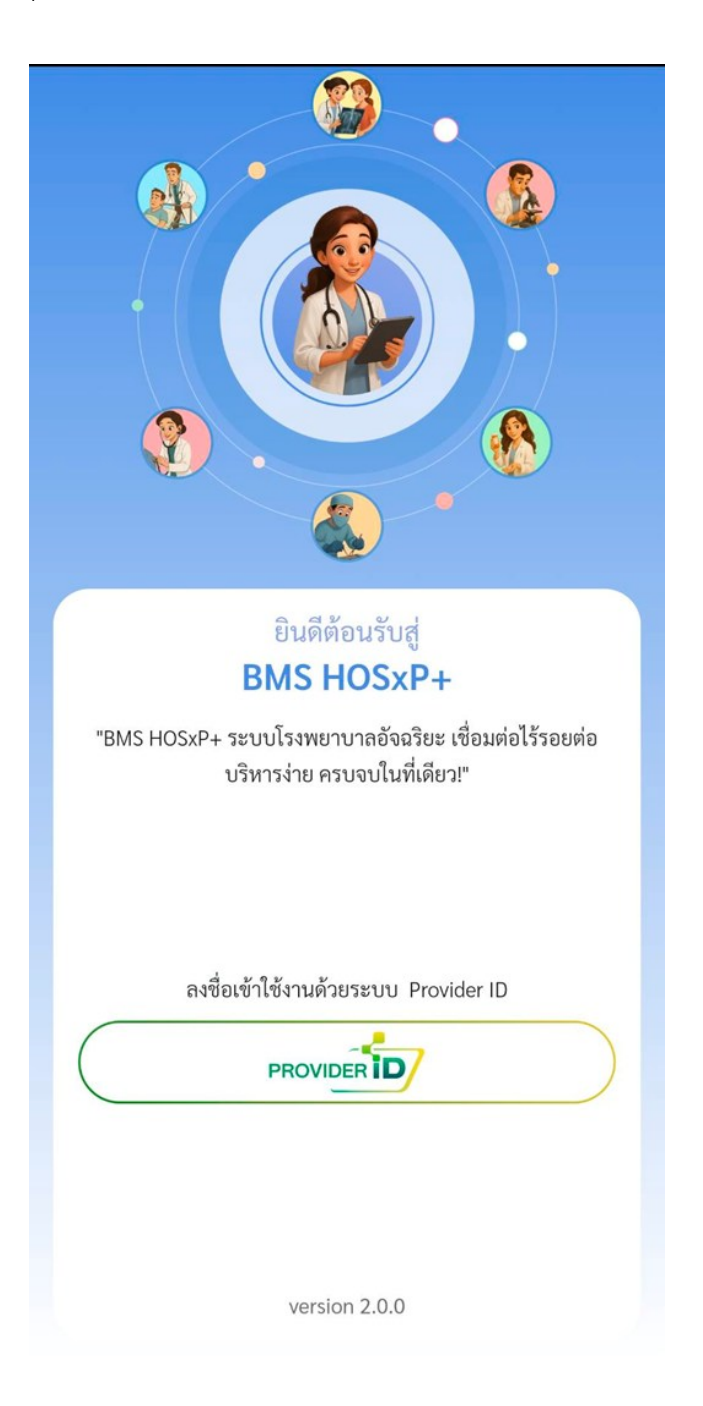

2. กดเลือก "ยินยอม" ในหน้านโยบายความเป็นส่วนตัวและกดตกลง

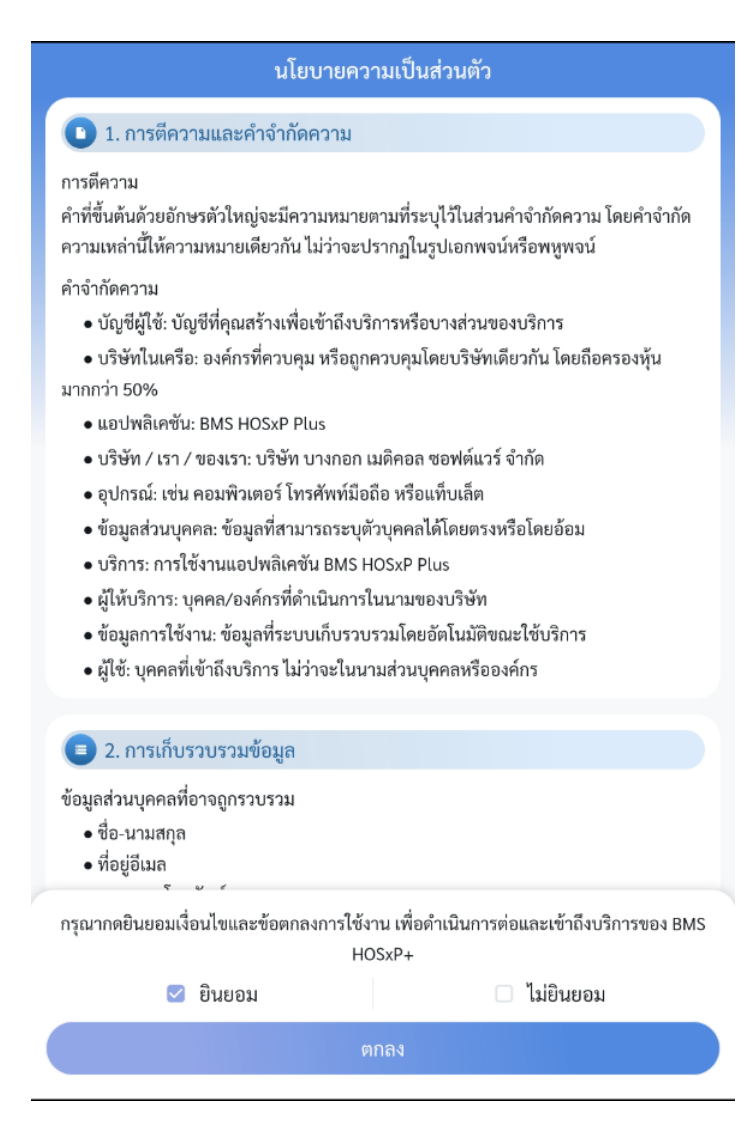

3. เข้าสู่ระบบด้วย Provider ID กรอกเลขบัตรประชาชน รหัสผ่าน จากนั้นกดปุ่มเข้าสู่ระบบ ระบบจะให้กรอกผ่านที่ส่งเข้าแอปหมอพร้อมเพื่อเริ่มเข้าใช้งาน

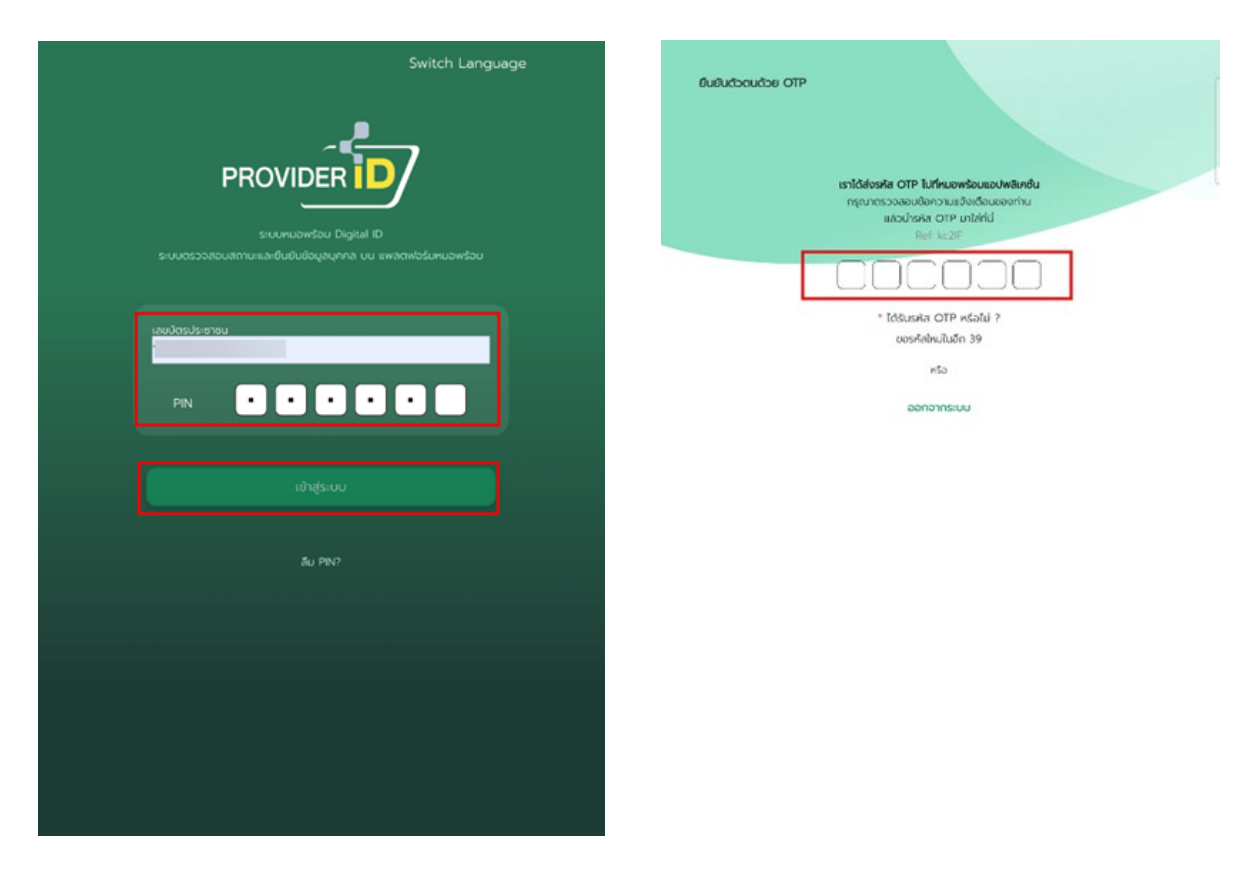

# 4. ใส่รหัสผ่านที่ตั้งค่าไว้

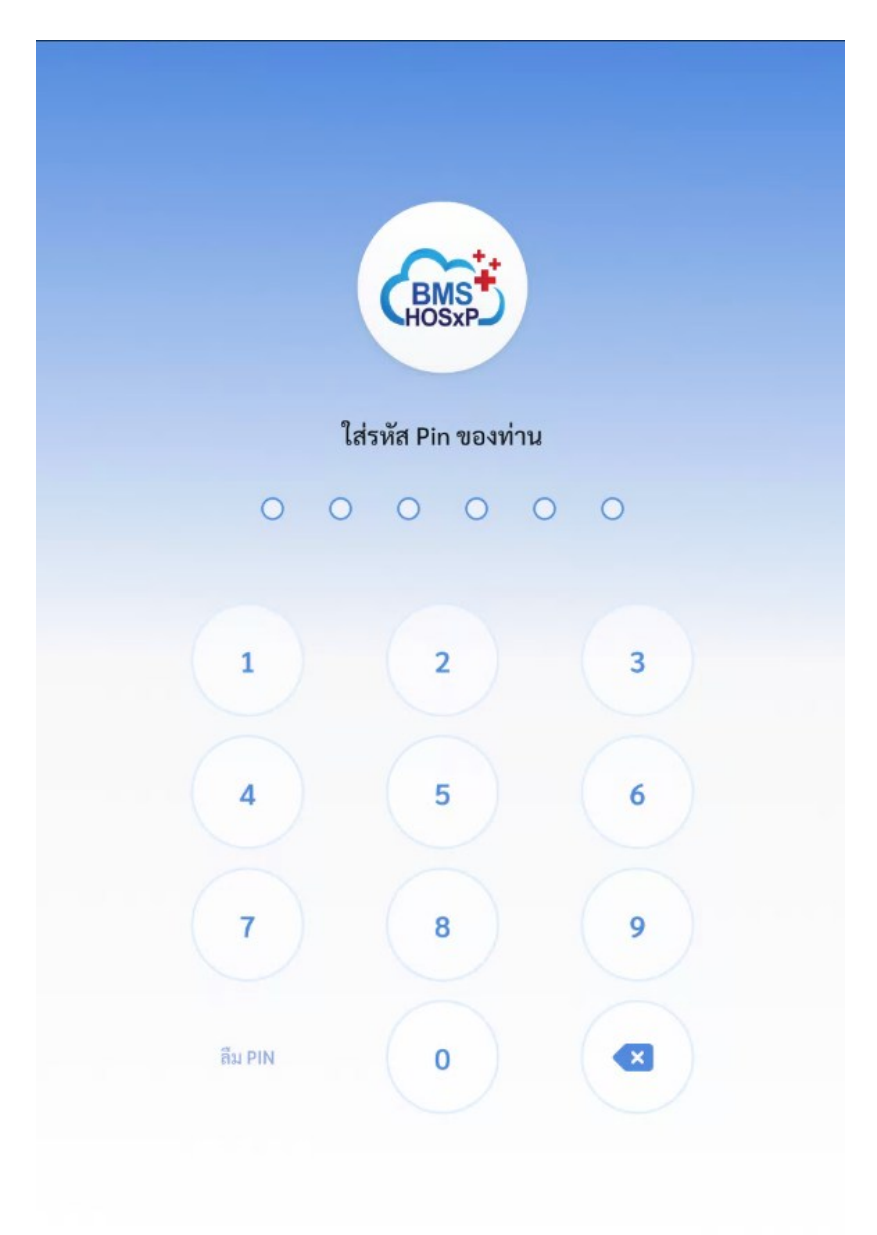

5. เลือกสาขา กรณีผู้ใช้มีสาขาเดียวหน้าจอจะไม่แสดงรายการให้เลือกสาขา

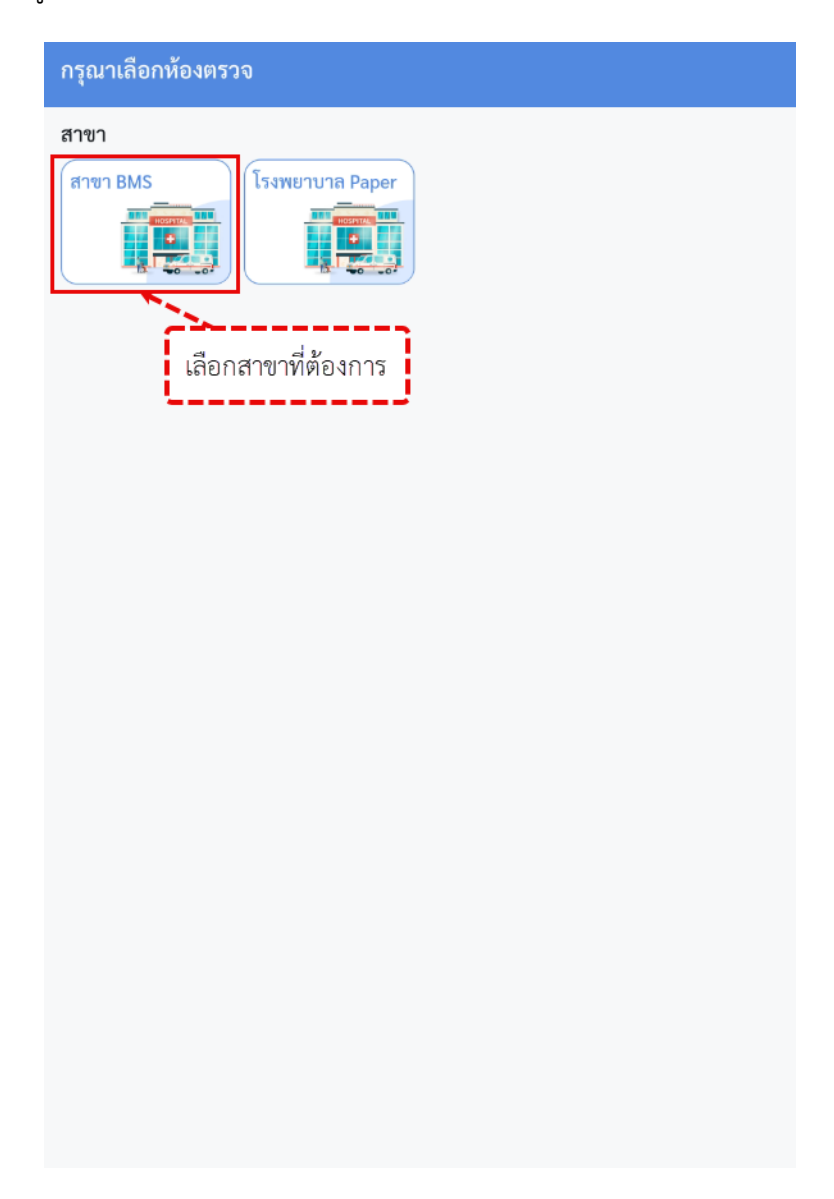

# เมนูหน้าหลัก

เมื่อเข้าสู่ระบบสำเร็จจะเข้ามายังหน้าจอ <u>หน้าหลัก > เมนูผู้ป่วยนอก</u>

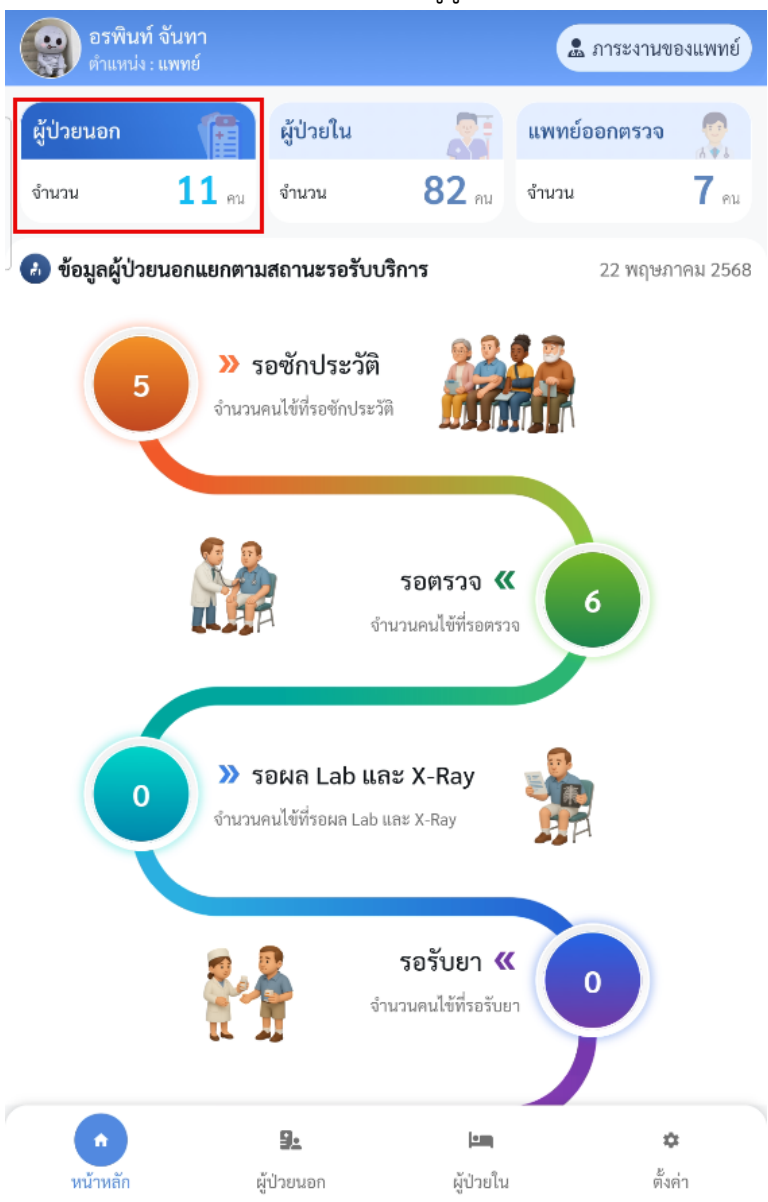

- a. แสดงข้อมูลจำนวนของ ผู้ป่วยนอก ผู้ป่วยใน แพทย์ที่ออกตรวจ ข้อมูลที่แสดงจะเป็น ณ
   วันที่และเวลาปัจจุบัน
- b. จำนวนผู้ป่วยที่เข้ามารักษาในวัน แสดงเป็นแต่ละจุดรับบริการ
- c. เมนูหลักในการใช้งานระบบ

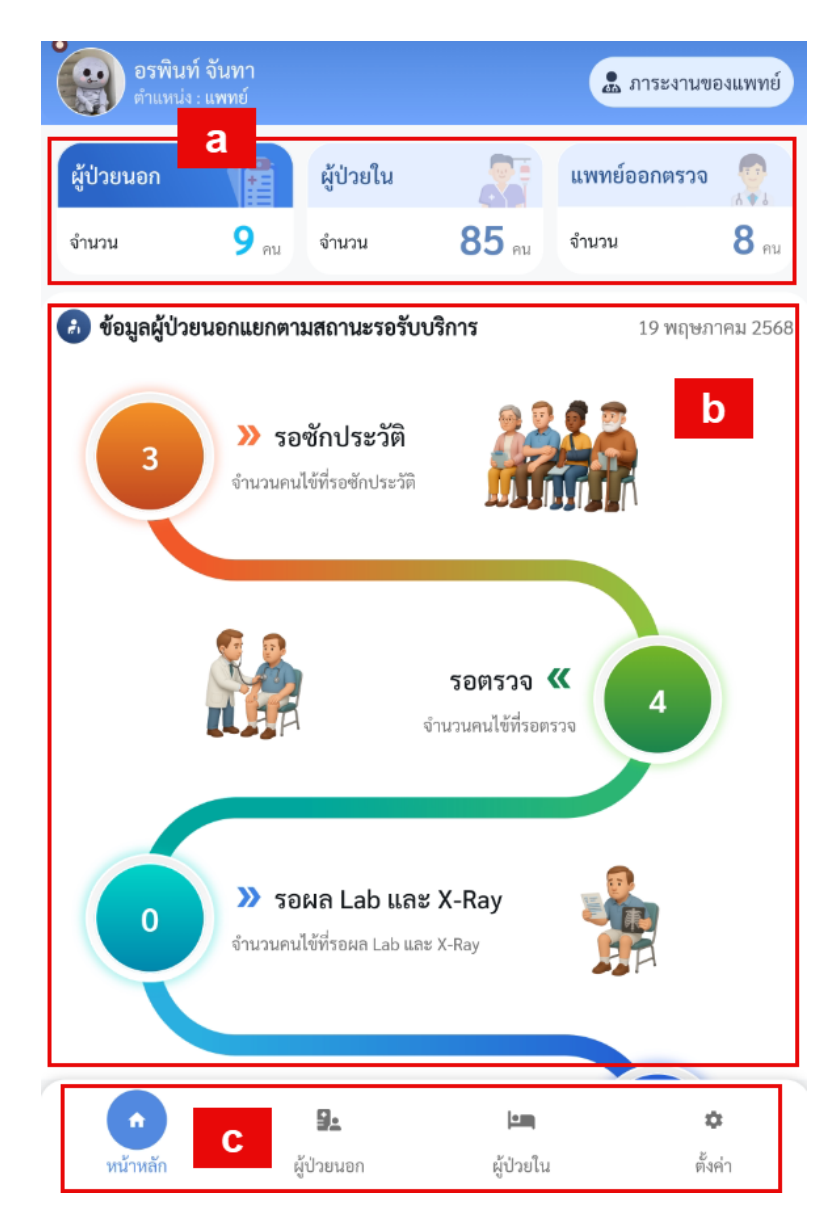

- d. ข้อมูลเกี่ยวกับห้องยา
- e. สิทธิการรักษา โดยระบบจะดึงสิทธิการรักษา 3 สิทธิมาแสดงตามโรงพยาบาลนั้น ๆ

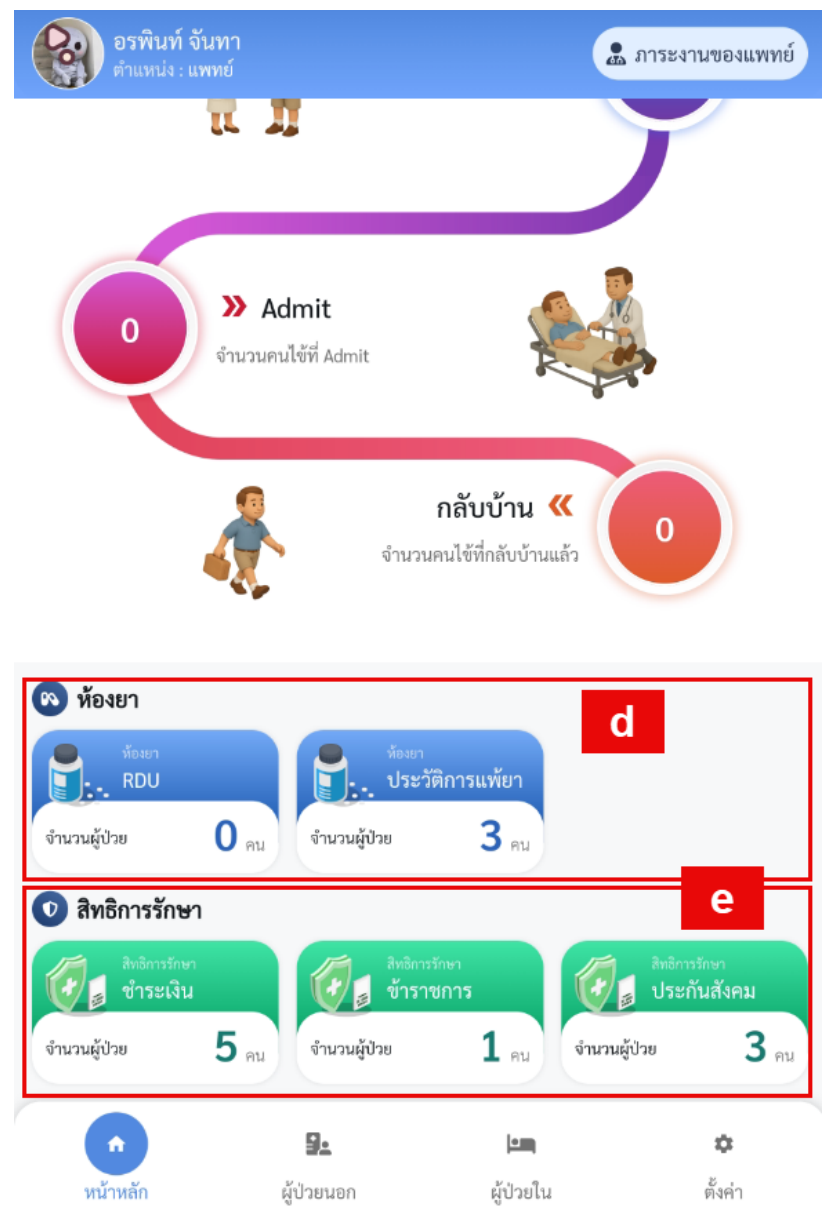

2. เมนูหน้าหลักและกดที่แถบผู้ป่วยใน

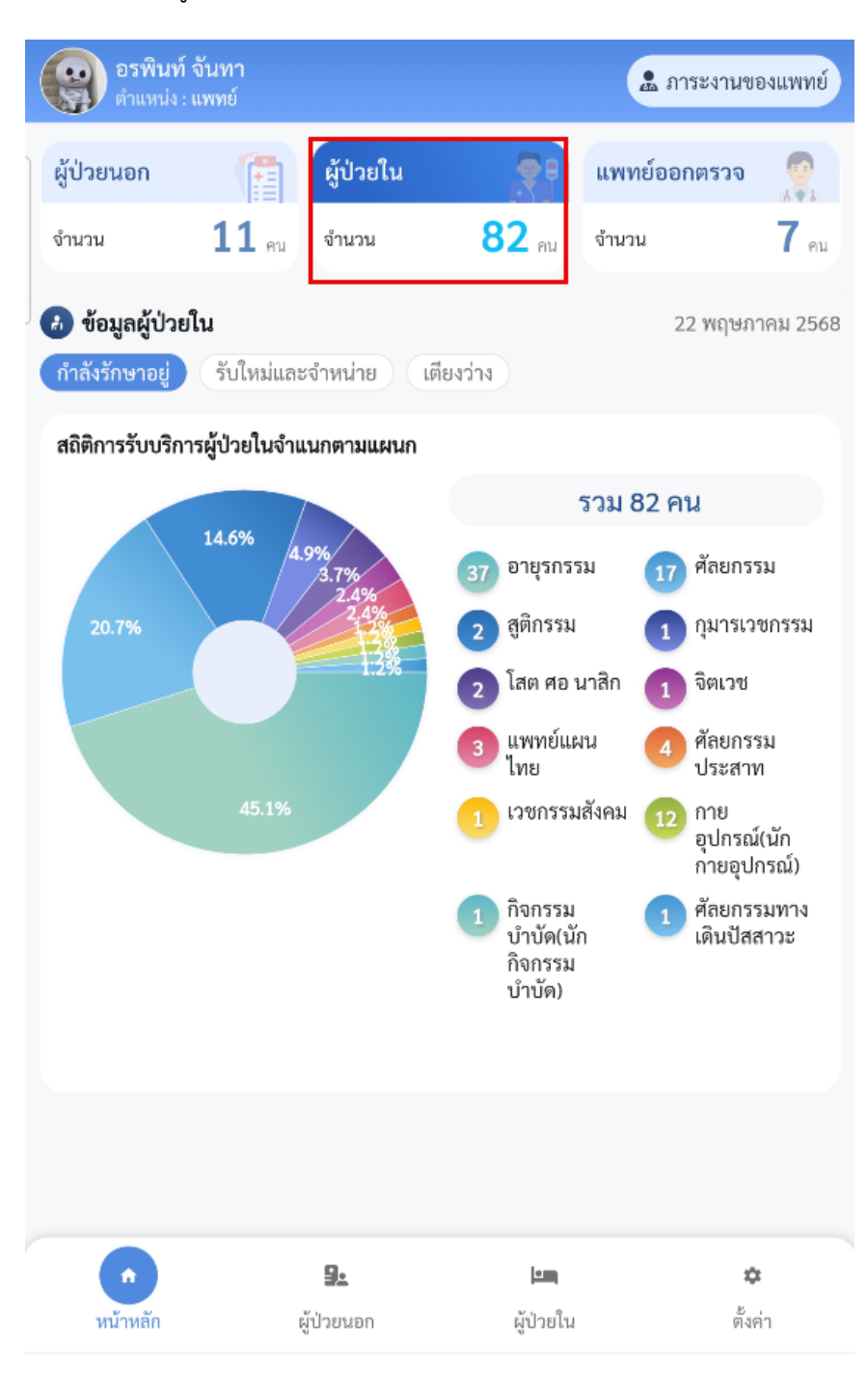

- a. ข้อมูลผู้ป่วนในแยกเป็น
  - กำลังรักษาอยู่
  - รับเข้าในวันและจำหน่าย
  - เตียงว่าง
- b. กราฟแสดงจำนวนข้อมูลตามหัวข้อที่เลือก จากรูปเป็นการเลือกดูข้อมูลผู้ป่วยที่กำลังรักษาอยู่

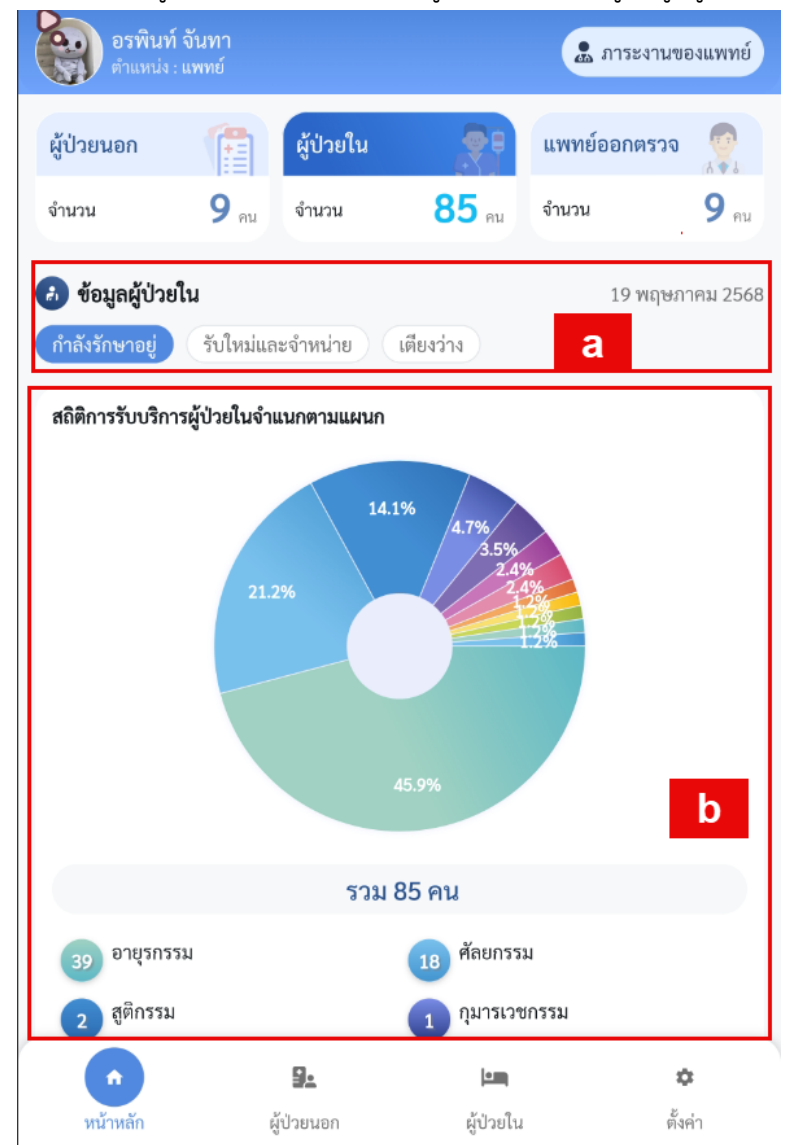

- 3. เมนูหน้าหลัก > ผู้ป่วยใน > รับใหม่และจำหน่าย
  - a. กราฟแสดงจำนวนข้อมูลสถิติและจำหน่าย ผู้ป่วยในจำแนกตามแผนก

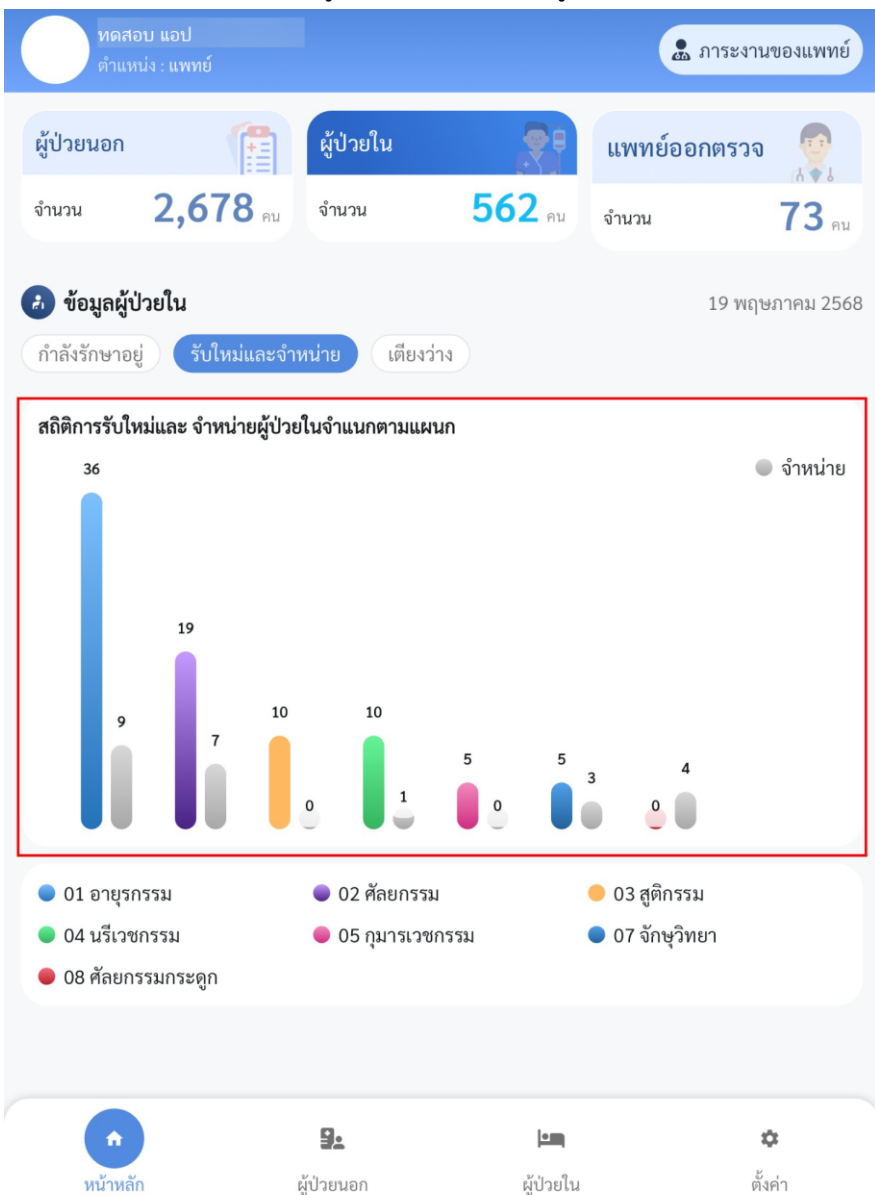

- 4. เมนูหน้าหลัก > ผู้ป่วยใน > เตียงว่าง
  - a. กราฟแสดงจำนวนเตียงว่างทั้งหมดแยกตามแผนก

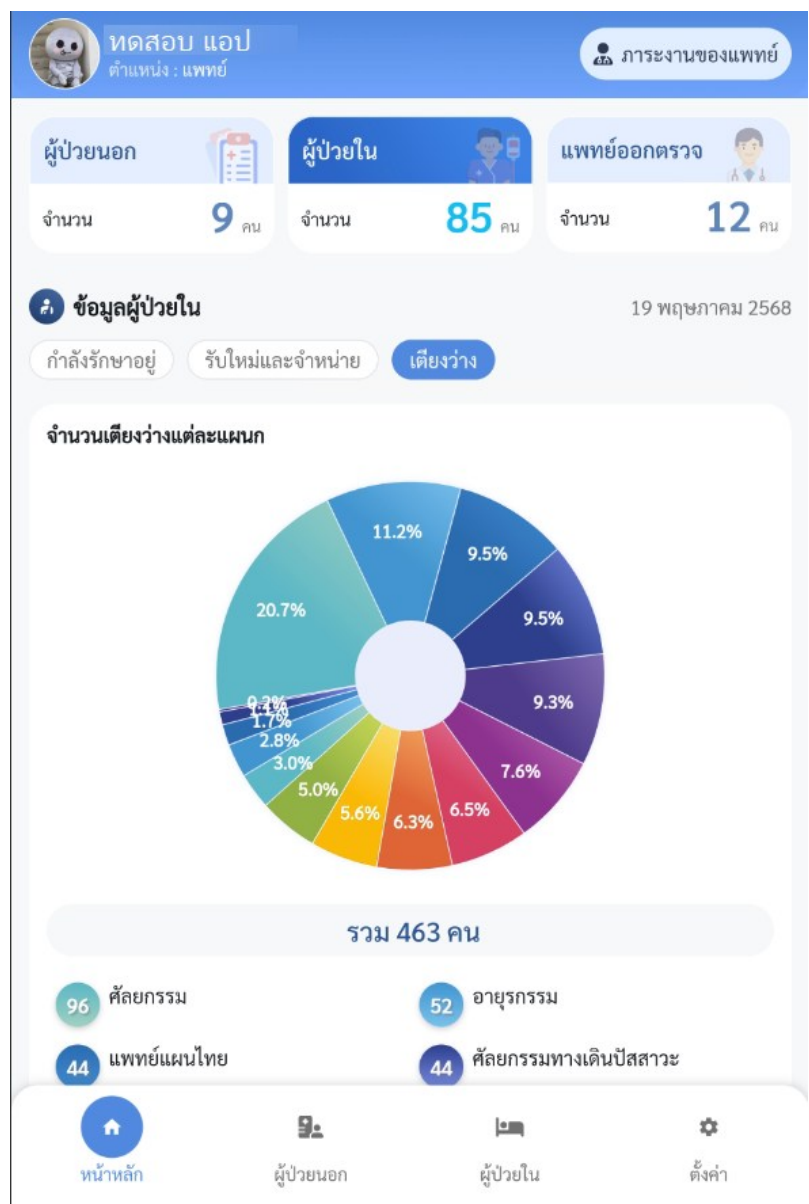

#### 5. หน้าหลัก > เมนูแพทย์ออกตรวจ

a. กราฟแสดงข้อมูลแพทย์ออกตรวจแยกตามแผนก

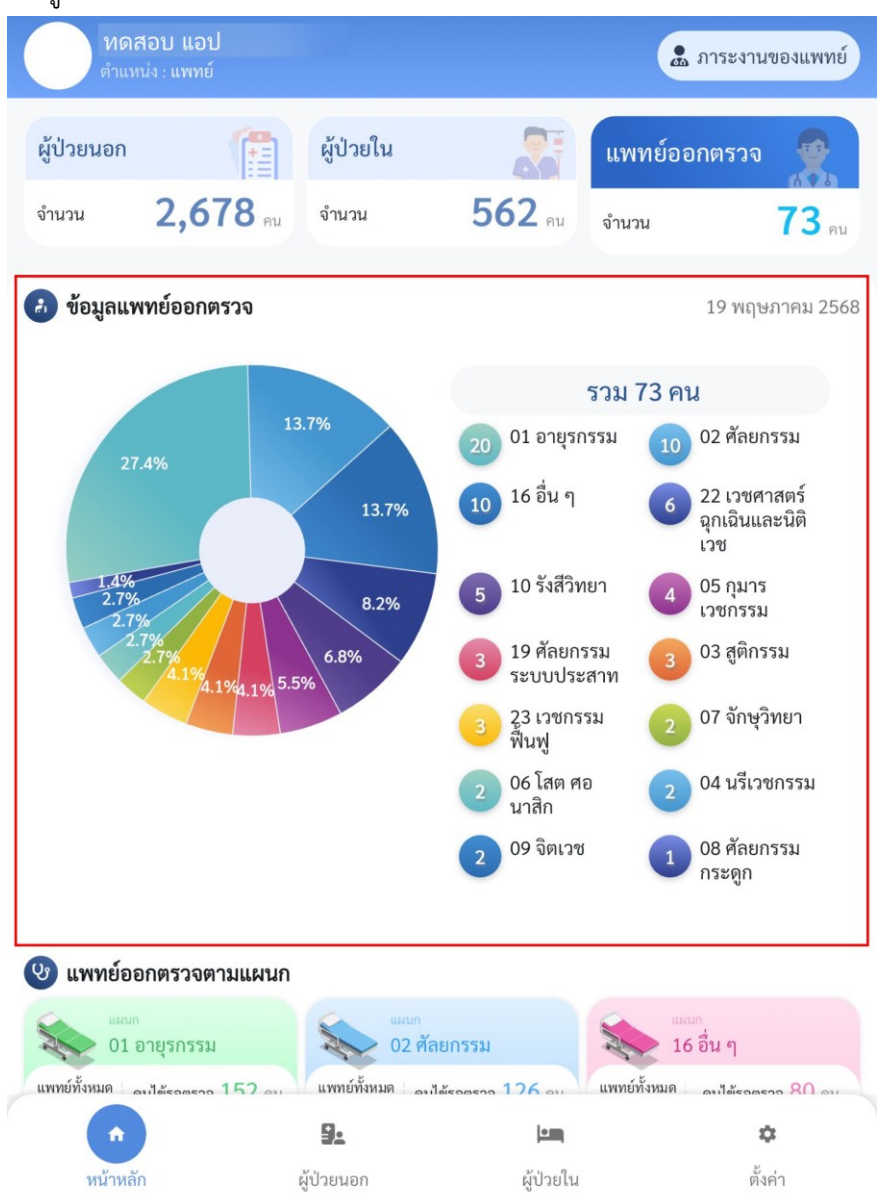

- b. แสดงข้อมูลแพทย์ออกตรวจ แยกตามแผนกโดยมีข้อมูลดังนี้
  - i. จำนวนแพทย์ที่ออกตรวจ
  - ii. จำนวนผู้ป่วยที่รอตรวจ
  - iii. จำนวนผู้ป่วยที่ตรวจแล้ว

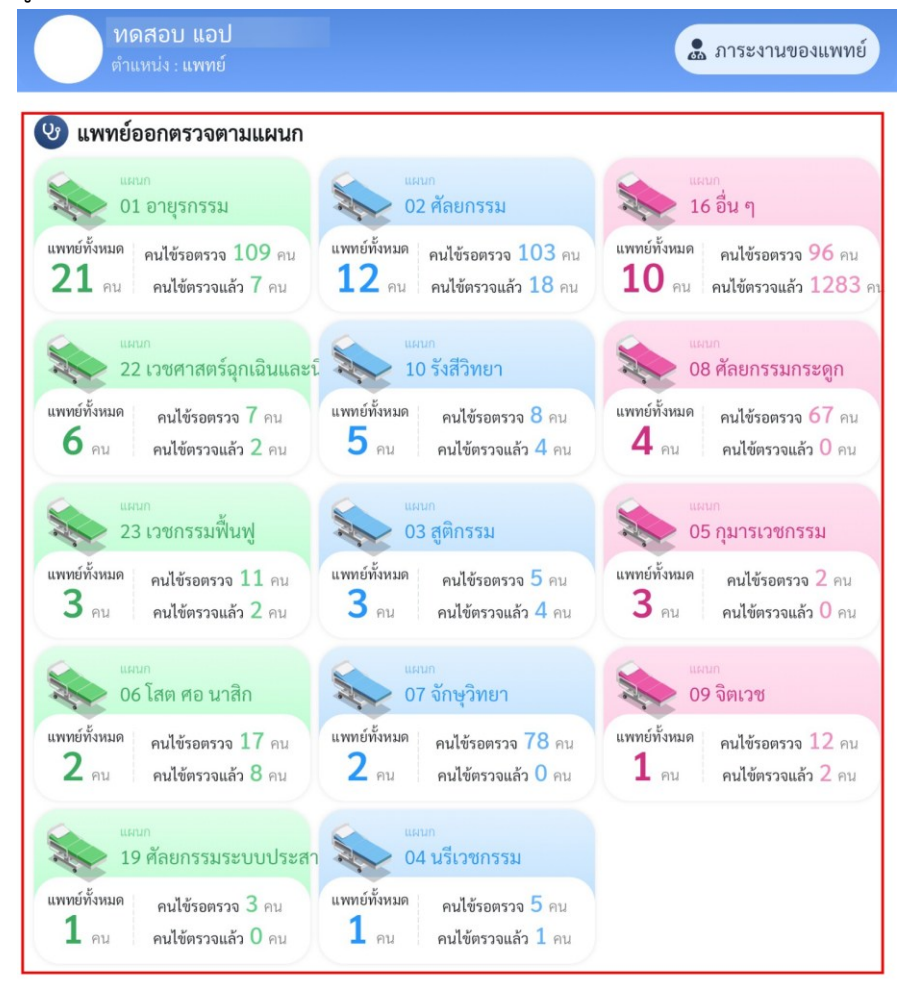

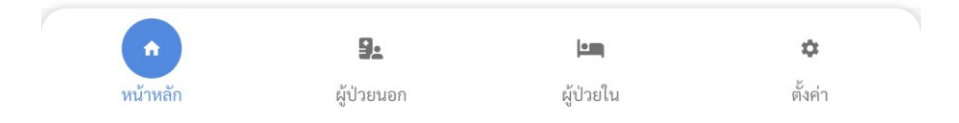

# เมนูผู้ป่วยนอก

# <u>ขั้นตอนการเข้าใช้งานเมนูผู้ป่วยนอก</u>

- 12. เมนูผู้ป่วยนอก จะสามารถดูข้อมูลจำนวนผู้รับบริการ ,เวลารับบริการเฉลี่ย, นัดหมายทั้งหมด
  - ล. จำนวนผู้รับบริการ จะแสดงข้อมูลกราฟสถิติการรับบริการผู้ป่วยนอกจำแนกตามแผนก,10
     อันดับกลุ่มโรค , 10 อันดับหัตถการ

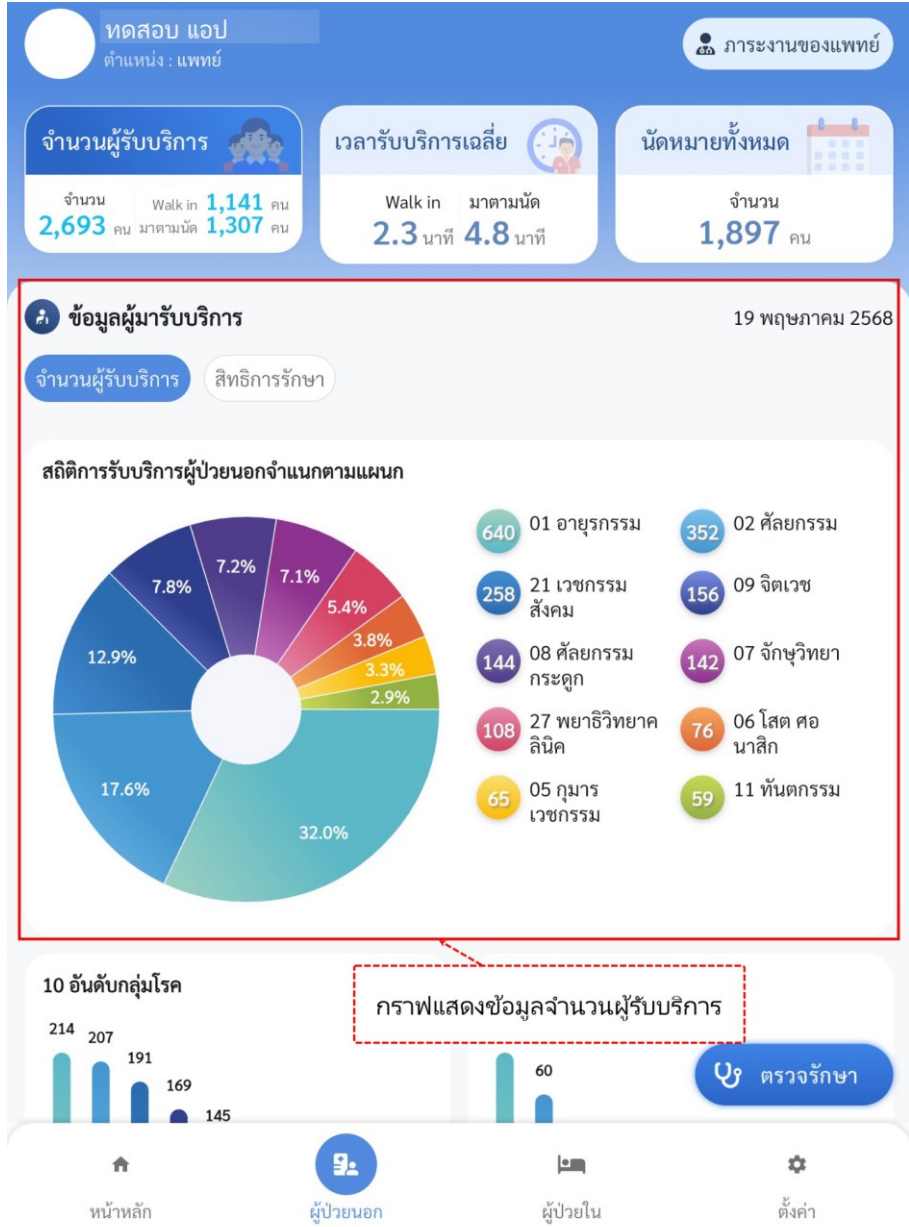

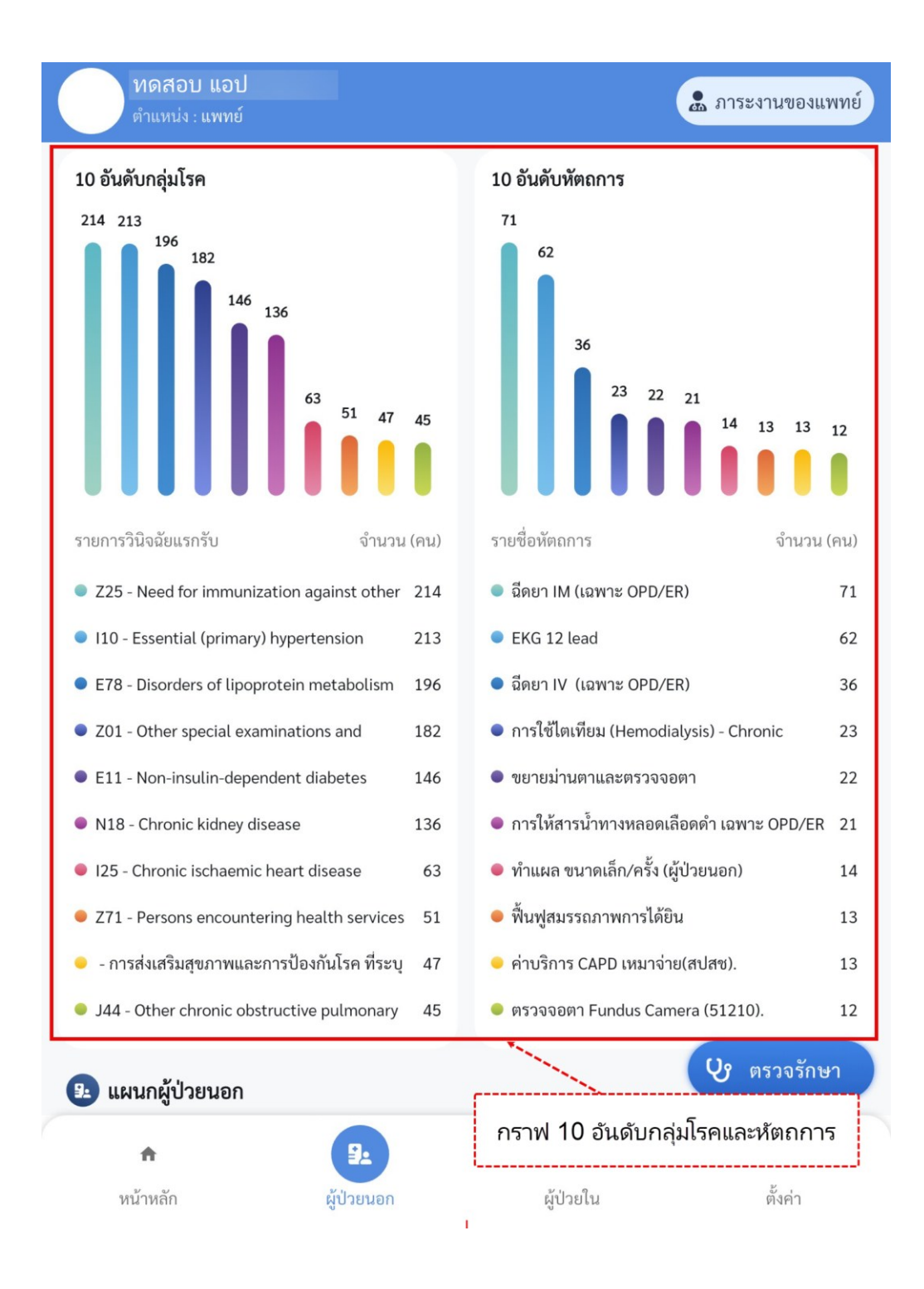

b. สิทธิการรักษา จะแสดงกราฟข้อมูลสิทธิการรักษาทั้งหมด

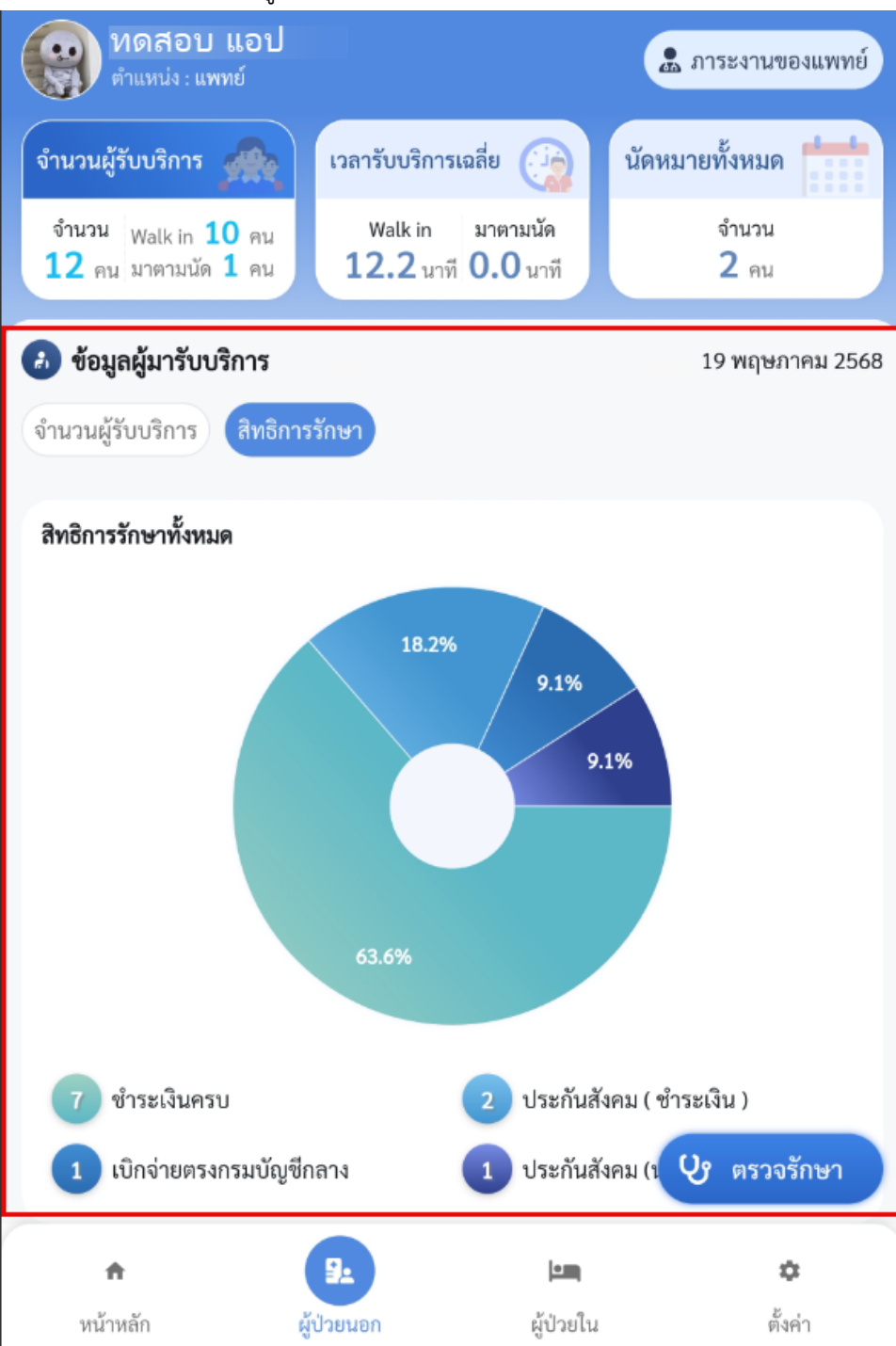

13. เวลารับบริการเฉลี่ย จะแสดงข้อมูลการมารับบริการของผู้ป่วย สามารถเลือกดูได้ทั้งผู้ป่วยที่มาแบบ Walk in และ ผู้ป่วยที่มาตามนัด

a. Walk in

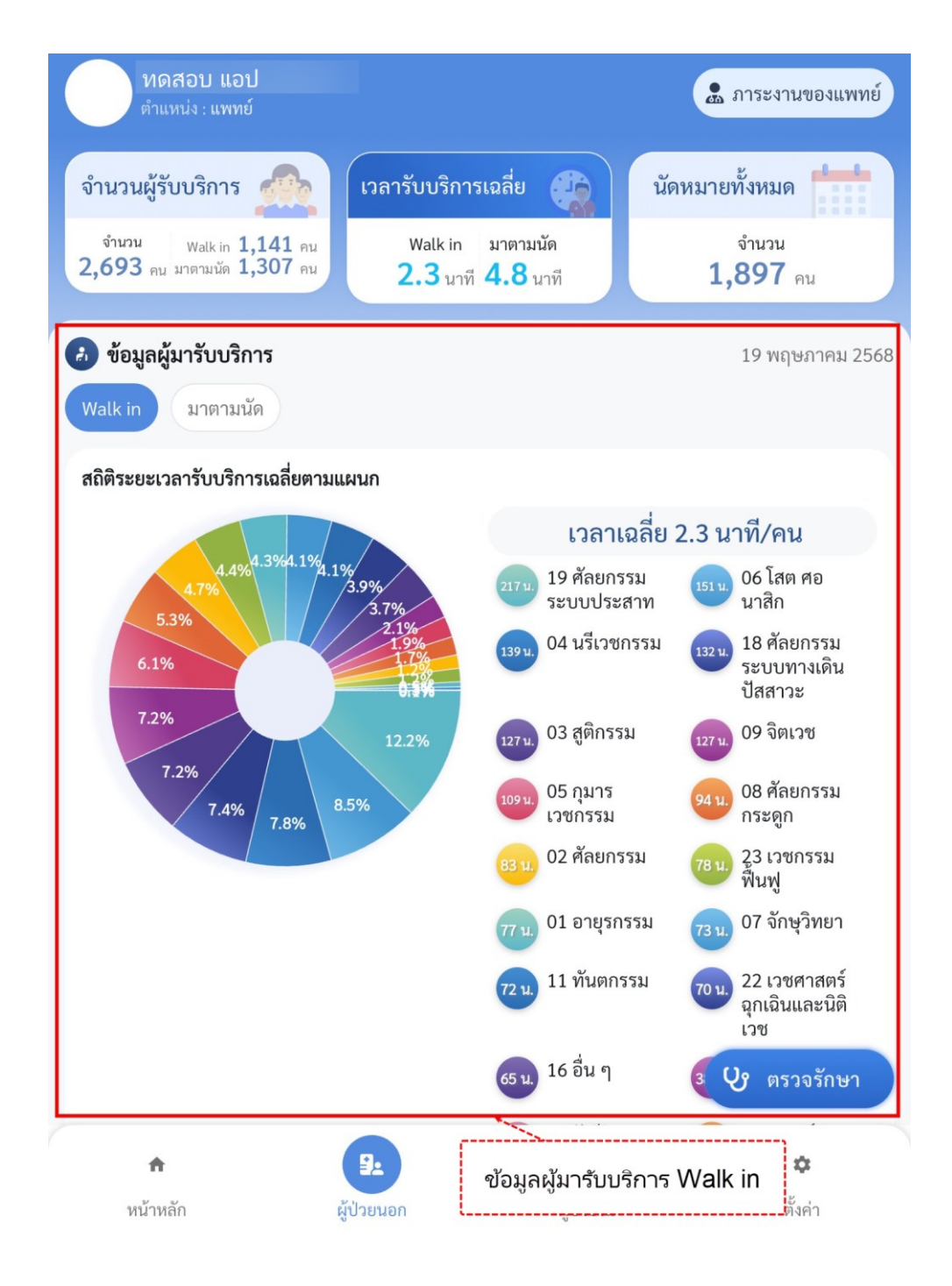

#### b. มาตามนัด

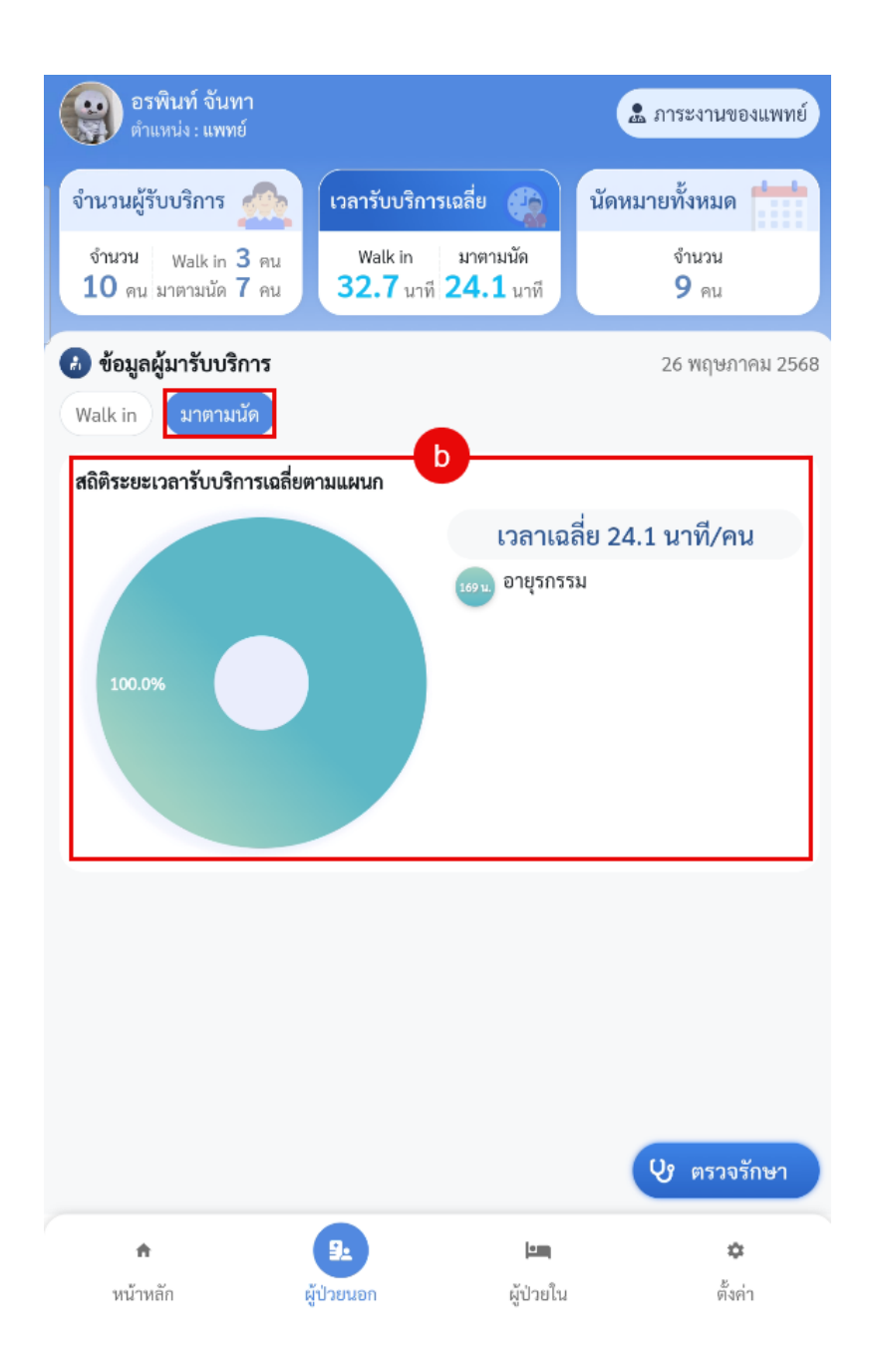

🚨 ภาระงานของแพทย์ นัดหมายทั้งหมด จำนวนผู้รับบริการ เวลารับบริการเฉลี่ย กราฟสถิติการนัดหมายตามแผนก จำนวน จำนวน Walk in 1 2,693 คน มาตามนัด 1 1,897 คน **2.3** นาท **4.0** นาท 🔝 ข้อมูลผู้มารับบริการ 19 พฤษภาคม 2568 สถิติการนัดหมายตามแผนก 1897 คน 8.8% 6.8% 208 02 ศัลยกรรม 01 อายุรกรรม 5.0% 9.4% 09 จิตเวช 39 SMC 154 157 9.6% 07 จักษุวิทยา 08 ศัลยกรรม 144 111 กระดูก 19 ศัลยกรรม 05 กุมาร ระบบประสาท เวชกรรม 23 เวชกรรม ฟื้นฟู 10 รังสีวิทยา ประเภทนัดหมายทั้งหมด 295 มารับบริการแล้ว รอให้ถึงวันนัด ไม่มาตามนัด ยกเลิก 0 15.7% 1.69 **V** ตรวจรักษา • ħ กราฟข้อมูลผู้ป่วยตามประเภท หน้าหลัก ผู้ป่วยนอก การนัดหมายทั้งหมด

14. นัดหมายทั้งหมด หน้านี้จะแสดงกราฟสถิติการนัดหมายตามแผนกและประเภทการนัดหมายทั้งหมด

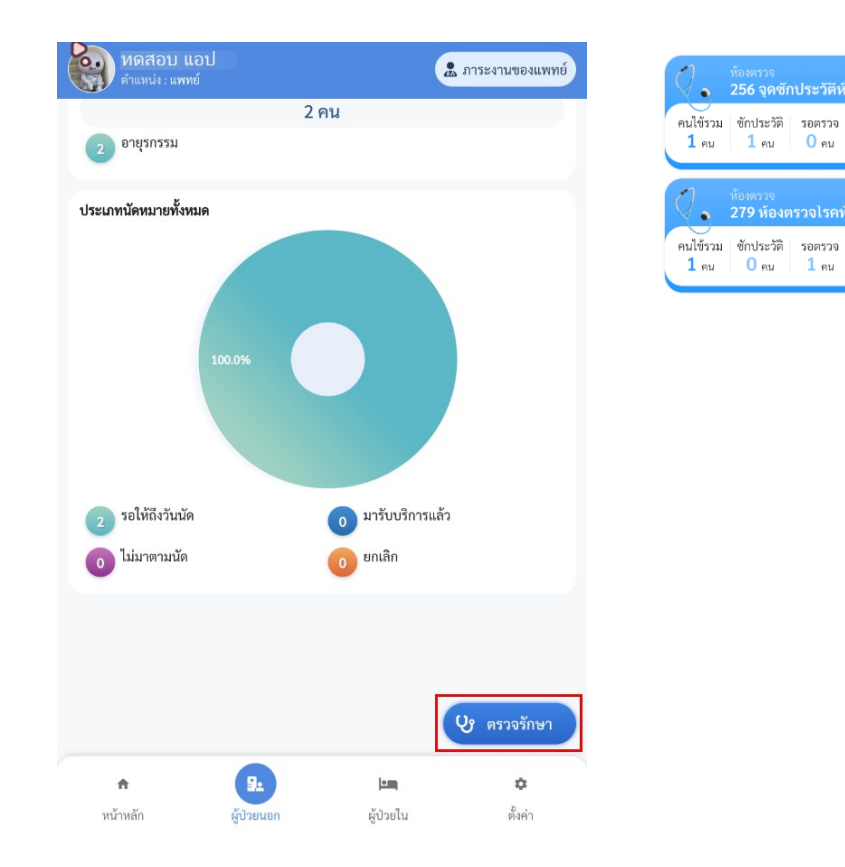

15. เลือกปุ่ม "ตรวจรักษา" เพื่อเข้าสู่หน้าเลือกห้องตรวจ

16. เลือกห้องตรวจที่ต้องการเพื่อเข้าสู่หน้าการตรวจรักษาผู้ป่วย

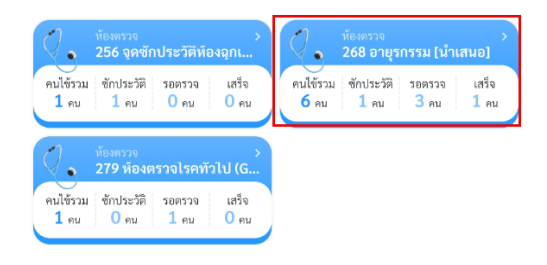

เสร็จ

1 คน

•

6 คน

เสร็จ

0 คน

เสร็จ <mark>0</mark> คน

0 คน

คนไข้รวม ซักประวัติ รอตรวจ

3 คน

1 คน

23

- 17. เมื่อเข้าสู่หน้าตรวจรักษาผู้ป่วย จะแสดงรายชื่อผู้ป่วย
  - a. ส่วนของการค้นหาผู้ป่วยและ filter การแสดงตามสถานะ
  - b. รายชื่อและข้อมูลผู้ป่วย

| < 268 อายุรกรรม [นำเสนอ] a                                                                                                    |    |
|----------------------------------------------------------------------------------------------------|----|
|                                                                                                    |    |
| 🧧 ทั้งหมด () รอซักประวัติ () รอผลตรวจ(Lab/Xray) () รอตรวจ () รอรับยา () ตรวะ                                                                                                    | อแ |
|                                                                                                    |    |
| 🚱 แพทย์ผู้ตรวจ : -                                                                                                    |    |
| G00 : Bacterial meningitis, not elsewhere classified,100 : Rheumatic fever<br>Without mention of heart involvement,J028 : Acute pharyngitis due to other<br>specified organisms,K052 : Periodontal abscess of gingival origin with<br>sinus,K64 : First degree haemorrhoids |    |
| 👰 👍 นาย กิดติพงษ์ วงศ์สุวรรณ ><br>(a) อายุ60 ปี 15 รัม                                                                                                    |    |
| HN:000889278 เวลาที่มา:08:00 น. สถานะ:รอตรวจ<br>สิทธิ:2.1 เปิกข่ายตรกรมนัญชีพิลาง ประเภทการมา:นัดมา<br>สถานะการเงิน:ยังไม่มีคำใช้จ่าย<br>💜 เขานี้ส่วยเอาอาปก็ปัตรรม 🖓 มนักระงมประเภท อย่ายกระบะการ                                                                          |    |
| <ul> <li>ແນກກໍຍູ້ຫຼາງຈະ-</li> <li>60.0 kg. (156.0 cm. 24655 (144.0 °C) (122.0/23.0 mmhg</li> </ul>                                                                                                    |    |

18. เลือกชื่อผู้ป่วยที่ต้องการ

| 🚱 โรคเรื้อรัง : โรคความคับโลหิสสง 🕜 แพ้ยา : AMMONIA PARABEN CONC                                                                                                    |                |
|----------------------------------------------------------------------------------------------------|----------------|
| 🚱 แพทย์ผู้ตรวจ : -                                                                                                    |                |
| ○ 60.0 kg.         1156.0 cm.         ○ 24.655         144.0 °C         ○ 122.0/23.0 m           ○ 23.0 rpm         ○ 33 %         ▲ 12 bpm                                                                                                    | mmhg           |
| ⊘ มาตามมัด                                                                                                    |                |
| 👰 🔻 น.ส. วิภาวี สันทัด                                                                                                    | Level 5 >      |
| (3) อายุ 22 ปี 16 รับ<br>HN : 000889281 เวลาที่มา : 08:50 น. สถานะ : รอจักประวัติ สิทธิ : 10 ซ์<br>ประเภทการมา : มาเอง (ห้องบัตร) สถานะการเงิน : ยังไม่มีค่าใช้จ่าย                                                                                                    | ่ำระเงินครบ    |
| 🚳 แพทย์ผู้ตรวจ : -                                                                                                    |                |
| (1) 164.0 cm. เลือกผู้ป่วยคนที่ต้องการ<br>เลือกผู้ป่วยคนที่ต้องการ<br>เลือกผู้ป่วยคนที่ต้องการ                                                                                                    | 5              |
| 164.0 cm. เลือกผู้ป่วยคนที่ต้องการ<br>เลือกผู้ป่วยคนที่ต้องการ                                                                                                    | 5              |
| 164.0 cm.     เลือกผู้ป่วยคนที่ต้องการ                                                                                                    | 5<br>Level 5 > |
|                                                                                                    | Eevel 5 >      |
| 164.0 cm.     164.0 cm.     164.0 cm. | Eevel 5        |
| 164.0 cm.     164.0 cm.     164.0 cm. | Level 5 >      |

## การเข้าใช้งานเมนูข้อมูลคนไข้

20. เมนูข้อมูลคนไข้ หน้าสำหรับแสดงข้อมูลผู้ป่วย

| < <b>()</b> นายเฟา<br>(HN : 00                                     | ป ทดสอบ<br>0888991 22 ปี 6 เดือน 10                        | ău 🧳                                            |  |  |
|--------------------------------------------------------------------|------------------------------------------------------------|-------------------------------------------------|--|--|
| 💄 ข้อมูลคนไข้ 🕒                                                    | EMR 😭 คัดกรอง                                              | 🕑 หัตถการ 🌶 Lab/X-Ray                           |  |  |
| 🗩 หน้าจอสรุปผลการรักเ                                              | ษา                                                         |                                                 |  |  |
|                                                                    | ไม่มีข้อมูล                                                |                                                 |  |  |
| ข้อมูลผู้ป่วย                                                      |                                                            | 🗣 ซักประวัติ                                    |  |  |
| วัน เดือน ปีเกิด<br>11 พ.ย. 2545<br>เบอร์โทรศัพท์<br>-             | บัตรประชาชน<br>0 999 XXXXX 052 1                           | หมู่เลือด<br>A                                  |  |  |
| โรคเรื้อรัง                                                        | ประวัติผ่าต้                                               | ัด                                              |  |  |
| โรคเบาหวาน                                                         | ผ่าตัดไส้ติ่ง                                              |                                                 |  |  |
| แพ้ยา                                                              |                                                            |                                                 |  |  |
| ZONISAMIDE [อาเจียน มี                                             | เฝิ่นตามตัว]                                               |                                                 |  |  |
| 🔾 ข้อมูลสิทธิการรักษา                                              |                                                            |                                                 |  |  |
| สิทธิ : 04 ประกันสังคม ( ชำ:<br>เลขที่สิทธิ :                      | ระเงิน )                                                   |                                                 |  |  |
| สถานพยาบาลหลัก<br>โรงพยาบาลทดสอบระบบ<br>วันหมดอายุ<br>21 พ.ค. 2572 | สถานพยาบาลรอง<br>ศูนย์สุขภาพชุมชนเมืองโรง<br>พยาบาลโพธาราม | วันเริ่มใช้<br>21 พ.ค. 2568<br>Authen Code<br>- |  |  |
| การเข้ารับบริการ                                                   |                                                            |                                                 |  |  |
| วันที่ : 21 พ.ค. 2568<br>เวลา : 08:52:45 น.                        |                                                            |                                                 |  |  |

- a. หน้าจอสรุปผลการรักษา แสดงหน้าจอสรุปการรักษาทั้งหมดของผู้ป่วยใน visit นี้
- b. ข้อมูลผู้ป่วย แสดงข้อมูลของผู้ป่วยจากเวชระเบียน
- ข้อมูลสิทธิการรักษา แสดงสิทธิการรักษาของผู้ป่วยใน visit วันนี้
- d. การเข้ารับบริการ แสดงข้อมูลการรับเข้าในวันของผู้ป่วย

| < (มายเฟน<br>(HN : 0008                            | ทดสอบ<br>188991 22 ปี 6 เดือน    | a 11 Šu                                                            | <                                                          | นายเฟา<br>(HN : 00                              | ป ทดสอบ<br>0888991 22 ปี 6 เดือน 10 วัน   |                  | 2.           |
|----------------------------------------------------|----------------------------------|--------------------------------------------------------------------|------------------------------------------------------------|-------------------------------------------------|-------------------------------------------|------------------|--------------|
| ᆂ ข้อมูลคนไข้ 📑 EM                                 | AR 😭 คัดกรอง                     | 🔮 หัตถการ 🕜 Lai                                                    | b/X-Ray                                                    | เคนไข้ 🕒                                        | EMR 🍥 คัดกรอง                             |                  |              |
| 🖸 หน้าจอสรุปผลการรักษ                              | 1                                | e                                                                  | 🕒 หน้าจ                                                    | อสรุปผลการรัก                                   | ษา                                        |                  |              |
| (     รายงานสรุปผลการรัก                           | ษา                               |                                                                    | •                                                          |                                                 | ไม่มีข้อมูล                               | b                |              |
| นัดหมาย                                            |                                  |                                                                    | 🕒 ข้อมูล                                                   | ผู้ป่วย                                         |                                           |                  | 🎐 ซักประวัติ |
| คลินิก : คลินิกศาลาไทย<br>นัดพบแพทย์ : น.ส. วิกานด | ท แสงอุไร     อีก 0 วั           | นถึงนัด                                                            | วัน เดือน ปี<br>11 พ.ย. 2<br>เมตร์ไซรสั                    | ເກີດ<br>545<br>ສາໂ                              | บัตรประชาชน<br>0 999 XXXXX 052 1          | หมู่เสือด<br>A   |              |
| วันนัด<br>21 พ.ค. 2568                             | เวลาที่นัด<br>-                  | แผนก<br>อายุรกรรม                                                  | -                                                          | n .                                             |                                           |                  |              |
| ห้องตรวจ                                           | เหตุที่นัด                       | หมายเหตุ                                                           | โรคเรื้อรัง                                                |                                                 | ประวัติผ่าตัด                             |                  |              |
| 268 อายุรกรรม [นาเสนอ]<br>วันที่ทำนัด              | consult แผนกอน                   |                                                                    | โรคเบา                                                     | หวาน                                            | ผ่าตัดไส้ติ่ง                             |                  |              |
| 21 พ.ค. 2568                                       |                                  |                                                                    | แพ้ยา                                                      |                                                 |                                           |                  |              |
| คลินิก : คลินิกเบาหวาน                             | า แสงอไร 🔎 อีก 0 วั              | บถึงบัด                                                            | ZONISA                                                     | MIDE (อาเจียน มี                                | ฝืนตามตัว]                                |                  |              |
| วับข้อ                                             | เวลาที่มัด                       | URNIO                                                              | 🔘 ข้อมูล                                                   | สิทธิการรักษา                                   |                                           |                  | C            |
| 21 พ.ค. 2568                                       | -                                | อายุรกรรม                                                          | สิทธิ : 04 1                                               | ประกันสังคม ( ชำ                                | ระเงิน )                                  |                  |              |
| ห้องตรวจ<br>268 อายุรกรรม [นำเสนอ]                 | เหตุที่นัด<br>ตรวจสุขภาพ         | หมายเหตุ                                                           | สถานพยาบ                                                   | าลหลัก                                          | สถานพยาบาลรอง                             | วันเริ่มใช้      |              |
| วันที่ทำนัด<br>21 พ.ศ. 2568                        |                                  |                                                                    | โรงพยาบา                                                   | ลทดสอบระบบ                                      | ศูนย์สุขภาพชุมชนเมืองโรง<br>พยาบาลโพธาราม | 21 พ.ค. 2568     |              |
|                                                    |                                  |                                                                    | วันหมดอายุ<br>21 พ.ค. 25                                   | 572                                             |                                           | Authen Code<br>- |              |
| ᆂ ข้อมูลผู้ป่วย                                    |                                  | 🗘 ซักป                                                             | ระวัติ การเข้                                              | ้ารับบริการ                                     |                                           |                  |              |
| วัน เดือน ปีเกิด<br>11 พ.ย. 2545                   | บัตรประชาชน<br>0 999 XXXXX 052 1 | หมู่เลือด<br>A                                                     | วันที่ : 21 1                                              | พ.ค. 2568                                       |                                           |                  |              |
|                                                    |                                  |                                                                    | 08:53 - FRCI                                               | 2:45 u.                                         |                                           |                  |              |
|                                                    |                                  | 💄 ข้อมูลคนไข้ 🕒 เ                                                  | EMR 🔒 🧌 คัดกรอง                                            | ช หัตถการ                                       | Lab/X-Ray                                 |                  |              |
|                                                    |                                  | 主 ข้อมูลผู้ป่วย                                                    | ะทหงอที่ย                                                  | (                                               | • ชักประวัติ                              |                  |              |
|                                                    |                                  | วัน เดือน ปีเกิด<br>11 พ.ศ. 2545                                   | บัตรประชาชน<br>0.000 XXXX 052 1                            | หมู่เลือด                                       |                                           |                  |              |
|                                                    |                                  | 11 พ.ย. 2345<br>เบอร์โทรศัพท์<br>-                                 | 0 999 XXXXX 052 1                                          | A                                               |                                           |                  |              |
|                                                    |                                  | โรคเรื้อรัง                                                        | ประวัติผ่าตัด                                              |                                                 |                                           |                  |              |
|                                                    |                                  | โรคเบาหวาน                                                         | ผ่าตัดไส้ติ่ง                                              |                                                 |                                           |                  |              |
|                                                    |                                  | แพ้ยา                                                              |                                                            |                                                 |                                           |                  |              |
|                                                    |                                  | ZONISAMIDE [อาเจียน มี                                             | ผื่นตามตัว]                                                |                                                 |                                           |                  |              |
|                                                    |                                  | 💽 ข้อมูลสิทธิการรักษา                                              |                                                            |                                                 |                                           |                  |              |
|                                                    |                                  | สิทธิ : 04 ประกันสังคม ( ซำร<br>เลขที่สิทธิ :                      | ะเงิน )                                                    |                                                 |                                           |                  |              |
|                                                    |                                  | สถานพยาบาลหลัก<br>โรงพยาบาลทดสอบระบบ<br>วันหมดอายุ<br>21 พ.ค. 2572 | สถานพยาบาลรอง<br>ศูนย์สุขภาพชุมชนเมืองโรง<br>พยาบาลโพธาราม | วันเริ่มใช้<br>21 พ.ค. 2568<br>Authen Code<br>- |                                           |                  |              |
|                                                    |                                  | 🗅 การเข้ารับบริการ                                                 |                                                            |                                                 |                                           |                  |              |
|                                                    |                                  | วันที่ : 21 พ.ค. 2568<br>เวลา : 08:52:45 น.                        |                                                            |                                                 |                                           |                  |              |
|                                                    |                                  | ประเภทการมา<br>มาเอง (ห้องบัตร)                                    | เวลาทำการ<br>ในเวลา                                        | แผนก<br>อายรกรรม                                |                                           |                  |              |
|                                                    |                                  | จุดรับบริการปัจจุบัน<br>268 อายุรกรรม [นำเสนอ]                     |                                                            |                                                 |                                           |                  |              |
|                                                    |                                  |                                                                    |                                                            |                                                 |                                           |                  |              |

\* ปุ่ม "ซักประวัติ" ใช้สำหรับสรุปข้อมูลเบื้องต้นจากบทสนทนาระหว่างบุคลากรทางการแพทย์กับผู้ป่วย โดยระบบจะช่วยรวบรวมข้อมูลสำคัญจากการซักประวัติ

เพื่อแสดงผลในรูปแบบที่เข้าใจง่ายและสามารถบันทึกเข้าสู่เวชระเบียนได้อย่างรวดเร็ว สามารถทำงานได้ดังนี้

- 1. กดที่ปุ่มซักประวัติ
- 2. กดปุ่มสีฟ้าเพื่อทำการอัดเสียง
- 3. เมื่อทำการอัดเสียงเสร็จแล้วทำการกดปุ่มสีเขียวเพื่อบันทึกและประมวลผล
- 4. กดปุ่มสีเหลืองเพื่อแสดงข้อมูล สามารถแก้ไขรายการเพิ่มเติมได้
- 5. กดปุ่มนำข้อมูลไปใช้

| <b>นายเฟบ ท</b><br>(HN : 00088                               | กดสอบ<br>88991 22 ปี 6 เดือน 12 วัน                        |                                                        | < 🧟 นายเฟบ                                                         | ทดสอบ<br>888991 22 ปี 6 เคือน 12 วัน                       | Q                                                      |
|--------------------------------------------------------------|------------------------------------------------------------|--------------------------------------------------------|--------------------------------------------------------------------|------------------------------------------------------------|--------------------------------------------------------|
| 💄 ข้อมูลคนไข้ 🕒 EM                                           | IR 😭 คัดกรอง 🕑 เ                                           | เัดถการ 🕜 Lab/X-Ray                                    | 💄 ข้อมูลคนไข้ 🕒 E                                                  | :MR 🔮 คัดกรอง 😌                                            |                                                        |
| หน้าจอสรุปผลการรักษ                                          | n                                                          |                                                        | 🕒 หน้าจอสรุปผลการรักข                                              | ษา                                                         |                                                        |
|                                                              | ไม่มีข้อมูล                                                |                                                        |                                                                    | ไม่มีข้อมูล                                                |                                                        |
| ข้อมูลผู้ป่วย                                                |                                                            | 1 🗣 ซักประวัติ                                         | ᆂ ข้อมูลผู้ป่วย                                                    |                                                            | 🗣 ซักประ                                               |
| ัน เดือน ปีเกิด<br>1 พ.ย. 2545<br>บอร์โทรศัพท์               | บัตรประชาชน<br>0 999 XXXXX 052 1                           | หมู่เถือด<br>A                                         | วัน เดือน ปีเกิด<br>11 พ.ย. 2545<br>เบอร์โทรศัพท์<br>-             | บัตรประชาชน<br>0 999 XXXXX 052 1                           | หมู่เถือด<br>A                                         |
| คเรื้อรัง                                                    | ประวัติผ่าตัด                                              |                                                        | โรคเรื้อรัง                                                        | ประวัติผ่าตัด                                              |                                                        |
| โรคเบาหวาน                                                   | ผ่าตัดไส้ติ่ง                                              |                                                        | โรคเบาหวาม                                                         | ผ่าตัดไส้ติ่                                               | 4                                                      |
| พัยา                                                         |                                                            |                                                        | แพ้ยา                                                              |                                                            |                                                        |
| ZONISAMIDE [อาเจียน มีผื่                                    | ในตามตัว]                                                  |                                                        | ZONISAMIDE [อาเจียน มี                                             | ไผื่นตามตัว]                                               |                                                        |
| ข้อมูลสิทธิการรักษา                                          |                                                            |                                                        | 💽 ข้อมูลสิทธิการรักษา                                              |                                                            |                                                        |
| าธิ : 04 ประกันสังคม ( ซำระ<br>ขที่สิทธิ :                   | ะเงิน )                                                    |                                                        | สิทธิ : 04 ประกันสังคม ( ซำ<br>เลขที่สิทธิ :                       | ระเงิน )                                                   |                                                        |
| าานพยาบาลหลัก<br>งพยาบาลทดสอบระบบ<br>เหมดอายุ<br>2 พ.ค. 2569 | สถานพยาบาลรอง<br>ศูนย์สุขภาพชุมชนเมืองโรง<br>พยาบาลโพธาราม | วันเริ่มไข้<br><b>23 พ.ค. 2568</b><br>Authen Code<br>- | สถานพยาบาลหลัก<br>โรงพยาบาลทดสอบระบบ<br>วันหมดอายุ<br>22 พ.ค. 2569 | สถานพยาบาลรอง<br>ศูนย์สุขภาพชุมชนเมืองโรง<br>พยาบาลโพธาราม | วันเริ่มไข้<br><b>23 พ.ค. 2568</b><br>Authen Code<br>- |
| การเข้ารับบริการ                                             |                                                            |                                                        | ซักประวัติ<br>(                                                    |                                                            |                                                        |
| มที่ : 23 พ.ค. 2568<br>ลา : 11:29:15 น.                      |                                                            |                                                        | 2                                                                  |                                                            |                                                        |
| sະເກທກາรมา<br>າເອง (ห້ອงบัตร)<br>າรັບບรິการปัจจบัน           | เวลาทำการ<br>ในเวลา                                        | แผนก<br>อายุรกรรม                                      |                                                                    | יוז<br>×                                                   | แผนก<br>อายุรกรรม                                      |

| HN : 000888991                                       | 22 ปี 6 เดือน 12 วัน               |                                                                                                    |                                                                                                    | < 👰                                                                     | นายเพบ ทดล<br>(HN:00088899                                                                                                    | อบ<br>1 22                   |
|------------------------------------------------------|------------------------------------|----------------------------------------------------------------------------------------------------|----------------------------------------------------------------------------------------------------|-------------------------------------------------------------------------|----------------------------------------------------------------------------------------------------|------------------------------|
| 🛓 ข้อมูลคนไข้ 🕒 EMR                                  | 😪 คัดกรอง 🔍 า                      |                                                                                                    | X-Ray                                                                                                    | ᆂ ข้อมูลคนไข้                                                           | E EMR                                                                                                    | ) 🚱 ñi                       |
| จอสรุปผลการรักษา                                     |                                    |                                                                                                    |                                                                                                    | 🕒 หน้าจอสรุป                                                            | มลการรักษา                                                                                                    |                              |
|                                                      | ไม่มีข้อมูล                        |                                                                                                    |                                                                                                    |                                                                         |                                                                                                    | ไม่มีข้อ                     |
| มูลผู้ป่วย                                           |                                    | ٩                                                                                                    | ซักประวัติ                                                                                                    | 🔺  ນ້ອມູລຜູ້ປ່ວຍ                                                        |                                                                                                    |                              |
| เดือน ปีเกิด บัตรป<br>พ.ย. 2545 0 999<br>อร์โทรศัพท์ | ระชาชน<br>9 XXXXX 052 1            | หมู่เลือด<br>A                                                                                                    |                                                                                                    | วัน เดือน ปีเกิด<br>11 พ.ย. 2545<br>เบอร์โทรศัพท์<br>-                  | ນັ<br>0                                                                                                    | ัตรประชาชน<br>999 XXXXX 05   |
| โรกเรื้อรัง                                          | a lewon como                       |                                                                                                    |                                                                                                    | โรคเรื้ครัง                                                             |                                                                                                    | 11                           |
| โรคเบาหวาน                                           | ผ่าตัดไส้ติ่ง                      |                                                                                                    |                                                                                                    | โรคเบาหวาน                                                              |                                                                                                    |                              |
| พัยา                                                 |                                    |                                                                                                    |                                                                                                    | แพ้ยา                                                                   |                                                                                                    |                              |
| ZONISAMIDE [อาเจียน มีผื่นตามตัว                     | 2]                                 |                                                                                                    |                                                                                                    | ZONISAMIDE                                                              | [อาเจียน มีผื่นตา                                                                                                    | มตัว]                        |
|                                                      |                                    |                                                                                                    |                                                                                                    | 🗖 ผ้อมอสิทธิอ                                                           | กระังหง                                                                                                    |                              |
| ข้อมูลสิทธิการรักษา                                  |                                    |                                                                                                    |                                                                                                    | 🗸 ขอมูลสทธก                                                             | ารรกษา                                                                                                    |                              |
| ∧ธิ : 04 ประกันสังคม ( ชำระเงิน )<br>ชที่สิทธิ :     |                                    |                                                                                                    |                                                                                                    | สทธ : 04 บระกน<br>เลขที่สิทธิ :                                         | สงคม ( ชาระเงน                                                                                                    | )                            |
| เถานพยาบาลหลัก สถานห                                 | พยาบาลรอง                          | วันเริ่มใช้                                                                                                    |                                                                                                    | สถานพยาบาลหลัก<br>โรงพมวนวลหดส                                          | ถึ                                                                                                    | ถานพยาบาลรอง<br>มย์สมอวพชมชม |
| รงพยาบาลทดสอบระบบ ศูนย์สุ<br>พยาบ                    | รุ่ขภาพชุมชนเมืองไรง<br>มาลโพธาราม | 23 W.A. 2568                                                                                                    |                                                                                                    | วันหมดอายุ                                                              | 101200 Ú                                                                                                    | เยาบาลโพธาราม                |
| 2 พ.ค. 2569                                          |                                    | -                                                                                                    |                                                                                                    | 22 พ.ศ. 2569                                                            |                                                                                                    |                              |
| าประวัติ                                             |                                    |                                                                                                    |                                                                                                    | אנפנטווטי                                                               |                                                                                                    |                              |
| กำลังบันทึกผู้ป่วย                                   |                                    |                                                                                                    |                                                                                                    |                                                                         | าะบาณ                                                                                                    |                              |
| 00:00:38                                             |                                    |                                                                                                    |                                                                                                    |                                                                         | 4                                                                                                    | 125                          |
|                                                      | 175                                | แผนก<br>อายุรกรรม                                                                                                    |                                                                                                    |                                                                         |                                                                                                    |                              |
|                                                      |                                    |                                                                                                    |                                                                                                    |                                                                         |                                                                                                    |                              |
|                                                      | Pre                                | sScribe Summarize                                                                                                    |                                                                                                    |                                                                         |                                                                                                    | ×                            |
|                                                      | Pre                                | Smoking                                                                                                    | Drinking                                                                                                    | g 🔒                                                                     | Drug Allergy                                                                                                    | ×                            |
|                                                      | Pre                                | ssScribe Summarize<br>3 Smoking<br>ไม่เคยสูบ >>                                                                                                    | Drinking                                                                                                    | g 🚦                                                                     | Drug Allergy<br>lergy                                                                                                    | ×                            |
|                                                      | Pre                                | a Smoking<br>ไม่เลยสูบ ><br>Chief complain                                                                                                    | T Drinking                                                                                                    | g g<br>× Ai                                                             | ) Drug Allergy<br>lergy                                                                                                    | ×                            |
|                                                      | Pre                                | a) Smoking<br>באוראינאראינאראינאראינאראינאראינאראינאראי                                                                                                    | Drinking                                                                                                    | g Q<br>~ A                                                              | Drug Allergy<br>lergy                                                                                                    | ×                            |
|                                                      | Pre                                | ssScribe Summarize<br>Smoking<br>ไม่เคยสูบ ><br>Chief complair<br>ปวดหัว มีใช้สูง น้ำมูก 23                                                                                                    | ซิ Drinking<br>รับ<br>วัน                                                                                                    | g Q                                                                     | Drug Allergy<br>lergy                                                                                                    | ×                            |
|                                                      | Pre                                | sScribe Summarize<br>Smoking<br>ไม่เคยสูบ ><br>Chief complain<br>ปวดหัว มีใช้สูง น้ำมูก 23                                                                                                    | ซ Drinking<br>C Drinking<br>วัน                                                                                                    | g O                                                                     | Drug Allergy<br>lergy                                                                                                    | ×                            |
|                                                      | Pre                                | <ul> <li>Smoking</li> <li>Smoking</li> <li>ไม่เคยสูบ</li> <li>Chief complain</li> <li>ปวดหัว มีไข้สูง น้ำมูก 23</li> <li>History of press</li> </ul>                                                                                                    | ت Drinking<br>۲ Drinking<br>۲ کتی                                                                                                    | g Q<br>~ A<br>tor)                                                      | ) Drug Allergy                                                                                                    | ×                            |
|                                                      | Pre                                | <ul> <li>Smoking</li> <li>Smoking</li> <li>ไม่เคยสูบ</li> <li>Chief complain</li> <li>Chief complain</li> <li>ปาดหัว มีใช้สูง น้ำมูก 23</li> <li>History of press</li> <li>ปาดหัว<br/>มีใช้สูง</li> </ul>                                                                                                    | ອ<br>Drinking<br>ກັນ<br>ent illness (Doc                                                                                                    | g Q Al                                                                  | ) Drug Allergy                                                                                                    | ×                            |
|                                                      |                                    | <ul> <li>Smoking</li> <li>Smoking</li> <li>ไม่เลยสูบ</li> <li>Chief complain</li> <li>Chief complain</li> <li>ปาดหัว มีใช้สูง น้ำมูก 23</li> <li>History of press</li> <li>ปาดหัว</li> <li>มีใช้สูง</li> <li>น้ำมูก 23 วัน</li> <li>Past medical h</li> </ul>                                                                                                    | ອ<br>ອ<br>Drinking<br>ດ<br>ກັນ<br>ent illness (Doc                                                                                                    | g Q<br>Y Al                                                             | ) Drug Allergy                                                                                                    | ×                            |
|                                                      |                                    | Smoking         ไม่เคยสูบ         Chief complain         ปาดหัว มีใช้สูง น้ามูก 23         History of press         ปาดหัว<br>มูโช้สูง<br>น้ามูก 23 วัน         Past medical h         โรคประจำคัว: COVID-1                                                                                                    | ອ<br>ອ<br>Drinking<br>ກັນ<br>Source (PMH)<br>2                                                                                                    | g C<br>× A<br>tor)                                                      | ) Drug Allergy<br>lergy                                                                                                    | ×                            |
|                                                      |                                    | <ul> <li>Smoking</li> <li>Smoking</li> <li>ไม่เคยสูบ</li> <li>Chief complain</li> <li>Uneหัว มีใช้สูง น้ำมูก 23</li> <li>History of press</li> <li>ปวดหัว<br/>มีใช้สูง</li> <li>หารางกัว<br/>มีชัสง</li> <li>Past medical In</li> <li>(SanUszeńnă): COVID-1</li> <li>Diagnosis Text</li> </ul>                                                                                        | ອ<br>Drinking<br>ກັນ<br>ent illness (Doc                                                                                                    | g a A                                                                   | ) Drug Allergy<br>lergy                                                                                                    | ×                            |
|                                                      |                                    | <ul> <li>Smoking</li> <li>Smoking</li> <li>Smoking</li> <li>Smoking</li> <li>Lisineugu</li> <li>Chief complain</li> <li>Chief complain</li> <li>Chief complain</li> <li>History of press</li> <li>ปาดหัว</li> <li>History of press</li> <li>History of press</li> <li>Past medical h</li> <li>IserUseônăr: COVID-1</li> <li>Diagnosis Text</li> <li># Influenza</li> </ul>            | ت Drinking<br>۲ Drinking<br>۱۰ ۲ ۲ ۲ ۲ ۲ ۲ ۲ ۲ ۲ ۲ ۲ ۲ ۲ ۲ ۲ ۲ ۲ ۲ ۲                                                                                       | g Q                                                                     | Drug Allergy lergy ergy </td <td></td> |                              |
|                                                      |                                    | <ul> <li>sscribe Summarize</li> <li>smoking</li> <li>luineugu</li> <li>Chief complain</li> <li>Unentry ถิโข้สูง น้ำมูก 23</li> <li>History of press</li> <li>ปวดหัว<br/>ถิโข้สูง<br/>น้ำมูก 23 วัน</li> <li>Past medical h</li> <li>โรคประจำตัว: COVID-1</li> <li>Diagnosis Text</li> <li># Influenza</li> <li>ชื่อยา และ อาคา</li> </ul>                                             | ent illness (Doc                                                                                                    | g C<br>× Al<br>tor)<br>Loctor N<br>- ให้พักผ่อนเพียง<br>- คืมนำให้มาก ๆ | ) Drug Allergy<br>lergy                                                                                                    |                              |
|                                                      |                                    | <ul> <li>Smoking</li> <li>Smoking</li> <li>ไม่เคยสูบ</li> <li>Chief complain</li> <li>Chief complain</li> <li>Unawin มีใช้สูง น้านูก 23</li> <li>History of press</li> <li>ปวดหัว<br/>มีใช้สูง</li> <li>History of press</li> <li>บาดหัว<br/>มีชัสุง</li> <li>Past medical h</li> <li>Diagnosis Text</li> <li>Diagnosis Text</li> <li>Hinfluenza</li> <li>ชื่อยา และ อาการ</li> </ul> | e Drinking<br>Drinking<br>Trinking<br>Trinking<br>Trinking<br>Trinking<br>Trinking<br>Trinking<br>Trinking<br>Trinking<br>Trinking<br>Trinking<br>Trinking | 9 ปี                                                                    | ) Drug Allergy<br>lergy<br>ote<br>wa                                                                                                    |                              |

#### เมนู EMR

21. เมนู EMR แสดง ประวัติการรักษาของผู้ป่วย

- a. แสดงประวัติแต่ละ visit สีฟ้า คือ ผู้ป่วยนอก สีชมพู คือ ผู้ป่วยใน
- b. รายละเอียดการรักษาของ visit นั้น ๆ

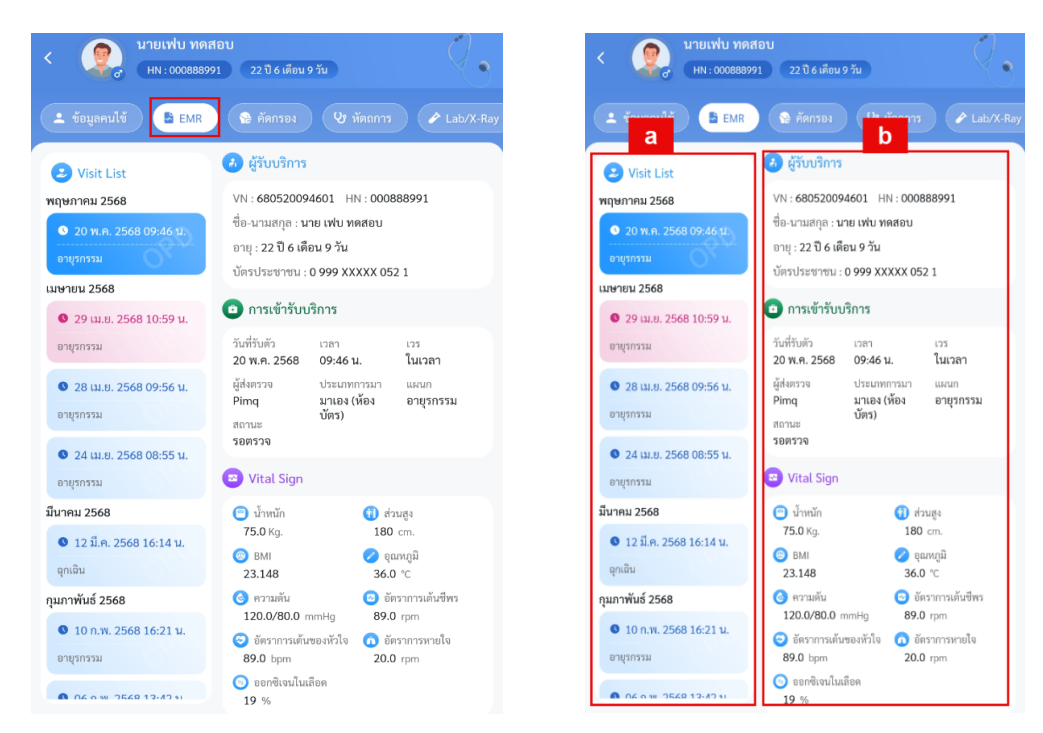

#### การเข้าใช้งานเมนูคัดกรอง

22. เมนูคัดกรอง แสดงข้อมูลการคัดกรองผู้ป่วย และสามารถ เพิ่ม แก้ไข ลบ ข้อมูลได้

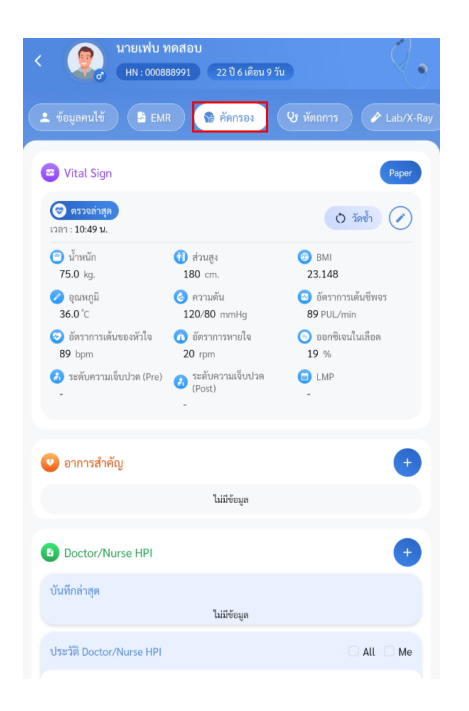

a. Vital sign สำหรับลงข้อมูลการคัดกรอง

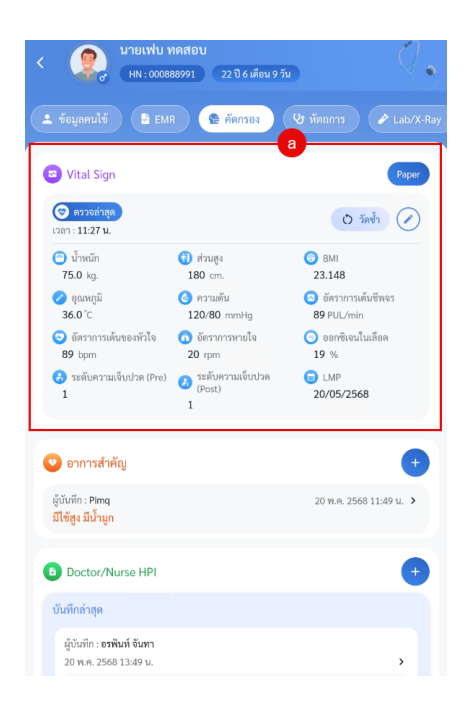

#### การเพิ่มข้อมูล Vital sign

- กดที่ไอค่อนปากกา
- 2. กรอกข้อมูล vital sign
- 3. กดปุ่มบันทึก

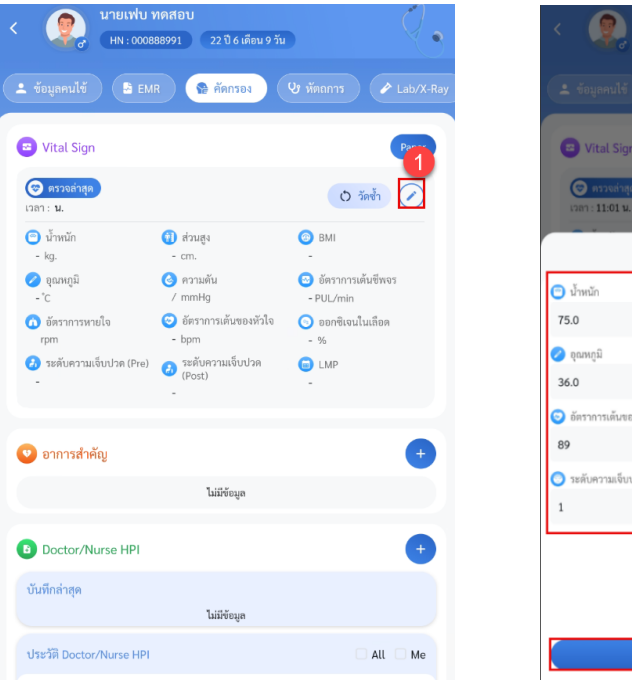

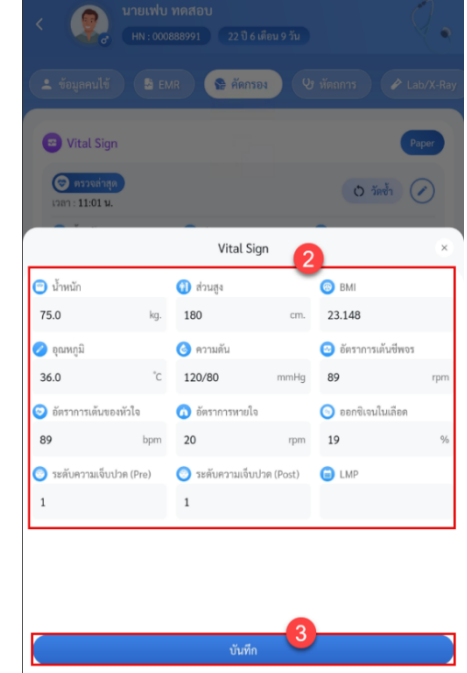

## **การวัดซ้ำ** ในการวัดซ้ำหากมีการวัดซ้ำแค่บางรายการ ข้อมูลจะเปลี่ยนแค่รายการที่วัดซ้ำล่าสุด

- 1. กดปุ่มวัดซ้ำ
- 2. กรอกข้อมูล
- 3. กดปุ่มบันทึก

| นายเฟบ 1<br>(HN : 0008                                   | ทดสอบ<br>88991 22 ปี 6 เดือน 9 วิ       | ia 💡                            | < Vital Sign วัดเ                                | ค่าซ้ำ                            |                 |
|----------------------------------------------------------|-----------------------------------------|---------------------------------|--------------------------------------------------|-----------------------------------|-----------------|
| ข้อมูลคนไข้ 📑 EM                                         | R 👰 ศักรรจ                              | 😵 พัฒนการ 🎤 Lab/X-Ray           | <ul> <li>เวลาวัดค่าข้า</li> <li>11:28</li> </ul> | <ul> <li>ดำแหน่งที่วัด</li> </ul> | 🧿 สาเหตุการวัดง |
| Vital Sign                                               |                                         | Paper                           | 3 ความตัน                                        | 😊 อัตราการเด้นขีพจร               | 🔞 Respiratory R |
| ดรวจล่าสุด<br>ลา : 11:27 น.                              |                                         | 🔿 วัดซ้ำ 🖉                      | mmH<br>💿 ออกซิเจนในเลือด                         | g PUL<br>🖉 ຄຸດເหກູນິ              | 🕕 ETC           |
| <ol> <li>น้ำหนัก</li> <li>75.0 kg.</li> </ol>            | <ol> <li>ส่วนสูง<br/>180 cm.</li> </ol> | BMI<br>23.148                   | 9                                                | % °C                              |                 |
| <ul> <li>2 ຄຸณหภูมิ</li> <li>36.0 °C</li> </ul>          | ความตัน<br>120/80 mmHg                  | อัตราการเต็นซีพจร<br>89 PUL/min | 💼 ประวัติการบันทึก                               |                                   |                 |
| <ul> <li>อัตราการเด้นของหัวใจ</li> <li>89 bpm</li> </ul> | 1 อัตราการหายใจ<br>20 rpm               | 💿 ออกซีเจนในเลือด<br>19 %       | 20 พฤษภาคม 2025 11:27                            | 1:30 น.                           |                 |
| 🕗 ระดับความเจ็บปวด (Pre)<br>1                            | ระดับความเจ็บปวด<br>(Post)              | EMP<br>20/05/2568               | 😗 ตำแหน่งที่วัด<br>-                             | 🧿 สาเหตุการ                       | วัดข้ำ          |
|                                                          | 1<br>1                                  |                                 | ເວັ ຄວາມຄັນ<br>120.0/80.0 mmHg                   | 🙆 ຍັສราการเ<br>89 PUL             | ด้นซีพจร        |
| อาการสำคัญ                                               |                                         | +                               | Respiratory Rate<br>20 rpm                       | 💿 ະຍາອິເຈນ<br>19 %                | ในเสียด         |
|                                                          | ไม่มีข้อมูล                             |                                 | <ul> <li>ອຸດລາຍຄູມີ</li> <li>36.0 °C</li> </ul>  | in etc                            |                 |
| Doctor/Nurse HPI                                         |                                         | +                               |                                                  |                                   |                 |
| วันทึกล่าสุด                                             | 1.19.8                                  |                                 |                                                  |                                   |                 |
|                                                          | เม่มีขอมูล                              |                                 |                                                  |                                   | 3               |
| ประวัติ Doctor/Nurse HPI                                 |                                         | 🗌 All 🗌 Me                      |                                                  | บันทึก                            |                 |

- b. อาการสำคัญ สามารถเพิ่ม แก้ไข ลบ รายการได้
  - \* หมายเหตุ ไม่สามารถแก้ไขและลบรายการที่ไม่ใช่ของตัวเองได้

| <ul> <li>นายเฟบ เ</li> <li>เหน่า เ</li> <li>เหน่า เ</li> <li>เ</li> </ul> | <b>าดสอบ</b><br>88991 22 ปี 6 เดือน 9 วัก         |                                         |
|---------------------------------------------------------------------------|---------------------------------------------------|-----------------------------------------|
| 💄 ข้อมูลคนไข้ 📑 EMI                                                       | R 😭 คัดกรอง                                       |                                         |
| 😇 Vital Sign                                                              |                                                   | Paper                                   |
| 😋 ตรวจล่าสุด<br>เวลา : 11:27 น.                                           |                                                   | () วัดซ้ำ                               |
| <ul> <li>น้ำหนัก</li> <li>75.0 kg.</li> </ul>                             | <ol> <li>ส่วนสูง<br/>180 cm.</li> </ol>           | <ul> <li>BMI</li> <li>23.148</li> </ul> |
| ອຸณหภูมิ<br>36.0 °C                                                       | ความตัน<br>120/80 mmHg                            | อัตราการเต้นซีพจร<br>89 PUL/min         |
| <ul> <li>อัตราการเด้นของหัวใจ</li> <li>89 bpm</li> </ul>                  | <ol> <li>อัตราการหายใจ</li> <li>20 rpm</li> </ol> | 💿 ออกซิเจนในเลือด<br>19 %               |
| 🤣 ระดับความเจ็บปวด (Pre)<br>1                                             | 🤣 ระคับความเจ็บปวด<br>(Post)<br>1                 | LMP<br>20/05/2568                       |
| 💿 อาการสำคัญ                                                              |                                                   |                                         |
| ผู้บันทึก : Pimq<br>มีไข้สูง มีน้ำมูก                                     |                                                   | 20 w.n. 2568 11:49 u. ゝ                 |
| Doctor/Nurse HPI                                                          |                                                   | +                                       |
| บันทึกล่าสุด                                                              | ไม่มีข้อมูล                                       |                                         |
| ประวัติ Doctor/Nurse HPI                                                  |                                                   | 🗹 All 🗌 Me                              |

#### การเพิ่มข้อมูลอาการสำคัญ

- 1. กดไอค่อน +
- 2. ลงข้อมูลอาการสำคัญ
- 3. กดปุ่มบันทึก

| <                                                        | าคสอบ<br>38991 22 ปี 6 เคียม 9<br>สามารถ คือ คัดกรอง | х́υ<br>V йяалтз У Lab/X-Ray     |
|----------------------------------------------------------|------------------------------------------------------|---------------------------------|
| 😅 Vital Sign                                             |                                                      | Paper                           |
| 😨 ดรวจะล่าสุด<br>เวลา : 11:27 ม.                         |                                                      | ง วัตซ้า                        |
| บ้ำหนัก<br>75.0 kg.                                      | <ul> <li>ส่วนสูง</li> <li>180 cm.</li> </ul>         | BMI<br>23.148                   |
| <ul> <li>&gt; ຄຸณหภูมิ</li> <li>36.0 °c</li> </ul>       | <ul> <li>(3) ความตัน</li> <li>120/80 mmHg</li> </ul> | อัตราการเด้นซีพจร<br>89 PUL/min |
| อัตราการเด้นของหัวใจ<br>89 bpm                           | <ol> <li>อัตราการหายใจ</li> <li>20 rpm</li> </ol>    | 🚫 ออกซิเจนในเลือด<br>19 %       |
| <ul> <li>2) ระดับความเจ็บปวด (Pre)</li> <li>1</li> </ul> | 🕗 ระดับความเจ็บปวด<br>(Post)<br>1                    | LMP<br>20/05/2568               |
| 🕑 อาการสำคัญ                                             |                                                      | •                               |
|                                                          | ไม่มีข้อมูล                                          |                                 |
| Doctor/Nurse HPI                                         |                                                      | •                               |
| บันทึกล่าสุด                                             | ไม่มีข้อมูด                                          |                                 |
| ประวัติ Doctor/Nurse HPI                                 |                                                      | 🗆 All 🗌 Me                      |

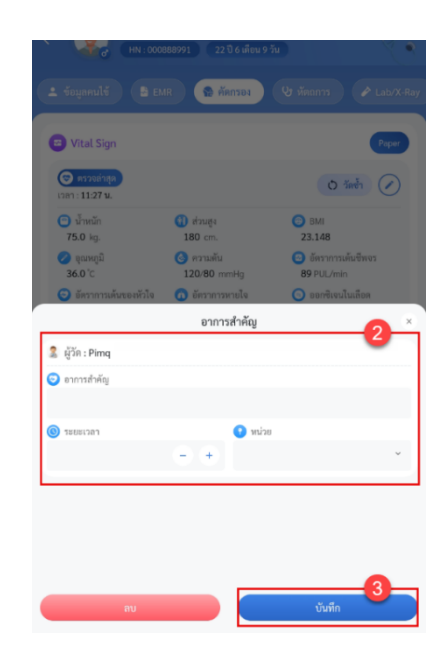

#### การแก้ไขข้อมูลอาการสำคัญ

- 1. เลือกรายการที่ต้องการ
- 2. แก้ไขข้อมูลอาการสำคัญ
- 3. กดปุ่มบันทึก

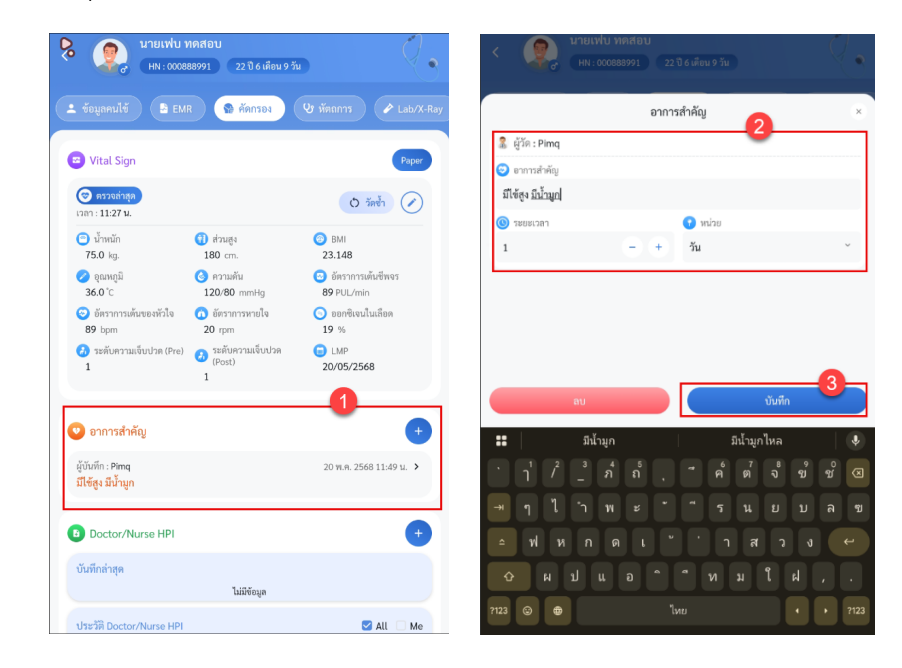

### การลบข้อมูลอาการสำคัญ

- 1. เลือกรายการที่ต้องการ
- 2. กดปุ่มลบ

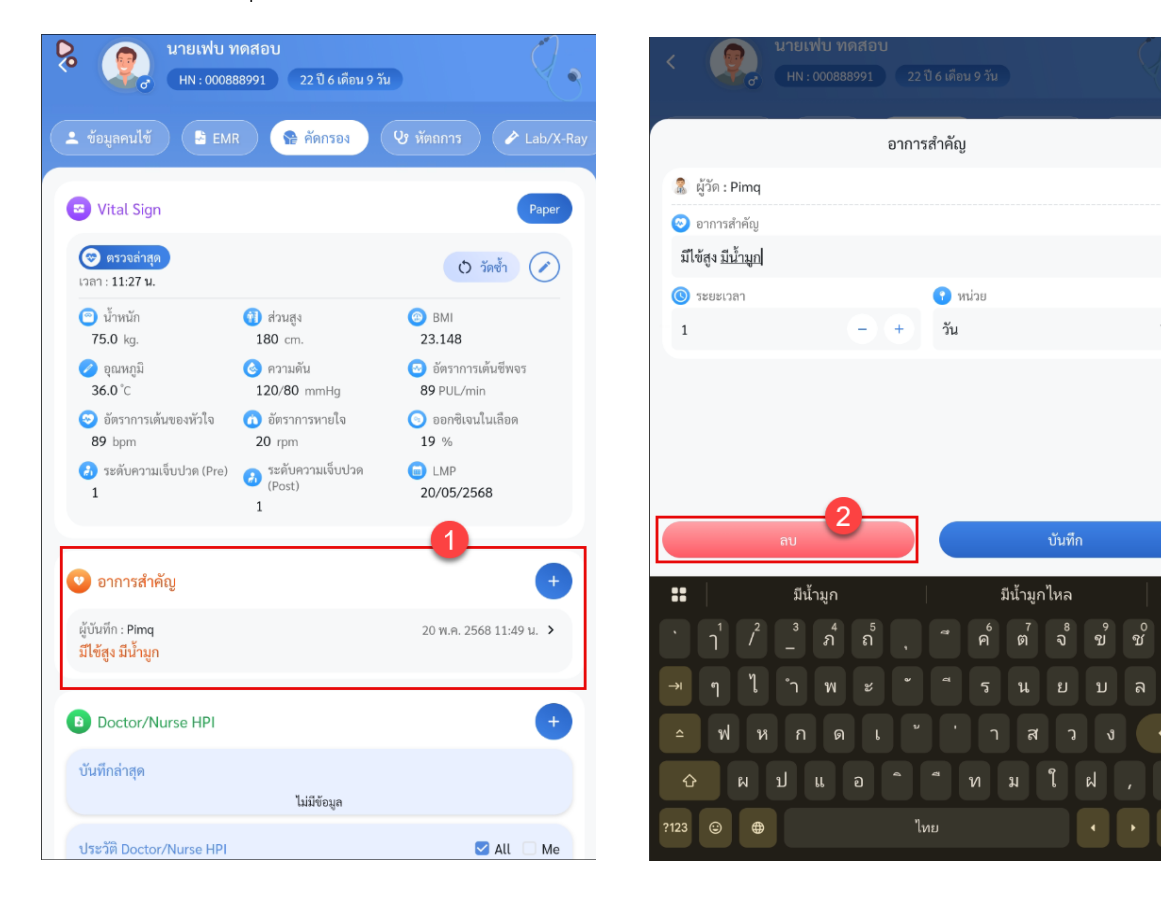

เอกสารคู่มือสำหรับแอปพลิเคชัน BMS HOSxP PLUS ห้ามเผยแพร่โดยมิได้รับอนุญาต ฉบับวันที่ 27 พฤษภาคม 2568

\_\_\_\_\_ ช
c. Doctor/Nurse HPI สามารถเพิ่ม แก้ไข และลบข้อมูลได้

\* หมายเหตุ ไม่สามารถแก้ไขและลบรายการที่ไม่ใช่ของตัวเองได้ สามารถผลรายการดังนี้

- ถ้าไม่ไม่ติ๊กทั้ง me และ all แสดงใน visit นั้นตาม vn
- ถ้าติ๊ก me เห็นเฉพาะของตัวเองตาม vn
- ถ้าติ๊ก all และ me เห็นของตัวเองตาม hn
- ถ้าติ๊ก all จะเห็นทั้งหมดตาม hn

| 🎯 ตรวจล่าสุด                   |                                                   | 0 วัดข้ำ                                          |
|--------------------------------|---------------------------------------------------|---------------------------------------------------|
| ເວລາ : 14:57 น.<br>            | 🗿 ส่วนสง                                          | @ BMI                                             |
| 75.0 kg.                       | 180 cm.                                           | 23.148                                            |
| 🧭 ວຸณหภูมิ<br>36.0 °C          | <ul> <li>๑วามดัน</li> <li>120/80 mmHg</li> </ul>  | อัตราการเต้นชีพจร 89 PUL/min                      |
| ອັສรາการเด้นของหัวใจ<br>89 bpm | <ol> <li>อัตราการหายใจ</li> <li>20 rpm</li> </ol> | <ul> <li>ออกซิเจนในเลือด</li> <li>19 %</li> </ul> |
| ∂ ระดับความเจ็บปวด (Pre)<br>1  | 👶 ระดับความเจ็บปวด (Post)<br>1                    | LMP<br>20/05/2568                                 |
| NEDELA MIN 1411                | C                                                 |                                                   |
| มเขสูง มนามูก                  | C                                                 |                                                   |
| Doctor/Nurse HPI               | -                                                 |                                                   |
| บันทึกล่าสุด                   | ไม่มีข้อมูล                                       |                                                   |
| ประวัติ Doctor/Nurse HPI       |                                                   |                                                   |
|                                | ไม่มีข้อมูล                                       |                                                   |

#### การเพิ่มข้อมูล Doctor/Nurse HPI

- 1. กดไอค่อน +
- ลงข้อมูลอาการสำคัญ 2.
- 3. speak to text
- กดปุ่มบันทึก 4.

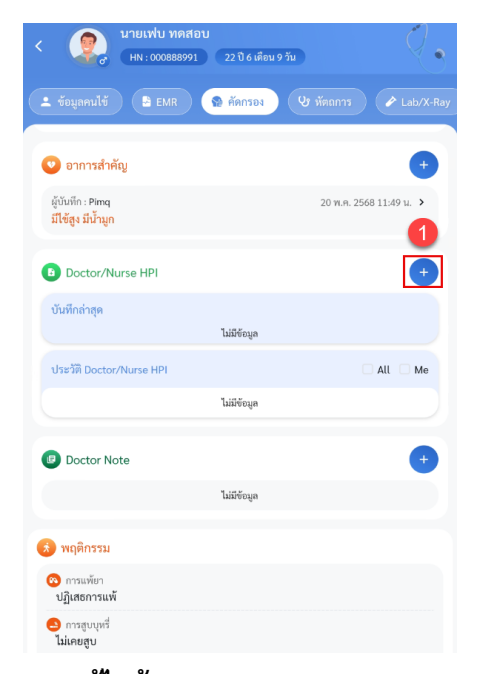

การแก้ไขข้อมูล Doctor/Nurse HPI

- 1. เลือกรายการที่ต้องการ
- แก้ไขข้อมูล 2.
- speak to text 3.
- กดปุ่มบันทึก 4.

เายเฟบ ทดสอเ

HN : 000888991 22 ปี 6 เดือน 9 วัน ᆂ ข้อมูลคนไข้ 🤇 😫 EMR ) 🔮 ดัดกรอง 🔮 หัดถการ 🖉 Lab/X-

ไม่มีข้อมูล

💿 อาการสำคัญ

ผู้บันทึก : Pimq มีใช้สูง มีน้ำมูก

ผู้บันทึก : **อรพินท์ จันทา** 20 พ.ค. 2568 13:49 น ไข้หวัด

ประวัติ Doctor/Nurse HPI

ผู้บันทึก : **อรพินท์ จันหา** 20 พ.ค. 2568 13:49 น.

Doctor Note

💰 พฤติกรรม

ใช้หวัด

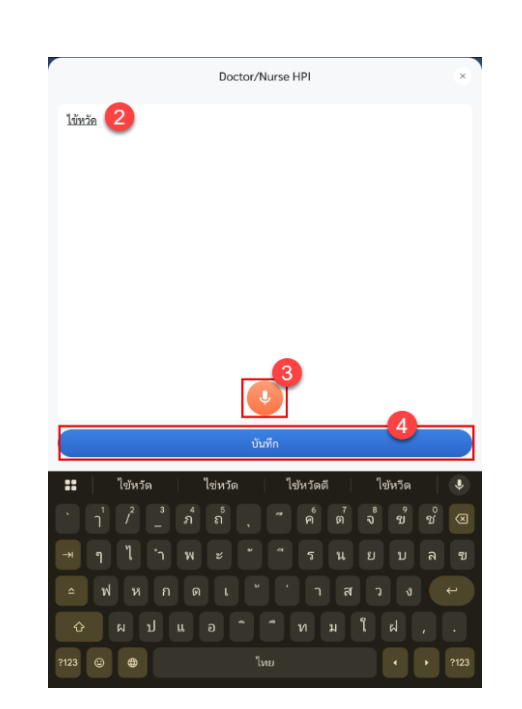

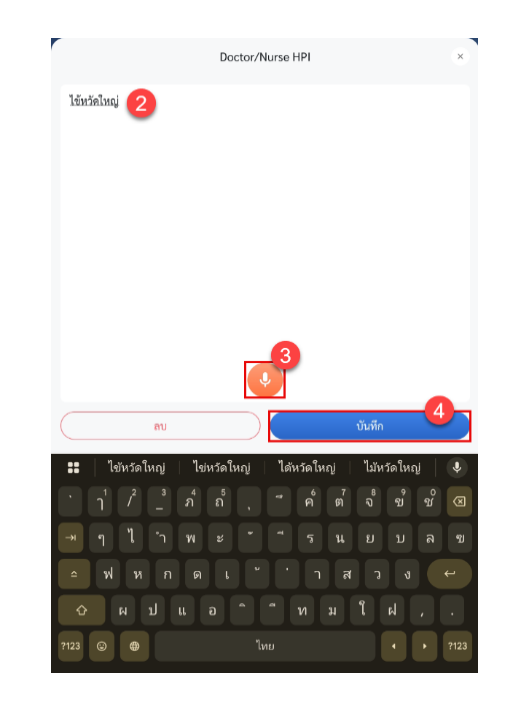

เอกสารคู่มือสำหรับแอปพลิเคชัน BMS HOSxP PLUS ห้ามเผยแพร่โดยมิได้รับอนุญาต ฉบับวันที่ 27 พฤษภาคม 2568

+

20 พ.ค. 2568 11:49 น. ゝ

All Me

### การคัดลอกข้อมูล Doctor/Nurse HPI

- 1. เลือกรายการที่ต้องการ
- 2. กดปุ่ม Clipboard จากนั้นสามารถนำไปวาง ที่เพิ่มข้อมูลได้เลย

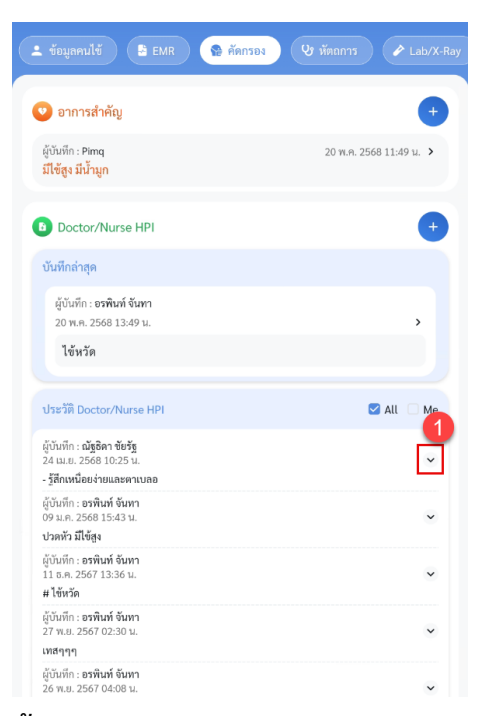

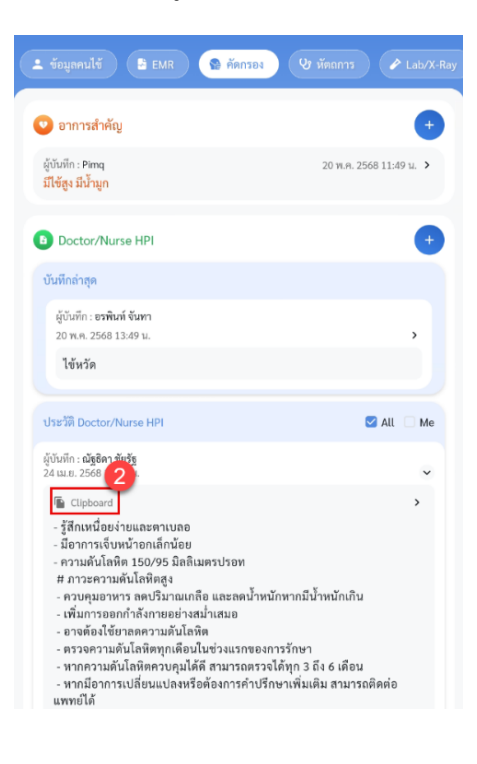

#### การลบข้อมูล Doctor/Nurse HPI

- 1. เลือกรายการที่ต้องการ
- 2. กดปุ่มลบ

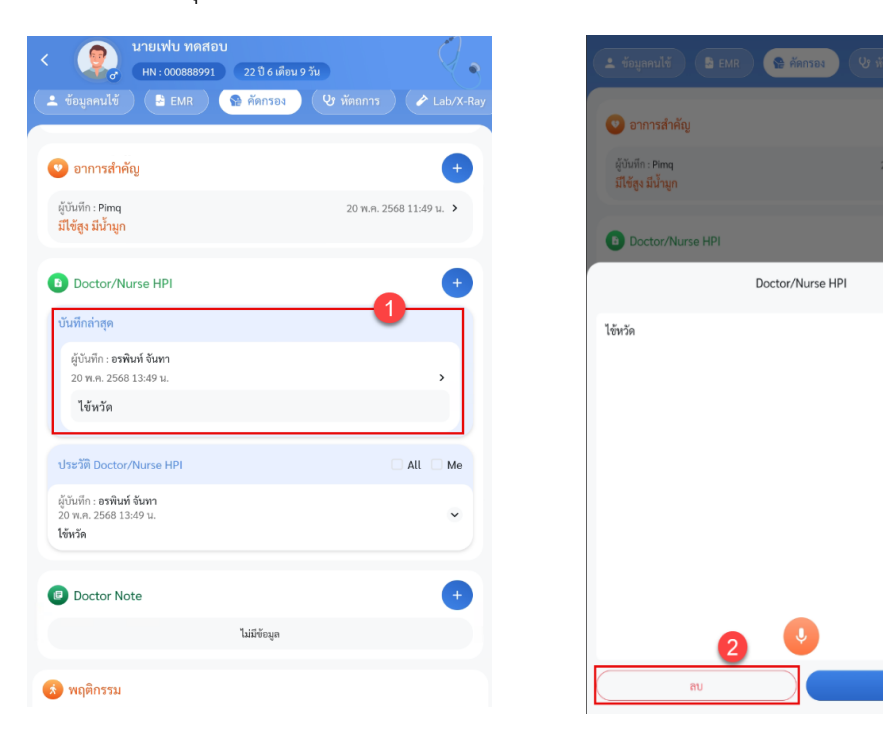

d. Doctor Note สามารถเพิ่ม แก้ไข คัดลอก ลบข้อมูลได้
 \*หมายเหตุ ไม่สามารถแก้ไขและลบรายการที่ไม่ใช่ของตัวเองได้

| < นายเฟบ ทดสอบ<br>(HN : 000888991) 22 ปี 6 เดือน 9 วัน |           |
|--------------------------------------------------------|-----------|
| ᆂ ซ้อมูลคนไข้ 🗦 EMR 😭 คัดกรอง 🕑 หัตุณการ (             | Lab/X-Ray |
| Doctor Note                                            |           |
| ไม่มีข้อมูล                                            |           |
| 💰 พฤติกรรม                                             |           |
| 🤫 การแพ้ยา<br>ปฏิเสธการแพ้                             |           |
| การสูบบุหรื่<br>ไม่เคยสูบ                              |           |
| ารดื่มสุรา<br>ไม่ดื่ม                                  |           |
|                                                        |           |
| РМН                                                    | +         |
| ทดสอบ1                                                 |           |
| โรคประจำตัว                                            |           |
| ประวัติการผ่าตัด                                       |           |
| 64) FH                                                 |           |

### การเพิ่มข้อมูล Doctor Note

- 1. กดไอค่อน +
- 2. ลงข้อมูลอาการสำคัญ สามารถกรอกข้อมูลหรือกดที่ปุ่มไมค์เพื่อลงข้อมูล
- 3. กดปุ่มบันทึก

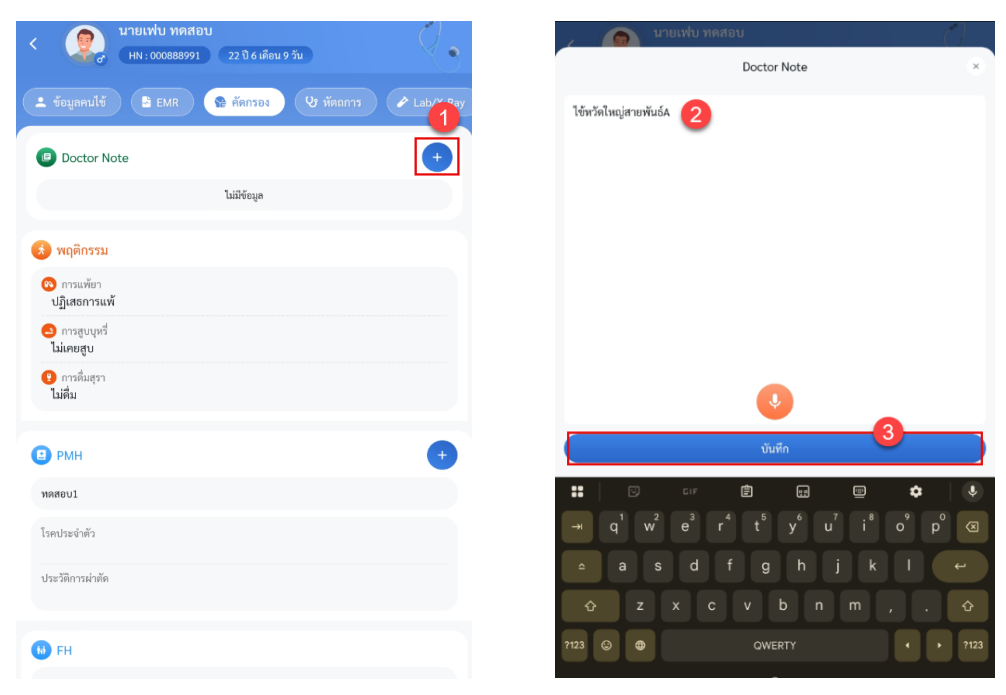

### การแก้ไขข้อมูล Doctor Note

- 1. เลือกรายการที่ต้องการ
- 2. แก้ไขข้อมูล
- 3. กดปุ่มบันทึก

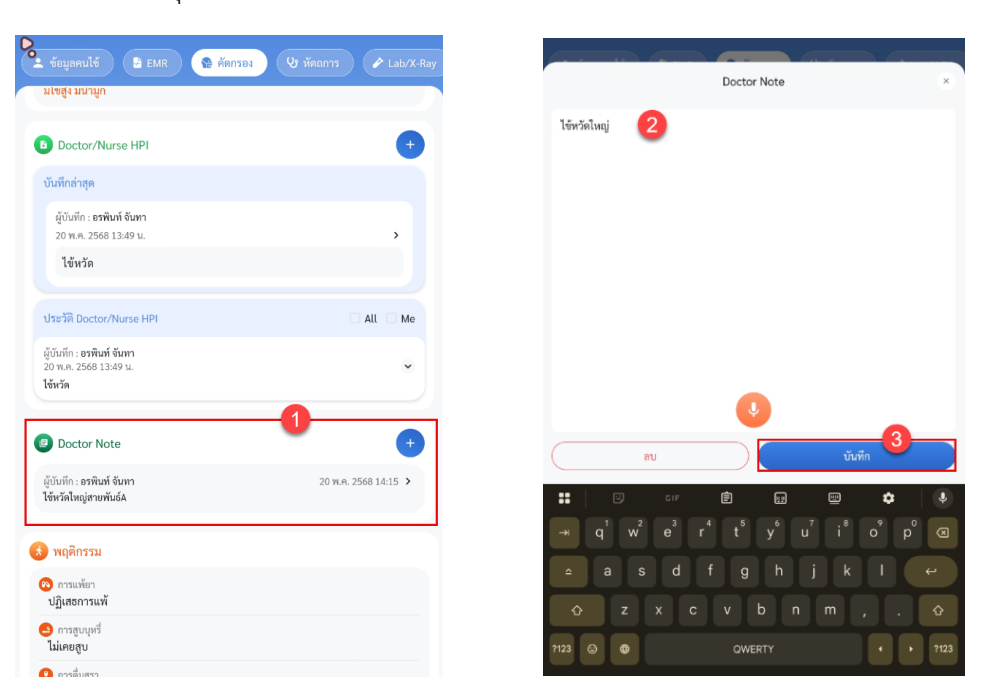

### การลบข้อมูล Doctor Note

- 1. เลือกรายการที่ต้องการ
- 2. กดปุ่มลบ

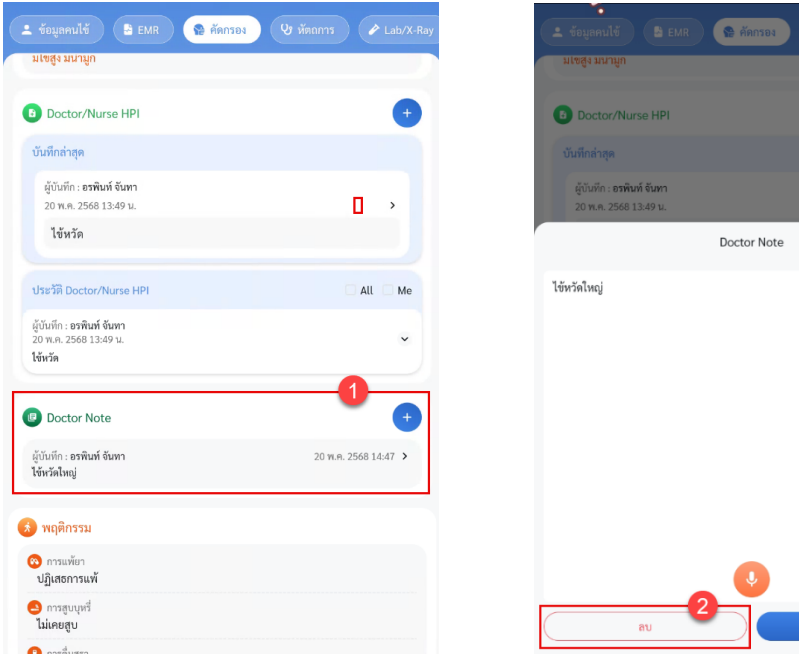

| 🚨 ขอมูลคนเข 📑 EMR                                         | 😭 คุณกรอง   |   |
|-----------------------------------------------------------|-------------|---|
| มเซสูง มนามูก                                             |             |   |
| Doctor/Nurse HPI                                          |             |   |
| บันทึกล่าสุด                                              |             |   |
| ผู้บันทึก : <b>อรพินท์ จันทา</b><br>20 พ.ค. 2568 13:49 น. |             | > |
|                                                           | Doctor Note |   |
| ไข้หวัดใหญ่                                               |             |   |
|                                                           |             |   |
|                                                           |             |   |
|                                                           |             |   |
|                                                           |             |   |
|                                                           |             |   |
|                                                           |             |   |
|                                                           |             |   |
|                                                           | <b>Q</b>    |   |
|                                                           |             |   |

e. พฤติกรรม แสดงข้อมูลพฤติกรรม สามารถลงข้อมูลได้

| 🔺 ข้อมูลคนไข้ 🕞 EMR                                                                                                    | 😭 คัดกรอง   |       |
|----------------------------------------------------------------------------------------------------|-------------|-------|
|                                                                                                    | 4           |       |
| 📧 Doctor Note                                                                                                    |             | +     |
|                                                                                                    | ไม่มีข้อมูล |       |
| 🔬 พฤติกรรม                                                                                                    | e           |       |
| การแพ้ยา<br>มีประวัติแพ้ยาแล้ว                                                                                                    |             |       |
| 🍛 การสูบบุหรี่                                                                                                    |             |       |
|                                                                                                    |             |       |
| <b>()</b> การดื่มสุรา                                                                                                    |             |       |
| <ul> <li>การตื่มสุรา</li> <li>PMH</li> </ul>                                                                                                    |             | <br>• |
| <ul> <li>การดื่มสุรา</li> <li>PMH</li> <li>พดสอบ1</li> </ul>                                                                                                    |             | <br>• |
| <ul> <li>การต้มสุรา</li> <li>PMH</li> <li>พคสอบ1</li> <li>โรคประจำคัว<br/>เบาหวาน ความคันโลพิตสูง</li> </ul>                                                                      |             | <br>• |
| <ul> <li>การตื่มสุรา</li> <li>PMH</li> <li>พคสอบ1</li> <li>โรคประจำหัว<br/>เบาหวาน ความคันโถหิตสูง<br/>ประวัติการผ่าตัด<br/>ผ่าตัดได้ตั้ง</li> </ul>                              |             | <br>0 |
| <ul> <li>การตื่มสุรา</li> <li>PMH</li> <li>พกสอบ1</li> <li>โรคเประจำตัว<br/>เบาหวาน ความคันโลพิตสูง</li> <li>ประวัติการผ่าตัด<br/>ผ่าตัดได้สิ่ง</li> </ul>                        |             | 0     |
| <ul> <li>การต้มสุรา</li> <li>PMH</li> <li>ทดสอบ1</li> <li>โรคประจำคัว<br/>เบาหวาม ความตันโถพิตสูง<br/>ประวัติการผ่าตัด<br/>ผ่าตัดได้ตั้ง</li> <li>FH</li> </ul>                   |             | •     |
| <ul> <li>การต้มสุรา</li> <li>PMH</li> <li>ทดสอบ1</li> <li>โรคประจำคัว<br/>เบาหวาน ความคันโลหิดสูง<br/>ประวัติการผ่าตัด<br/>ผ่าตัดใช้ติง</li> <li>FH</li> </ul>                    |             | •     |
| <ul> <li>การตื่มสุรา</li> <li>PMH</li> <li>พกสอบ1</li> <li>โรคประจำตัว<br/>เบาหวาน ความคันโลหิตสูง</li> <li>ประวัติการผ่าตัด<br/>ผ่าตัดไม้สิ่ง</li> <li>FH</li> <li>SH</li> </ul> |             | 0     |

- 1. กดไอค่อน +
- 2. เลือกรายการ หากต้องการปฏิเสธทั้งหมดสามารถกดปุ่ม "ปฏิเสธพฤติกรรมเสี่ยง"
- 3. กดปุ่มบันทึก

| HN : 000888991 22 ปี 6 เดือน 9                   | σĭu                  | < พฤติกรรม           |  |
|--------------------------------------------------|----------------------|----------------------|--|
|                                                  |                      | ปฏิเสธพฤติกรรมเสี่ยง |  |
| Doctor Note                                      | +                    | 🙉 การแพ้ยา           |  |
| ผู้บันทึก : อรพินท์ จันทา<br>ได้แล้วในประเทศ     | 20 W.A. 2568 14:15 > | ปฏิเสธการแพ้         |  |
| เขทาทเหมูลายทนอล                                 | 1                    | 🎒 การสูบบุหรี่       |  |
| ພດສົດຮຽນ                                         |                      | ไม่เคยสูบ            |  |
| - Helpitta as                                    |                      | 😢 การดื่มสุรา        |  |
| 💫 การแพ้ยา                                       |                      | ไม่ดื่ม              |  |
| 😑 การสูบบุหรื่                                   |                      |                      |  |
| 🔋 การดื่มสุรา                                    |                      |                      |  |
|                                                  |                      |                      |  |
| рмн                                              | •                    |                      |  |
| ▶ PMH<br>ทดสอบ1                                  | Ŧ                    |                      |  |
| PMH<br>ทศสอบ1<br>โรคประจำตัว                     | ¢                    |                      |  |
| PMH<br>พลสอบ1<br>โรคประจำตัว<br>ประวัติการผ่าตัด | •                    |                      |  |
| PMH<br>พลสอบ1<br>โรคประจำตัว<br>ประวัติการผ่าตัด |                      |                      |  |

## การแก้ไขข้อมูล พฤติกรรม

- 1. เลือกรายการที่ต้องการ
- 2. แก้ไขข้อมูลพฤติกรรม
- 3. กดปุ่มบันทึก

| ᆂ ข้อมูลคนไข้ 🛃 EMR 🛛 🏶 คัดกรอง (          | 🕑 หัตถการ 🎤 Lab/X-Ray | < พฤติกรรม                                 |   |
|--------------------------------------------|-----------------------|--------------------------------------------|---|
|                                            |                       | ปฏิเสธพฤติกรรมเสี่ยง                       | 0 |
| Doctor Note                                | •                     | 💿 การแพ้ยา                                 |   |
| ผู้บันทึก : อรพินท์ จันทา<br>ไข้หวัดใหก่   | 20 พ.ค. 2568 14:47 >  | ปฏิเสธการแพ้                               | ~ |
| to making                                  |                       | 😂 การสูบบุหรี่                             |   |
| 💰 พฤติกรรม                                 |                       | ยังสูบอยู่ หรือเลิกสูบได้ยังไม่ถึง 1 เดือน | ~ |
| 🔞 การแพ้ยา                                 |                       | 🚯 การดื่มสูรา                              |   |
| ปฏิเสธการแพ้                               |                       | ดื่ม                                       | ~ |
| การสูบบุหรื่<br>ไม่เคยสบ                   |                       | L                                          |   |
| <ol> <li>การติมสุรา<br/>ไม่ตื่ม</li> </ol> |                       |                                            |   |
| РМН                                        | +                     |                                            |   |
| ทดสอบ1                                     |                       |                                            |   |
| โรคประจำตัว                                |                       |                                            |   |
| ประวัติการผ่าสัด                           |                       |                                            |   |
| CO FH                                      |                       | บันทึก                                     | 3 |

f. ประวัติ PMH / FH / SH / ROS

| 🔞 การแพ้ยา                |  |     |
|---------------------------|--|-----|
| ปฏิเสธการแพ้              |  |     |
| การสูบบุหรี่<br>ไม่เคยสูบ |  |     |
| 😯 การดื่มสุรา<br>ไม่ดื่ม  |  |     |
|                           |  | -0- |
| 🖳 РМН                     |  | +   |
| ทดสอบ1                    |  |     |
| โรคประจำตัว               |  |     |
| ประวัติการผ่าตัด          |  |     |
|                           |  |     |
| 10 FH                     |  |     |
|                           |  |     |
|                           |  |     |
| sH                        |  |     |
|                           |  |     |
| ROS                       |  |     |
|                           |  |     |

### การเพิ่มข้อมูล PMH / FH / SH / ROS

- 1. กดปุ่มไอค่อน +
- 2. กรอกข้อมูล PMH / FH / SH / ROS
- 3. กดปุ่มบันทึก

\*หมายเหตุ กรณีมีข้อมูลประวัติแล้ว สามารถเพิ่มโดยการกดที่หัวข้อแล้วสามารถบันทึกข้อมูลได้เลยไม่ต้องกด ปุ่ม +

| ปฏิเสธการแพ้                |   | PMH                                 | - |
|-----------------------------|---|-------------------------------------|---|
| 😂 การสูบบุหรี่<br>ไม่เคยสูบ |   | ปวดท้อง                             |   |
| 😲 การคื่มสุรา<br>1.เลื่อ    |   | 🔿 ปฏิเสอไรคประจำตัว 🥑 มีโรคประจำตัว |   |
| SAPIA .                     | 1 | 🧿 กรอกข้อมูลโรคประจำตัว             |   |
| РМН                         | + | ภูมิแพ้                             |   |
| ทดสอบ1                      |   | 🔮 ปฏิเสธการผ่าตัด 🔘 ผ่าตัด          |   |
| โรคประจำตัว                 |   | 🕗 กรอกข้อมูลการผ่าตัด               |   |
| ประวัติการผ่าตัด            |   |                                     |   |
|                             |   | O FH                                |   |
| FH                          |   |                                     |   |
|                             |   | SH                                  |   |
| SH                          |   | -                                   |   |
|                             |   |                                     |   |

## การเข้าใช้งานเมนูหัตถการ

- 23. เมนูหัตถการ แสดงข้อมูลการสั่งทำหัตถการ สามารถเพิ่ม แก้ไข ลบ รายการหัตถการได้
- \* หมายเหตุ ไม่สามารถแก้ไขและลบรายการที่ไม่ใช่ของตัวเองได้

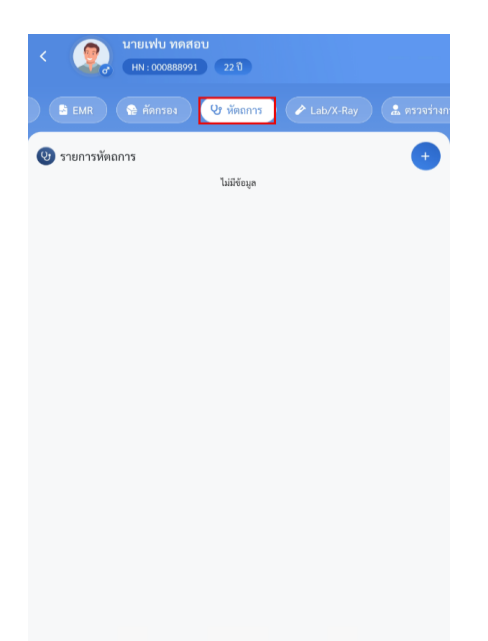

### การเพิ่มรายการหัตถการ รายการหัตถการทั่วไป

- 1. กดไอค่อน +
- 2. ลงข้อมูลสั่งทำหัตถการ
- 3. กดปุ่มบันทึก

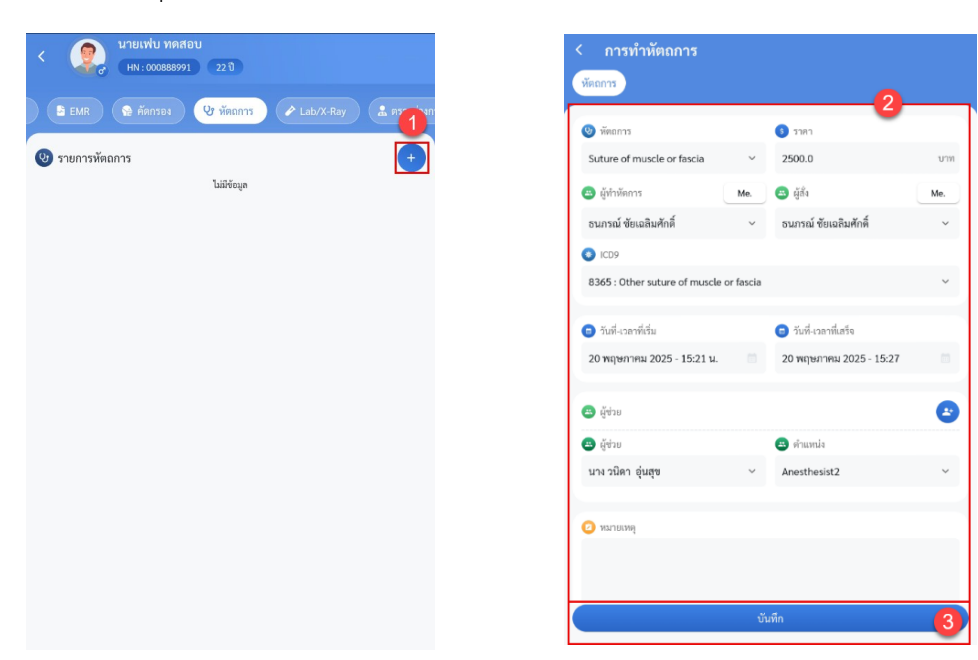

การเพิ่มรายการหัตุถการ รายการ Investigation

- 1. กดไอค่อน +
- ลงข้อมูลสั่งทำหัตถการ รายการ inves. จะแสดง แถบรายการผลและรูปภาพขึ้นมาด้วย สามารถทำการรายงานผลได้
- 3. กดปุ่มบันทึก

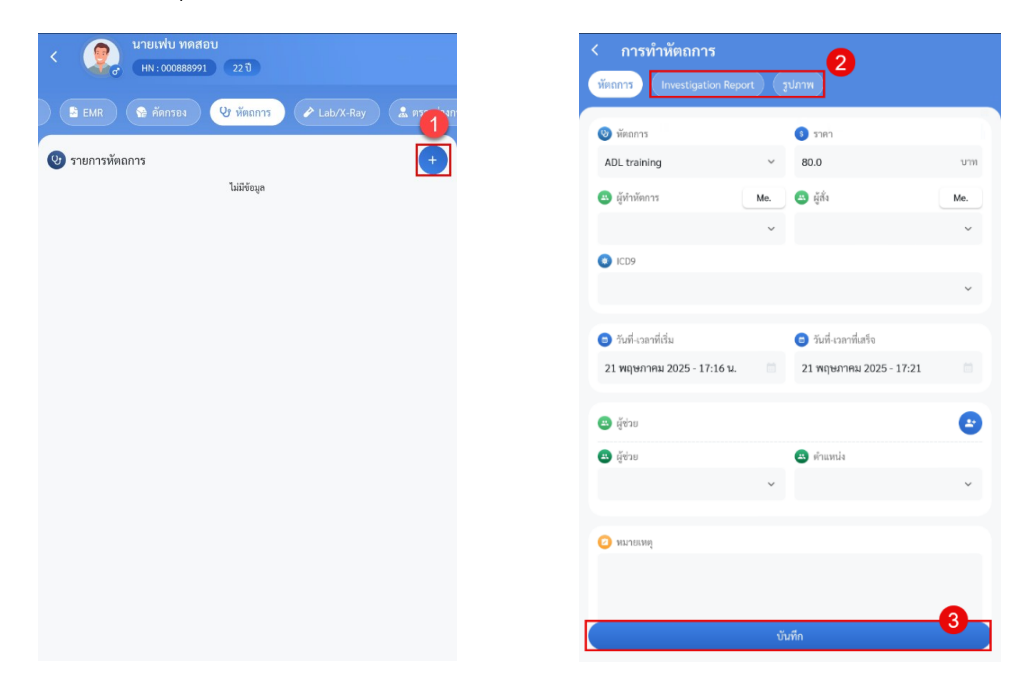

### การแก้ไขข้อมูลหัตถการ

- 1. เลือกรายการหัตถการที่ต้องการ
- 2. แก้ไขข้อมูลหัตถการ
- 3. กดปุ่มบันทึก

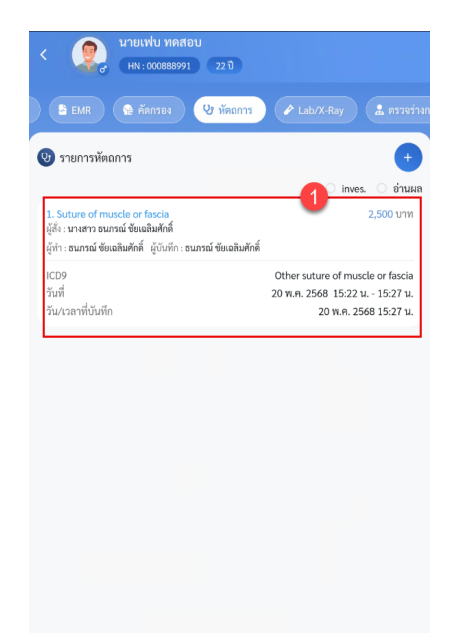

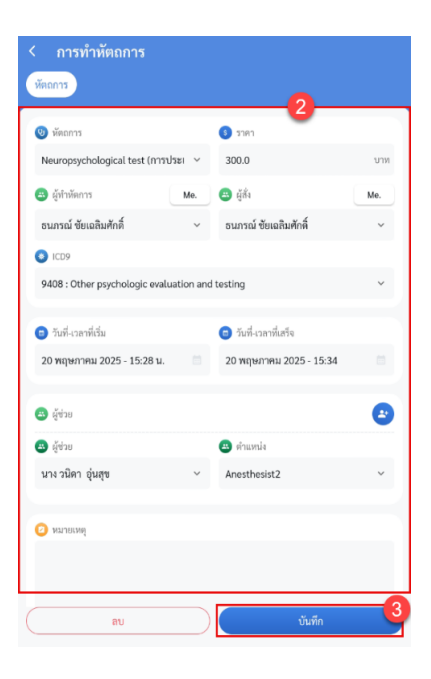

### การลบข้อมูลหัตถการ

- 1. เลือกรายการหัตถการที่ต้องการ
- 2. กดปุ่มลบ

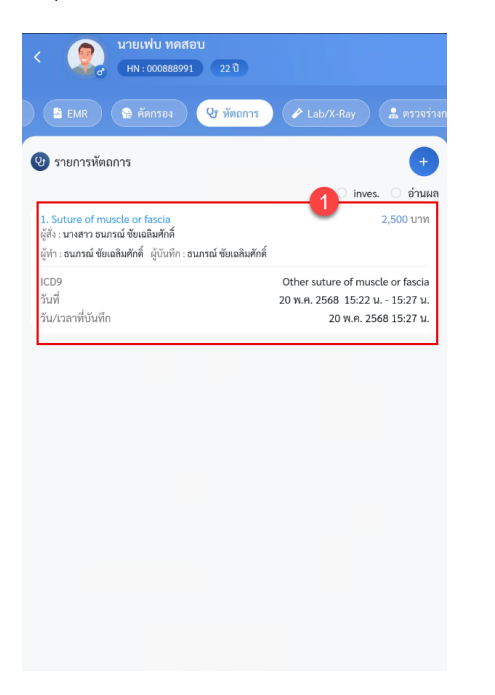

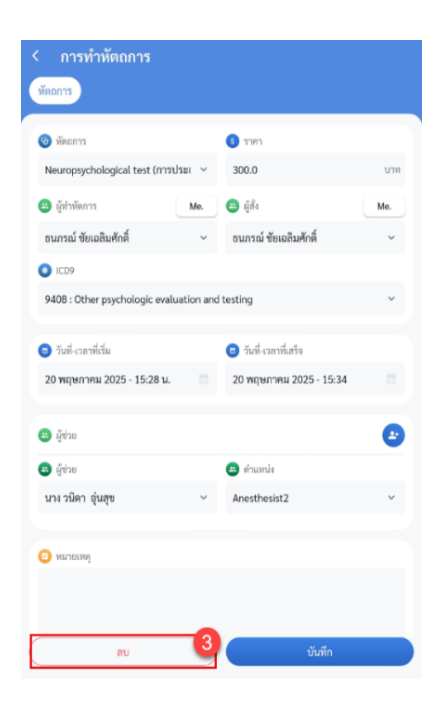

# การเข้าใช้งานเมนู Lab/X-Ray

24. เมนู Lab/X-Ray แสดงรายการ Lab/X-Ray สามารถสั่งรายการและดูผลรายงาน Lab/X-Ray ได้

| < นายเฟบ ทดสอบ<br>(HN : 000888991 22 ปี                  |                  |
|----------------------------------------------------------|------------------|
| 😭 คัดกรอง 🔍 หัตถการ 🌈 Lab/X-Ray 🍰 ตรวจร่                 | างกาย 🖺 การวินิจ |
| Lab X-ra                                                 | ay               |
| 🕗 Lab                                                    | +                |
| รายการที่สั่งในวันนี้ Sull O ยังไม่รายงานผล O            | รายงานผลแล้ว 😒   |
| ไม่มีข้อมูล                                              |                  |
| 🌏 ประวัติการสั่ง Lab                                     |                  |
| 24 เมษายน 2568 เวลา 10:27:08 Hematology                  | ~                |
| 27 ธันวาคม 2567 เวลา 10:17:26 CHECKUP-รายการตรวจ Hemat   | ology 🗸          |
| 27 ธันวาคม 2567 เวลา 10:17:26 CHECKUP-รายการตรวจ Microso | copic 🗸          |
| 26 ธันวาคม 2567 เวลา 17:33:14 02 CHEMISTRY               | ~                |
| 26 พฤศจิกายน 2567 เวลา 15:24:34 02 CHEMISTRY             | ~                |
| 21 พฤศจิกายน 2567 เวลา 9:38:22 02 CHEMISTRY              | ~                |
| 21 ตุลาคม 2567 เวลา 8:44:02 02 CHEMISTRY                 | ~                |

- a. รายการ Lab แสดงข้อมูลการ Lab ที่มีการสั่งในวันนี้และประวัติการสั่งแลป
  - i. แสดงรายการแลปที่มีการสั่งในวันนี้ สามารถ filter การแสดงผลได้
  - ii. ประวัติการสั่งแลป สามารถดูผลแลปได้

| < (มายเฟบ ทดสะ<br>(HN : 000888991 | อบ<br>22 ปี            |             |            |
|-----------------------------------|------------------------|-------------|------------|
| 🔮 คัดกรอง 🔍 หัตถการ               | 🖍 Lab/X-Ray            |             | ອມີຕິຂາດ 🕄 |
| Lab                               |                        | X-ray       |            |
| 🕗 Lab                             |                        |             | •          |
| รายการที่สั่งในวันนี้ 📢           | 🖌 All 🔘 ยังไม่รายงานผล | 0 รายงา     | นผลแล้ว 오  |
| 20 พฤษภาคม 2568 เวลา 15:35:28     | BloodBank              |             |            |
| สำดับ รายการ                      |                        | на          | เพิ่มเติม  |
| 1. Blood group (ABO)              |                        | 6           | View       |
| 2. Antibody screening             |                        | 3           | View       |
| 🜏 ประวัติการสั่ง Lab              |                        |             | -          |
| 24 เมษายน 2568 เวลา 10:27:08      | Hematology             |             | ~          |
| 27 ธันวาคม 2567 เวลา 10:17:26     | CHECKUP-รายการตรวจ H   | iematology  | ~          |
| 27 ชั้นวาคม 2567 เวลา 10:17:26    | CHECKUP-รายการตรวจ M   | licroscopic | ~          |
| 26 ขึ้นวาคม 2567 เวลา 17:33:14    | 02 CHEMISTRY           |             | ~          |
| 26 more 2567 1000 15-24-2         |                        |             |            |

\*หมายเหตุ ผลแลปที่มีการรายงานผลแล้ว การรายงานผลที่เป็นตัวเลข สามารถกดปุ่ม view เพื่อดูกราฟเทียบผลก่อนหน้าได้

| ลิศักรรม 🕑 พักการ 🕜 Lab/X-Ray 🏩 ต                      | ครวจร่างกาย | 🖹 การวินิจ |
|--------------------------------------------------------|-------------|------------|
| Lab                                                    | X-ray       |            |
| 🕗 Lab                                                  |             | +          |
| 27 อันวาคม 2567 เวลา 10:17:26 CHECKUP-รายการตรวจ N     | licroscopic | ~          |
| 26 อันวาคม 2567 เวลา 17:33:14 02 CHEMISTRY             |             | ~          |
| 26 พฤศจิกายน 2567 เวลา 15:24:34 02 CHEMISTRY           |             | ~          |
| 21 พฤศจิกายน 2567 เวลา 9:38:22 02 CHEMISTRY            |             | ^          |
| ลำดับ รายการ                                           | ผล          | เพิ่มเติม  |
| 1. Creatinine (serum)                                  | 1.16        | View       |
| 2. eGFR                                                | 99          | View       |
| 21 ตุลาคม 2567 เวลา 8:44:02 02 CHEMISTRY               |             | ~          |
| 16 สุลาคม 2567 เวลา 13:44:25 <b>02 CHEMISTRY</b>       |             | ~          |
| 12 กันยายน 2567 เวลา 14:10:32 Aerobic culture : C-line |             | ~          |
| 12 กันยายน 2567 เวลา 14:10:32 Aerobic culture : CSF    |             | ~          |
|                                                        |             |            |

|      | ประวัติผล Lab : Creatinine (serum) |
|------|------------------------------------|
|      |                                    |
| 1.2  | •                                  |
| 1.1  |                                    |
| 1.0  |                                    |
| 0.8  |                                    |
| 0.7  |                                    |
| 0.6  |                                    |
| 0.5  |                                    |
| 0.4  |                                    |
| 0.3  |                                    |
| 0.2  |                                    |
| 0.1  |                                    |
| 0.0  |                                    |
| 8520 | นี้ค · 21 พฤศษิกายน 2567           |
| 1.1  | NO FEE INFINITION BOOT             |
|      |                                    |

### การสั่งแลป

- 1. กดปุ่มไอค่อน +
- 2. เลือกกลุ่มแลป
- 3. เลือกรายการ ซึ่งสามารถเลือกได้หลายรายการ ใน 1 ใบ สามารถทำได้ดังนี้
  - 3.1 เลือกรายการที่ต้องการ
  - 3.2 กดปุ่มบวก เพื่อเพิ่มรายการแลป จากนั้นสามารถเลือกรายการอื่นต่อได้
- 4. กดปุ่มบันทึก

| < มายเฟบ ทดสอบ<br>(HN:000888991 22 ปี                        |            | < สั่ง Lab                                                                                |   |
|--------------------------------------------------------------|------------|-------------------------------------------------------------------------------------------|---|
| 🛠 คัดกรอง 🕑 หัดถูการ 🌈 Lab/X-Ray 🏦 ตรวจร่างภาย               | 🖹 การวินิจ | <ul> <li>วันที่สัง</li> <li>เวลาที่สัง</li> <li>20 พ.ศ. 2568</li> <li>15:55 น.</li> </ul> |   |
| Lab X-ray                                                    | 4          | 🔒 ผู้สั่ง 🧿 ความเร่งก่วน                                                                  |   |
| 🖉 Lab                                                        | +          | ธนกรณ์ ขัยเฉลิมศักดิ์ 🗸 ปกติ                                                              | ~ |
| รายการที่สั่งในวันนี้ 🤗 All 🔿 ยังไม่รายงานผล 🔿 รายงานผล      | แล้ว 🗢     | 🕑 ກສຸ່ມ Lab                                                                               |   |
| ไม่มีข้อมูล                                                  |            | BloodBank                                                                                 | × |
| 🚷 ประวัติการสั่ง Lab                                         |            | ♥ รายการ                                                                                  | Ð |
| 24 เมษายน 2568 เวลา 10:27:08 Hematology                      | ~          |                                                                                           |   |
| 27 ธันวาคม 2567 เวลา 10:17:26 CHECKUP-รายการตรวจ Hematology  | ~          | O Note                                                                                    |   |
| 27 ธันวาคม 2567 เวลา 10:17:26 CHECKUP-รายการตรวจ Microscopic | ~          |                                                                                           |   |
| 26 ธันวาคม 2567 เวลา 17:33:14 <b>02 CHEMISTRY</b>            | ~          |                                                                                           |   |
| 26 พฤศจิกายน 2567 เวลา 15:24:34 02 CHEMISTRY                 | ~          | <ul> <li>รายการแลป</li> <li>Blood group (ABO)</li> </ul>                                  | × |
| 21 พฤศจิกายน 2567 เวลา 9:38:22 02 CHEMISTRY                  | ~          | 3                                                                                         |   |
| 21 ตุลาคม 2567 เวลา 8:44:02 02 CHEMISTRY                     | ~          | บันทึก                                                                                    | 4 |

- b. รายการ X-Ray แสดงรายการ X-Ray ที่มีการสั่งในวันนี้และประวัติการสั่ง X-Ray
  - i. แสดงรายการ X-Ray ที่มีการสั่งในวันนี้
  - ii. ประวัติการสั่ง X-Ray

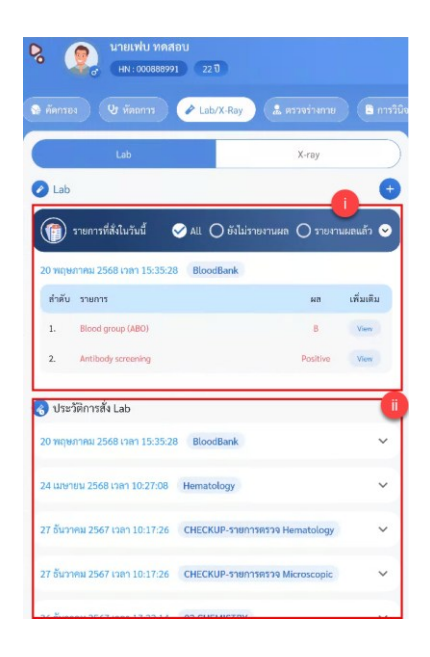

### การสั่ง X-Ray

- 1. กดปุ่มไอค่อน +
- 2. สั่งรายการ X-Ray
- 3. กดปุ่มบันทึก

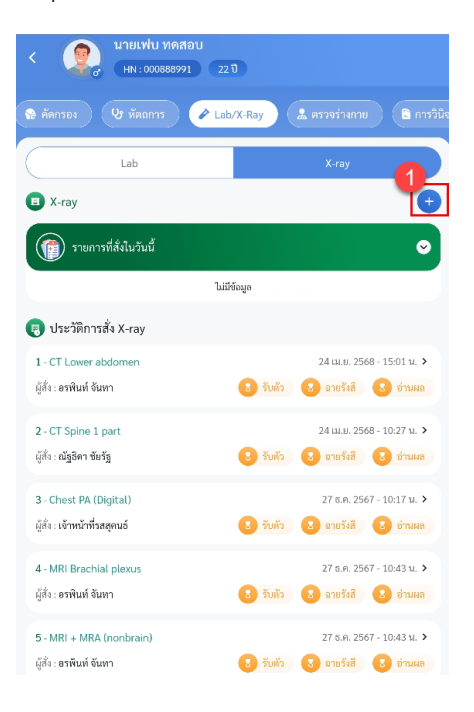

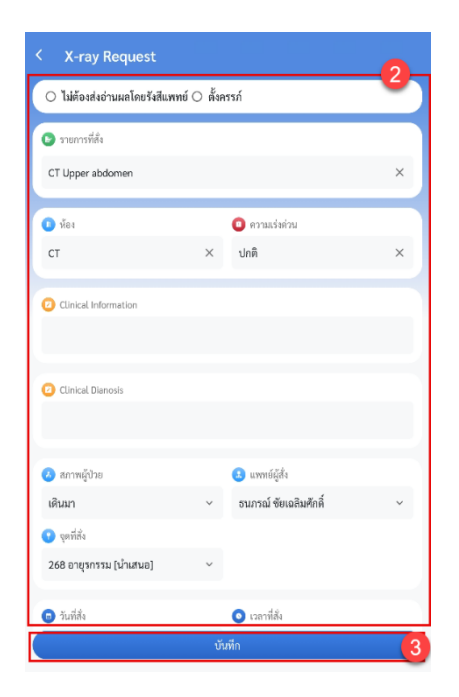

### การเข้าใช้งานเมนูตรวจร่างกาย

25. เมนูตรวจร่างกาย แสดงผล เป็นแถบเมนูสำหรับลงข้อมูลการตรวจร่างกาย สามารถเลือกสถานะการตรวจร่างกายได้

| <                                                                                                    | ปี 6 เดียน 10 วัน                  |
|----------------------------------------------------------------------------------------------------|------------------------------------|
| 3 พัตถการ 🕜 Lab/X-Ray 🎑 ตรวร                                                                                                    | ร่างกาย 🖹 การวินิจฉัย 🕟 ยา/ค่าบรี  |
| 🗻 ตรวจร่างกาย                                                                                                    | 🔳 💿 🚱 บันทึก                       |
| <ul> <li>GA</li> <li>HEENT</li> <li>HEENT</li> <li>Heart</li> <li>PR</li> <li>PV</li> <li>Genitalia</li> <li>Extremities</li> </ul> | Chest     Abdomen     Neurological |
| O All Normal                                                                                                    |                                    |
| (a) GA                                                                                                    | กรุณาเลือกผลตรวจ 🗸                 |
| รายละเอียด                                                                                                    |                                    |
| (a) HEENT                                                                                                    | กรุณาเลือกผลตรวจ 👻                 |
| รายละเอียด                                                                                                    |                                    |
| 🝅 Heart                                                                                                    | กรุณาเลือกผลหรวจ 🖌                 |
| รายละเอียด                                                                                                    |                                    |
| (a) Chest                                                                                                    | กรุณาเลือกผลตรวจ 🗸                 |

- a. หน้าจอแสดงปุ่มสำหรับเลือกหัวข้อที่จะลงข้อมูล โดยระบบจะ Default เลือกทุกรายการไว้ สามารถกดออกได้
- b. หน้าจอแสดงสำหรับลงข้อมูลหัวข้อที่เลือก
- c. หน้าจอสำหรับแสดงและการบันทึกข้อมูลPE

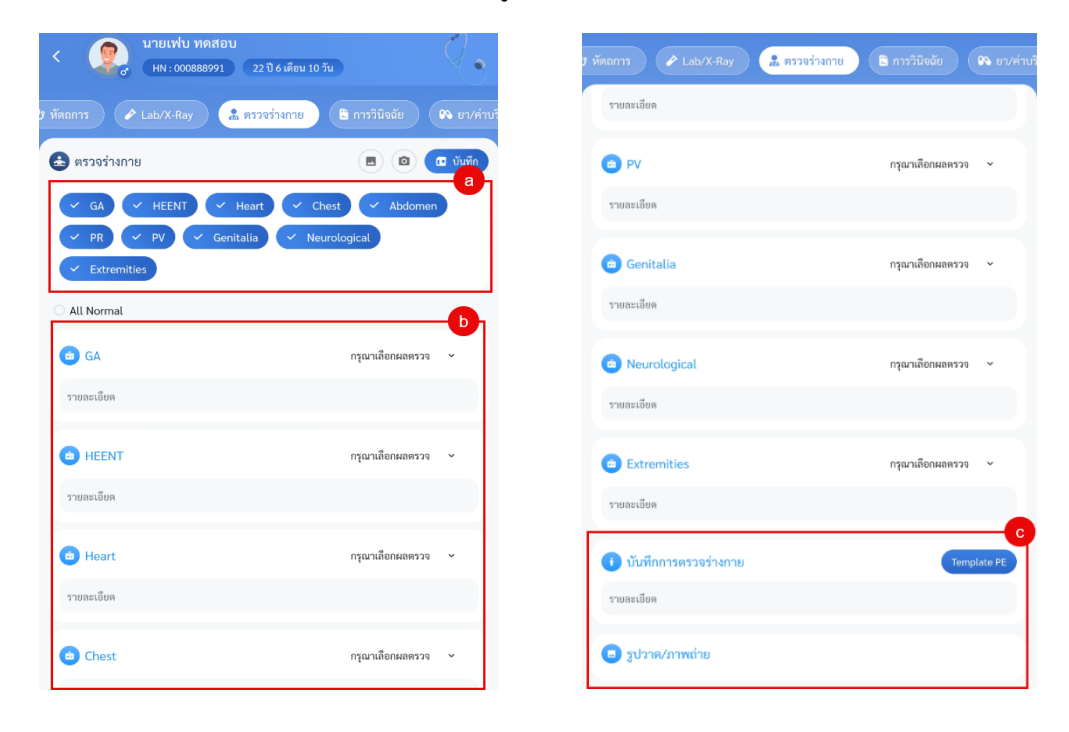

## การบันทึกข้อมูลตรวจร่างกาย

- 1. เลือกหัวข้อที่ต้องการลงข้อมูล
- 2. เลือกสถานะการตรวจและลงบันทึกรายละเอียด
- 3. กดปุ่มบันทึก

| <ul> <li>นายเฟบ ทดสอบ</li> <li>HN : 000888991 22 ปี 6 เดือน</li> </ul> | 10 <del>ĩ</del> u                                                                                                    |
|------------------------------------------------------------------------|----------------------------------------------------------------------------------------------------|
| ศัตกรอง 😲 หัตถการ 🌈 Lab/X-Ray                                          | 🔓 ตรวจร่างกาย 🗈 การวินิ                                                                                                    |
| 🛓 ตรวจร่างกาย                                                          | <ul> <li>۲</li> <li>۲</li></ul> |
| GA     HEENT     Heart       PR     PV     Genitalia       Extremities | Chest Abdomen                                                                                                    |
| C All Normal                                                           | 2                                                                                                    |
| (☎) GA                                                                 | กรุณาเลือกผลตรวจ 🗸                                                                                                    |
| ทดสอบ1                                                                 |                                                                                                    |
| e HEENT                                                                | กรุณาเลือกผลตรวจ 🗸                                                                                                    |
| ทดสอบ2                                                                 |                                                                                                    |
| 🕕 บันทึกการตรวจร่างกาย                                                 | Template PE                                                                                                    |
| รายละเอียด                                                             |                                                                                                    |
|                                                                        |                                                                                                    |

การเพิ่มข้อมูลโดยรูปภาพ การเพิ่มรูปภาพ สามารถเพิ่มได้จากการถ่ายรูปและอัปโหลดจากไฟล์และการดึงจาก Template

การเพิ่มจากการถ่ายรูปและอัปโหลดจากไฟล์

- 1. กดที่ไอค่อนกล้องถ่ายรูป
- 2. สามารถเลือกได้ว่าต้องการถ่ายรูปหรือเลือกจากไฟล์
- 3. กดปุ่มบันทึก

| <ul> <li>คัดกรอง</li> <li>พัฒนการ</li> <li>Lab/X-Ray</li> </ul>     | ๕ ตรวจร่างกาย                  | ล คัดกรอง (ปี หัตุการ) / Lab.                                | /X-Ray 🌋 ตรวจร่างกาย 🖹 การวินิจฉั     |
|---------------------------------------------------------------------|--------------------------------|--------------------------------------------------------------|---------------------------------------|
| 🚖 ตรวจร่างกาย                                                       | <ul> <li>Ξ Ū ῦ ὕμῆη</li> </ul> | 📤 ตรวจร่างกาย                                                | 🗷 💿 🔒 บันทึก                          |
| GA V HEENT Heart     PR PV Genitalia     Extremities     All Normal | Chest Abdomen                  | CA CA HEENT Hea<br>PR PV Genitali<br>Extremities             | urt Chest Abdomen<br>a Neurological   |
| <ul> <li>GA<br/>ทคสอบ1</li> </ul>                                   | Normal 🗸                       | о GA<br>Иялаи1                                               | Normal 👻                              |
| <ul> <li>НЕЕМТ</li> <li>унялоц2</li> </ul>                          | Normal ~                       | HEENT                                                        | Normal 🗸                              |
| <ul> <li>บันทึกการตรวจร่างกาย</li> <li>รายตะเอียด</li> </ul>        | Template PE                    | <ul> <li>บันทึกการตรวจร่างกาย</li> <li>จากองเลียด</li> </ul> | Template PE                           |
| 🕒 ຼຽປວາກ/ການຄ່າຍ                                                    |                                | เดอกรูบเ<br>กดั<br>เดือ                                      | เบบการอทเหหต<br>องถ่ายรูป<br>กไฟล์ภาพ |
|                                                                     |                                |                                                              | ยกเลิก                                |

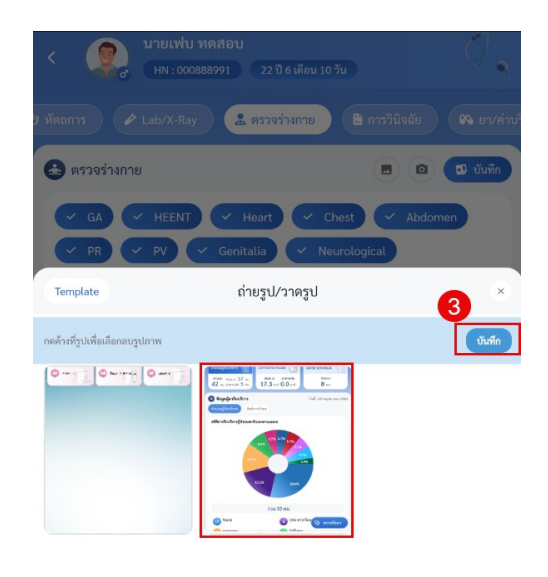

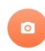

### การเพิ่มรูปภาพจาก Template

- 1. กดที่ไอค่อนรูปภาพ
- 2. กดปุ่ม Template
- 3. เลือก Template ที่ต้องการ สามารถวาดหรือแก้ไขรูปภาพได้
- 4. กดเครื่องหมายถูกต้อง

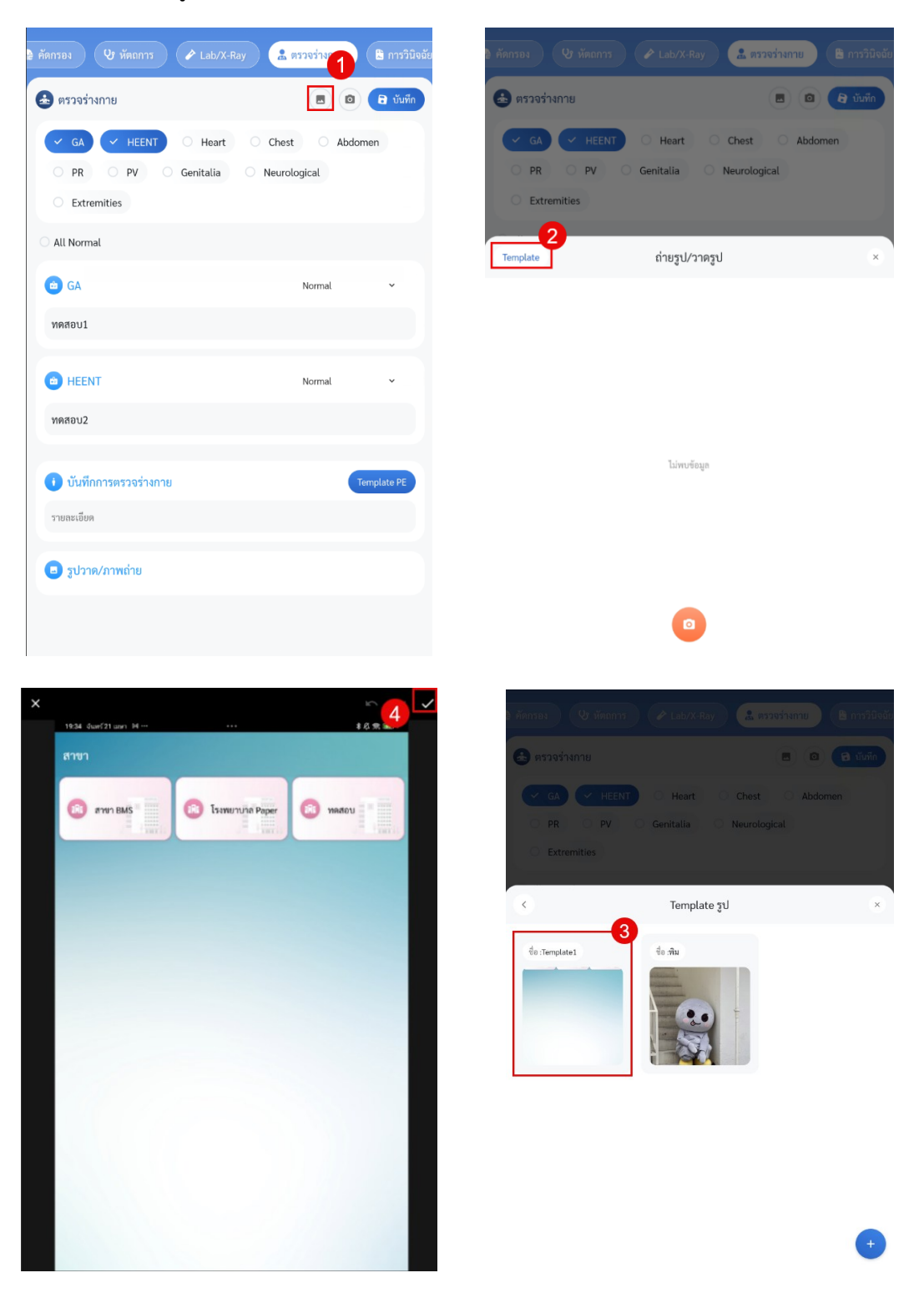

# การเพิ่มข้อมูล PE จาก Template

- 1. กดที่ปุ่ม Template PE
- 2. เลือก Template ที่ต้องการ
- 3. กดตกลง

| 🖻 คัดกรอง 🛛 😲 หัดถการ 🅜 Lab/X-R | ay 🔝 ตรวจร่างกาย | 🖺 การวินิจฉัย |          | Template PE | ากลง |
|---------------------------------|------------------|---------------|----------|-------------|------|
| DD DV Conitalia                 | Neurologias      |               | Q ค้นหา  |             |      |
| Extremities                     | Neurological     |               | Template | 2 Test1     |      |
|                                 |                  |               | S Test1  | รายละเอียด  |      |
| O All Normal                    |                  |               | O Test2  | ทดสอบ       |      |
| 🙆 GA                            | Normal           | ~             |          |             |      |
| ทดสอบ1                          |                  |               |          |             |      |
|                                 |                  |               |          |             |      |
| HEENT                           | Normal           | ×             |          |             |      |
| ทดสอบ2                          |                  |               |          |             |      |
|                                 |                  |               |          |             |      |
| บนพากการตรวจรางกาย              |                  | emplate PE    |          |             |      |
| รายละเอยด                       |                  |               |          |             |      |
| 😑 รูปวาด/ภาพถ่าย                |                  |               |          |             |      |
|                                 |                  |               |          |             |      |
|                                 |                  |               |          |             |      |
|                                 |                  |               |          |             |      |
|                                 |                  |               |          |             | +    |

### การเพิ่ม Template รูปภาพ

- 1. กดที่ไอค่อนรูปภาพ
- 2. กดปุ่ม Template
- กดปุ่ม +
- 4. เลือกรูปจากไฟล์หรือถ่ายรูป
- 5. ตั้งชื่อรูปภาพ
- 6. กดปุ่มตกลง

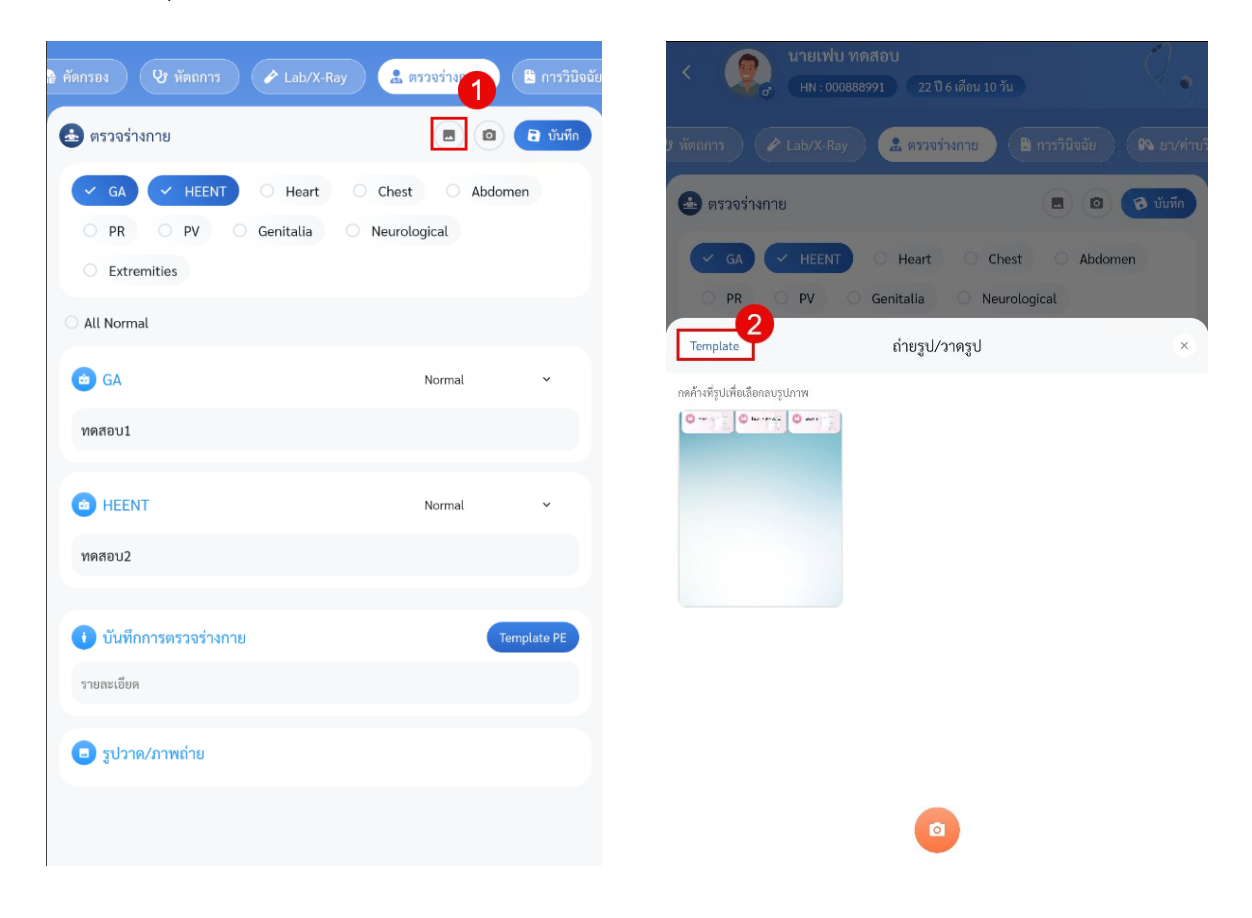

เอกสารคู่มือสำหรับแอปพลิเคชัน BMS HOSxP PLUS ห้ามเผยแพรโดยมิได้รับอนุญาต ฉบับวันที่ 27 พฤษภาคม 2568

54

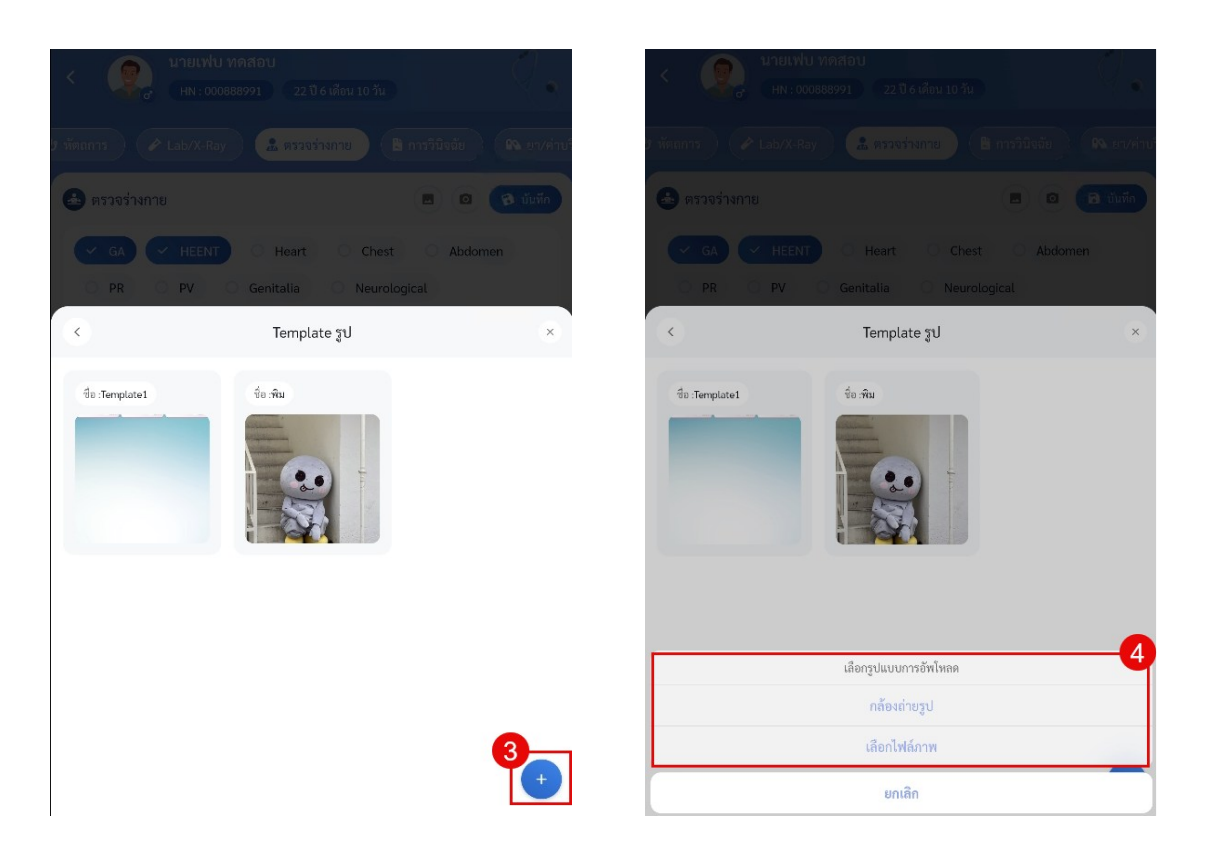

|                   | ſ     | L   | นายเฟบ ทดสถ         | 11                                |          | ( | 7           |
|-------------------|-------|-----|---------------------|-----------------------------------|----------|---|-------------|
| <                 |       |     |                     | Template รูป                      |          |   | ×           |
| <del>д</del> ь та | empla | tel | ×<br>ดังชื่อ<br>Tem | ร <b>ูปภาพ</b><br>plato2<br>ยณฑิก | <b>6</b> |   |             |
|                   |       |     |                     |                                   |          | ( | •           |
|                   |       |     |                     | Template2                         |          |   | Ļ           |
| (                 |       |     | 1                   | 2                                 | 3        |   | $\boxtimes$ |
| !                 |       |     | 4                   | 5                                 | 6        |   |             |
| #                 | \$    | %   | 7                   | 8                                 | 9        | & |             |
| ABC               |       | !?# |                     | 0                                 |          |   | ABC         |

#### การลบ Template รูปภาพ

- 1. กดที่ไอค่อนรูปภาพ
- 2. กดปุ่ม Template
- 3. กดค้างรูปภาพที่ต้องการลบ
- 4. กดเครื่องหมายกากบาท

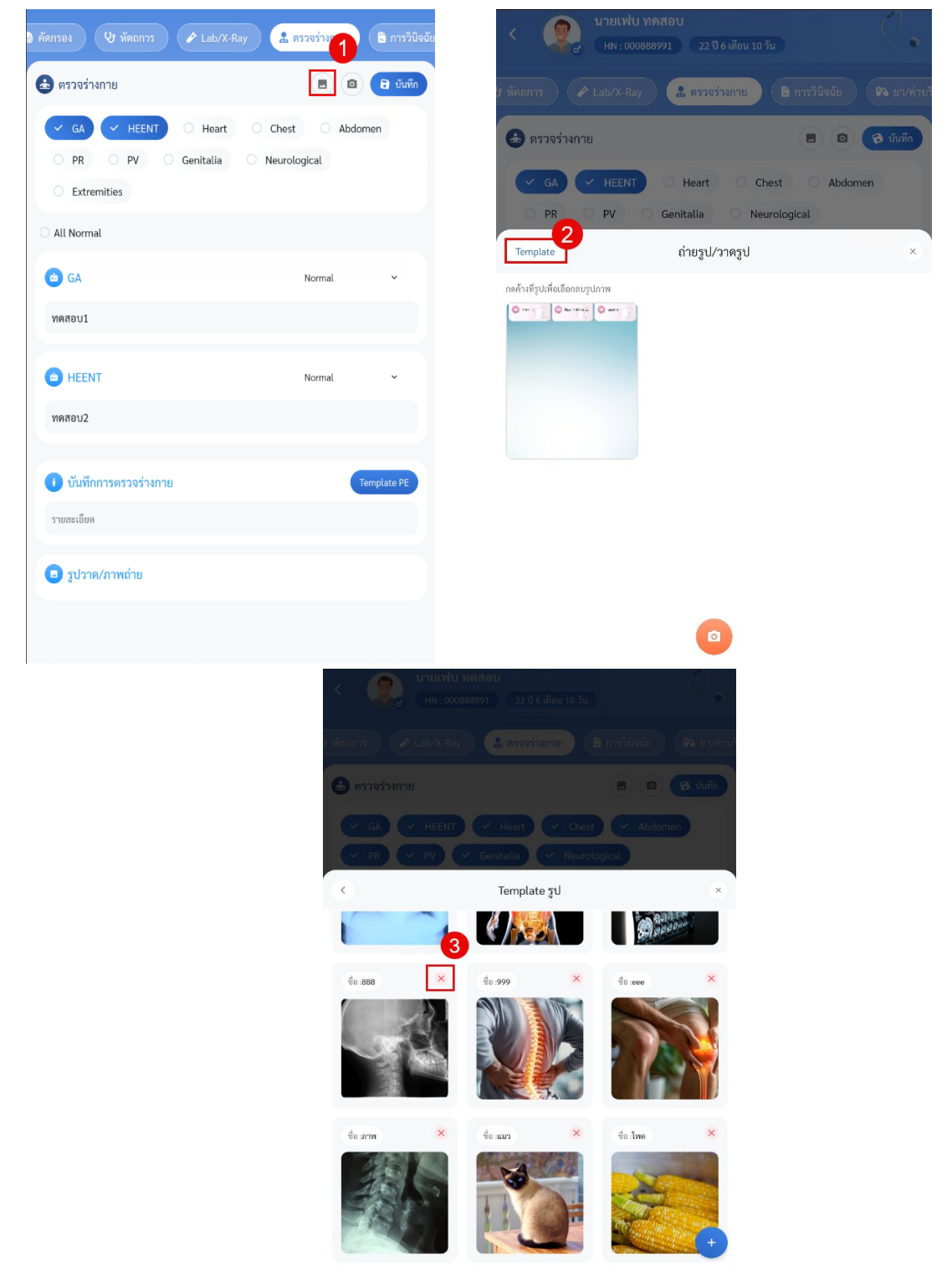

## การเพิ่ม Template PE

- 1. กดที่ปุ่ม Template
- 2. กดปุ่มเครื่องหมาย +
- 3. ลงข้อมูล Template
- 4. กดปุ่มบันทึก

|                                                              |                                                                   |                  | Template PE ตก                 |
|--------------------------------------------------------------|-------------------------------------------------------------------|------------------|--------------------------------|
| ที่พัฒการ 🕐 Lab/X-Ray 🤹 ตรวจร่างกาย                          | 🖹 การวินิจฉัย 🕜 ยา/ค่าบริ                                         | Q ค้นหา          |                                |
| <ul> <li>Genitalia</li> <li>รายละเอียด</li> </ul>            | กรุณาเสือกผลดรวจ \vee                                             | C Template       | <ul> <li>รายละเซียด</li> </ul> |
| Beurological<br>รายคะเอ็ดด                                   | กรุณาเลือกผลทรวจ 🗸                                                |                  |                                |
| Extremities<br>รายกะเอ็อด                                    | กรุณาเลือกผลทรวจ 🗸                                                |                  |                                |
| <ul> <li>บันทึกการตรวจร่างกาย</li> <li>รายอะเอียด</li> </ul> | Template PE                                                       |                  |                                |
|                                                              |                                                                   |                  | 2                              |
|                                                              | < สร้า<br>© ชื่อ Template                                         | N Template PE    | 3                              |
|                                                              | ทดสอบสรางTemplate PE <ul> <li>รายละเอียด</li> <li>Test</li> </ul> |                  |                                |
|                                                              |                                                                   |                  |                                |
|                                                              |                                                                   |                  |                                |
|                                                              |                                                                   | บันทึก<br>= เข 📫 | •                              |
|                                                              |                                                                   |                  |                                |

เอกสารคู่มือสำหรับแอปพลิเคชัน BMS HOSxP PLUS ห้ามเผยแพร่โดยมิได้รับอนุญาต ฉบับวันที่ 27 พฤษภาคม 2568

æ

### การแก้ไข Template PE

- 1. กดที่ปุ่ม Template
- 2. เลือก Template ที่ต้องการ
- 3. กดไอค่อนปากกา
- 4. แก้ไขข้อมูล
- 5. กดปุ่มบันทึก

| O. form   Controlle   restarion   Neurological   restarion     Petronities   restarion     O. form     Perplate     Perplate     P                                                                                                    |                        | าย 🖉 ( 🖾 การวนจฉย ) 🤇 👀 ยา/คาบร                                                                                                    | remptate FL                                                                       |
|----------------------------------------------------------------------------------------------------|------------------------|----------------------------------------------------------------------------------------------------|-----------------------------------------------------------------------------------|
| Centella nperdeneers<br>remeder<br>Neurological nperdeneers<br>Extremities nperdeneers<br>remeder<br>Tremeder<br>Tr                                                                                                    |                        | Q йиж                                                                                                    |                                                                                   |
| runs dan<br>Neurological runs dan man man of an and man man of a state of a state of a sta                                                                                                    | a) Genitalia           | กรุณาเลือกผลตรวจ 🗸                                                                                                    | late ทดสอบสร้าง Template PE 2                                                     |
| Nurclogical rguniferenersso   Parendors   Stromities   oguniferenersso   Transdors   Transdors   Strifterserso   Strifterserso     Strifterserso     Strifterserso <td>รายละเอียด</td> <td>S PE</td> <td>บสร้าง Template 💿 รายละเอียด</td>                                                                                                    | รายละเอียด             | S PE                                                                                                    | บสร้าง Template 💿 รายละเอียด                                                      |
| Nucrelogical rganifemenance   remenifeme rganifemenance   Extremities rganifemenance   remenifeme remenifemenance   remenifeme remenifemenance   remenifeme remenifemenance     remenifeme     remenifeme     remenife                                                                                                    |                        |                                                                                                    | 1621                                                                              |
| > Suasion       > Externities       > sparaformenses       > suasion       > subsion       > subsion                                                                                                    | Deurological           | กรุณาเลือกผลตรวจ 🗸                                                                                                    |                                                                                   |
| Extremitles       manuffeneeways         russilles         i 'usifinnawayse'         i 'usifinnawayse'                                                                                                    | รายละเอียด             |                                                                                                    |                                                                                   |
| Cktrenities     runsities     runsities </td <td></td> <td></td> <td></td>                                                                                                    |                        |                                                                                                    |                                                                                   |
| านองเมือง<br>• มันทึกการพรวรร่างกาย<br>• มูปราก/ภาพถ่าย<br>• มูปราก/ภาพถ่าย<br>• มูปราก/ภาพก่าย<br>• มูปราก/ภาพภาพภาพภาพภาพภาพภาพภาพภาพภาพภาพภาพภาพภ                                                                                                    | 💼 Extremities          | กรุณาเลือกผลตรวจ 🗸                                                                                                    |                                                                                   |
| • บันทึกการตรวรร่างกาย       • บันทึกการตรวรร่างกาย       • อูปวาม/ภาพถ่าย       • บริเมา       • บริเมา                                                                                                    | รายละเอียด             |                                                                                                    |                                                                                   |
| vanistion       > yuyawition       > yuyawition       > yuyawition       > yuyawition       > yuyawition       > yuyawition       > yuyawition       > yuyawition       > yuyawition       > yuyawition       > yuyawition       > yuyawition       > yuyawition                                                                                                    | 1 มันพืดการตราอร่างกาย | Tamplate PE                                                                                                    |                                                                                   |
| cutive EEI     rusestion     Test                                                                                                    | รายอะเอียด             |                                                                                                    |                                                                                   |
|                                                                                                    | 110001000              |                                                                                                    |                                                                                   |
|                                                                                                    | 💷 รูปวาด/ภาพถ่าย       |                                                                                                    |                                                                                   |
| รับเป็น Template PE<br>จึง Template PE<br>พศสอบสร้าง Template PE]<br>จายละเมือด<br>Test                                                                                                    |                        |                                                                                                    |                                                                                   |
| <                                                                                                    |                        |                                                                                                    |                                                                                   |
| <ul> <li>แก้ไข Template PE</li> <li>ชัด Template</li> <li>พลสอบสร้าง Template PE1</li> <li>จายละเลียด</li> <li>Test</li> </ul>                                                                                                    |                        |                                                                                                    |                                                                                   |
| < <ul> <li>แก้ไข Template PE</li> <li>ช้าง Template</li> <li>พลสอบสร้าง Template PE1</li> <li>วายละเอียด</li> <li>Test</li> </ul>                                                                                                    |                        |                                                                                                    |                                                                                   |
| < <ul> <li>แก้ไข Template PE</li> <li>ชั่ง Template</li> <li>พรสอบสร้าง Template PE1</li> <li>จามและเอียด</li> <li>Test</li> </ul>                                                                                                    |                        |                                                                                                    |                                                                                   |
| ปิด Template         พดสอบสร้าง Template PE1         อามายะเอียด         Test                                                                                                    |                        | < แก้ไข Template PE                                                                                                    | ×                                                                                 |
| ทศสอบสร้าง Template PEI<br>■ าาธละเซียด<br>Test                                                                                                    |                        | 💿 चैंव Template                                                                                                    |                                                                                   |
| <ul> <li>วายละเอียด</li> <li>Test</li> </ul>                                                                                                    |                        | ทดสอบสร้าง Template <u>PE1</u>                                                                                                    |                                                                                   |
| Test                                                                                                    |                        |                                                                                                    |                                                                                   |
| 1001                                                                                                    |                        |                                                                                                    |                                                                                   |
|                                                                                                    |                        | <ul> <li>รายละเอียด</li> <li>Test</li> </ul>                                                                                                    |                                                                                   |
|                                                                                                    |                        | ັ ງາພອມຍັບກ<br>Test                                                                                                    |                                                                                   |
|                                                                                                    |                        | O ງານຄະເຂັດກ Test                                                                                                    |                                                                                   |
|                                                                                                    |                        | O ງາມສະເອັນກ<br>Test                                                                                                    |                                                                                   |
|                                                                                                    |                        | O ງານຜະນະຍັບກ<br>Test                                                                                                    |                                                                                   |
|                                                                                                    |                        | O ງານຜະນະຍັດກ Test                                                                                                    |                                                                                   |
|                                                                                                    |                        | Structure<br>Test                                                                                                    | 4                                                                                 |
| ลบ บันทึก                                                                                                    |                        | ■ รามของอังค       Test                                                                                                    | <u>й</u> ий                                                                       |
| eu ŭuñn<br># Cir É m 📼 🗢 💽                                                                                                    |                        | Test                                                                                                    | <u>тийп</u>                                                                       |
| au<br>tunin<br>tunin<br>ti 2 3 4 5 6 7 8 9 0 €                                                                                                    |                        | P100ebičon<br>Test<br>₽U<br>; 1 2 3 4 5 6 7                                                                                                    | <mark>ŭuńn</mark> 4 3 90 €                                                        |
| au<br>iii □ cir 	 iii □ 	 iii □ 	 iii ↓<br>i 1 2 3 4 5 6 7 8 9 0 @<br>→ % \   = [] < > { } °                                                                                                    |                        | Imperation         Test         au         iii       CrF         iii       1         iii       2         iii       2         iii       0         iii       0         iiii       0 | <mark>turín 4</mark><br>8 9 0 3<br>> { } °                                        |
| mu       viunin         ##       B       C         ##       B       C       +         (1)       C       C         (2)       C       C         (3)       C       C         (4)       C       C         (5)       C       C         (4)       C       C         (5)       C       C         (4)       C       C                                                                                                    |                        | Test         nu         iii       □         iii       □         iiiii       □         iiiiiiiiiii | turin 4<br>8 9 0 ≪<br>> { } °                                                     |
| $\mathbf{r} \mathbf{U} \qquad \mathbf{v} \mathbf{u} \mathbf{v} \mathbf{n} \mathbf{n}$ $\mathbf{i} \qquad \mathbf{i} \qquad i$ |                        | Test <i>e</i> U <i>e</i> U <i>e</i> U <i>e</i> U <i>e</i> U <i>e</i> U <i>e</i> U <i>e</i> U <i>e</i> U <i>e</i> U <i>e</i> U <i>e</i> U <i>e</i> U <i>e</i> U <i>e</i> U <i>e</i> U <i>e</i> U <i>e</i> U <i>e</i> U <i>e</i> U <i>e</i> U <i>e</i> U                                                                                                    | utufin 4<br>8 9 0 3<br>> { } °<br>( ) ←                                           |
| nu       víuňn       4         #       ©       ©       ©       ©       ©       ©       ©       ©       ©       ©       ©       ©       ©       ©       ©       ©       ©       ©       ©       ©       ©       ©       ©       ©       ©       ©       ©       ©       ©       ©       ©       ©       ©       ©       ©       ©       ©       ©       ©       ©       ©       ©       ©       ©       ©       ©       ©       ©       ©       ©       ©       ©       ©       ©       ©       ©       ©       ©       ©       ©       ©       ©       ©       ©       ©       ©       ©       ©       ©       ©       ©       ©       ©       ©       ©       ©       ©       ©       ©       ©       ©       ©       ©       ©       ©       ©       ©       ©       ©       ©       ©       ©       ©       ©       ©       ©       ©       ©       ©       ©       ©       ©       ©       ©       ©       ©       ©       ©       ©       ©       ©       ©       ©       ©<                                                                                                    |                        | Test         BU         iii 0         iii 1         2       4       5       6       7         -4       %       1       =       ]       <                                                                                                    | <mark>ŭuńn</mark> 4 3 9 0 3 { } ° ( ) 4 9 0 3 7 7 7 7 7 7 7 7 7 7 7 7 7 7 7 7 7 7 |

#### การลบ Template PE

- 1. กดที่ปุ่ม Template
- 2. เลือก Template ที่ต้องการ
- 3. กดไอค่อนปากกา
- 4. กดปุ่มลบ

| Centralia     rearration     Rearration     Rearration <th></th> <th></th> <th>🍰 ตรวจร่างกาย</th> <th>🖺 การวินิจฉัย</th> <th>👀 ยา/ค่าบรี</th> <th></th> <th></th> <th>Т</th>                                                                                                    |           |                                                                                                    | 🍰 ตรวจร่างกาย | 🖺 การวินิจฉัย     | 👀 ยา/ค่าบรี |           |                              | Т               |
|----------------------------------------------------------------------------------------------------|-----------|----------------------------------------------------------------------------------------------------|---------------|-------------------|-------------|-----------|------------------------------|-----------------|
| Contails repartiesanors Contails repartiesanors Contails reparties reparties rep |           |                                                                                                    |               |                   |             |           | Q ค้นหา                      |                 |
| vuestion   vuestion   vuestion   vuestion   vuestion   vuestion   vuestion   vuestion   vuestion                                                                                                    | 🙆 Geni    | italia                                                                                                    |               | กรุณาเลือกผลตรวจ  | ÷           |           | <ol> <li>Template</li> </ol> | ทคสอบส          |
| Nucrological nganifeneersys     runnation     Turnation     Turnation <td>รายละเอีย</td> <td>n</td> <td></td> <td></td> <td></td> <td></td> <td>🗢 ทุลสอบสร้าง Templat<br/>PE1</td> <td>e Snuaz<br/>Test</td>                                                                                                    | รายละเอีย | n                                                                                                    |               |                   |             |           | 🗢 ทุลสอบสร้าง Templat<br>PE1 | e Snuaz<br>Test |
| <pre>Intellingtion</pre>                                                                                                    | Nou       | relogical                                                                                                    |               | กรณาเรือกมอตราก   |             |           |                              |                 |
| • Extremities     • Distribution     • Distribution                                                                                                    | Neu       | rotogicat                                                                                                    |               | u fin maanmana sa |             |           |                              |                 |
| • Extendies     • Oxfinansessorianes     • Oxfinansessorianes     • Oxfinansessori                                                                                                    | 1.1048190 | 394                                                                                                    |               |                   |             |           |                              |                 |
| vausadon     vausadon                                                                                                    | 💼 Extr    | emities                                                                                                    |               | กรุณาเลือกผลตรวจ  | ~           |           |                              |                 |
| • บังทึกการหรวยร่างกาย         • วุปราฝาการให         • วุปราฝาการให         • วุปราฝาการให         • วุปราฝาการให         • วุปราฝาการให         • วุปราฝาการให         • วุปราฝาการให         • วุปราฝาการให         • วุปราฝาการให         • วิปราฝาการให         • วิปราปราหารให         • วิปราปราหารให         • วิปราหารให         • วิปราหารให         • วิปราหารให         • วิปราหารให         • วิปราหารไป         • วิปราหารไป         • วิปราหารไป         • วิปราหารไป         • วิปราหารไป         • วิปราหารไป         • วิปราหารไป         • วิปราหารไป         • วิปราหารไป                                                                                                    | รายละเอีย | IN                                                                                                    |               |                   |             |           |                              |                 |
| U UNITAATSSTSSSSSSSSSSSSSSSSSSSSSSSSSSSSSSS                                                                                                    |           |                                                                                                    |               |                   | _0          |           |                              |                 |
| Image: Subscription of Subscription of Subscription            | 🕕 บันที   | ากการตรวจร่างกาย                                                                                                    |               | Temp              | late PE     |           |                              |                 |
| Image: Standard Standard Sta            | รายละเอีย | n,                                                                                                    |               |                   |             |           |                              |                 |
| Image: Sector Sector                                | 🕒 ູຊປວ    | าด/ภาพถ่าย                                                                                                    |               |                   |             |           |                              |                 |
| <ul> <li>แก้ไข Template PE</li> <li>ชิง Template PE1</li> <li>จายอะเมือก</li> <li>Test</li> </ul>                                                                                                    |           | A control of a control of a con |               |                   |             |           |                              |                 |
| <ul> <li>แก้ไข Template PE</li> <li>ชิล Template PE1</li> <li>จารองเมือด</li> <li>Test</li> </ul>                                                                                                    |           |                                                                                                    |               |                   |             |           |                              |                 |
| ে units template PE<br>• सेन्न Template PE1<br>• उपलब्धिक<br>Test                                                                                                    |           |                                                                                                    |               |                   |             |           |                              |                 |
| <ul> <li>และออนที่ว่า Template PE1</li> <li>๋างออะเอียก</li> <li>Test</li> </ul>                                                                                                    |           |                                                                                                    |               | ด ชื่อ Templ      | ite         | unra remp | late PE                      | Ŷ               |
| ົ ານຫະພັຍກ<br>Test                                                                                                    |           |                                                                                                    |               | ทดสอบสร้าง        | Template PE |           |                              |                 |
| Test                                                                                                    |           |                                                                                                    |               |                   |             |           |                              |                 |
|                                                                                                    |           |                                                                                                    |               | Test              | n           |           |                              |                 |
|                                                                                                    |           |                                                                                                    |               |                   |             |           |                              |                 |
|                                                                                                    |           |                                                                                                    |               |                   |             |           |                              |                 |
|                                                                                                    |           |                                                                                                    |               |                   |             |           |                              |                 |
|                                                                                                    |           |                                                                                                    |               |                   |             |           |                              |                 |
|                                                                                                    |           |                                                                                                    |               |                   |             |           |                              |                 |
|                                                                                                    |           |                                                                                                    |               |                   |             |           |                              |                 |
|                                                                                                    |           |                                                                                                    |               |                   |             |           |                              |                 |
|                                                                                                    |           |                                                                                                    |               |                   |             |           |                              |                 |
|                                                                                                    |           |                                                                                                    |               |                   |             |           |                              |                 |

เอกสารคู่มือสำหรับแอปพลิเคชัน BMS HOSxP PLUS ห้ามเผยแพร่โดยมิได้รับอนุญาต ฉบับวันที่ 27 พฤษภาคม 2568

ລບ

## การเข้าใช้งานเมนูการวินิจฉัย

26. การวินิจฉัย เป็นแถบเมนูสำหรับแสดงรายการและเพิ่มข้อมูลการวินิจฉัยของแพทย์ สามารถเพิ่ม แก้ไข และลบการวินิจฉัยได้ทั้งที่เป็น Diagnosis ICD-10 , Diagnosis ICD-9-CM และ Diagnosis Text

| < นายเฟบ ทดสอบ<br>(HN : 000888991 22 ปี                                        |                         |
|--------------------------------------------------------------------------------|-------------------------|
| .ab/X-Ray 🏦 ตรวจร่างกาย 🖺 การวินิจฉัย                                          | 🚯 ยา/ค่าบริการ 💼 นัดหมา |
| 🕒 ผลการวินิจฉัย                                                                | 🖒 Re Diag               |
| T Diagnosis Text                                                               | •                       |
| 10 Diagnosis ICD-10                                                            | •                       |
| 9 Diagnosis ICD-9-CM                                                           | •                       |
| ผู้วินิจฉัย : ธนภรณ์ ชัยเฉลิมศักดิ์<br>8365 - Other suture of muscle or fascia |                         |
|                                                                                |                         |
|                                                                                |                         |
|                                                                                |                         |
|                                                                                |                         |
|                                                                                |                         |
|                                                                                |                         |

a. Diagnosis Text

สามารถเลือกได้ว่า ต้องการกรอกข้อมูลแบบ Diagnosis Text หรือเป็นแบบ Code map ซึ่งการเพิ่มข้อมูลการวินิจฉัยนี้จะไปขึ้นแสดงข้อมูลของ Diagnosis ICD-10 ด้วย และเลือกจากการค้นหาคำวินิจฉัย

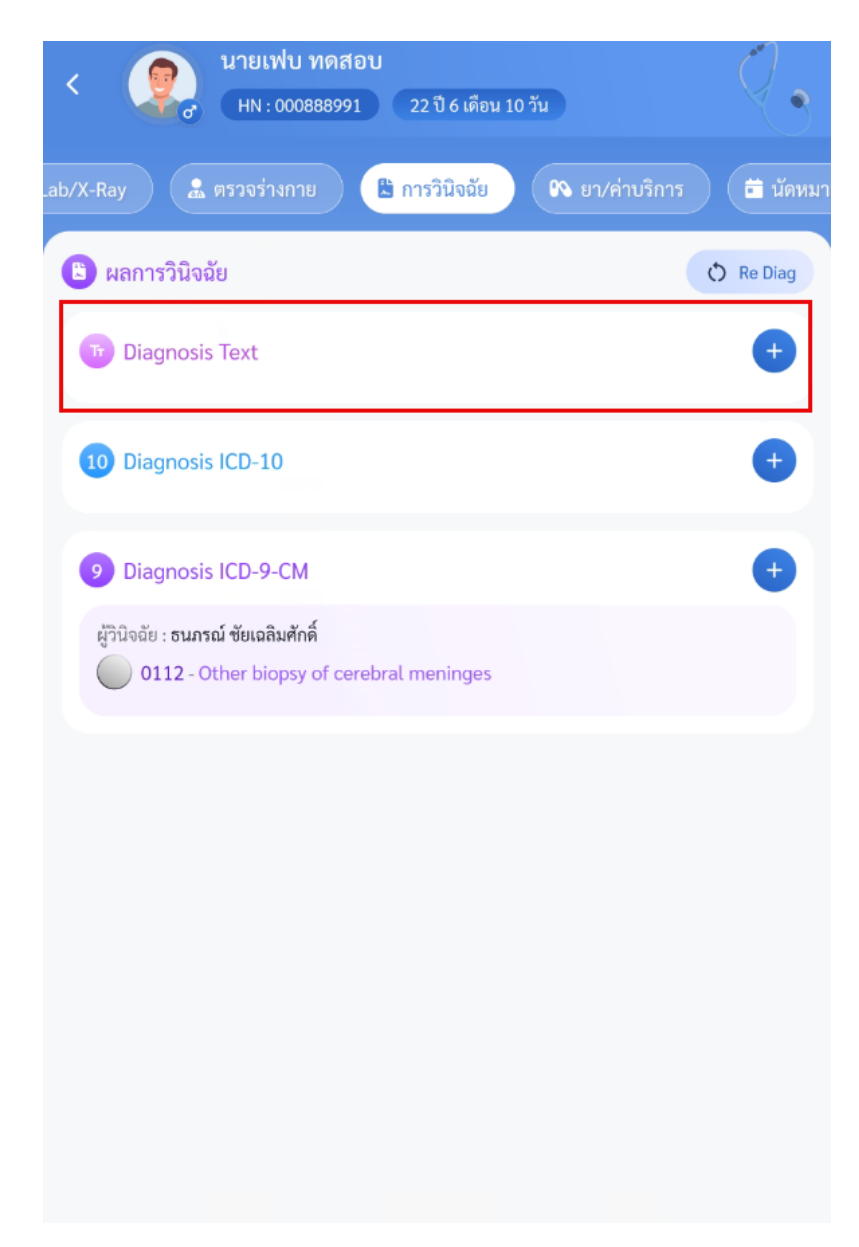

### การเพิ่มข้อมูล Diagnosis Text

- 1. กดปุ่มไอค่อน +
- ลงข้อมูลการวินิจฉัย กดปุ่ม + เพื่อเพิ่มรายการ และสามารถเลือกรายการอื่นต่อได้

ICD 10

3. กดปุ่มบันทึก

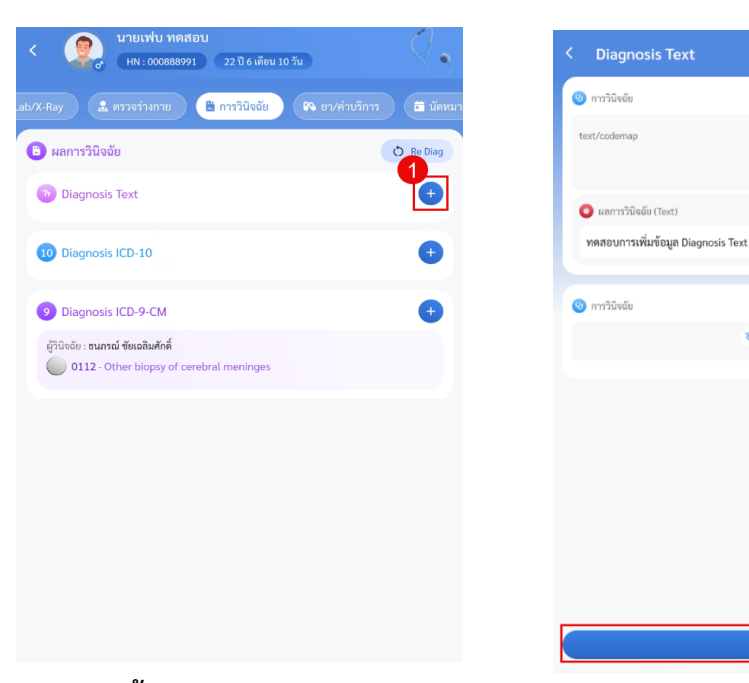

การลบข้อมูล Diagnosis Text

- 1. กดปุ่มไอค่อน +
- 2. กดปุ่ม x รายการที่ต้องการลบ
- 3. กดปุ่มบันทึก

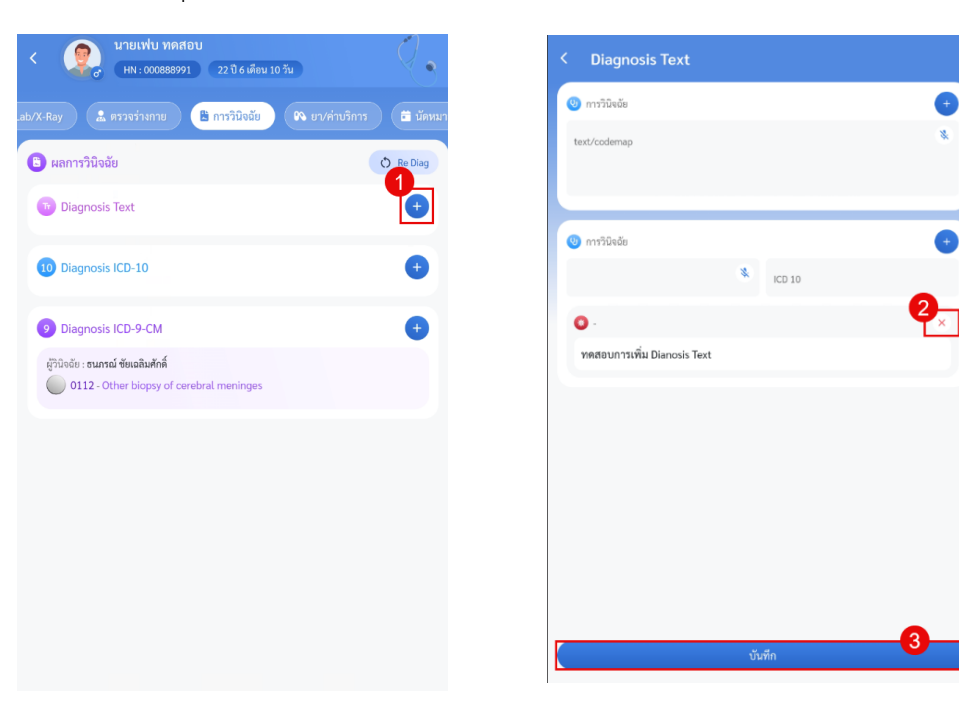

b. Diagnosis ICD-10

### การเพิ่มข้อมูล Diagnosis ICD-10

- 1. กดปุ่มไอค่อน +
- ลงข้อมูลการวินิจฉัย ICD-10 จากนั้นกดปุ่ม + เพื่อเพิ่มรายการ และสามารถเลือกรายการอื่นต่อได้
- 3. กดปุ่มบันทึก

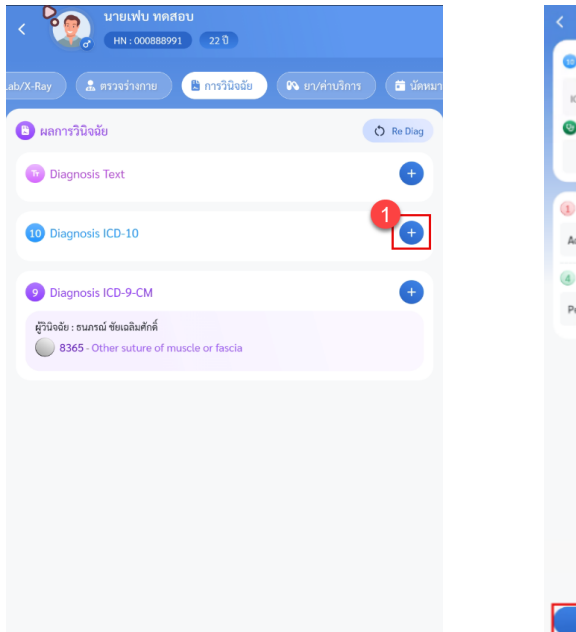

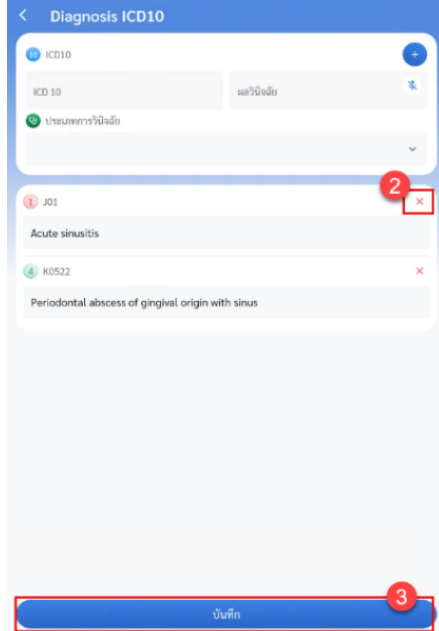

การลบข้อมูล Diagnosis ICD-10

- 1. กดปุ่มไอค่อน +
- 2. กดปุ่มกากบาทรายการที่ต้องการลบ
- 3. กดปุ่มบันทึก0

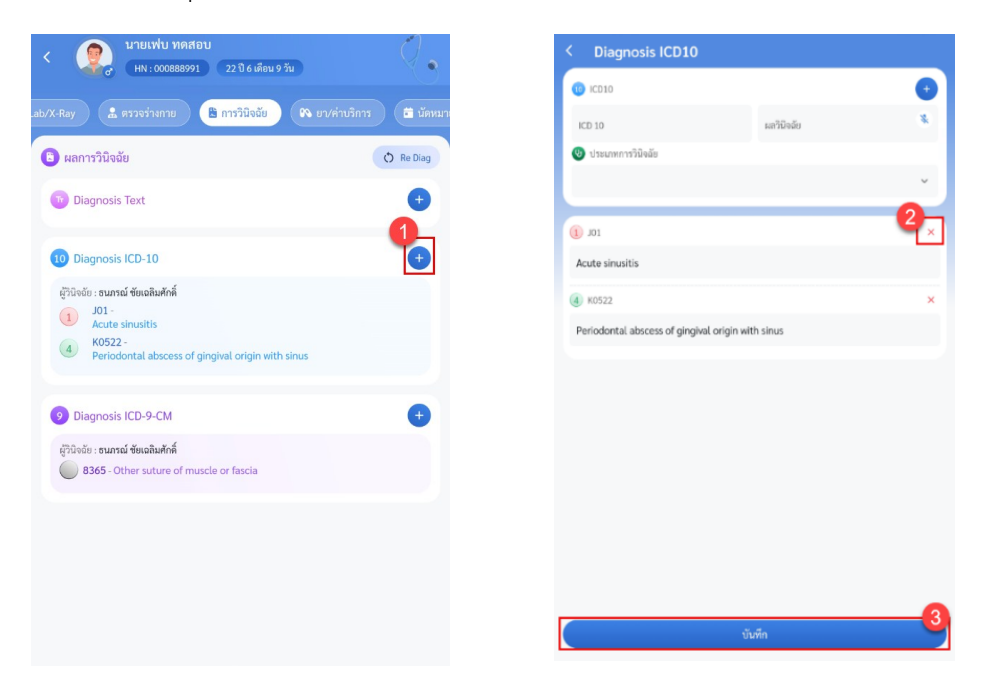

#### c. Diagnosis ICD-9-CM

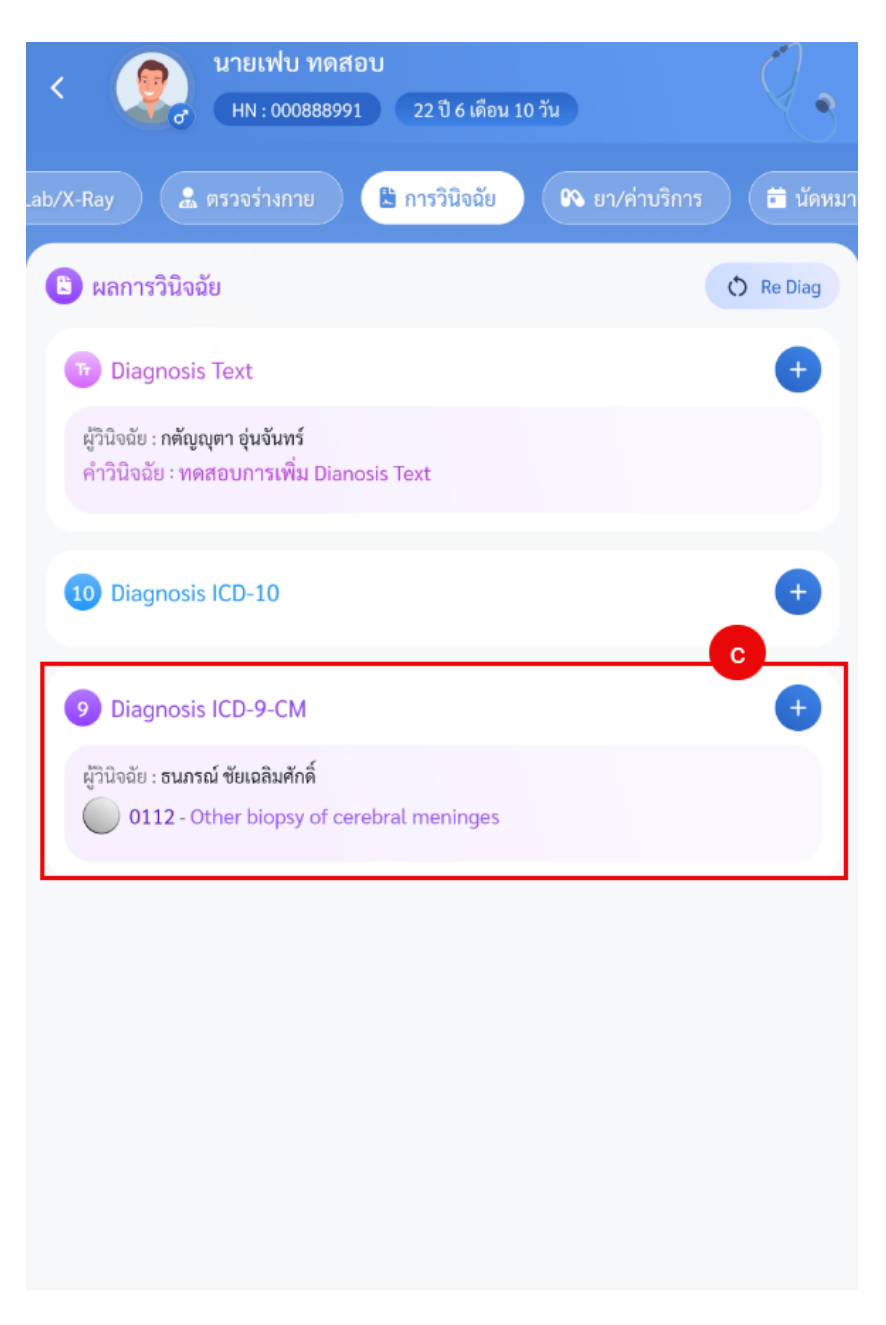

### การเพิ่มข้อมูล Diagnosis ICD-9-CM

- 1. กดปุ่มไอค่อน +
- 2. ลงข้อมูลการวินิจฉัย จากนั้นกดปุ่ม + เพื่อเพิ่มรายการ และสามารถเลือกรายการอื่นต่อได้
- 3. กดปุ่มบันทึก

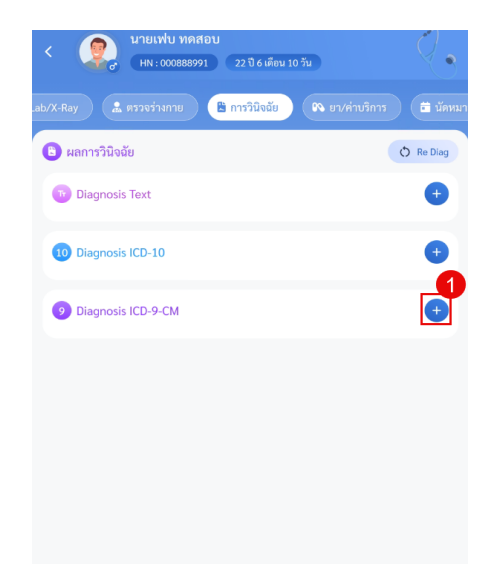

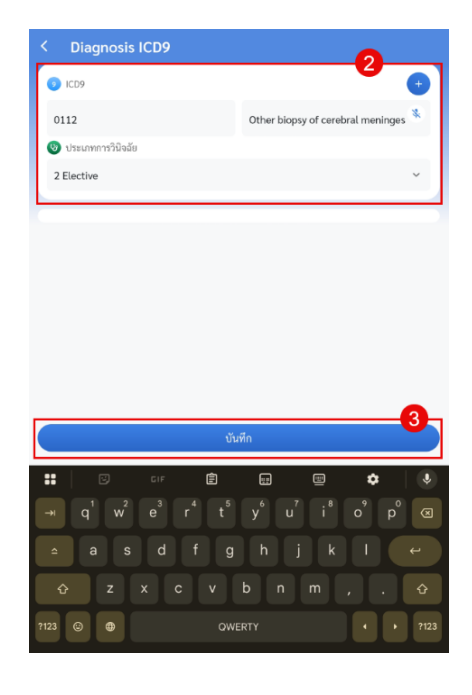

การลบข้อมูล Diagnosis ICD-9-CM

- 1. กดปุ่มไอค่อน +
- 2. กดปุ่ม x รายการที่ต้องการลบ
- 3. กดปุ่มบันทึก

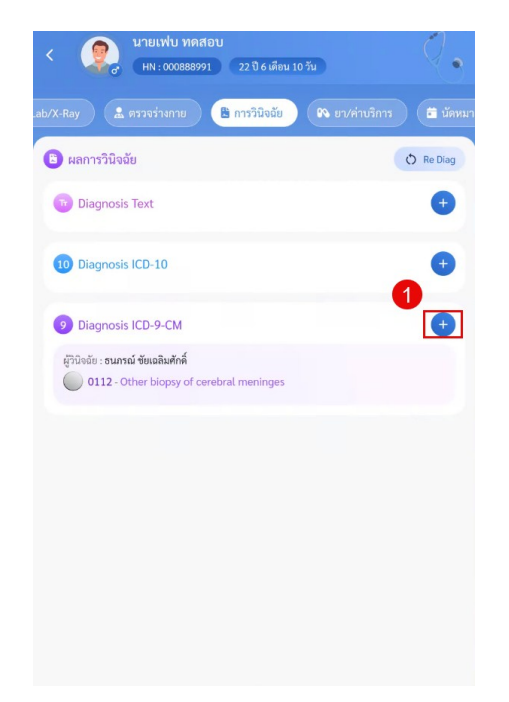

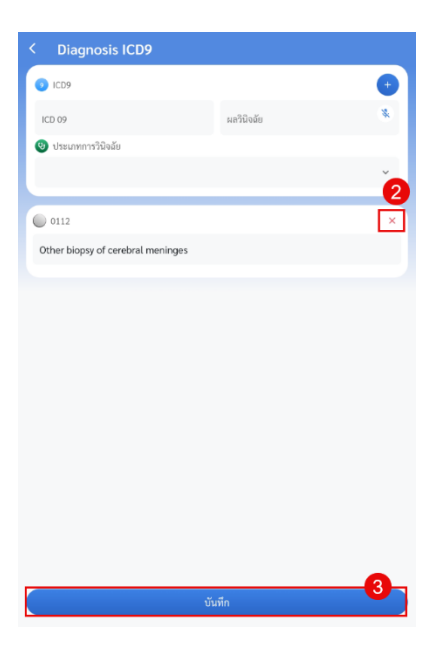

เอกสารคู่มือสำหรับแอปพลิเคชัน BMS HOSxP PLUS ห้ามเผยแพร่โดยมิได้รับอนุญาต ฉบับวันที่ 27 พฤษภาคม 2568

65

d. Re Diag เมนูสำหรับดึงการวินิจฉัยมาใช้อีกครั้ง โดยสามารถเลือกได้ทั้งผลการวินิจฉัยและ Diagnosis Text การใช้งาน Re Diag

- 1. กดปุ่ม Re Diag
- 2. เลือก Visit ที่ต้องการ
- 3. เลือกรายการวินิจฉัยที่ต้องการ
- 4. กดปุ่มบันทึก

| < เมายเฟบ ทดสอบ<br>(HN: 000888991) 22 ปี 6 เดือน 10 วัน                                                                                                    | < เลือกผลวินิจฉัยที่ต้อ                                                                         | ั <b>ง</b><br>งการ                                                                                                    |
|----------------------------------------------------------------------------------------------------|-------------------------------------------------------------------------------------------------|----------------------------------------------------------------------------------------------------|
| ab/X-Ray 🔒 ตรวจร่างกาย 🖹 การวิบิจฉัย 🔍 ยา/ค่าบริการ 🛱 นักหมา<br>1<br>1<br>1<br>1<br>1<br>1<br>1<br>1<br>1<br>1<br>1<br>1<br>1<br>1<br>1<br>1<br>1<br>1<br>1                                                                                                    | ประวัติมารับบริการ<br>พฤษภาคม 2568<br>ลำตับ 1                                                   | <ul> <li>ผลการวินิจฉัย</li> <li>เลือกทั้งหมด</li> <li>J01- Acute sinusitis<br/>ผัวมิฉอัน - สมกรณ์ ขับเอสินตักล์</li> </ul>                           |
| Diagnosis Text     +       10 Diagnosis ICD-10     +                                                                                                    | <ul> <li>21 พ.ศ. 2568 - 08:52 น.</li> <li>สำคับ 2</li> <li>20 พ.ศ. 2568 - 09:46 น.</li> </ul>   | ประเภท : Principal Diagnosis<br>O K0522 - Periodontal abscess of gingi<br>ผู้วินิจฉัย : ธนกรณ์ ชัยเฉลิมศักดิ์<br>ประเภท : Other (สาเหตุภายนอกอื่น ๆ) |
| 9 Diagnosis ICD-9-CM       +         ผู้วินิจฉัย : ธนกรณ์ ขัยเฉลิมศักดิ์       •         •       •         •       •         •       •         •       •         •       •         •       •         •       •         •       •         •       •         •       •         •       •         •       •         •       •         •       •         •       •         •       •         •       •         •       •         •       •         •       •         •       •         •       •         •       •         •       •         •       •         •       •         •       •         •       •         •       •         •       •         •       •         •       •         •       •         •       •         •       • | เมษายน 2568<br>สำคับ 1<br>© 29 เม.ย. 2568 - 10:59 น.<br>สำคับ 2                                 |                                                                                                    |
|                                                                                                    | <ul> <li>28 เม.ย. 2568 - 09:56 น.</li> <li>สำคับ 3</li> <li>24 เม.ย. 2568 - 08:55 น.</li> </ul> | 💿 Diagnosis Text<br>🔿 เลือกทั้งหมด                                                                                                    |
|                                                                                                    | <mark>มีนาคม 2568</mark><br>สำดับ 1<br><b>©</b> 12 มี.ค. 2568 - 16:14 น.                        | ไม่มีข้อมูด                                                                                                    |
|                                                                                                    | กุมภาพันธ์ 2568<br>ลำดับ 1                                                                      | บันทึก                                                                                                    |

# การเข้าใช้งานเมนูยา/ค่าบริการ

27. เมนูยา/ค่าบริการ แสดงข้อมูลรายการยาและค่าบริการ สามารถสั่ง แก้ไข และลบยา/เวชภัณฑ์ได้

| < 👰 นายเฟบ ทด<br>нง : 0008889  | สอบ<br>191 22 เ | ป้ 6 เดือน 10 วั | u         |             |
|--------------------------------|-----------------|------------------|-----------|-------------|
| รวจร่างกาย 🖹 การวินิจฉัย       | 🙌 ยา/ค่         | าบริการ          | 🛱 นัดหมาย | 🎍 ใบรับรองแ |
| ยา                             |                 |                  | ค่ารักษา  |             |
| 🛆 รายการแพ้ยา                  |                 |                  |           |             |
| 1 - ZONISAMIDE [อาเจียน มีผื่น | เตามตัว]        |                  |           |             |
| 🙉 รายการสั่งยา                 |                 |                  | O Re      | Med +       |
|                                | ไม่พบราย        | การสั่งยา        |           |             |
|                                |                 |                  |           |             |
|                                |                 |                  |           |             |
|                                |                 |                  |           |             |
|                                |                 |                  |           |             |
|                                |                 |                  |           |             |
|                                |                 |                  |           |             |
|                                |                 |                  |           |             |
|                                |                 |                  |           |             |
|                                |                 |                  |           |             |

\* หมายเหตุ กรณีมีการชำระค่าใช้จ่ายแล้วจะไม่สามารถแก้ไขและลบยา/เวชภัณฑ์ได้ และไม่สามารถแก้ไขและลบรายการที่ไม่ใช่ของตัวเองได้

 a. แถบยา แสดงข้อมูล รายการยาแพ้ยา รายการยาที่มีการสั่ง และสามารถทำการเพิ่ม แก้ไข และลบรายการได้

| างกาย 🖻 การวินิจอัย 🤫 ยา/ค่าบริการ 🛱 นัคหมาย 🗈<br>ยา ค่ารักษา<br>รายการแพ้ยา<br>1 - ZONISAMIDE [อาเจียน มีฝิ่นตามตัว] | <ul> <li>ไบรับรองน</li> <li>รวจร่างกา</li> <li>รวจร่างกา</li> </ul> | าย 🖺 การวินิจอัย<br>ยา<br>ายการค่าบริการ | ( ยา/คำบริการ<br>ไม่มีช้อมูล | มัดหมาย<br>ค่ารักษา | ອັ ໃນ<br>b |
|----------------------------------------------------------------------------------------------------|---------------------------------------------------------------------|------------------------------------------|------------------------------|---------------------|------------|
| ยา ค่ารักษา<br>รายการแพ้ยา<br>1 - ZONISAMIDE [อาเจียน มีฝิ่นตามตัว]                                                   |                                                                     | ยา<br>ายการค่าบริการ                     | ไม่มีข้อมูล                  | ค่ารักษา            |            |
| รายการแพ้ยา<br>I - ZONISAMIDE [อาเจียน มีผื่นตามตัว]                                                                  | S 37                                                                | ายการค่าบริการ                           | ไม่มีข้อมูล                  |                     |            |
| I - ZONISAMIDE [อาเจียน มีผื่นตามตัว]                                                                                 |                                                                     |                                          |                              |                     |            |
|                                                                                                    |                                                                     |                                          |                              |                     |            |
| รายการสงยา                                                                                                    | • 🕂                                                                 |                                          |                              |                     |            |
| ไม่พบรายการสั่งยา                                                                                                    |                                                                     |                                          |                              |                     |            |
|                                                                                                    |                                                                     |                                          |                              |                     |            |

b. แถบค่ารักษา แสดงข้อมูลรายการค่ารักษาพยาบาล

### เพิ่มรายการยา/เวชภัณฑ์

- 1. กดปุ่มไอค่อน +
- 2. เลือกรายการยาหรือเวชภัณฑ์
- 3. ลงข้อมูลการสั่ง
- 4. กดปุ่มบันทึก

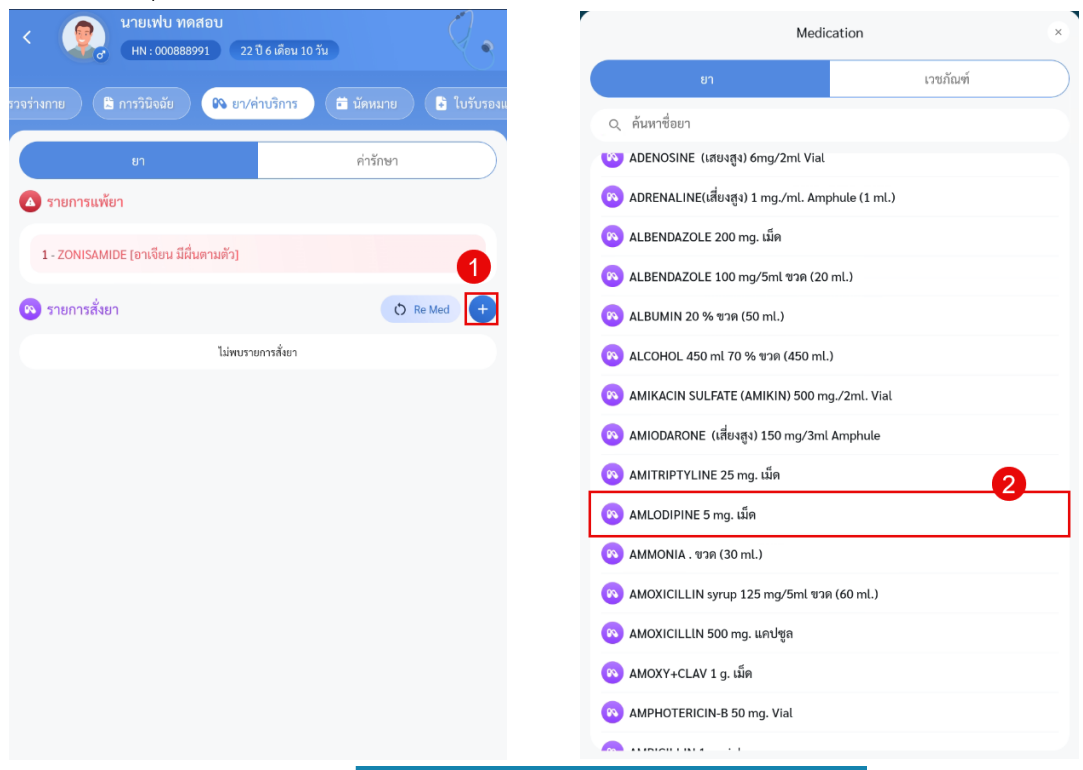

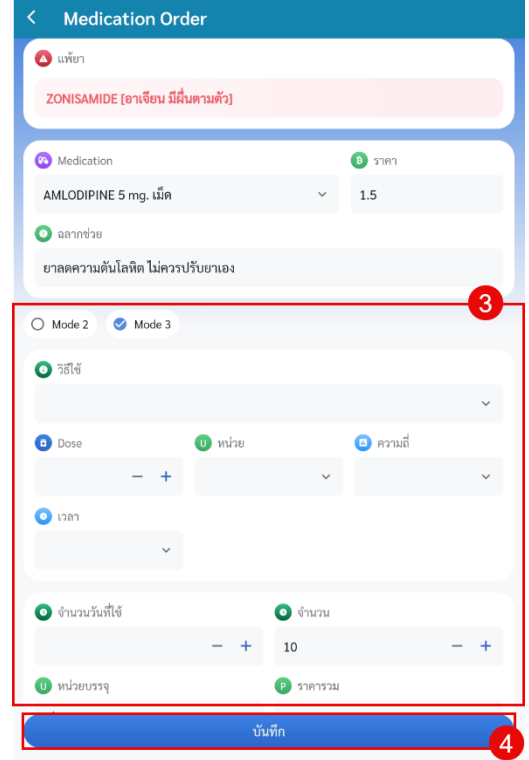
#### แก้ไขรายการยา/เวชภัณฑ์

- 1. เลือกรายการที่ต้องการ
  - ยาจะอยู่แถบยา
  - เวชภัณฑ์อยู่แถบค่ารักษา

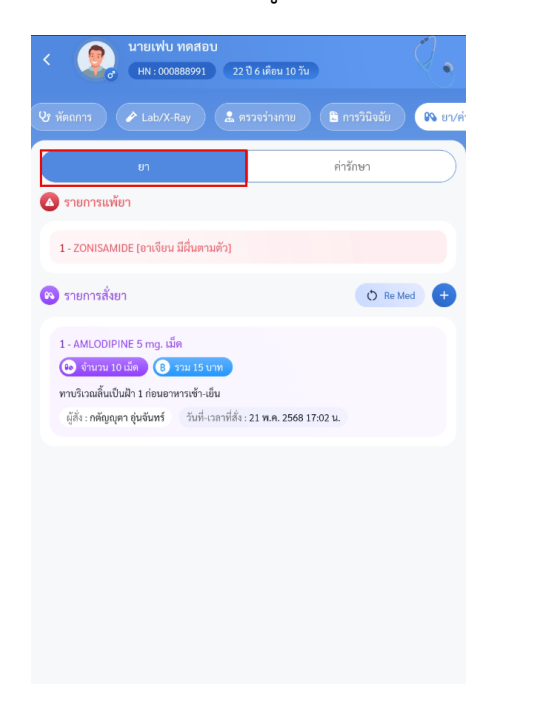

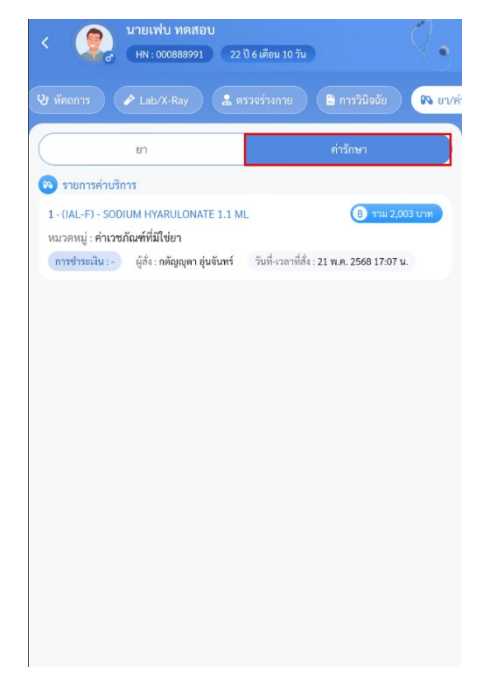

- 2. แก้ไขข้อมูล
- 3. กดปุ่มบันทึก

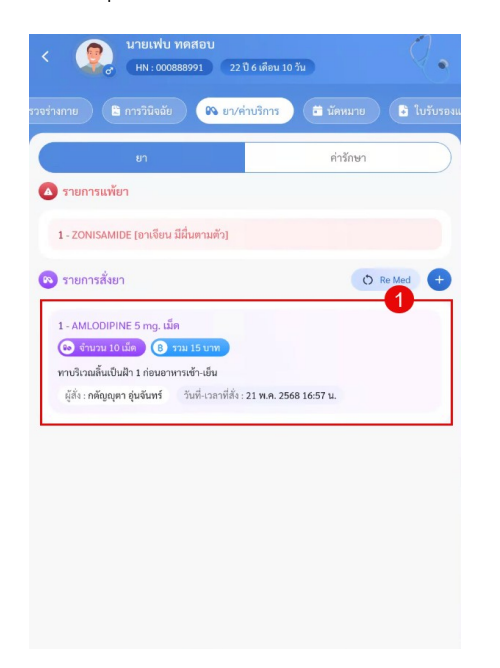

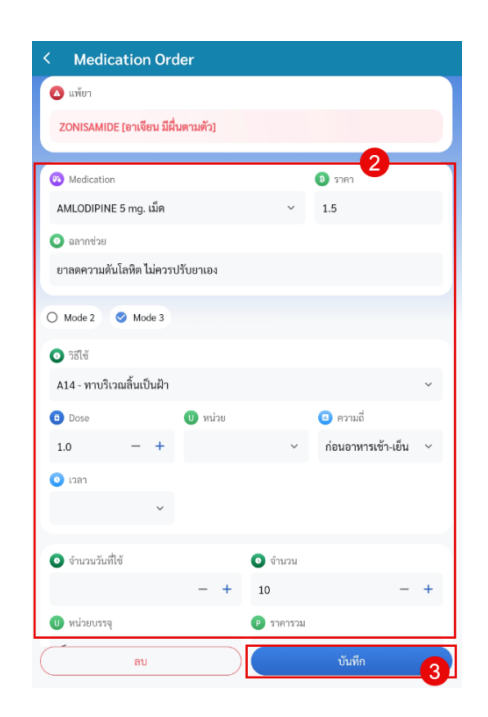

#### ลบรายการยา/เวชภัณฑ์

- 1. เลือกรายการที่ต้องการ
  - a. ยาจะอยู่แถบยา
  - b. เวชภัณฑ์อยู่แถบค่ารักษา

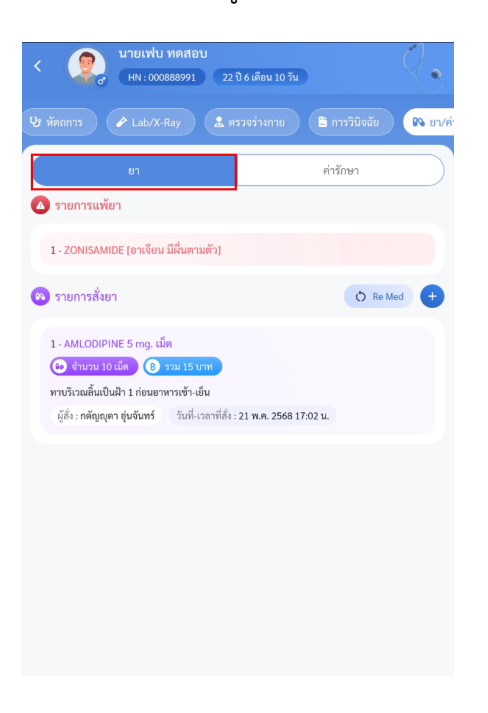

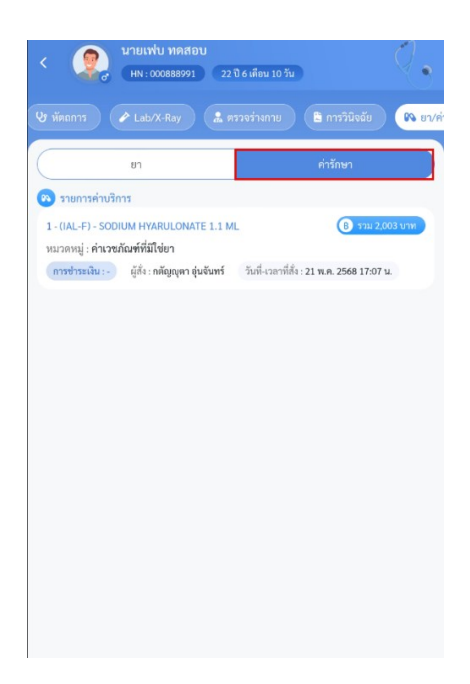

2. กดปุ่มลบ

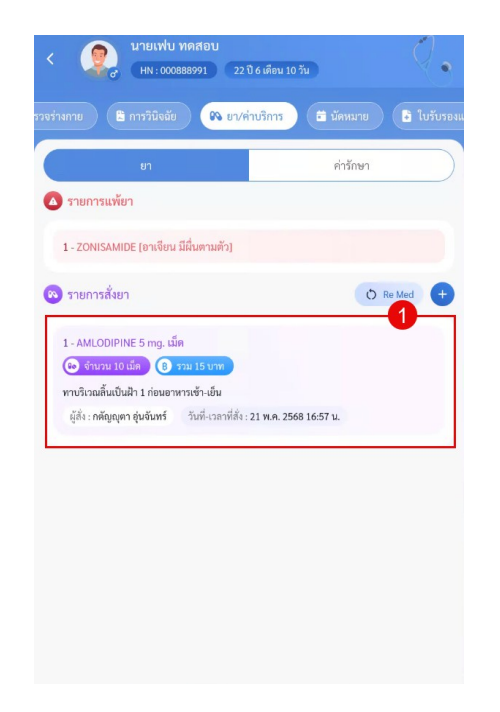

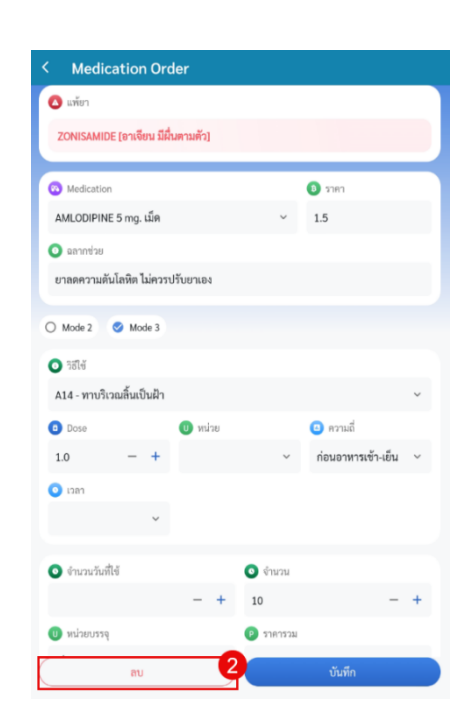

การ Re Med การเป็นสั่งยาที่ดึงมาจากประวัติการสั่งยาของคนไข้ โดยสามารถทำได้ดังนี้

- 1. กดปุ่ม Re Med
- 2. เลือก Visit ที่ต้องการ
- 3. เลือกรายการยาที่ต้องการ Re Med
- 4. กดปุ่มบันทึก

| < 👰 นายเฟบ ทดสอบ<br>(กา : 000888991) 22 ปี 6 เดือน 12 วัน        | < ประวัติการสั่งจ่าย             | มยา                                                               |
|------------------------------------------------------------------|----------------------------------|-------------------------------------------------------------------|
| ตรวจร่างกาย 🖹 การวินิจฉัย 📭 ยา/ค่าบริการ 🖨 นัดหมาย 🕻 ใบรับรองแพ  | ธรายการใบสั่งยา<br>พอนอวอบ 69    | รายการยา<br>□ เลือกทั้งหมด □ เลือกรายการหลายวัน                   |
| ยา ค่ารักษา                                                      | ลำดับที่ 1                       | ● 1 - AMLODIPINE 5 mg. ເມັດ  💿 ຈຳນວນ 10                           |
| 🛆 รายการแพ้ยา                                                    | 🛇 23 พ.ค. 2568 - 11:29 น.        | ผู้สั่ง : กตัญญุตา อุ่นจันทร์<br>จุดสั่ง : 268 อายุธกรรม [นำเสนค] |
| 1 - ZONISAMIDE [อาเจียน มีฝื่นตามตัว]                            | ลำดับที่ 1                       |                                                                   |
| 🕲 sheinh säsen                                                   | © 22 พ.ศ. 2568 - 08:00 น.        | O 2 - (IAL-F) - SODIUM HYARULONATE 💿 จำนวน 1<br>1.1 ML            |
|                                                                  | ลำดับที่ 1                       | ผู้สั่ง ∶ กตัญญุตา อุ่นจันทร์                                     |
| 1 - IBUPROFEN 400 mg. เม็ด                                       | <b>0</b> 21 พ.ศ. 2568 - 08:52 น. | จุดสัง : 268 อายุรกรรม [นำเสนอ]                                   |
| 💿 จำนวน 10 เม็ด 🔞 รวม 15 บาท                                     | ลำดับที่ 1                       |                                                                   |
| ฉีดใต้ผิวหนัง (sc) ตามแพทย์สัง                                   | 🕚 20 พ.ค. 2568 - 09:46 น.        |                                                                   |
| ผู้ส่ง : ธนกรณ ชอเฉลมศกต วนท-เวลาหลง : 23 พ.ศ. 2568 14:04 น.     | เมษายน 68                        |                                                                   |
| 2 - (TB Clinic) LEVOFLOXacin 500 mg. ເລິ່ທ                       | ลำดับที่ 2                       |                                                                   |
| 😢 ຈຳນວນ 1 ເມັກ 🔞 ງວມ 20 ບາກ                                      | S 29 ເມ.ຍ. 2568 - 10:59 u.       |                                                                   |
| *ใช้ตามแพทย์สั่ง***                                              | ลำดับที่ 2                       |                                                                   |
| ผู้สัง : เอ พดสอบ วันที-เวลาที่สัง : 23 พ.ศ. 2568 14:04 น.       | 38 ເມ.ຍ. 2568 - 09:56 ນ.         |                                                                   |
| 3 - AMIKACIN SULFATE (AMIKIN) 500 mg./2ml. Vial                  | ลำลับที่ 2                       |                                                                   |
| 💿 จำนวน 1 Vial 🔞 รวม 28 บาท                                      | ົ 24 ເມ.ຍ. 2568 - 08:55 ນ.       |                                                                   |
| รับประทานครั้งละ 0.1 ซีซี วันละ 1 ครั้ง ก่อนอาหารเข้า            | มีนาคม 68                        |                                                                   |
| ผู้สัง : อรพินท์ ขันหา วันที่-เวลาที่สัง : 23 พ.ค. 2568 14:05 น. | รำลับที่ ว                       |                                                                   |
|                                                                  |                                  |                                                                   |
|                                                                  | มกราคม 68                        |                                                                   |
|                                                                  | ลำดับที่ 4                       |                                                                   |
|                                                                  |                                  | 4 มัมเชื่อ                                                        |

# การเข้าใช้งานเมนูนัดหมาย

28. เมนูนัดหมาย แสดงข้อมูลสามารถเพิ่ม แก้ไข และยกเลิกนัดได้

| นายเฟบ<br>(hn : 000         | ทดสอบ<br>888991 22 ปี 6 เดือน 10 วัน |                                 | 2. |
|-----------------------------|--------------------------------------|---------------------------------|----|
|                             | 🖚 ยา/ค่าบริการ 📑 นัด                 | หมาย 📑 ใบรับรอ                  |    |
| นัดหมาย                     |                                      |                                 | +  |
| 💼 รายการทำนัดหมาย           | ในวันนี้                             |                                 |    |
| คลินิกศาลาไทย               |                                      |                                 | >  |
| 🚷 นัดพบแพทย์ : น.ส. วิก     | านดา แสงอุไร) 🔞 22 พ.ค. 2568         | อีก 1 วันถึงนัด                 |    |
| เวลาที่นัด<br>8:00 น.       | แผนก<br>268 อายุรกรรม [นำเสนอ]       | ห้องตรวจ<br>อายุรกรรม           |    |
| วันที่ทำนัด<br>21 พ.ค. 2568 | เหตุที่นัด<br>consult แผนกอื่น       | ผู้ทำนัด<br>น.ส.วิกานดา แสงอุไร |    |
| หมายเหตุ                    |                                      |                                 |    |
|                             |                                      |                                 |    |
| รายการนัดทั้งหมด            |                                      |                                 | ~  |
| คลินิกศาลาไทย               |                                      |                                 | >  |
| 意 นัดพบแพทย์ : น.ส. วิก     | านดา แสงอุไร) 😩 22 พ.ค. 2568         | อีก 1 วันถึงนัด                 |    |
| เวลาที่นัด<br>8:00          | แผนก<br>268 อายุรกรรม [นำเสนอ]       | ห้องตรวจ<br>อายุรกรรม           |    |
| วันที่ทำนัด<br>21 พ.ค. 2568 | เหตุที่นัด<br>consult แผนกอื่น       | ผู้ทำนัด<br>น.ส.วิกานดา แสงอุไร |    |
| หมายเหตุ                    |                                      |                                 |    |
|                             |                                      |                                 |    |

## a. นัดหมายในวันนี้

b. รายการนัดทั้งหมด แสดงรายการนัดของวันนี้ และนัดหมายที่ยังไม่ถึงวันนัด

| HN : 00                                 | 0888991 22 ปี 6 เดือน 10 วัน    |                                 | K. |
|-----------------------------------------|---------------------------------|---------------------------------|----|
| ทย 🕄 การวินิจฉัย                        | 🛯 🖚 ยา/ค่าบริการ 🗖 นัด          | เหมาย 🔒 ใบรับรองแ               |    |
| 📄 นัดหมาย                               | a                               |                                 | (  |
| (                                       | ยในวันนี้                       |                                 |    |
|                                         |                                 |                                 |    |
| คลินิกศาลาไทย<br>🕄 นัดพบแพทย์ : น.ส. วิ | กานดา แสงอุไร 🔒 22 พ.ค. 2568    | อีก 1 วันถึงนัด                 | >  |
| เวลาที่นัด<br>8:00 น.                   | แผนก<br>268 อายุรกรรม [น้ำเสนอ] | ห้องตรวจ<br>อายุรกรรม           |    |
| วันที่ทำนัด<br>21 พ.ค. 2568             | เหตุที่นัด<br>consult แผนกอื่น  | ผู้ทำนัด<br>น.ส.วิกานดา แสงอุไร |    |
| หมายเหตุ                                |                                 |                                 |    |
|                                         | b                               |                                 |    |
| รายการนัดทั้งหมด                        |                                 |                                 |    |
| คลินิกศาลาไทย                           |                                 |                                 | >  |
| ( 🕄 นัดพบแพทย์ : น.ส. วิ                | กานคา แสงอุไร 🥻 22 พ.ค. 2568    | อิก 1 วันถึงนัด                 |    |
| เวลาที่นัด<br>8:00                      | แผนก<br>268 อายุรกรรม [น้ำเสนอ] | ห้องตรวจ<br>อายุรกรรม           |    |
| วันที่ทำนัด<br>21 พ.ค. 2568<br>หมายเหต  | เหตุที่นัด<br>consult แผนกอื่น  | ผู้ทำนัด<br>น.ส.วิกานดา แสงอุไร |    |
|                                         |                                 |                                 |    |
|                                         |                                 |                                 | -  |

## การเพิ่มข้อมูลนัดหมาย

- 1. กดปุ่มไอค่อน +
- 2. เพิ่มข้อมูลนัดหมาย
- 3. กดปุ่มบันทึก

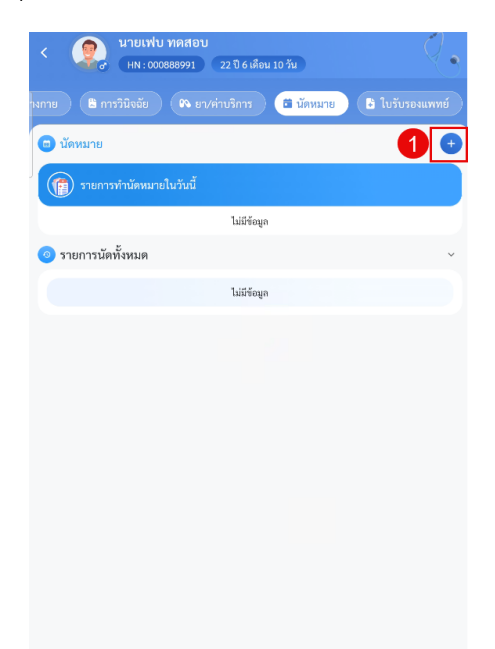

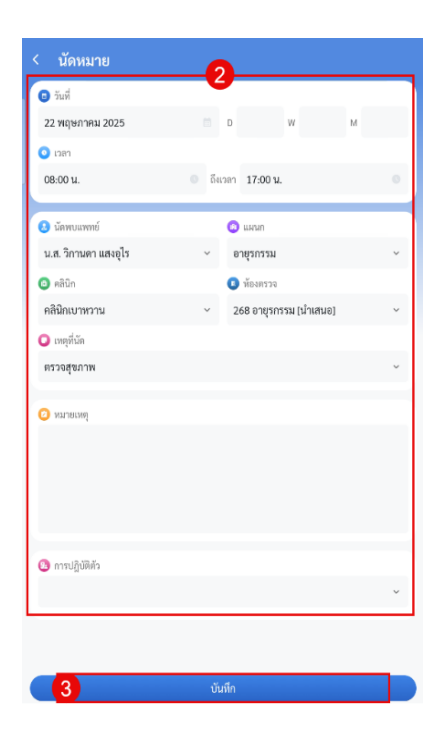

## การแก้ไขข้อมูลนัดหมาย

- 1. กดเลื้อกรายการที่ต้องการ
- 2. แก้ไขข้อมูล
- 3. กดปุ่มบันทึก

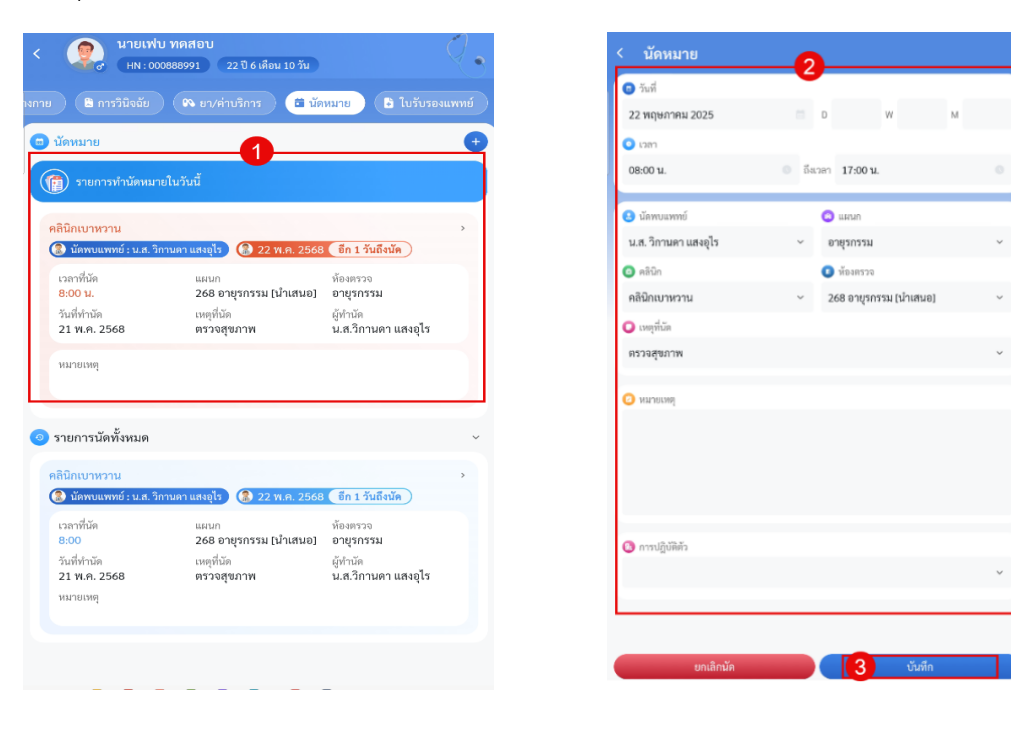

## ยกเลิกการนัดหมาย

- 1. กดเลือกรายการที่ต้องการ
- 2. กดปุ่มยกเลิกนัด
- 3. ระบุเหตุผลที่ยกเลิก
- 4. กดปุ่มบันทึก

| 🛛 🖾 การวนจฉย       | 📄 🤇 🙉 ยา/ค่าบริการ 📄 🚺 นัด     | หมาย 🕞 ใบรับรองแพทย์ 🔵        |                      |                                             |  |
|--------------------|--------------------------------|-------------------------------|----------------------|---------------------------------------------|--|
|                    |                                |                               | 22 พฤษภาคม 2025      | D W M                                       |  |
| หมาย               |                                | <del>_</del>                  | 🧿 ເວລາ               |                                             |  |
| รายการทำนัดหม      | มายในวันนี้                    |                               | 08:00 u.             | ๑ ถึงเวลา 17:00 น.                          |  |
| กเบาหวาน           |                                | ,                             | 😆 นัดพบแพทย์         | 🗿 ແຜນກ                                      |  |
| นัดพบแพทย์ : น.ส.  | วิกานดา แสงอุไร 🔞 22 พ.ค. 2568 | อีก 1 วันถึงนัด               | น.ส. วิกานดา แสงอุไร | <ul> <li>อายุรกรรม</li> </ul>               |  |
| าาที่นัด           | แผนก                           | ห้องตรวจ                      | 💿 คลินิก             | 🔳 ห้องตรวจ                                  |  |
| 00 น.<br>ส.ช. ช    | 268 อายุรกรรม [นำเสนอ]         | อายุรกรรม                     | คลินิกเบาหวาน        | <ul> <li>268 อายุรกรรม [น้ำเสนอ]</li> </ul> |  |
| ททานด<br>พ.ค. 2568 | เหตุทนด<br>ตรวจสุขภาพ          | ผูทานค<br>น.ส.วิกานดา แสงอุไร | 🔾 เหตุที่นัด         |                                             |  |
| ายเหตุ             |                                |                               | ตรวจสุขภาพ           |                                             |  |
|                    |                                |                               | 🕝 หมายเหตุ           |                                             |  |
| ยการนัดทั้งหมด     |                                | ~                             |                      |                                             |  |
| ึกเบาหวาน          |                                | >                             |                      |                                             |  |
| นัดพบแพทย์ : น.ส.  | วิกานดา แสงอุไร 🔒 22 พ.ค. 2568 | อีก 1 วันถึงนัด               |                      |                                             |  |
| ลาที่นัด           | แผนก                           | ห้องตรวจ                      |                      |                                             |  |
| JU<br>ที่ทำบัด     | 268 อายุรกรรม [นาเสนย]         | ยายุรกรรม<br>ผู้ทำบัด         | 📵 การปฏิบัติตัว      |                                             |  |
| WI 0 2540          | ตรวจสุขภาพ                     | น.ส.วิกานดา แสงอุไร           |                      |                                             |  |
| M.M. 2000          |                                |                               |                      |                                             |  |

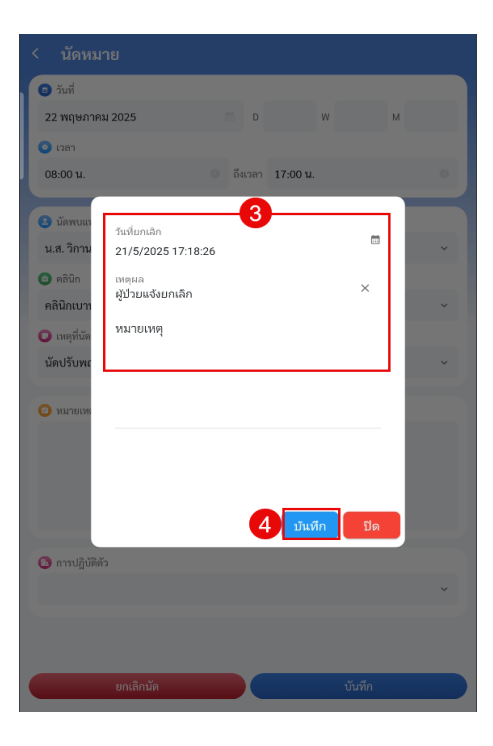

## การเข้าใช้งานเมนูใบรับรองแพทย์

 29. เมนูใบรับรองแพทย์ แสดงข้อมูลการสั่งใบรับรองแพทย์ สามารถสั่ง แก้ไขและลบรายการได้
 \* หมายเหตุ กรณีผู้ป่วยกลับบ้านหรือพ้นวันแล้วจะสามารถดูใบรับรองแพทย์ได้อย่างเดียว และไม่สามารถแก้ไขหรือลบรายการที่ไม่ใช่ของตัวเองได้

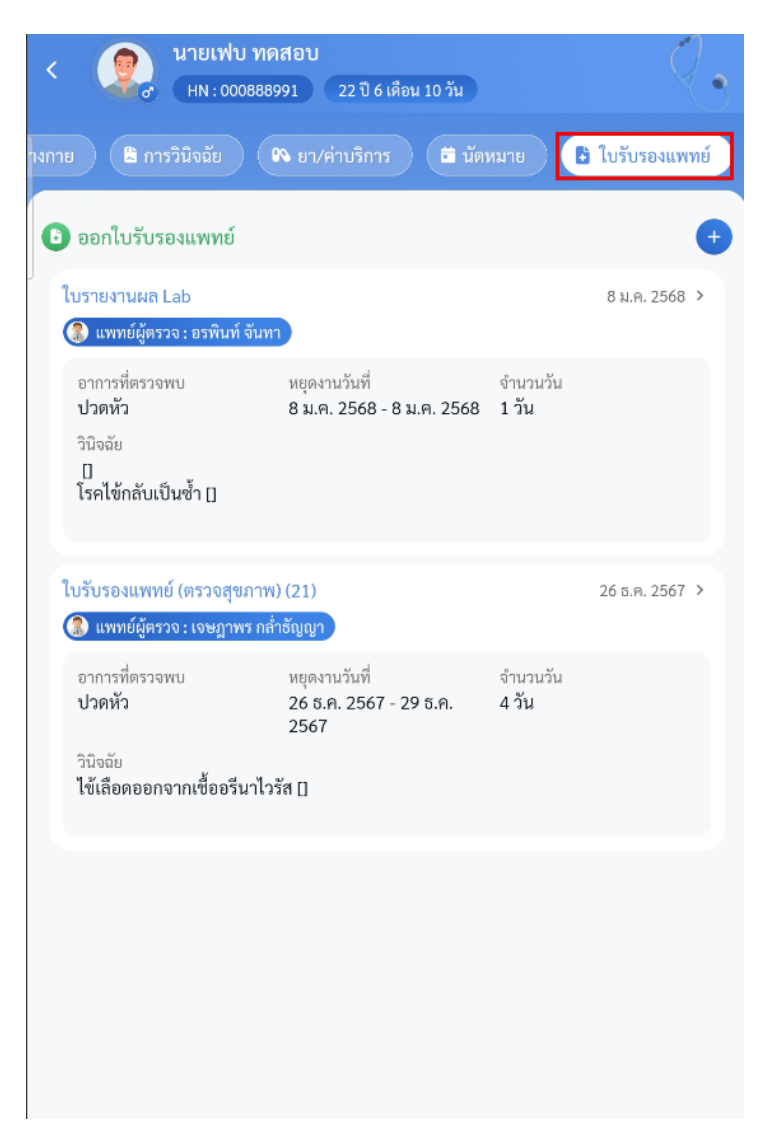

## การเพิ่มข้อมูลใบรับรองแพทย์

- 1. กดปุ่มไอค่อน +
- 2. ลงข้อมูลใบรับรองแพทย์
- 3. กดปุ่มบันทึก

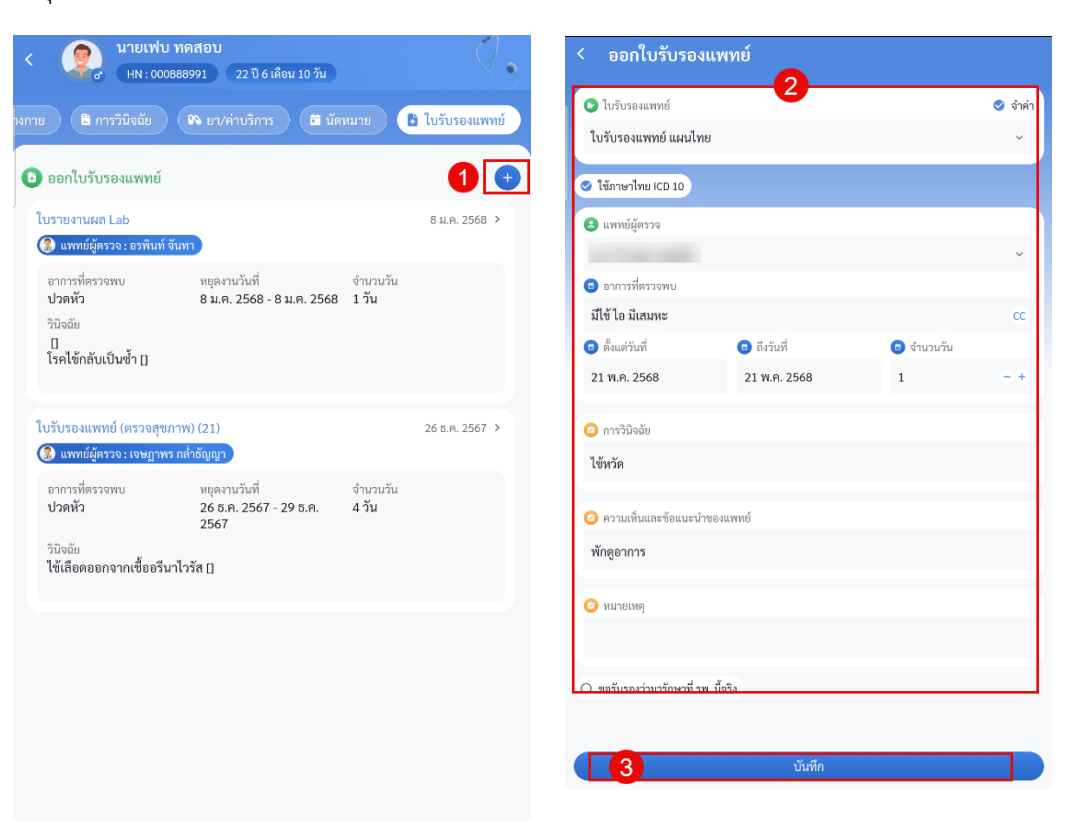

#### การแก้ไขข้อมูลใบรับรองแพทย์

- 1. เลือกรายการที่ต้องการ
- 2. แก้ไขข้อมูล
- 3. กดปุ่มบันทึก

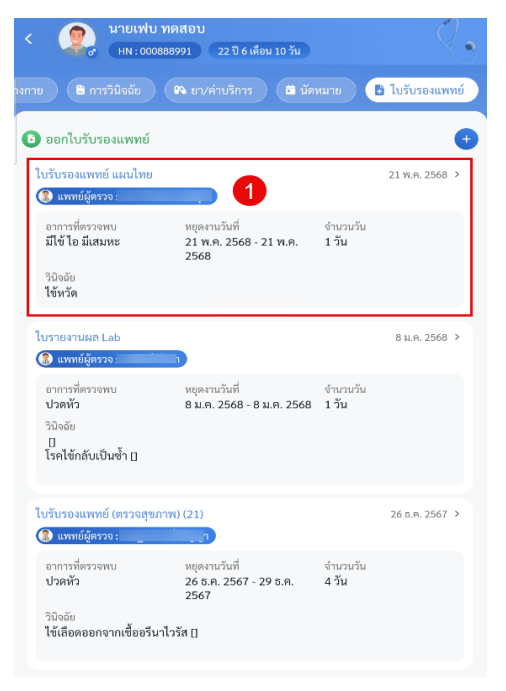

| ในรับรองแพทย์             | 2            |            | 0 จำต่า |
|---------------------------|--------------|------------|---------|
| ใบรับรองแพทย์ ลาป่วย      | IPD          |            | ~       |
| 😋 ให้ภาษาไทย ICD 10       |              |            |         |
|                           |              |            |         |
| 😑 แพทย์ผู้ครวจ            |              |            |         |
| น.ส. วิกานดา แสงอุไร      |              |            | ~       |
| 💿 อาการที่ตรวจพบ          |              |            |         |
| มีใข้ ไอ มีเสมหะ          |              |            | cc      |
| 💿 ตั้งแต่วันที่           | 💿 ถึงวันที่  | 😑 ຈຳນວນວັນ |         |
| 21 พ.ศ. 2568              | 22 W.R. 2568 | 2          | - +     |
|                           |              |            |         |
| 🕗 การวินิจฉัย             |              |            |         |
| ไข้หวัด                   |              |            |         |
|                           |              |            |         |
| 🕝 ความเห็นและซ้อแนะนำ     | ของแพทย์     |            |         |
| พักดูอาการ                |              |            |         |
|                           |              |            |         |
| 🕗 หมายเหตุ                |              |            |         |
|                           |              |            |         |
|                           | 4.           |            |         |
| 🔾 ขอรบรองว่ามารักษาที่ รา | n. 11054     |            |         |
|                           |              |            |         |

() จำค่า

~

#### การลบใบรับรองแพทย์

- 1. เลือกรายการที่ต้องการ
- 2. กดปุ่มลบ

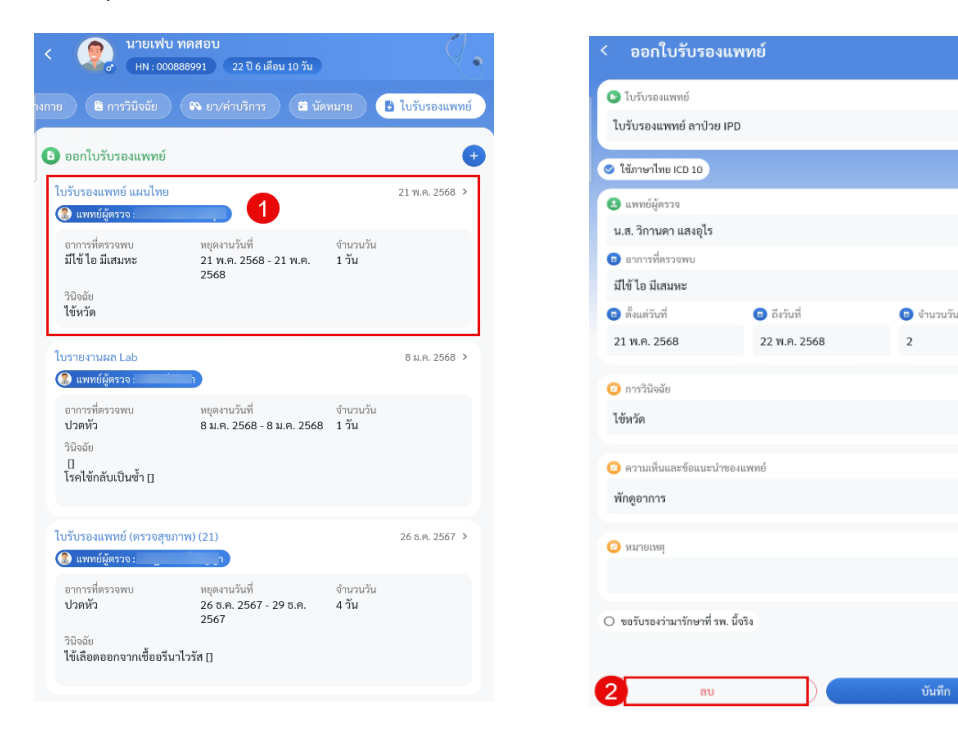

# ผู้ป่วยใน

# <u>ขั้นตอนการเข้าใช้งานเมนผู้ป่วยใน</u>

- 1. เมนูผู้ป่วยใน > แถบกำลังรักษาอยู่
  - a. เมนูย่อยของผู้ป่วยใน (กำลังรักษาอยู่ , รับเข้าในวัน , เตียงว่าง , จำหน่าย , วันนอนเฉลี่ย ,
     อัตราการครองเตียง) จากรูปเป็นการคลิกเลือก เมนูกำลังรักษาอยู่
  - b. กราฟแสดงจำนวนผู้รับบริการของผู้ป่วยในแยกตามแผนก
  - กราฟแสดงรายละเอียด 10 อันดับวินิจฉัยแรกรับ
  - d. กราฟแสดงรายละเอียด 10 อันดับหัตถการ
  - e. รายละเอียดจำนวนผู้ป่วยแยกตามแผนก โดยมีรายละเอียดย่อยดังนี้ จำนวนผู้ป่วยรวม ,
     จำนวนรอตรวจ ,จำนวนตรวจแล้ว
- 2. เมนูผู้ป่วยใน > รับเข้าในวัน
  - a. กราฟแสดงข้อมูลสถิติการจำหน่ายผู้ป่วยในวันแยกตามแผนก

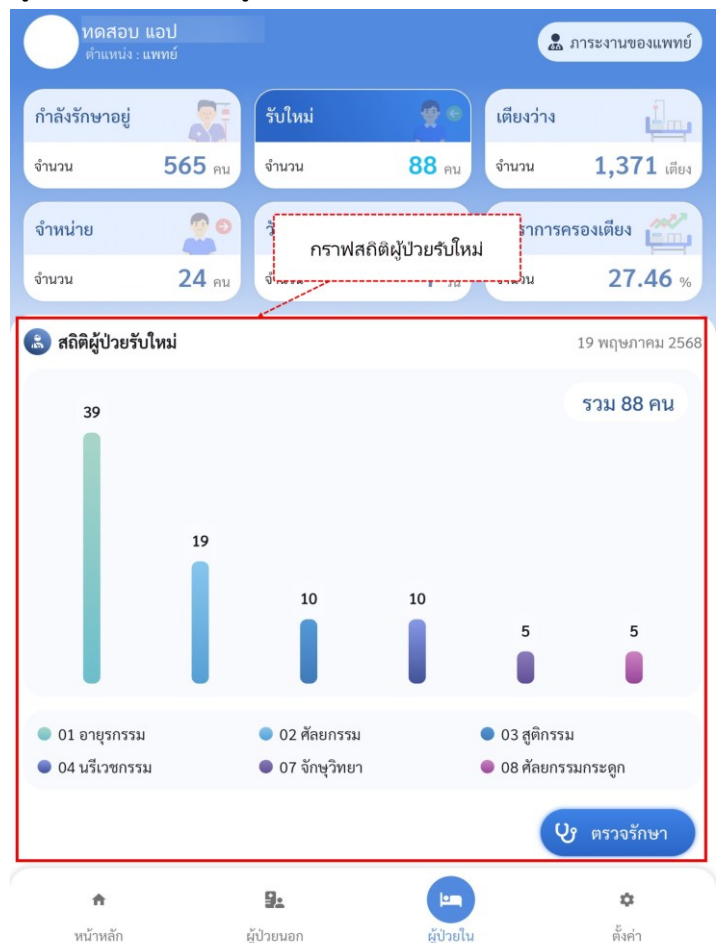

#### 3. เมนูผู้ป่วยใน > เตียงว่าง

a. กราฟแสดงข้อมูลเตียงว่างในแต่ละแผนก

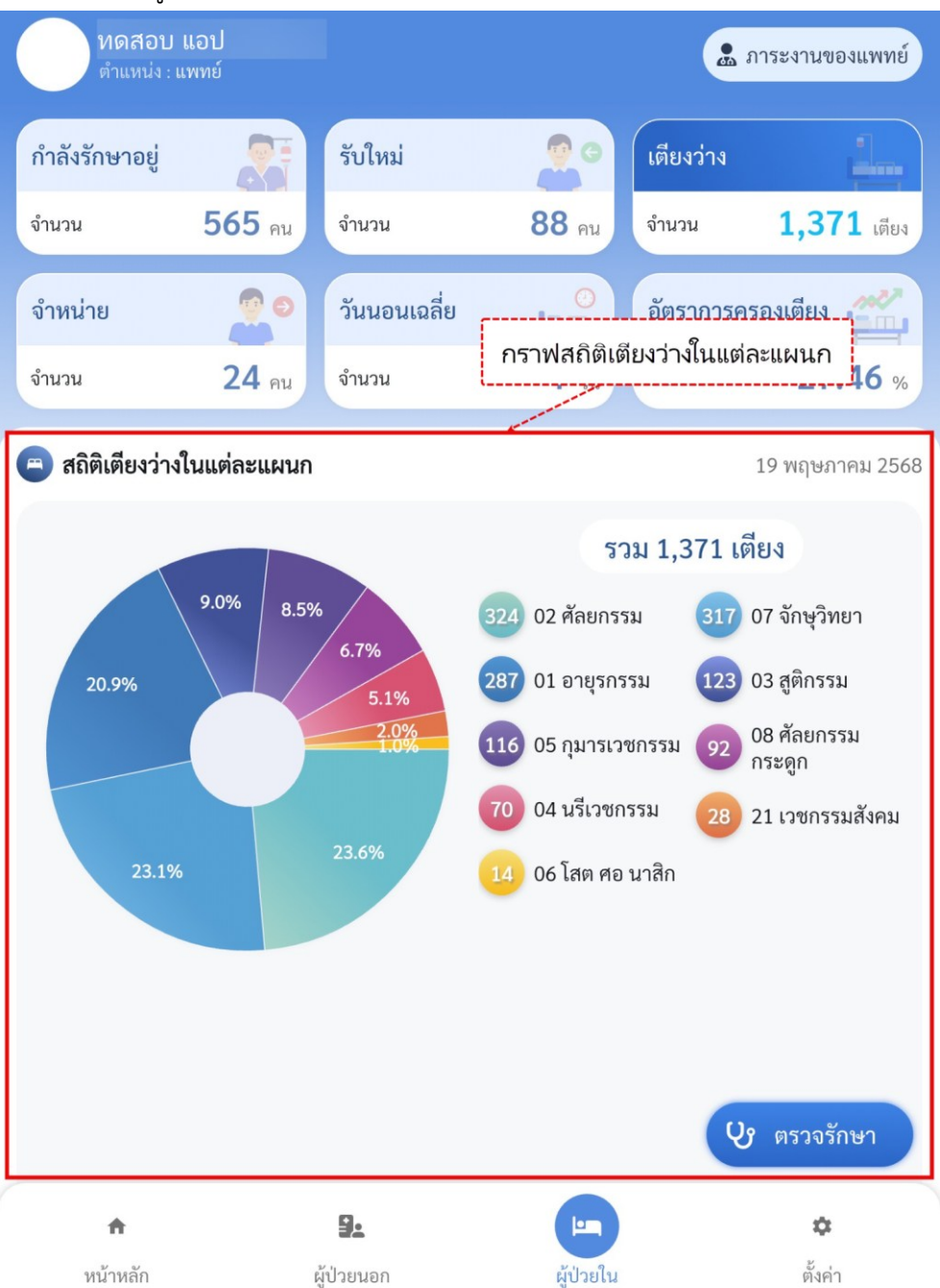

#### 4. เมนูผู้ป่วยใน > จำหน่าย

a. กราฟแสดงข้อมลการจำหน่ายผู้ป่วยแต่ละแผนก

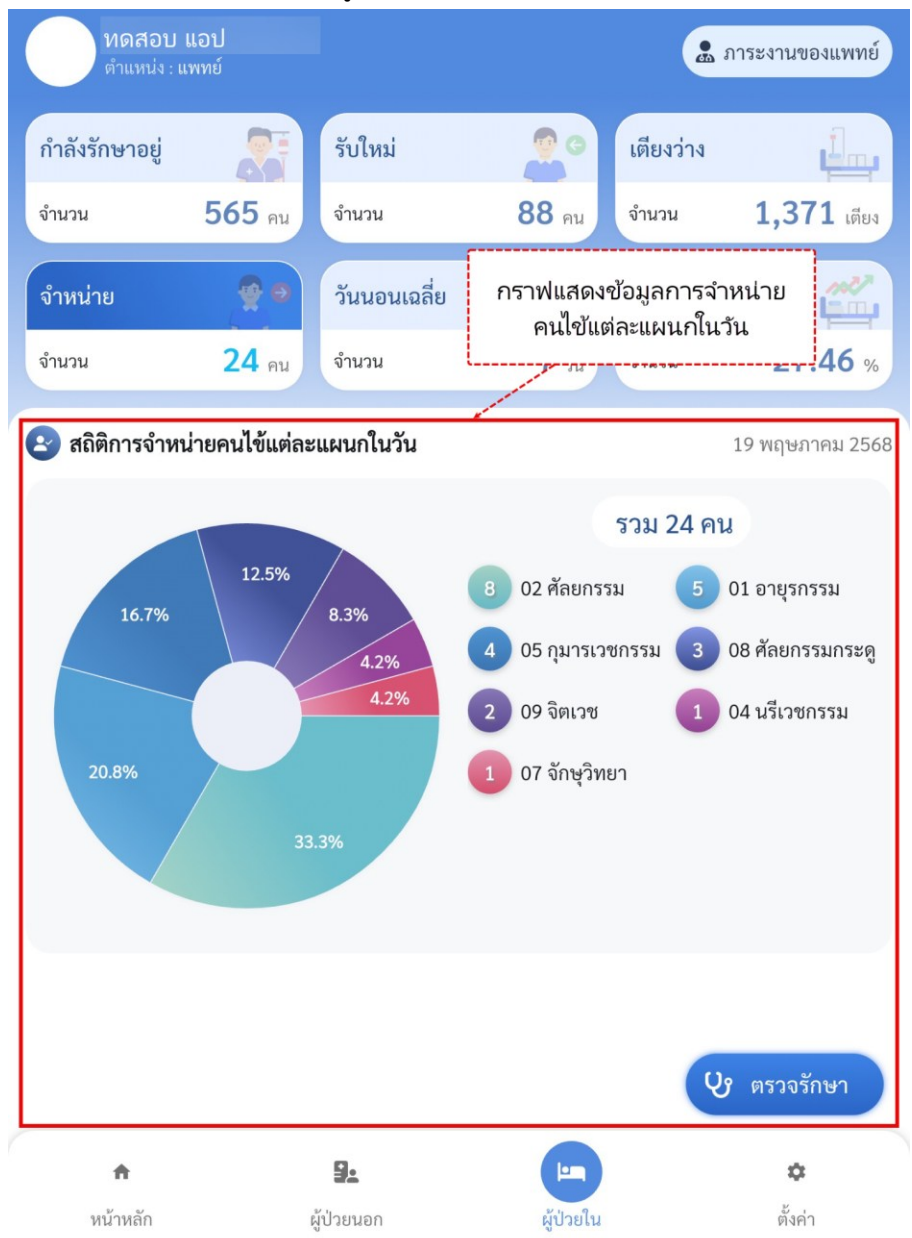

82

## 5. เมนูผู้ป่วยใน > วันนอนเฉลี่ย

a. กราฟแสดงข้อมูลวันนอนเฉลี่ยของผู้ป่วยแยกตามแผนก

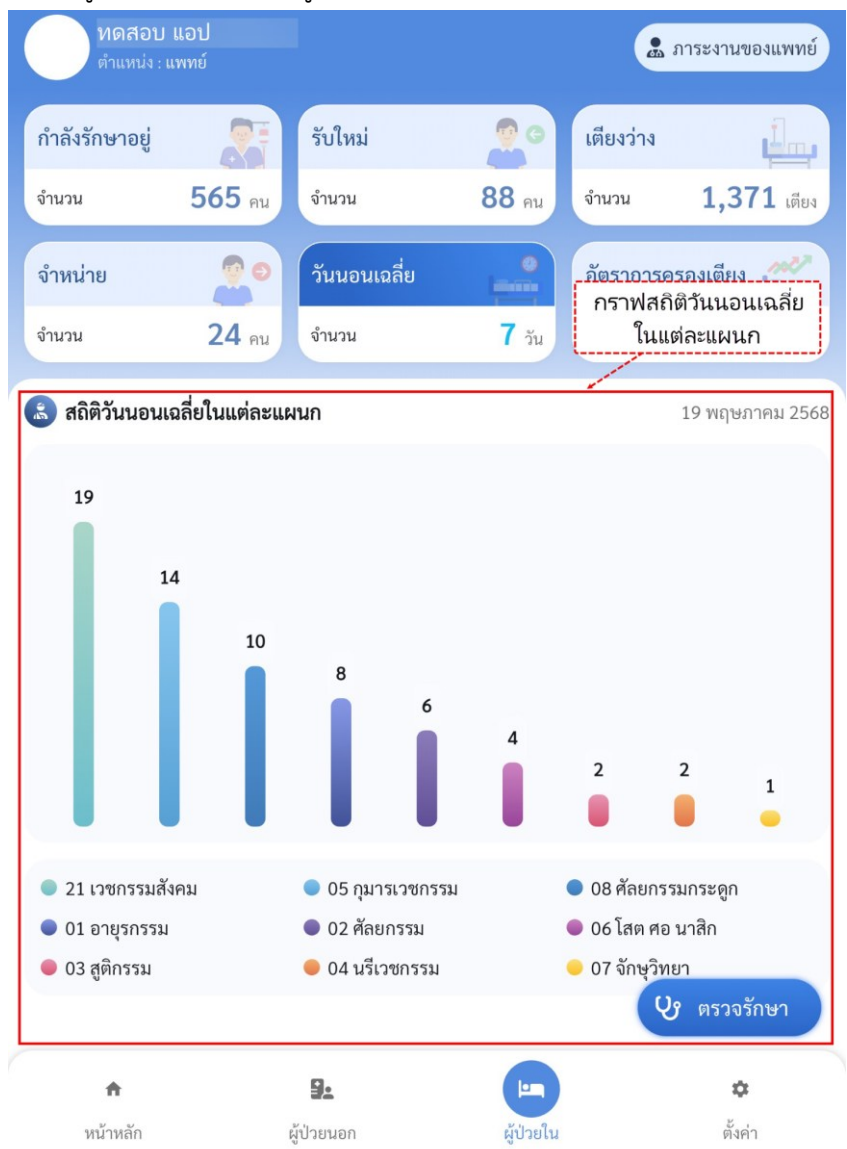

#### 6. เมนูผู้ป่วยใน > อัตราการครองเตียง

a. กราฟแสดงข้อมูลอัตราการครองเตียงแยกตามแผนก

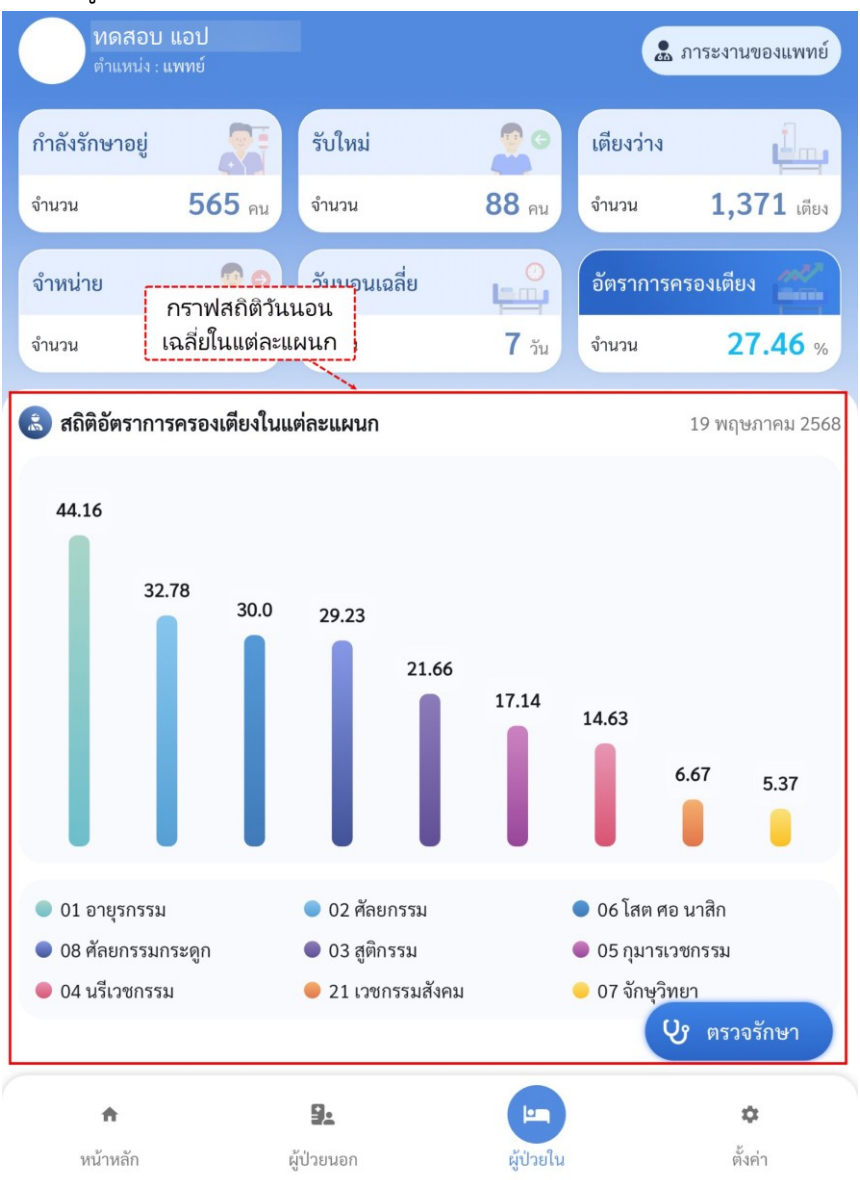

7. เลือกปุ่ม "ตรวจรักษา"

เพื่อเข้าสู่หน้าเลือกวอร์ดและสามารถเลือกวอร์ดที่ต้องการเพื่อเข้าสู่การตรวจรักษาผู้ป่วยใน \*หมายเหตุ ในเมนูผู้ป่วยในจะเห็นวอร์ดผู้ป่วยที่แพทย์คนนั้นเป็นเจ้าของเท่านั้น

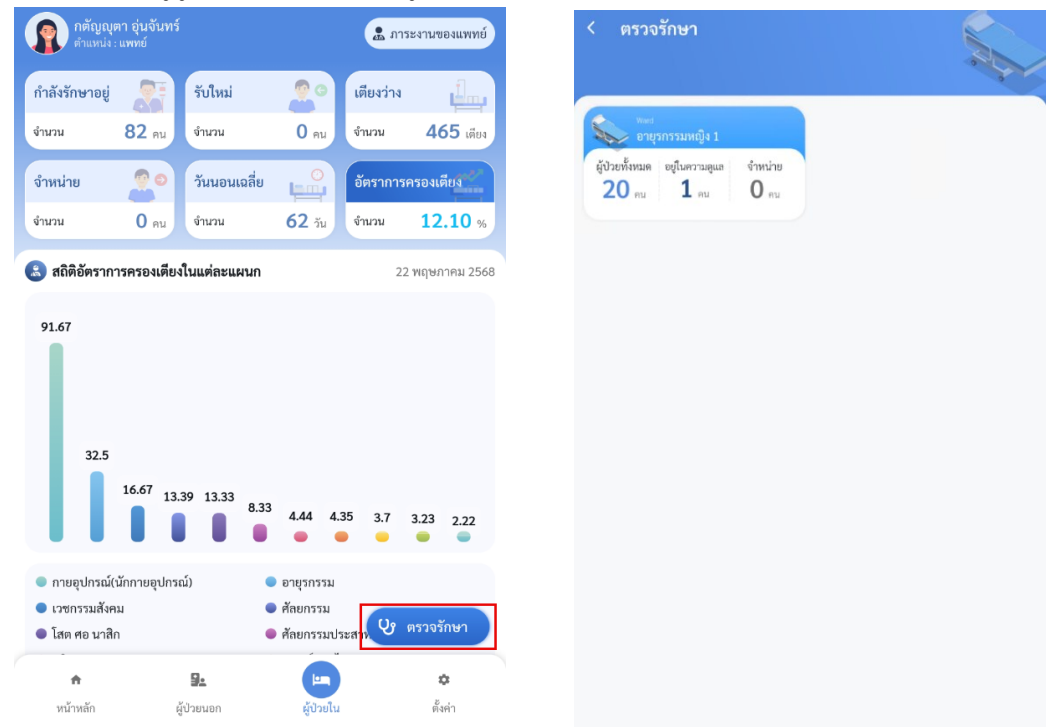

8. เมื่อเลือกวอร์ดที่ต้องการแล้วระบบจะพาเข้าสู่หน้าList ผู้ป่วยและในหน้า List

ผู้ป่วยจะเห็นแค่ข้อมูลของผู้ป่วยที่แพทย์คนนั้นเป็นเจ้าของเท่านั้น

| < อายุรกรรมหญิง 1                                                                                                    |                                         |
|----------------------------------------------------------------------------------------------------|-----------------------------------------|
| Q ดันทา                                                                                                    | <ul> <li>แพทย์เจ้าของ</li> </ul>        |
| <ul> <li>เรียง นางมาถี มานะ เรียง SMF102</li> <li>(๑) อายุ 59 ปี ร.เรียง 10 วัน</li> <li>(๑) อายุ 59 ปี ร.เรียง 10 วัน</li> <li>(๑) สมพาย์เจ้าของคนไข้ : เจษฎาพร กล่ำอัญญา, ณัฐอิตา รัยวัฐ, น.ส. วิก</li> <li>(๓) แพทย์เจ้าของคนไข้ : เจษฎาพร กล่ำอัญญา, ณัฐอิตา รัยวัฐ, น.ส. วิก</li> <li>(๓) และ เกิดรักษาที่มาที่สุดสอบระบบ, ธณกรณ์ ข้อแล่มีสักดิ์</li> </ul> | ><br><u> ม ทั่วไป</u><br>มานดา แสงอุไร, |
|                                                                                                    | ۲<br>۲                                  |
| <ul> <li>ค.ญ.มะนาว น้ำผึ้ง เดียง MF107</li> <li>(c) อายุ 7 ปี 5 เดียง 11 วัน (a) 480000123</li> <li>(c) วันนอน 8 วัน (a)</li> <li>(c) มะหายังเร้าของคนไข้ : ธนกรณ์ ชัยเลลิมศักดิ์</li> </ul>                                                                                                    | > ทั่วไป                                |
| <ul> <li>ราย 24 ปี 2 เดียม 27 กัน</li> <li>ราย 24 ปี 2 เดียม 27 กัน</li> <li>ราย 24 ปี 2 เดียน 27 กัน</li> <li>ราย 24 ปี 2 เดียน 27 กัน</li> </ul>                                                                                                    | > ສຳ້ໄປ                                 |
| 🚯 Lab 🛞 X-ray                                                                                                    |                                         |

## การเข้าใช้งานเมนู Admit

9. เมนู Admit แสดงข้อมูลการรับเข้าเป็นผู้ป่วยใน

- a. ข้อมูลผู้ป่วย แสดงข้อมูลทั่วไปของผู้ป่วย
- b. การรับเข้าบริการ แสดงข้อมูลการรับเข้าของผู้ป่วย
- v้อมูลสิทธิการรักษา แสดงข้อมูลสิทธิการรักษาของผู้ป่วยในครั้งนี้
- d. อาการสำคัญ แสดงอาการสำคัญของผู้ป่วย
- e. ค่ารักษา แสดงค่ารักษาและสถานะการเงินของผู้ป่วย

| < 👰 น.ส.ฟารี                            | ร์ดา ทดสอบ<br>2611 ค.ศิภม        | 5 70                     | 💄 Admit 📄 EMR                             | Order Sheet                   | Vital Sign                                 |
|-----------------------------------------|----------------------------------|--------------------------|-------------------------------------------|-------------------------------|--------------------------------------------|
| Admit EMR                               | Order Sheet                      | ♥ Vital Sign 🕜 Lab/X-Ray | บัตรประชาชน<br>1 910 XXXXX 802 4          | เบอร์ไทรศัพท์<br>080-042-9326 | แพทย่เจ้าของคนไข่<br>ธนภรณ์ ชัยเฉลิมศักดิ์ |
| ข้อมูลผู้ป่วย                           |                                  | a                        | แพทย์ผู้ดูแล                              |                               |                                            |
| IN<br>580000155                         | วัน เดือน ปีเกิด<br>22 ก.ย. 2531 | หมู่เลือด<br>ไม่ระบ      | 🚷 อรพินท์ จันทา 🚷                         | ธนภรณ์ ชัยเฉลิมศักดิ          |                                            |
| <i>์</i> ตรประชาชน                      |                                  | แพทย์เจ้าของคนไข้        | 😐 การเข้ารับบริการ                        |                               |                                            |
| 910 XXXXX 802 4                         | 080-042-9326                     | ธนภรณ์ ชัยเฉลิมศักดิ์    | วันที่รับตัว                              | แผนก                          | หอ                                         |
|                                         |                                  |                          | 20 W.M. 2568                              | อายุรกรรม                     | อ.เถ้วบวงทุพเทิง 1                         |
| เพทย์ผู้ดูแล<br>🚷 อรพินท์ จันทา 🛛 🚷 เ   | รนภรณ์ ชัยเฉลิมศักดิ์            |                          | <sup>ทยง</sup><br>แยกโรค อายุรกรรมหญิง 1  | MF1D22                        | -                                          |
| การเข้ารับบริการ                        |                                  | b                        | 🥹 ข้อมูลสิทธิการรักษา                     |                               |                                            |
| วันที่รับตัว                            | แผนก                             | พอ                       | สิทธิ 10 : ชำระเงินครบ<br>เอชที่สิทธิ : - |                               |                                            |
| 20 พ.ค. 2568                            | อายุรกรรม                        | อายุรกรรมหญิง 1          |                                           |                               | ×                                          |
| <sup>สอง</sup><br>เยกโรค อายรกรรมหญิง 1 | เตียง<br>MF1D22                  | ประเภทการมา<br>-         | -                                         | -                             |                                            |
| ข้อมูลสิทธิการรักษา                     |                                  |                          | วันหมดอายุ<br>-                           | Authen Code<br>-              |                                            |
| ไทธิ 10 : ชำระเงินครบ<br>ลขที่สิทธิ : - |                                  |                          | 🔮 อาการสำคัญ                              |                               |                                            |
| <b>เ</b> ถานพยาบาลหลัก                  | สถานพยาบาลรอง                    | วันเริ่มใช้              | test                                      |                               |                                            |
| ันหมดอายุ                               | -<br>Authen Code                 | -                        | 🌛 ค่ารักษา                                |                               |                                            |
|                                         | -                                |                          | ทั้งหมด                                   | จำนวนเงินรอโอนจาก OPD         | ต้องชำระเงิน                               |
| อาการสำคัญ                              |                                  | C                        | 0 บาท                                     | 0 บาท                         | 0 บาท                                      |
| 0                                       |                                  |                          | ค่าใช้จ่ายที่ต้องชำระ<br>0 บาท            | ลูกหนีสิทธิ<br>0 บาท          | สถานะการเงิน<br>Open                       |
| test                                    |                                  |                          |                                           |                               |                                            |

## การเข้าใช้งานเมนู EMR

10. เมนู EMR

- a. แสดงประวัติแต่ละ visit สีฟ้า คือ ผู้ป่วยนอก สีชมพู คือ ผู้ป่วยใน
- b. รายละเอียดการรักษาของ visit นั้น ๆ

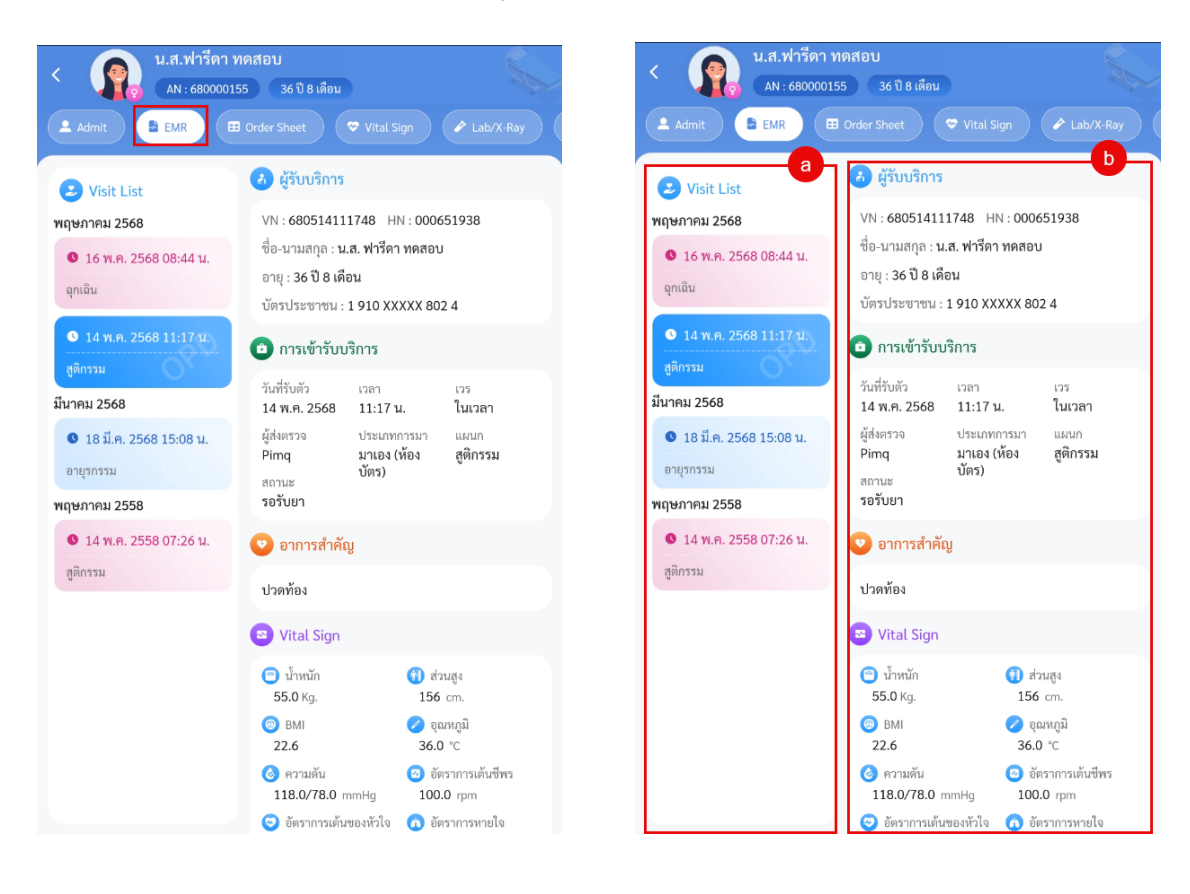

# การเข้าใช้งานเมนู Order Sheet

- 11. เมนู Order Sheet
  - a. ORDER FOE ONE DAY แสดงรายการสั่งแบบในวัน
  - b. CONTINOUS ORDER แสดงรายการสั่งแบบต่อเนื่อง (สามารถเลือกให้แสดงทั้งสองอันได้โดยกดเลือกทั้ง One day และ Continue)

| < น.ส.พิมพ์ ทดสอบ799<br>AN : 670000124 24 ปี 2 เดียน 28 วัน                              |                                                                                              |  |
|------------------------------------------------------------------------------------------|----------------------------------------------------------------------------------------------|--|
| Admit EMR Grder Sheet                                                                    | Vital Sign 🖉 Lab/X-Ray                                                                       |  |
| Order Sheet                                                                              | One Day                                                                                      |  |
| a<br>ORDER FOR ONE DAY                                                                   | CONTINUOUS ORDER                                                                             |  |
| S 23 พ.ศ. 2568 - 10:37 น.                                                                |                                                                                              |  |
| (R) Medication (Off                                                                      | 🙉 Medication 🛛 🛛 🕅 🎆                                                                         |  |
| BETAHISTINE 6 MG                                                                         | IBUPROFEN 400 mg. ເມິດ                                                                       |  |
| ผู้รับคำสั่ง : ธนกรณ์ ชัยเฉลิมศักดิ์ 23 พ.ศ. 2568 10:<br>ผู้สั่ง : ธนกรณ์ ชัยเฉลิมศักดิ์ | :47 ผู้รับคำสั่ง : ธนกรณ์ ชัยเฉลิมศักดิ์ 23 พ.ศ. 2568 10:<br>ผู้สั่ง : ธนกรณ์ ซัยเฉลิมศักดิ์ |  |
| 🔝 ธนภรณ์ ซัยเฉลิมศักดิ์                                                                  |                                                                                              |  |
| 🔇 23 พ.ค. 2568 - 10:35 น.                                                                |                                                                                              |  |
|                                                                                          | 0 Off                                                                                        |  |
|                                                                                          | ASPIRIN** 300 mg. เม็ด                                                                       |  |
|                                                                                          | ผู้สั่ง : ธนกรณ์ ซัยเฉลิมศักดิ์                                                              |  |
| 🜲 ธนกรณ์ ซัยเฉลิมศักดิ์                                                                  |                                                                                              |  |
| 🔇 23 พ.ค. 2568 - 10:35 น.                                                                |                                                                                              |  |
| Off                                                                                      |                                                                                              |  |

## การเพิ่มข้อมูล SOAP

- 1. กดที่ไอค่อน +
- 2. เพิ่มข้อมูลลงในช่อง SOAP
- 3. กดบันทึก

| Add Order            | ᄎ บันทึกข้อมูลด้วย Al SOAP. Template |
|----------------------|--------------------------------------|
| อันที่               | 🔾 เวลา                               |
| 23 <b>%.R</b> . 2568 | 14:44 1.                             |
| S Subjective         | •                                    |
| O Objective          |                                      |
|                      |                                      |
| A Assessment         |                                      |
| P Plan               |                                      |
| R Risk               |                                      |
|                      |                                      |
| Note Note            |                                      |
|                      |                                      |
| One Day              | Continue                             |
|                      |                                      |
|                      |                                      |
|                      | บันทึก                               |

#### การแก้ไขข้อมูล SOAP

- 1. เลือกรายการที่ต้องการแก้ไข
- 2. แก้ไขข้อมูล
- 3. กดบันทึก

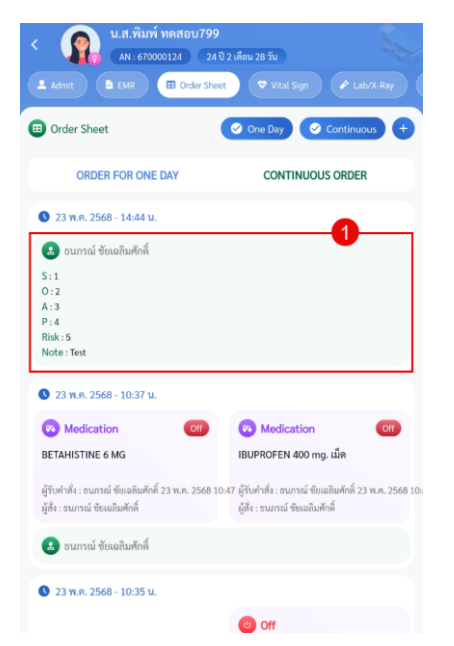

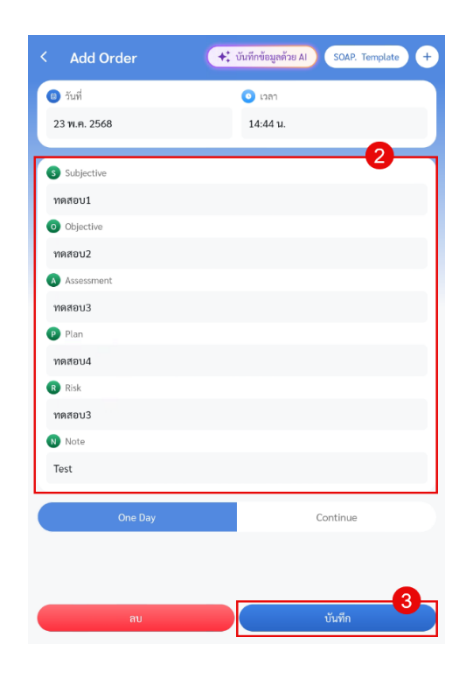

#### การลบข้อมูล SOAP

- 1. เลือกรายการที่ต้องการลบ
- 2. กดปุ่มลบ

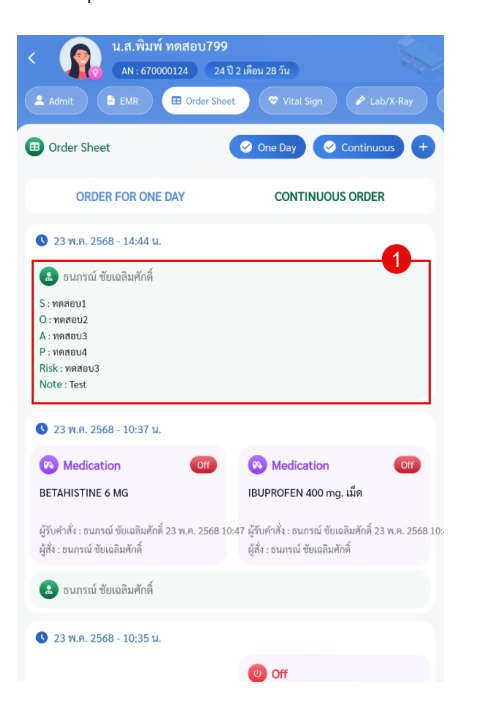

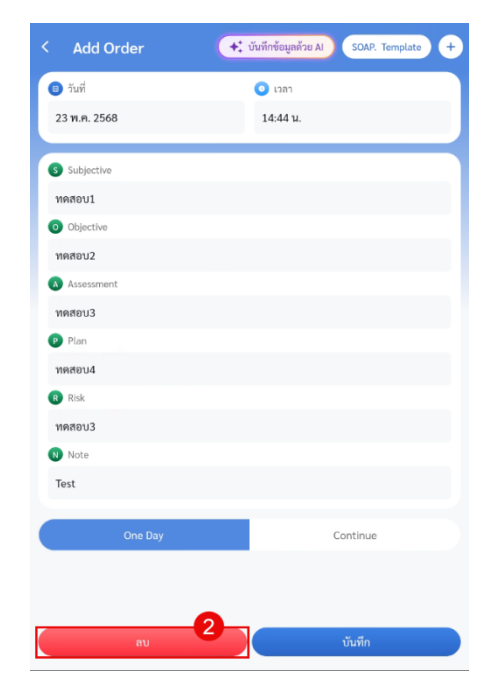

## การเพิ่ม SOAP Template

- 1. กดไอค่อน +
- 2. กดที่ไอค่อน SOAP. Template
- 3. กดไอค่อน + อีกครั้ง เพื่อทำการกรอกข้อมูล SOAP Template
- 4. กรอกข้อมูล SOAP ที่ต้องการจะสร้างเป็น Template
- 5. กดบันทึก
- 6. กดตกลง ข้อมูลที่กรอกจะถูกบันทึกใน SOAP Templateและสามารถเลือกใช้Template ที่สร้างได้เลย

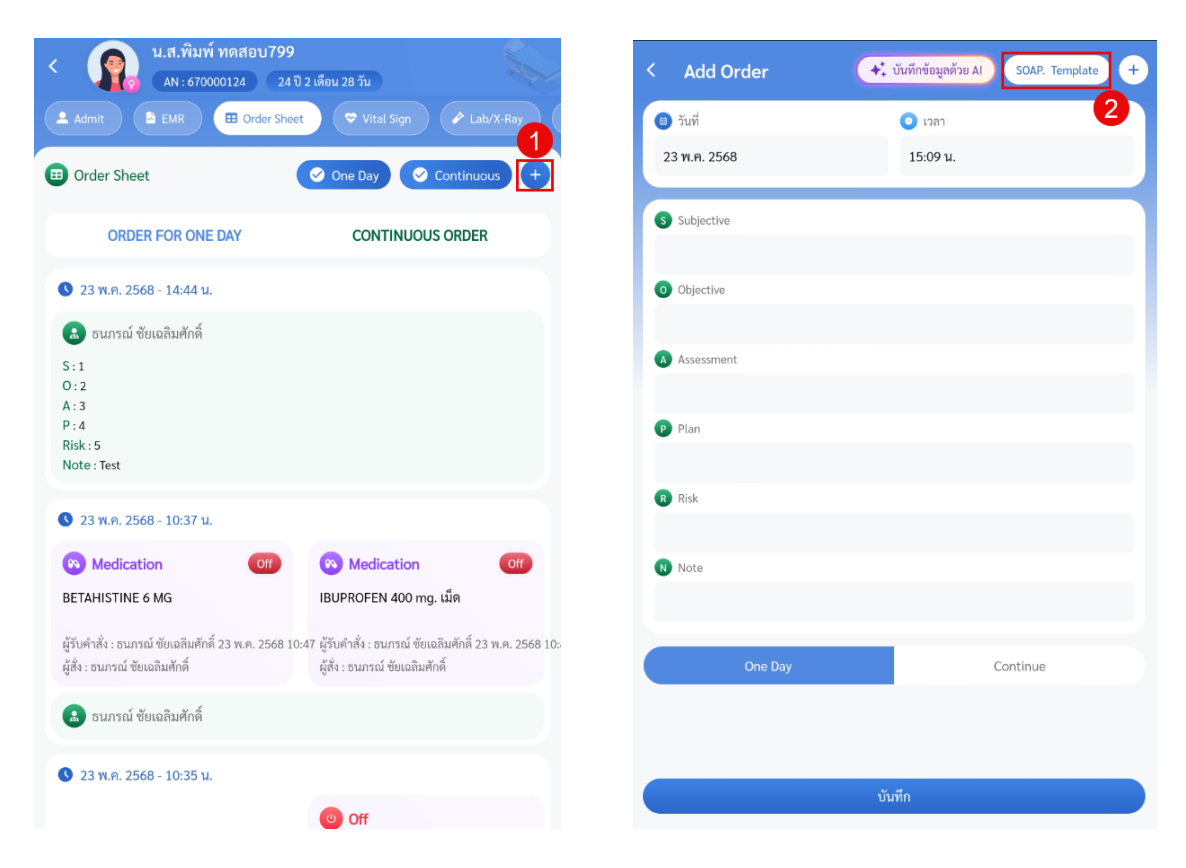

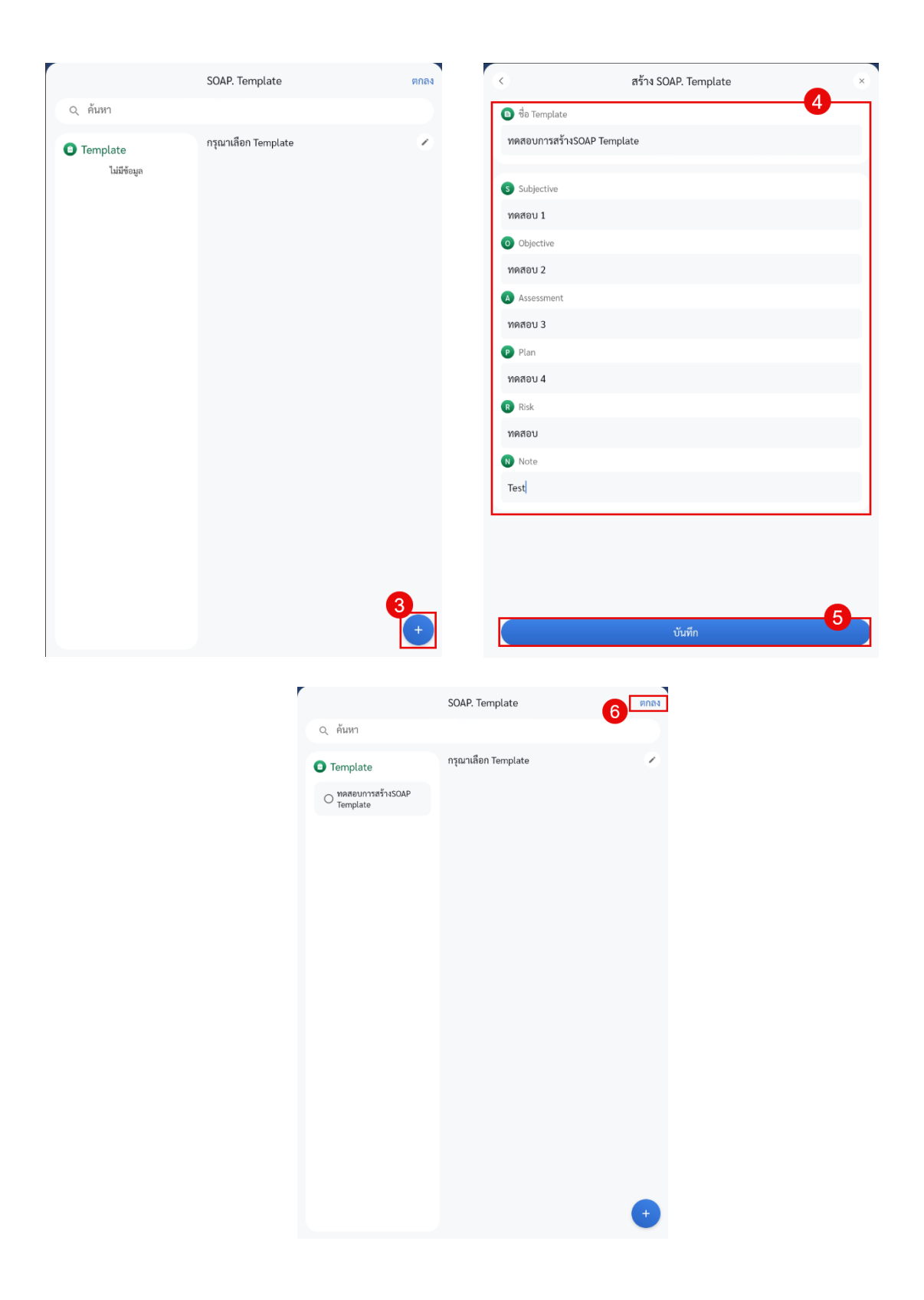

#### การแก้ไข SOAP Template

- 1. กดไอค่อน +
- 2. กดที่ไอค่อน SOAP. Tempate
- 3. เลือกรายการ Template ที่ต้องการแก้ไข
- 4. กดไอค่อน ปากกา เพื่อเข้าสู่หน้าการแก้ไขข้อมูล
- 5. แก้ไขข้อมูล SOAP Template
- 6. กดบันทึก

|                                                                                                    |                                                                                                    | <b>1</b>       | 23 พ.ค. 2568                                                                                                    | 15:09 u.                               |
|----------------------------------------------------------------------------------------------------|----------------------------------------------------------------------------------------------------|----------------|----------------------------------------------------------------------------------------------------|----------------------------------------|
| rder Sheet                                                                                                    | One Day Continuous                                                                                                    |                | Subjection                                                                                                    |                                        |
| ORDER FOR ONE DAY                                                                                                    | CONTINUOUS ORDER                                                                                                    |                | Subjective                                                                                                    |                                        |
| 3 พ.ค. 2568 - 14:44 น.                                                                                                    |                                                                                                    |                | Objective                                                                                                    |                                        |
| ธนภรณ์ ชัยเฉลิมศักดิ์                                                                                                    |                                                                                                    |                |                                                                                                    |                                        |
| 1                                                                                                    |                                                                                                    | •              | Assessment                                                                                                    |                                        |
| 3                                                                                                    |                                                                                                    |                |                                                                                                    |                                        |
| 4<br>k:5                                                                                                    |                                                                                                    | •              | Plan                                                                                                    |                                        |
| te : Test                                                                                                    |                                                                                                    |                |                                                                                                    |                                        |
| 23 พ.ค. 2568 - 10:37 น.                                                                                                    |                                                                                                    | G              | Risk                                                                                                    |                                        |
| Medication Off                                                                                                    | 🔞 Medication                                                                                                    | off            | Note                                                                                                    |                                        |
| TAHISTINE 6 MG                                                                                                    | IBUPROFEN 400 mg. ເລິດ                                                                                                    |                | -                                                                                                    |                                        |
| เด้าสั่ง : ธนุกรณ์ พัฒนาจิษศักดิ์ วล ๛.ศ. กระว                                                                                                    | 210:47 มีรับต่ำสั่ง - ธบุกรณ์ พัฒนดิมพักลิ์ กระบะ -                                                                                                    | 2569.10        |                                                                                                    |                                        |
| ง ณง : จะสารณ ของสสมคาด 25 พ.ศ. 2568<br>ง : ธนภรณ์ ซัยเฉลิมศักดิ์                                                                                                    | , 10.41 พ.ร.มศาสง : ชมารณ ขยณสมศาก 23 พ.ศ<br>ผู้สั่ง : ธนกรณ์ ขัยเฉลิมศักดิ์                                                                                                    | . 2303 103     | One Day                                                                                                    | Continue                               |
|                                                                                                    |                                                                                                    |                |                                                                                                    |                                        |
|                                                                                                    |                                                                                                    |                |                                                                                                    |                                        |
| 23 w.e. 2568 - 10:35 u.                                                                                                    | Off                                                                                                    |                | _                                                                                                    | ប័រពីព                                 |
| 23 w.r. 2568 - 10:35 u.<br>SOA                                                                                                    | © Off<br>AP. Template                                                                                                    | PDD V          | ¢                                                                                                    | บันทึก<br>สร้าง SOAP. Template         |
| 23 พ.ศ. 2568 - 10:35 น.<br>ร04                                                                                                    | Off<br>AP. Template                                                                                                    | snay<br>4      | <<br>Template و الم                                                                                                    | บันทึก<br>สร้าง SOAP. Template         |
| 23 พ.ศ. 2568 - 10:35 น.<br>รอง<br>เด็นหา<br>Template                                                                                                    | Off AP. Template เอบการสร้างSOAP Template                                                                                                    | ялач<br>4<br>2 | <ol> <li>ชื่อ Template<br/>พลสอบการสร้างSOAP Temp</li> </ol>                                                                                                    | บันทึก<br>สร้าง SOAP. Template<br>late |
| 23 พ.ศ. 2568 - 10:35 น.<br>รถุง<br>เด็นหา<br>Template 318000<br>อาหลดแรงการการณ์คือ 10:000                                                                                                    | Off           งP, Template           เอยบการสร้างSOAP Template           subjective                                                                                                    | ялач<br>4<br>2 | <<br>จึง Template<br>พพสอบการสร้างSOAP Temp<br>Subjective                                                                                                    | บันทึก<br>สร้าง SOAP, Template<br>late |
| 23 พ.ศ. 2568 - 10:35 ม.<br>SOA<br>( กับหา<br>Template<br>Template<br>Template                                                                                                    | Off  P. Template  Reunitaria VisCoAP Template  Subjective  RRBU 1                                                                                                    | 9083<br>4<br>2 | ชั้น TempLateพลสอมการสร้างSOAP TempSubjectiveพลสอม 1                                                                                                    | บันทึก<br>สร้าง SOAP. Template<br>late |
| 23 พ.ศ. 2568 - 10:35 น.<br>รอง<br>1. ทันหา<br>7. Template<br>ชาติสอบาทสร้ารรอง<br>7. Template                                                                                                    | Off  P. Template  teunnarijatSOAP Template  subjective  narou 1  Displective                                                                                                    | ялаз<br>4<br>  | <li>ชื่อ Templata<br/>พลสอบการสร้างSOAP Temp<br/>Subjective<br/>พลสอบ 1<br/>o Objective</li>                                                                                                    | บันทึก<br>สร้าง SOAP. Template<br>late |
| 23 אות. 2568 - 10:35 ע.<br>SOA<br>( مَنْسَابَ<br>المعروبالمعروب<br>معروبالمعروبالمعروبالمعروبالمعروبالمعروبالمعروبالمعروبالمعروبالمعروبالمعروبالمعروبالمعروبالمعروبالمعروبالمعروب<br>معروبالمعروبالمعروبالمعروبالمعروبالمعروبالمعروبالمعروبالمعروبالمعروبالمعروبالمعروبالمعروبالمعروبالمعروبالمعروب                                                                                                    | Off  AP. Template  Laun1737574SOAP Template  Subjective ansou 1  Objective ansou 2                                                                                                    | SUDA<br>4<br>2 | <ul> <li>ร้อ Template</li> <li>พลสอบการสร้างSOAP Temp</li> <li>Subjective</li> <li>พลสอบ 1</li> <li>Objective</li> <li>พลสอบ 2</li> </ul>                                                                                                    | บับทึก<br>สร้าง SOAP. Template<br>late |
| 23 พ.ศ. 2568 - 10:35 น.<br>SQ4<br>( คัมมา<br>1 Template<br>ๆ Template<br>1 Template<br>1 11<br>111<br>111<br>1111<br>1111<br>11111<br>111111<br>111111                                                                                                    | Off  AP. Template  Isuun137574SCAP. Template  Subjective ansou 1  Objective ansou 2  Assessment                                                                                                    | RRR 4          | <ul> <li>۲ Templata</li> <li>۳ Templata</li> <li>۳ NARDUNT38 STNSOAP Temple</li> <li>Subjective</li> <li>۳ NARDU 1</li> <li>Objective</li> <li>۳ NARDU 2</li> <li>Assessment</li> </ul>                                                                                                    | บับทึก<br>สร้าง SOAP. Template<br>late |
| SQA<br>SQA<br>SQA<br>SQA<br>SQA<br>SQA<br>SQA<br>SQA                                                                                                    | Off  AP. Template  tournshipseCAAP Template  bubjective ansou 1  Objective Assessment Ansou 3                                                                                                    | RRR 4          | <ul> <li>\$ \$ \$ \$ \$ \$ \$ \$ \$ \$ \$ \$ \$ \$ \$ \$ \$ \$ \$</li></ul>                                                                                                    | บันทึก<br>สร้าง SOAP. Template<br>late |
| 23 m.n. 2568 - 10:35 u.<br>SOA<br>( أشابات)<br>Template<br>المعاونية (SOAP)<br>المعاونية (SOAP)<br>(SOAP)<br>المعاونية (SOAP)<br>(SOAP)<br>(SO                                                                                                    | Contractions Contractions Cont                                                                                                    | RRR 4          | <ul> <li>۲ Templata</li> <li>۳ Templata</li> <li>۳ Templata</li> <li>۳ Subjective</li> <li>۳ Templata</li> <li>Subjective</li> <li>۳ Templata</li> <li>۳ Objective</li> <li>۳ Templata</li> <li>۳ Templata<td>ขับทึก<br/>สร้าง SOAP. Template<br/>late</td></li></ul>                                                                                                    | ขับทึก<br>สร้าง SOAP. Template<br>late |
| 23 m.n. 2568 - 10:35 u.<br>SO4<br>( أشار)<br>Template<br>المعودين<br>المعودين<br>المعمدين<br>المعودين<br>المعودين<br>المعمودين<br>المعمودين<br>المعمودين<br>المعمودين<br>المعمودين<br>المعمودين<br>المعمودين<br>المعمودين<br>المعمودين<br>المعمودين<br>المعودين<br>المعمودين<br>المعمودين<br>المعمودين<br>المعمودين<br>المعمودين<br>المعمودين<br>المعمودين<br>المعمودين<br>المعمودين<br>المعمودين<br>المعمودين<br>المعمودين<br>المعمومومورين<br>المعمودين<br>المعمودين<br>المعمودين<br>المعمومومورين<br>المعمودين<br>المعمودين<br>المعمودين<br>المعمومومورين<br>المعمومورين<br>المعموموموريموموريمومورين<br>المعمودين<br>المعموموريموموموريموموريموموريموموريموموريموموريموموريموموريموموريموموريموموريموموريموموريموموريموموريموموريموري                                                                                                    | C Off  AP. Template  teumratăristCAP Template  budgective  budgective  complete  budgective  budgective  budgettive  budgetti                                                                                                    | RRRA<br>4<br>2 | C<br>C To Template<br>WARDUNTSTATASOAP Temp<br>S Subjective<br>WARDU 1<br>C Objective<br>WARDU 2<br>C Assessment<br>WARDU 3<br>P Plan<br>WARDU 4                                                                                                    | ขับทึก<br>สร้าง SOAP. Template<br>late |
| 23 m.n. 2568 - 10:35 u.<br>SO4<br>( ทัมหา<br>) Template<br>• Madeumradriscoup<br>• Template<br>• Madeum<br>• Madeum<br>• Madeu                                                                                                    | C Off  AP. Template  teumratăristCAP Template  budgective  budgective  budgec                                                                                                    |                | C<br>C Template<br>WRRDUMTSTSTISOAP Temp<br>S Subjective<br>WRRDU 1<br>C Objective<br>WRRDU 2<br>C Assessment<br>WRRDU 3<br>P Plan<br>WRRDU 4<br>C Risk                                                                                                    | ขับทึก<br>สร้าง SOAP. Template<br>late |
| 23 m.n. 2568 - 10:35 u.<br>SO4<br>( ñuvi)<br>) Template<br>) Template<br>1 Mateurinter<br>1 Mateurinter<br>1 M                                                                                                    | C O O F  F C C O F C C C C C C C C C C                                                                                                    |                | C<br>C To Template<br>WARDUMTISTISOAP Temp<br>S Subjective<br>WARDU 1<br>C Objective<br>WARDU 2<br>C Assessment<br>WARDU 3<br>P Plan<br>WARDU 4<br>C Risk<br>WARDU 4                                                                                                    | ขับทึก<br>สร้าง SOAP. Template<br>late |
| 23 m.n. 2568 - 10:35 u.<br>504<br>( أليابا)<br>المعلوليات المحالية<br>المعلوليات المحالية<br>المعلوليات المحالية<br>المعلوليات المحالية<br>المعلوليات المحالية<br>المحالية<br>المماليمامعالية<br>المماليما<br>الممالمماسالممالمامامية<br>ممالمالمامالمماليمامع                                                                                                    | C O O F F C O F C O F C                                                                                                    |                | <ul> <li>C Templata</li> <li>WRRDUMTSTSTNSOAP Temple</li> <li>Subjective</li> <li>WRRDU 1</li> <li>Objective</li> <li>WRRDU 2</li> <li>Assessment</li> <li>WRRDU 3</li> <li>Plan</li> <li>WRRDU 4</li> <li>Risk</li> <li>WRRDU 4</li> <li>WRRDU 4</li> <li>WRRDU 4</li> <li>WRRDU 4</li> <li>WRRDU 4</li> <li>WRRDU 4</li> <li>WRRDU 4</li> <li>WRRDU 4</li> <li>WRRDU 4</li> <li>WRRDU 4</li> </ul>                                                                                                    | ขับทึก<br>สร้าง SOAP. Template<br>late |
| 23 m.n. 2568 - 10:35 u.<br>504<br>1 Template<br>۲۰۱۰<br>۲۰۱۰<br>۲۰۱۰<br>۲۰۱۰<br>۲۰۱۰<br>۲۰۱۰<br>۲۰۱۰<br>۲۰۱                                                                                                    | C O O F F C O F C O F C                                                                                                    |                | <ul> <li>C Templata</li> <li>WRRDUNTSSTHSDAP Templata</li> <li>WRRDUNTSSTHSDAP Templata</li> <li>Subjective</li> <li>WRRDU 1</li> <li>Objective</li> <li>WRRDU 2</li> <li>Assessment</li> <li>WRRDU 3</li> <li>Plan</li> <li>WRRDU 4</li> <li>Risk</li> <li>WRRDU 4</li> <li>Note</li> <li>Test</li> </ul>                                                                                                    | ขับทึก<br>สร้าง SOAP. Template<br>late |
| 23 אות. 2568 - 10:35 או<br>ג אונארז<br>Template<br>אונארז<br>אונארז<br>אונארז<br>אונארז<br>אונארז<br>אונארז<br>אונארז<br>אונארז<br>אונארז<br>אונארז<br>אונארז<br>אונארז<br>אונארז<br>אונארז<br>אונארז<br>אונארז<br>אונארז<br>אונארז<br>אונארז<br>אונארז<br>אונארז אונארז<br>אונארז אונארז<br>אונארז אונארז<br>אונארז אונארז<br>אונארז אונארז<br>אונארז אונארז<br>אונארז אונארז<br>אונארז אונארז<br>אונארז אונארז<br>אונארז<br>אונארז<br>אונארז<br>אונארז<br>אונארז<br>אונארז<br>אונארז<br>אונארז<br>אונארז<br>אונארז<br>אונארז<br>אונארז<br>אונארז<br>אונארז<br>אונארז<br>אונארז<br>אונארז<br>אונארז אונארז<br>אונארז<br>אונארז<br>אונארז<br>אונארז<br>אונארז<br>אונארז<br>אונארז<br>אונארז<br>אונארז<br>אונארז<br>אונארז<br>אונארז<br>אונארז<br>אונארז<br>אונארז<br>אונארז<br>אונארז<br>אונארז<br>אונארז<br>אונארז<br>אונארז<br>אונארז<br>אונארז<br>אונארז אונארז<br>אונארז<br>אונארד<br>אונארד<br>אונאידאור<br>אונאי<br>אונארד<br>אונארד<br>אורד<br>אונארד<br>אורד<br>אונארד<br>אונארד<br>אונארד<br>אונ | C Off<br>AP. Template<br>teummaria's ASCAP Template<br>asou 1<br>bubjective<br>bubjective<br>bubjectiv |                | C<br>C To Template<br>WARDUMTISTISOAP Temp<br>S Subjective<br>WARDU 1<br>C Objective<br>WARDU 2<br>C Assessment<br>WARDU 3<br>P Plan<br>WARDU 4<br>C Blak<br>WARDU 4<br>C Blak<br>WARDU<br>C Blak<br>WARDU<br>C Blak<br>MARDU<br>C Blak<br>C Blak<br>C C | ขับทึก<br>สร้าง SOAP. Template<br>late |
| SOA<br>بالمدارية<br>المدارية<br>المانية<br>المدارية<br>المدارية<br>المدارية<br>المدارية<br>المدارية<br>المدارية<br>المدارية<br>المدارية<br>المدارية<br>المدارية<br>المدارية<br>المدارية<br>المدارية<br>المدارية<br>المدارية<br>الما<br>الماسماليمانية<br>المدارية<br>المدارية<br>المدارية<br>المدارية<br>المدارية<br>المدارية<br>المدارية<br>المدارية<br>المدارية<br>المدارية<br>المدارية<br>المدارية<br>المدارية<br>المدارية<br>المدارية<br>المدارية<br>المدارية<br>المدارية<br>المدارية<br>المدارية<br>المدارية<br>المدارية<br>المدارية<br>الماسماليما<br>الماسماليمانية<br>الماسماليمانية<br>الماسماليما<br>الماسماليما<br>الماسماليما<br>الماسماليما<br>الماسماليما<br>الماسماليما<br>الماسماليما<br>الماسماليمانية<br>الماسماليما<br>الماسماليمانية<br>الماسماليما<br>الماسماليما<br>الماسماليما<br>الماسماليما<br>الماسماليما<br>الماسماليما<br>الماسماليما<br>الماسماليما<br>الماسماليما<br>الماسماليما<br>الماسماليما<br>الماسماليما<br>الماسماليما<br>الماسماليما<br>الماسماليماسماليما<br>الماسمالماسماليما<br>الماسمالماليما<br>الماسماليما<br>الماسمالماليما<br>الماسماليما<br>الماسمالماليما<br>الماسمالمالماليما<br>الماسمالمالماليما<br>الماسمالمالماليما<br>الماسمالمالماليما<br>الماسمالمالماليما<br>الماسمالمالماليما<br>الماسمالمالماليما<br>الماسمالمالمالما<br>الماسمالمالمالما<br>الماسمالمالمالمالمالمالمالمالمالمالمالمالمالم                                                                                                    | C O O F  C O F C C O F C C C C C C C C                                                                                                    |                | C  C To Formulate  WARDUNTSTATUSOAP Temp S Subjective  WARDU 1  C Objective  WARDU 2  C Assessment  WARDU 3  P Plan  WARDU 3  P Plan  WARDU 4  Rak  WARDU  Note  Test  Test                                                                                                    | ขับทึก<br>สร้าง SOAP. Template<br>late |

#### การลบ SOAP Template

- 1. กดไอค่อน +
- 2. กดที่ไอค่อน SOAP. Tempate
- 3. เลือกรายการ Template ที่ต้องการลบ
- 4. กดไอค่อน ปากกา
- 5. กดลบ

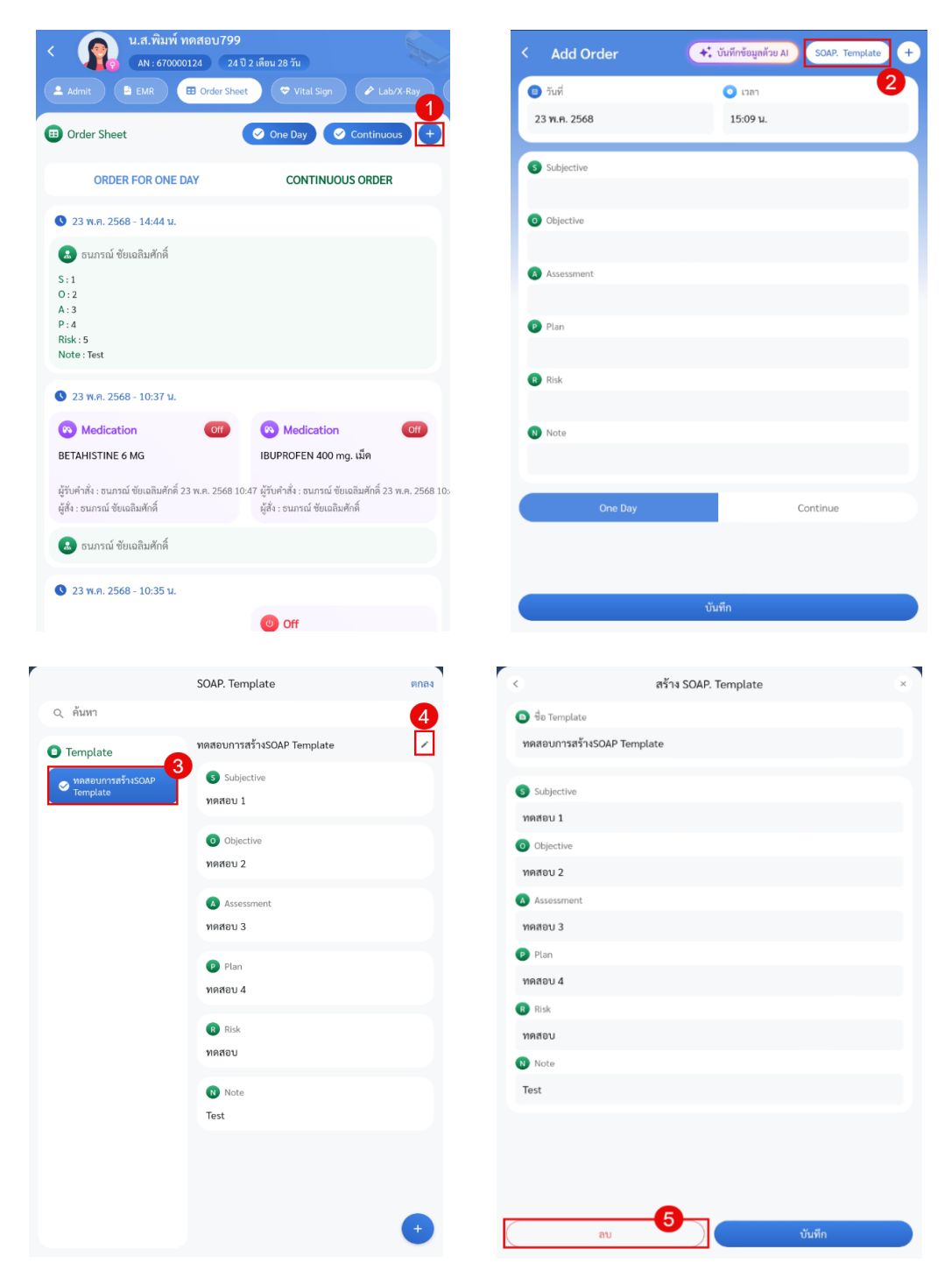

## การเพิ่มข้อมูล Order Sheet ข้อมูลการสั่งยา

- 1. กดที่ไอค่อน +
- 2. กดที่ไอค่อน + อีกครั้ง (ปุ่มนี้จะอยู่ใกล้กับปุ่ม SOAP Template)
- เลือก "Medication" หลังจากเลือกแล้วจะแสดงรายการยาขึ้นมาให้อัตโนมัติ ในส่วนนี้สามารถเลือกได้ว่าจะสั่งยาหรือเวชภัณฑ์ หากต้องการสั่งเวชภัณฑ์ให้กดเลือกที่แถบ "เวชภัณฑ์"
- เพิ่มข้อมูลรายละเอียด หากต้องการสั่งยาแบบ Continue ให้เลือก Continue หากต้องการสั่งยาแบบStat ให้เลือกStat หากไม่ได้ทำการเลือกอย่างใดอย่างนึงจะเป็นการสั่งแบบ One Day และสามารถกดเลือก "Mode 2"เพื่อสั่งยาโหมด 2 ได้ หากไม่ได้ทำการเลือกจะเป็นการสั่งยาMode 3
- 5. กดบันทึก
- 6. กดบันทึกอีกครั้งเพื่อทำการบันทึกรายการลงใน Order Sheet

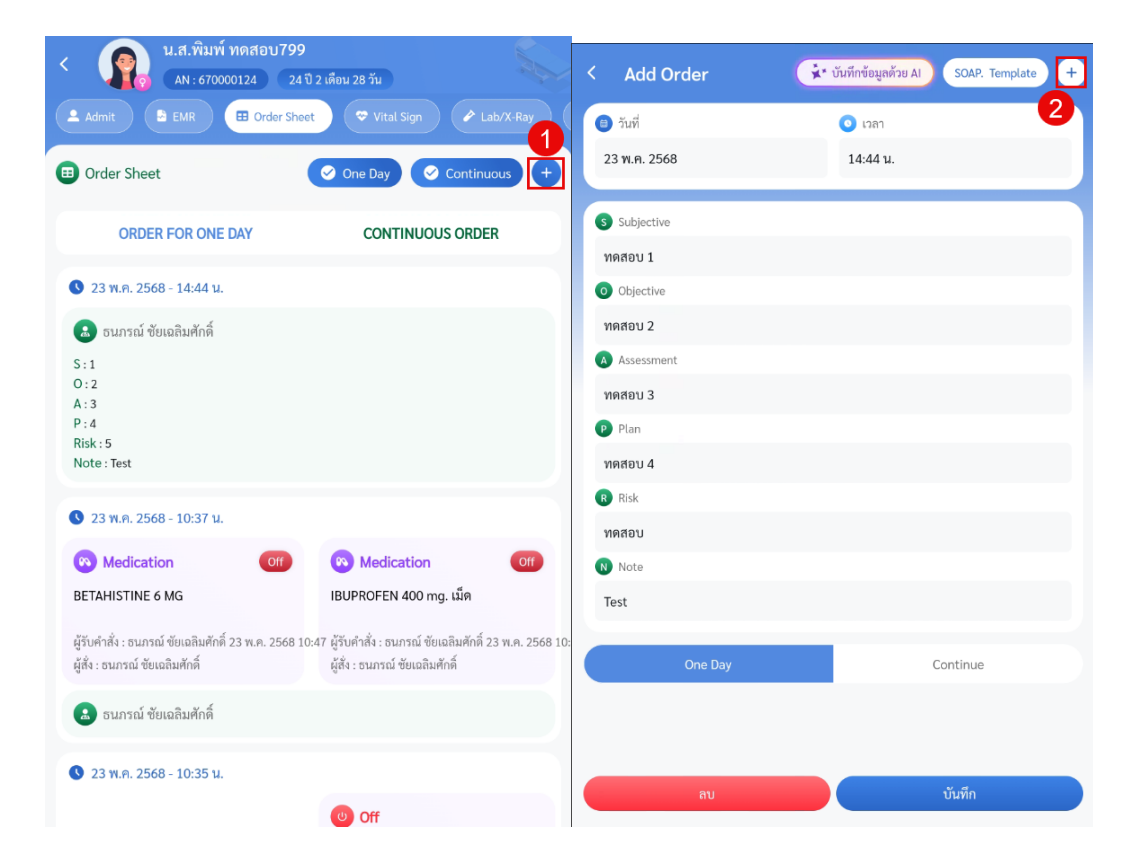

| เพื่               |                               |                       |
|--------------------|-------------------------------|-----------------------|
|                    | 🙆 แพ้ยา                       |                       |
| w.e. 2568 14:44 u. | A/WELLINGTON/1/2004           | (IVR-139), ABATACEPT  |
| ubjective          | Mode 2                        |                       |
| Nov 1              | Medication                    |                       |
| Order Sheet ×      | CARBAMAZEPINE 200 mg          | j. เม็ด               |
| 3                  | <ul> <li>วิธีใช้</li> </ul>   |                       |
| Medication >       |                               |                       |
| Procedure >        | <ul> <li>Dose</li> </ul>      | ປ                     |
| Investigation      |                               |                       |
| nome medication    | อ ความถี่                     | 🧿 เวลา                |
| ourer ,            |                               | ~                     |
|                    | O STAT O Coutinue             |                       |
|                    | <ul><li>วันที่เริ่ม</li></ul> | 💿 จำนวนที่ใช้ครั้งแรก |
|                    |                               |                       |

|   | Add Order                  | 🔸 ุ้ บันทึกข้อมูลด้วย AI | SOAP. Template + |
|---|----------------------------|--------------------------|------------------|
| • | ) วันที่                   | 🧿 เวลา                   |                  |
|   | 23 พ.ค. 2568               | 15:32 u.                 |                  |
| • | Subjective                 |                          |                  |
| 0 | Objective                  |                          |                  |
| 9 | Assessment                 |                          |                  |
| G | Plan                       |                          |                  |
| G | Risk                       |                          |                  |
| 6 | Note                       |                          |                  |
|   | One Day                    | C                        | ontinue          |
|   | 8 Medication               |                          |                  |
| ( | CARBAMAZEPINE 200 mg. ເນົດ |                          | 6                |
|   |                            | บันทึก                   |                  |

\*หมายเหตุ - ปุ่ม Off สำหรับยาที่สั่งแบบ One day จะสามารถกดได้เฉพาะวันที่สั่งเท่านั้น หากเลยวันที่สั่งหรือไม่ใช่วันที่สั่งแล้ว ปุ่ม Off จะหายไป และหากรับคำสั่งแล้วจะไม่สามารถทำการแก้ไขหรือลบรายการยาได้ทั้งแบบ Continue และ One day การเพิ่มข้อมูล Order Sheet รายการหัตถการ

- 1. กดที่ไอค่อน +
- 2. กดที่ไอค่อน + อีกครั้ง (ปุ่มนี้จะอยู่ใกล้กับปุ่ม SOAP Template)
- **3**. เลือก "Procedure"
- 4. เพิ่มข้อมูลรายละเอียดหัตถการ สามารถกดสั่งแบบ Continue ได้ โดยเลือกที่ Continue หากไม่ได้กดเลือกContinue รายการหัตถการที่สั่งจะกลายเป็นแบบ One Day
- กดบันทึก
- 6. กดบันทึกอีกครั้งเพื่อทำการบันทึกรายการลงใน Order Sheet

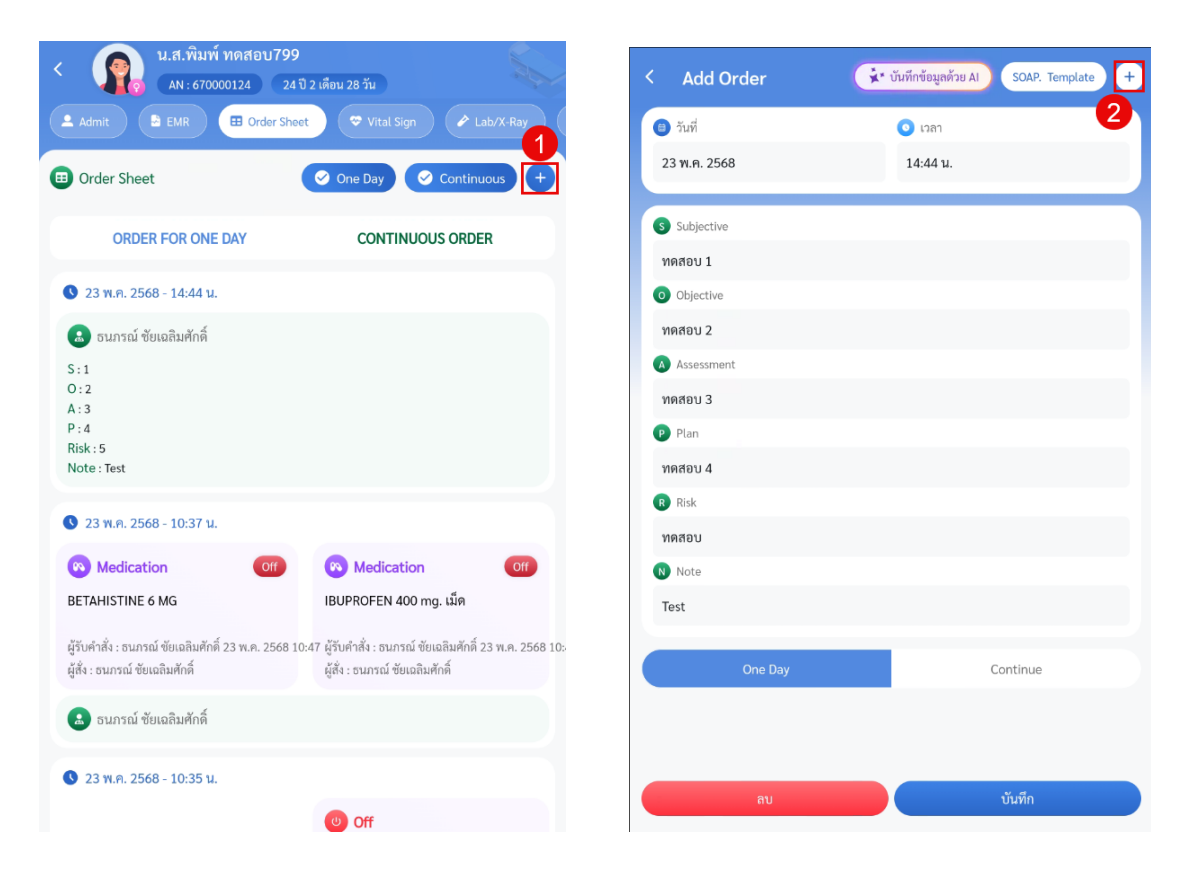

เอกสารคู่มือสำหรับแอปพลิเคชัน BMS HOSxP PLUS ห้ามเผยแพร่โดยมิได้รับอนุญาต ฉบับวันที่ 27 พฤษภาคม 2568

96

| < Add Order                | 🕂 บันทึกข้อมูลด้วย Al | SOAP. Template + | < Operation Order                                                  |
|----------------------------|-----------------------|------------------|--------------------------------------------------------------------|
| <ul> <li>วันที่</li> </ul> | 💿 เวลา                |                  | O Continue                                                         |
| 23 พ.ค. 2568               | 14:44 u.              |                  | 4                                                                  |
| S Subjective               |                       |                  | 1B0269 การประเมินภาวะซึมเศร้าด้วยแบบประเมิน 90 ไม่ระบุรายละเอียด 🗸 |
| ทดสอบ 1                    |                       |                  | Note                                                               |
| 0 Objective                |                       |                  |                                                                    |
|                            | Order Sheet           | *                |                                                                    |
| (R) Medication             |                       | ,                |                                                                    |
| Procedure                  |                       | • •              |                                                                    |
| Investigation              |                       | >                |                                                                    |
| Home Medication            |                       | ~                |                                                                    |
| Other                      |                       | >                |                                                                    |
|                            |                       |                  |                                                                    |
|                            |                       |                  |                                                                    |
|                            |                       |                  |                                                                    |
|                            |                       |                  |                                                                    |
|                            |                       |                  |                                                                    |
|                            |                       |                  | บันทึก 5                                                           |

| < Add Order                     | <ul> <li>รับนทึกข้อมูลด้วย AI</li> <li>SOAP. Template</li> </ul> |
|---------------------------------|------------------------------------------------------------------|
| 📵 วันที่                        | 💿 เวลา                                                           |
| 23 พ.ศ. 2568                    | 15:36 u.                                                         |
|                                 |                                                                  |
| s Subjective                    |                                                                  |
|                                 |                                                                  |
| Objective                       |                                                                  |
| Assessment                      |                                                                  |
| Appendit                        |                                                                  |
| P Plan                          |                                                                  |
| -                               |                                                                  |
| R Risk                          |                                                                  |
|                                 |                                                                  |
| Note                            |                                                                  |
|                                 |                                                                  |
|                                 |                                                                  |
| One Day                         | Continue                                                         |
| Ø Operation                     |                                                                  |
| 1B0269 การประเมินภาวะซึมเศร้าด้ | วัยแบบประเมิน 9Q ไม่ระบุรายละเอียด                               |
|                                 | บันทึก                                                           |

## การเพิ่มข้อมูล Order Sheet รายการส่งตรวจ

- 1. กดที่ไอค่อน +
- 2. กดที่ไอค่อน + อีกครั้ง (ปุ่มนี้จะอยู่ใกล้กับปุ่ม SOAP Template)
- 3. เลือก "Investigation"
- เพิ่มข้อมูลรายละเอียด Investigation สามารถเลือกได้ว่าจะสั่ง Lab หรือ X-Ray ในช่อง Examination และสามารถกดสั่งแบบ Continue ได้ โดยเลือกที่ Continue หากไม่ได้กดเลือก Continue รายการ Investigation ที่สั่งจะกลายเป็นแบบ One Day
- 5. กดบันทึก
- 6. กดบันทึกอีกครั้งเพื่อทำการบันทึกรายการลงใน Order Sheet

| น.ส.พิมพ์ ทดสอบ799<br>AN : 670000124 24 ปี                  | 2 เดือน 28 วัน                                              |
|-------------------------------------------------------------|-------------------------------------------------------------|
| Admit 🖻 EMR 🖽 Order Shee                                    | t 🗢 Vital Sign 🖉 Lab/X-Ray                                  |
| Order Sheet                                                 | One Day <ul> <li>✓ One Day</li> <li>✓ Continuous</li> </ul> |
| ORDER FOR ONE DAY                                           | CONTINUOUS ORDER                                            |
| 23 พ.ค. 2568 - 15:32 น.                                     |                                                             |
| Medication Off                                              |                                                             |
| RBAMAZEPINE 200 mg. ເນົ້ຄ                                   |                                                             |
| สั่ง : ธนภรณ์ ซัยเฉลิมศักดิ์                                |                                                             |
| 🛃 ธนภรณ์ ซัยเฉลิมศักดิ์                                     |                                                             |
| <sup>/</sup> 23 พ.ค. 2568 - 14:44 น.                        |                                                             |
| Medication Off                                              |                                                             |
| CARDAMAZEPINE 200 mg. เมต<br>ผ้สั่ง : ธนกรณ์ ชัยเฉลิมศักดิ์ |                                                             |
| 🔝 ธนารณ์ ชัยเอลิมศักดิ์                                     |                                                             |
| S : ทดสอบ1<br>Q : ทดสอบ2                                    |                                                             |
| A : ทดสอบ3<br>P : ทดสอบ4<br>Risk : ทดสอบ3                   |                                                             |

| > Sufi Lan   23 N.R. 2568 15:41 N.     Subjective   Order Sheet     Order Sheet     Note     Order Sheet     Note     Immedication     Note                                                                                                    | < Add Order     | ¥ บันทึกข้อมูลด้วย AI SOAP. | Template + | < Examination Order |    |
|----------------------------------------------------------------------------------------------------|-----------------|-----------------------------|------------|---------------------|----|
| 23 n.n. 2568 1541 u.<br>Subjective<br>Order Sheet<br>Note<br>Note<br>Note                                                                                                    | 🖨 วันที่        | 💿 เวลา                      |            | O Coutinue          |    |
| Subjective Corder Sheet  Note  Note Note | 23 พ.ค. 2568    | 15:41 u.                    |            | Stamination         | -4 |
| Objective     Order Sheet     Note     Note     Impostigation     Impostigation     Impostigation     Impostigation                                                                                                    | S Subjective    |                             |            |                     |    |
| Order Sheet     ×       Note       Procedure       Investigation       Home Medication                                                                                                    |                 |                             |            | Radiology<br>Lab    |    |
|                                                                                                    | O Objective     | Order Sheet                 | ×          | Note                |    |
| Procedure  Procedure  Home Medication                                                                                                    | Medication      |                             | ,          |                     |    |
| Investigation     >       D Home Medication                                                                                                    | Procedure       |                             | ~          |                     |    |
| Home Medication                                                                                                    | Investigation   |                             | 3,         |                     |    |
|                                                                                                    | Home Medication |                             | ~          |                     |    |
| Other >                                                                                                    | Other           |                             | >          |                     |    |
|                                                                                                    |                 |                             |            |                     |    |
|                                                                                                    |                 |                             |            |                     |    |
|                                                                                                    |                 |                             |            |                     |    |
|                                                                                                    |                 |                             |            | บันทึก              |    |

| < Add Order                                      | 🛟 บันทึกข้อมูลด้วย Al SOAP. Template + |
|--------------------------------------------------|----------------------------------------|
| <ul> <li>อันที่</li> <li>23 พ.ศ. 2568</li> </ul> | ັງ ເວລາ<br>15:41 ນ.                    |
| S Subjective                                     |                                        |
| 0 Objective                                      |                                        |
| A Assessment                                     |                                        |
| P Plan                                           |                                        |
| R Risk                                           |                                        |
| Note                                             |                                        |
| One Day                                          | Continue                               |
| Examination Radiology : Barium swallowing w      | /ith esophagogram                      |
|                                                  | บันทึก 6                               |

## การเพิ่มข้อมูล Order Sheet รายการยากลับบ้าน

- 1. กดที่ไอค่อน +
- 2. กดที่ไอค่อน + อีกครั้ง (ปุ่มนี้จะอยู่ใกล้กับปุ่ม SOAP Template)
- 3. เลือก "Home Medication" และกดเลือกที่ "สั่งยากลับบ้าน" หากต้องการเลือกจากยา Continue ให้กดที่ "เลือกจาก Continue"
- เพิ่มข้อมูลรายละเอียด Home Medication หากต้องการสั่งยาแบบ Continue ให้เลือก Continue หากต้องการสั่งยาแบบStat ให้เลือก Stat หากไม่ได้ทำการเลือกอย่างใดอย่างนึงจะเป็นการสั่งแบบ One Day
- 5. กดบันทึก
- 6. กดบันทึกอีกครั้งเพื่อทำการบันทึกรายการลงใน Order Sheet

| < <b>การสุบาว</b> (1990) <                          | 9<br>1 ปี 2 เคือน 28 วัน     |
|-----------------------------------------------------|------------------------------|
| 🔺 Admit 🔹 EMR 🔳 Order She                           | eet 🗢 Vital Sign 🖍 Lab/X-Ray |
| Order Sheet                                         | 📀 One Day 📀 Continuous 🗧     |
| ORDER FOR ONE DAY                                   | CONTINUOUS ORDER             |
| 🔇 23 พ.ศ. 2568 - 15:32 น.                           |                              |
| Medication     Off                                  |                              |
| CARBAMAZEPINE 200 mg. เม็ด                          |                              |
| ผู้สั่ง : ธนกรณ์ ซัยเฉลิมศักดิ์                     |                              |
| 🔒 ธนภรณ์ ชัยเฉลิมศักดิ์                             |                              |
| 🔇 23 พ.ค. 2568 - 14:44 น.                           |                              |
| Medication     Off                                  |                              |
| CARBAMAZEPINE 200 mg. เม็ด                          |                              |
| ผู้สั่ง : ธนภรณ์ ชัยเฉลิมศักดิ์                     |                              |
| 🔒 ธนกรณ์ ซัยเฉลิมศักดิ์<br>S : ทดสอบ1<br>O : ทดสอบ2 |                              |
| A : ทดสอบ3<br>P : ทดสอบ4<br>Risk : ทดสอบ3           |                              |

| วันที่              | 💽 เวลา      |            | 🛆 แพ้ยา                  |                                         |   |
|---------------------|-------------|------------|--------------------------|-----------------------------------------|---|
| 23 พ.ค. 2568        | 15:48 u.    |            | A/WELLINGTON/1/2004      | (IVR-139), ABATACEPT                    |   |
| Subjective          |             |            | Mode 2                   |                                         |   |
| Objective           |             |            | 🛞 Medication             |                                         |   |
|                     | Order Sheet | $(\times)$ | ACTIVATED CHARCOAL 5     | 0 g. กระปุก                             |   |
| Medication          |             | >          | 3 วิธีใช้                |                                         |   |
| Procedure           |             | >          | <ul> <li>Dose</li> </ul> | 🕕 หน่วย                                 |   |
| Investigation       |             | <u> </u>   |                          |                                         |   |
| Home Medication     |             | ^          | a ความถี่                | 💿 ເວລາ                                  |   |
| 💿 สั่งยากลับบ้าน    |             | >          |                          | ~                                       |   |
| 😑 เลือกจาก Continue |             | >          | ○ STAT ○ Coutinue        | 3                                       |   |
| • Other             |             | >          | 😑 วันที่เริ่ม            | <ul> <li>จำนวนที่ไข้ครั้งแรก</li> </ul> |   |
|                     |             |            |                          |                                         | - |
|                     |             |            |                          | บันทึก                                  | 6 |

|    | Add Order                        | ♦ บันทึกข้อมูลด้วย AI | SOAP. Template + |
|----|----------------------------------|-----------------------|------------------|
| 0  | วันที่                           | 💿 เวลา                |                  |
| 2  | 3 พ.ค. 2568                      | 15:48 u.              |                  |
|    |                                  |                       |                  |
| S  | Subjective                       |                       |                  |
| 0  | Objective                        |                       |                  |
| A  | Assessment                       |                       |                  |
|    | Plan                             |                       |                  |
| Ĭ  |                                  |                       |                  |
| R  | Risk                             |                       |                  |
| N  | Note                             |                       |                  |
|    |                                  |                       |                  |
|    | One Day                          | c                     | Continue         |
| C  | Home Medication                  |                       |                  |
| CE | TIRIZINE 5 mg/5ml ชวด (60 ml.) # | 1.0                   | 6                |
|    |                                  | บันทึก                |                  |

การแก้ไขรายการ Order Sheet (ทุกรายการทำเหมือนกันหมด)

- 1. กดเลือกรายการที่ต้องการทำการแก้ไข
- เลือกรายการยาที่ต้องการแก้ไข หากต้องการแก้ไขรายการยาที่เป็นแบบContinueให้กดไปที่แถบ Continue
- 3. แก้ไขข้อมูล
- 4. กดบันทึก
- 5. กดบันทึกอีกครั้งเพื่อทำการบันทึกรายการลงใน Order Sheet

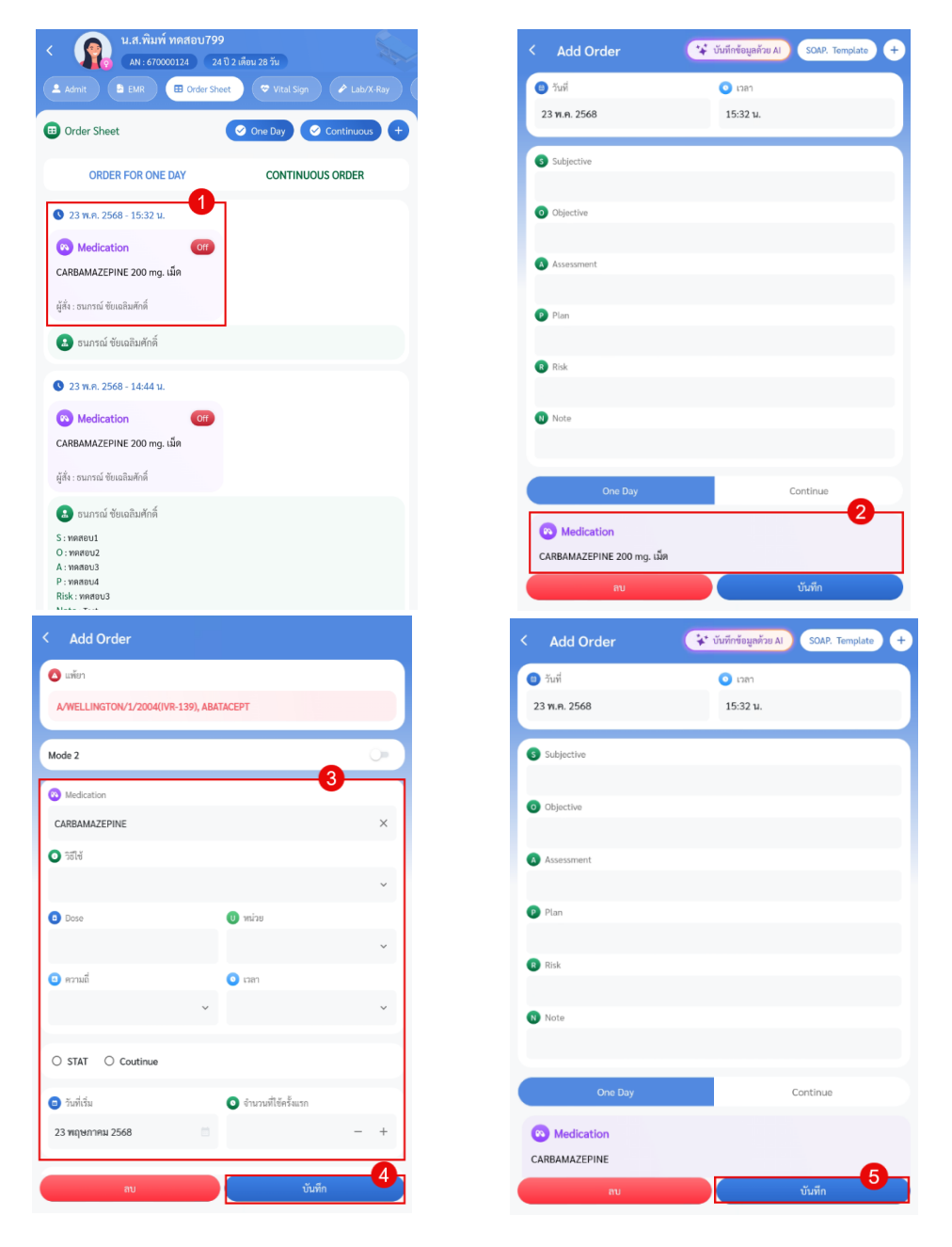

#### การลบรายการOrder Sheet (ทุกรายการทำเหมือนกันหมด)

- 1. เลือกรายการที่ต้องการลบ
- หากต้องการลบทั้งหมดสามารถกดปุ่มลบได้เลย
   กดเลือกรายการที่ต้องการแก้ไขอีกครั้งหากต้องการลบรายการใดรายการหนึ่งออก
- 4. กดลบ
- 5. กดบันทึก
- 6. และกดบันทึกอีกครั้งเพื่อทำการบันทึกรายการลงใน Order Sheet

| <                                               | 99<br>24 ปี 2 เดือน 28 วัน     | < Add Order               | บันทึกข้อมูลด้วย Al SOAP. Template + |
|-------------------------------------------------|--------------------------------|---------------------------|--------------------------------------|
| Admit B EMR B Order S                           | Sheet 🗢 Vital Sign 🖍 Lab/X-Ray | 😑 วันที่                  | 💿 ເວລາ                               |
| Order Sheet                                     | One Day Ocontinuous +          | 23 พ.ค. 2568              | 14:44 u.                             |
| ORDER FOR ONE DAY                               | CONTINUOUS ORDER               | 3 Subjective              |                                      |
| 3 พ.ค. 2568 - 15:32 น.                          | η                              | O Objective               |                                      |
| Medication     Off                              |                                | ทดสอบ2                    |                                      |
| CARBAMAZEPINE 200 mg. เม็ด                      |                                | A Assessment              |                                      |
| ผู้สั่ง : ธนกรณ์ ชัยเฉลิมศักดิ์                 |                                | ทดสอบ3<br>P Plan          |                                      |
| 🔒 ธนภรณ์ ซัยเฉลิมศักดิ์                         |                                | ทดสอบ4                    |                                      |
| • 22 m c 2560 14.44 m                           |                                | R Risk                    |                                      |
| S 23 W.M. 2568 - 14:44 U.                       |                                | ทดสอบ3                    |                                      |
| 🦚 Medication Off<br>CARBAMAZEPINE 200 mg. ເລິ້ທ |                                | Test                      |                                      |
| ผู้สั่ง : ธนกรณ์ ซัยเฉลิมศักดิ์                 |                                | One Day                   | Continue                             |
| 🛃 ธนภรณ์ ชัยเฉลิมศักดิ์                         |                                |                           |                                      |
| S : ทดสอบ1<br>O : ทดสอบ2                        |                                | CAPRAMAZERINE 200 mg utio |                                      |
| A : ทดสอบ3<br>P : ทดสอบ4<br>Risk : ทดสอบ3       |                                | au                        | บันทึก                               |

| Add Order                                                                                                    |                       |      |
|----------------------------------------------------------------------------------------------------|-----------------------|------|
| แพ้ยา     เพียง     เป็นสาย เป็นสายและ     เป็นสาย เป็นสาย     เป็นสาย     เป็นสา |                       |      |
| A/WELLINGTON/1/2004(IVF                                                                                                    | (-139), ABATACEPT     |      |
| Mode 2                                                                                                    |                       | 0    |
| 🚳 Medication                                                                                                    |                       |      |
| CARBAMAZEPINE                                                                                                    |                       | ×    |
| <ol> <li>วิธีใช้</li> </ol>                                                                                                    |                       |      |
|                                                                                                    |                       | ~    |
| 0 Dose                                                                                                    | 🕖 หน่วย               |      |
|                                                                                                    |                       | ~    |
| 🖪 ความถึ                                                                                                    | 🧿 เวลา                |      |
|                                                                                                    | ~                     | ~    |
| O STAT O Coutinue                                                                                                    |                       |      |
| 😑 วันที่เริ่ม                                                                                                    | 💿 จำนวนที่ใช้ครั้งแรก |      |
| 23 พฤษภาคม 2568                                                                                                    |                       | - +  |
|                                                                                                    | 3                     |      |
| ລນ                                                                                                    | ΰ                     | นทึก |

| < Add Order  | 🗲 บันทึกข้อมูลด้วย Al SOAP. Template |
|--------------|--------------------------------------|
| 😑 วันที่     | 🧿 เวลา                               |
| 23 พ.ค. 2568 | 15:32 u.                             |
| Subjective   |                                      |
| 0 Objective  |                                      |
| A Assessment |                                      |
| P Plan       |                                      |
| R Risk       |                                      |
| Note         |                                      |
| One Day      | Continue                             |
|              |                                      |
| a11          | าบที่ก                               |

## การเข้าใช้งานเมนู Vital Sign

12. เมนู Vital sign แสดงข้อมูลทางการพยาบาล

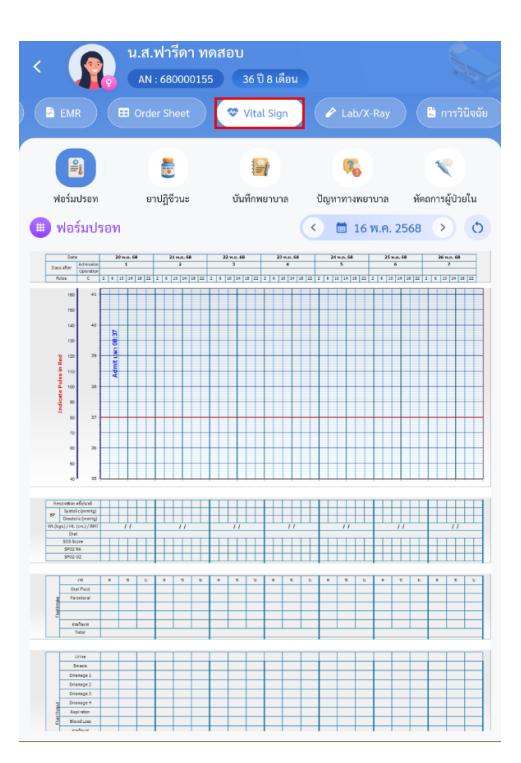

a. ฟอร์มปรอท แสดงข้อมูลบันทึกทางการพยาบาล

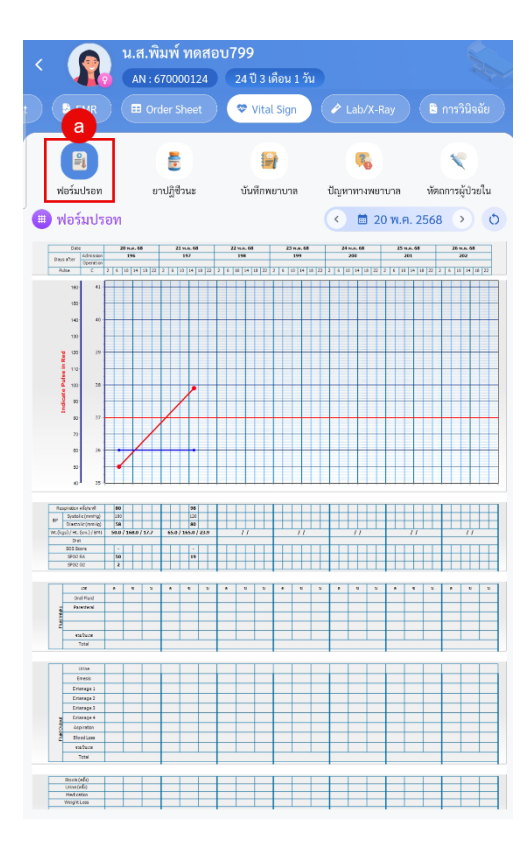
b. ยาปฏิชีวนะ แสดงข้อมูลยาปฏิชีวนะที่มีการสั่งใช้

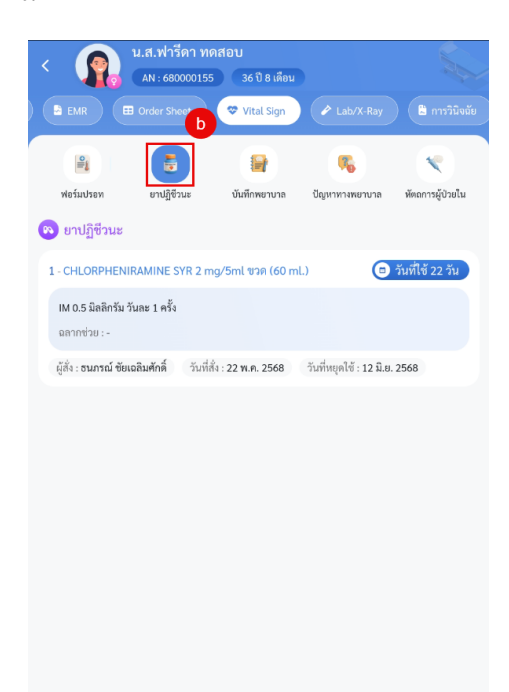

c. บันทึกทางการพยาบาล แสดงข้อมูลบันทึกทางการ สามารถเพิ่ม แก้ไข และลบข้อมูลได้
 \*หมายเหตุ ไม่สามารถแก้ไขและลบรายการที่ไม่ใช่ของตัวเองได้

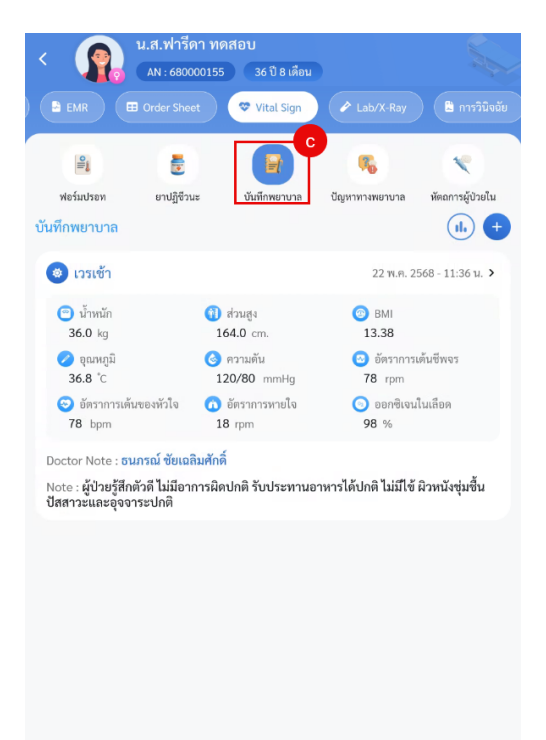

## เพิ่มข้อมูลบันทึกทางการพยาบาล

กดปุ่มไอค่อน +

- . 1. ลงข้อมูลบันทึกทางการพยาบาล ซึ่งให้ลงตามในโปรแกรม HOS โดยจะมีอยู่ 4 ส่วนดังนี้ i. ข้อมูล ส่วนนี้สามารถกดปุ่ม "บันทึกข้อมูลด้วย AI" เพื่อบันทึกลงช่อง บันทึก ได้ ii. Vital sign
  - iii. Fluid
  - iiii. ตรวจครรภ์
- 2. กดปุ่มบันทึก

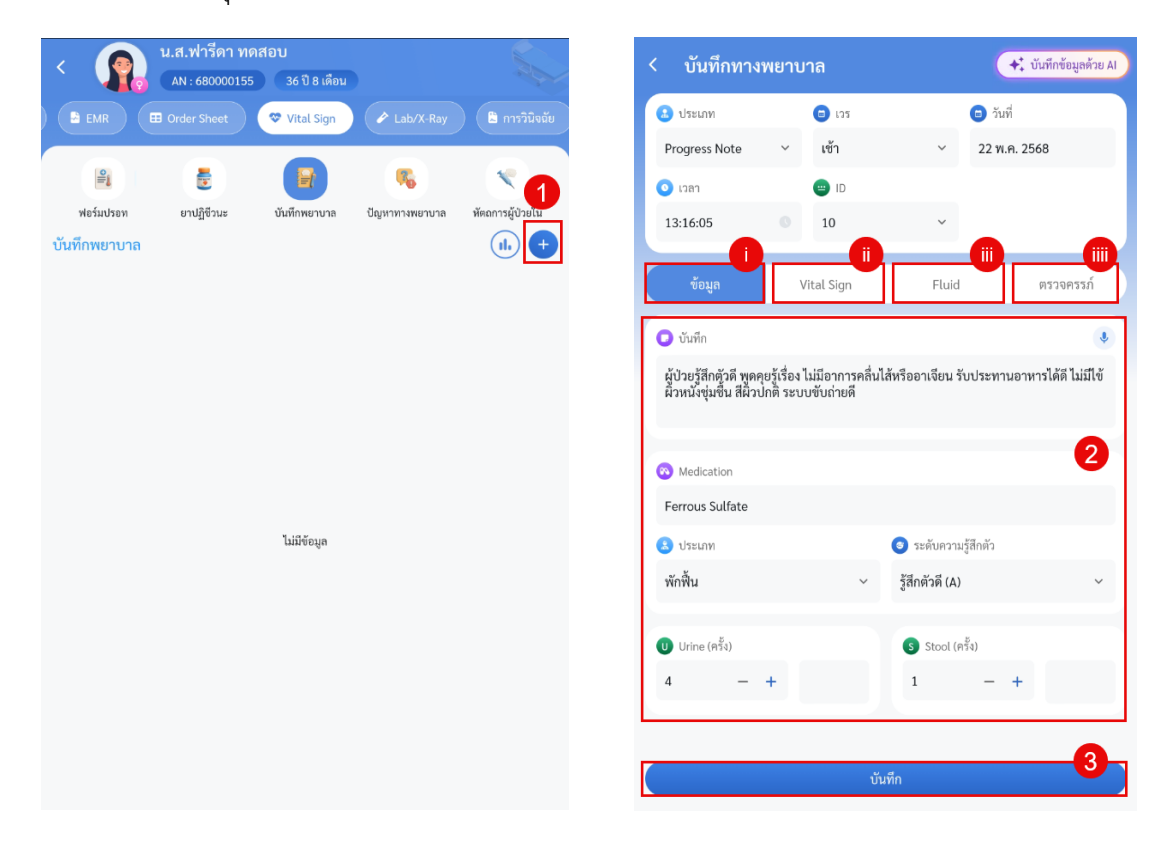

### การแก้ไขข้อมูลบันทึกทางการพยาบาล

- 1. เลือกรายการที่ต้องการแก้ไข
- 2. แก้ไขรายการบันทึกทางการพยาบาล
- 3. กดปุ่มบันทึก

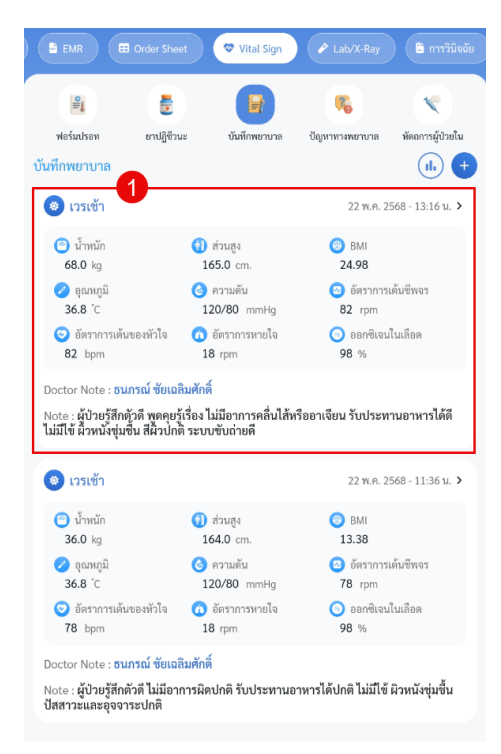

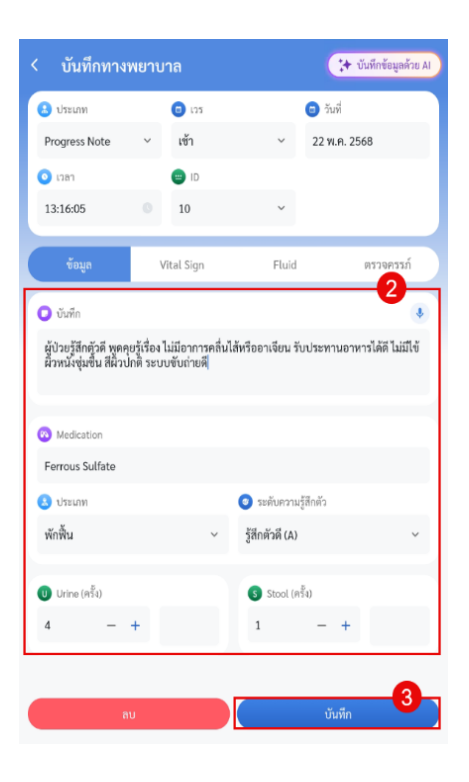

## การลบข้อมูลบันทึกทางการพยาบาล

- 1. เลือกรายที่ต้องการลบ
- 2. กดปุ่มลบ

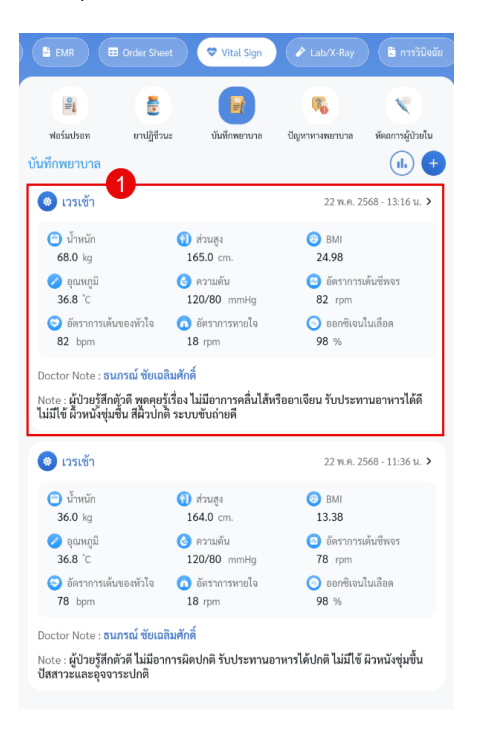

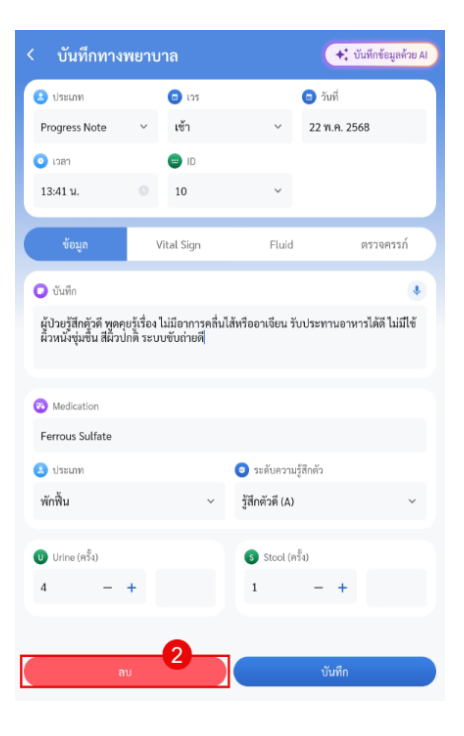

d. ปัญหาทางการพยาบาล สำหรับลงข้อมูลปัญหาทางกราพยาบาล
 \* หมายเหตุ ไม่สามารถแก้ไขและลบรายการที่ไม่ใช่ของตัวเองได้

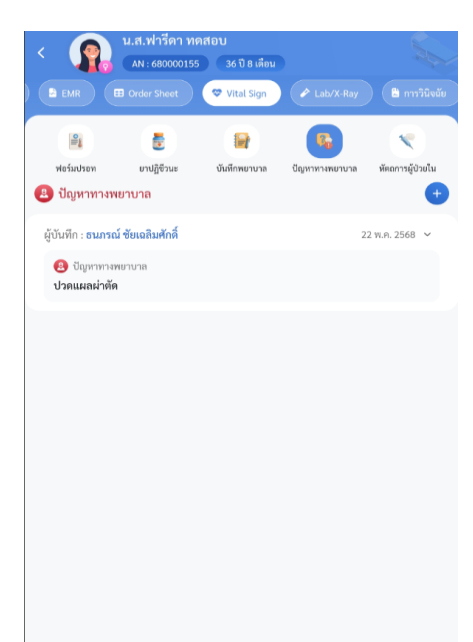

# การเพิ่มข้อมูลปัญหาทางการพยาบาล

- 1. กดปุ่มไอค่อน +
- 2. ลงข้อมูลทางการพยาบาล
- 3. กดปุ่มบันทึก

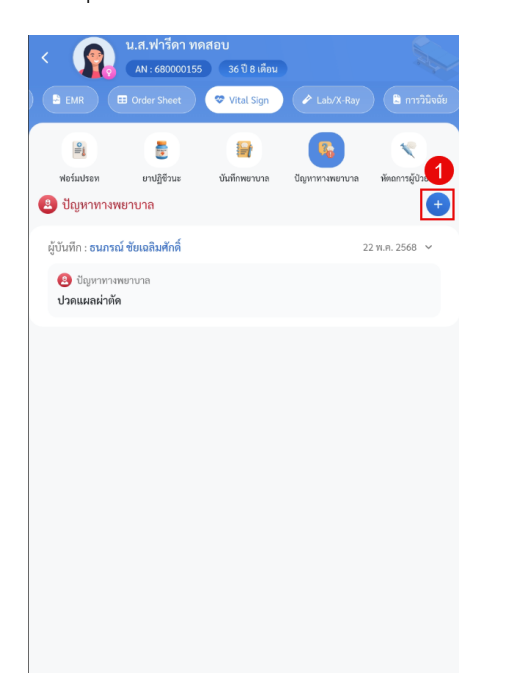

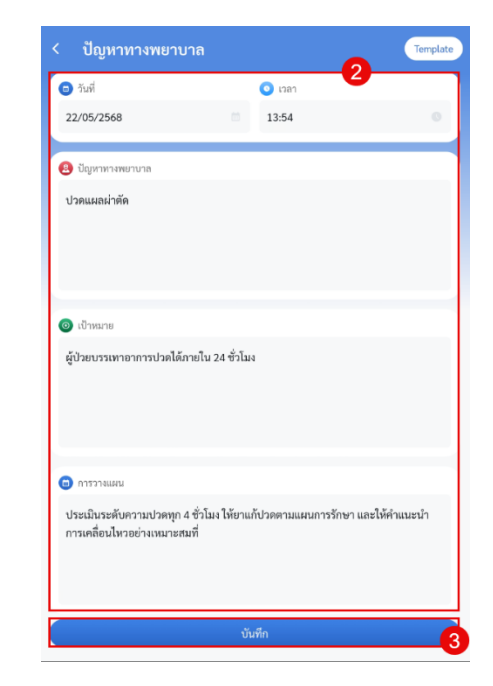

## การเพิ่มข้อมูลทางการพยาบาล โดยใช้ Template

- 1. กดปุ่มไอค่อน +
- 2. กดปุ่ม Template
- 3. เลือก Template ที่ต้องการ
- 4. กดปุ่มตกลง รายการจะไปแสดงที่ช่องลงข้อมูล
- 5. กดปุ่มบันทึก

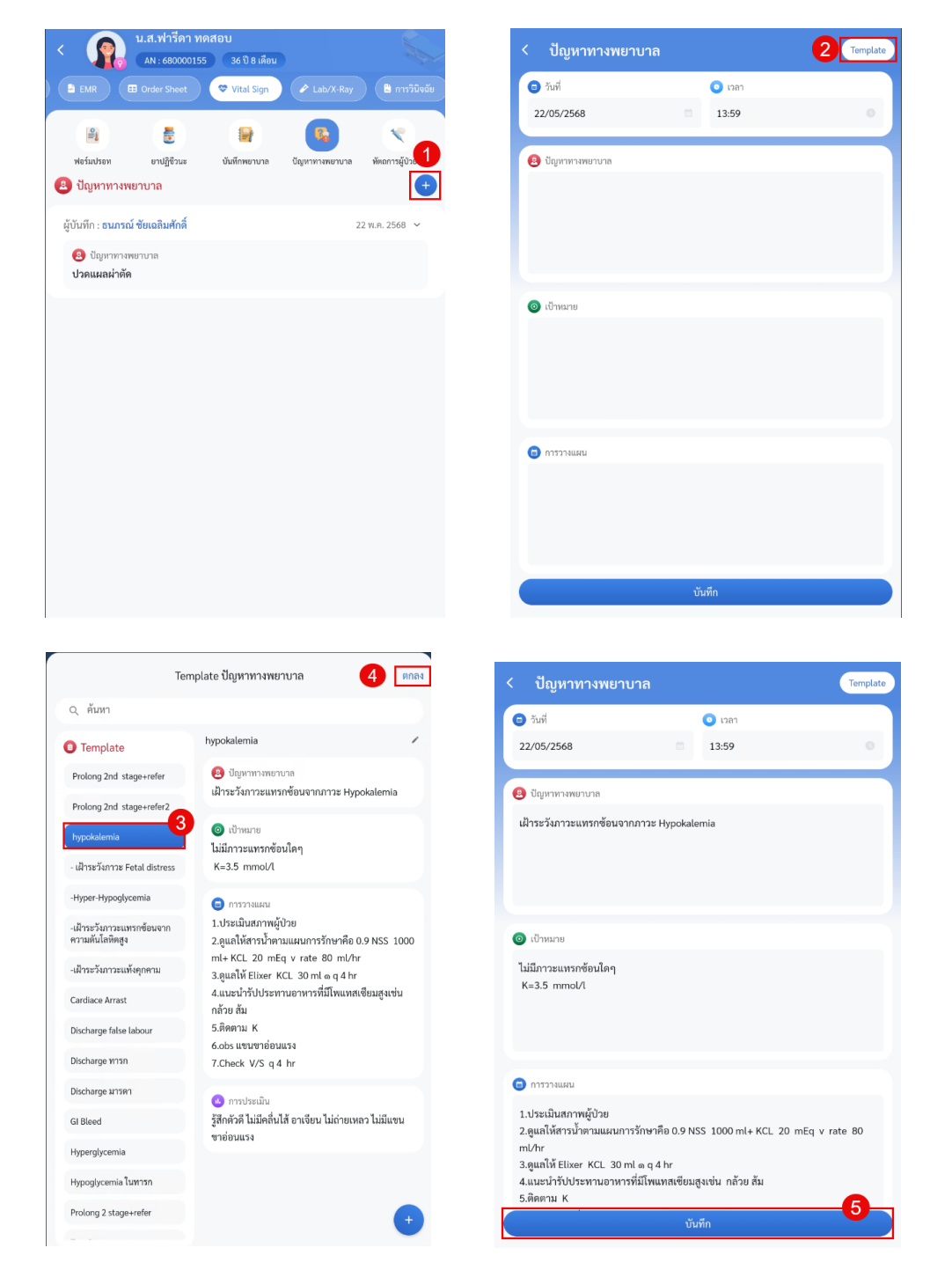

### การแก้ไขข้อมูลปัญหาทางการพยาบาล

- 1. เลือกรายการที่ต้องการแก้ไข
- 2. แก้ไขข้อมูลปัญหาทางการพยาบาล
- 3. กดปุ่มบันทึก

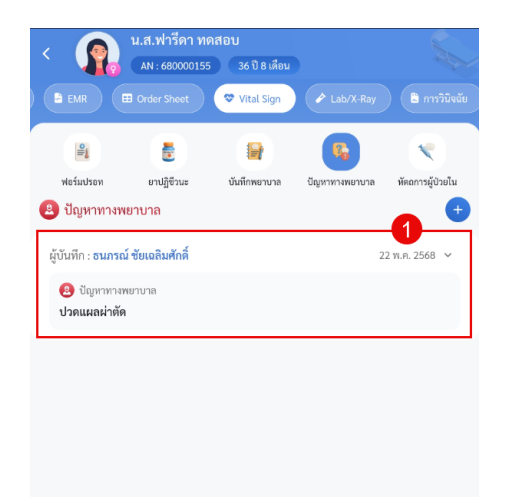

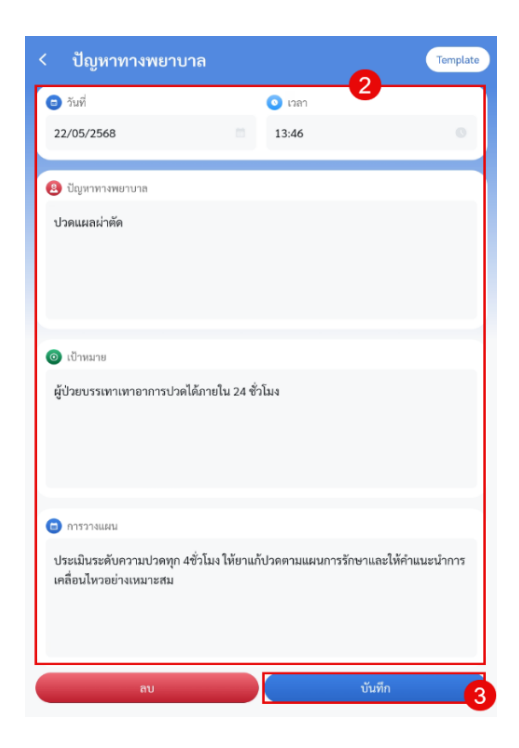

## การลบข้อมูลปัญหาทางการพยาบาล

- 1. เลือกรายการที่ต้องการลบ
- 2. กดปุ่มลบ

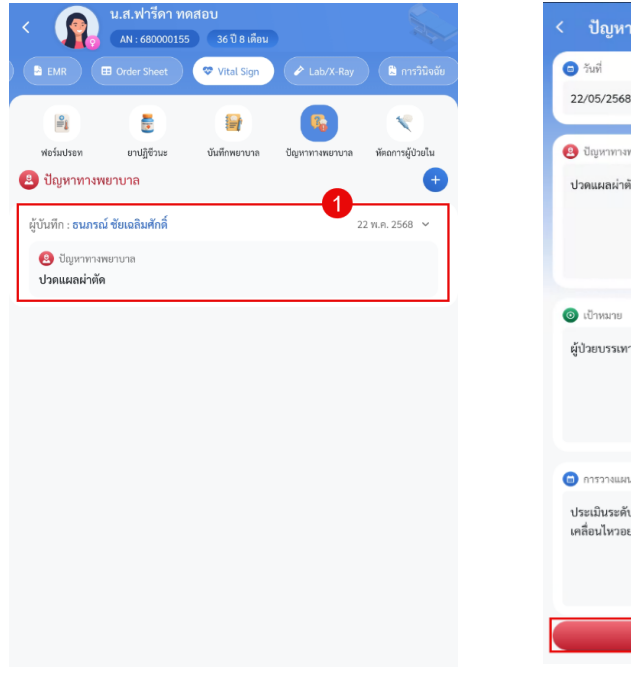

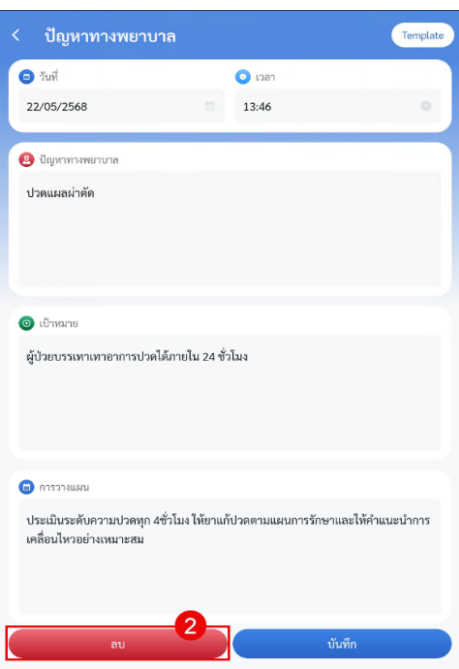

### การเพิ่ม Template ปัญหาทางการพยาบาล

- 1. กดปุ่มไอค่อน +
- 2. กดปุ่ม Template
- 3. กดปุ่มไอค่อน +
- 4. ลงข้อมูลเทมเพลต
- 5. กดบันทึก

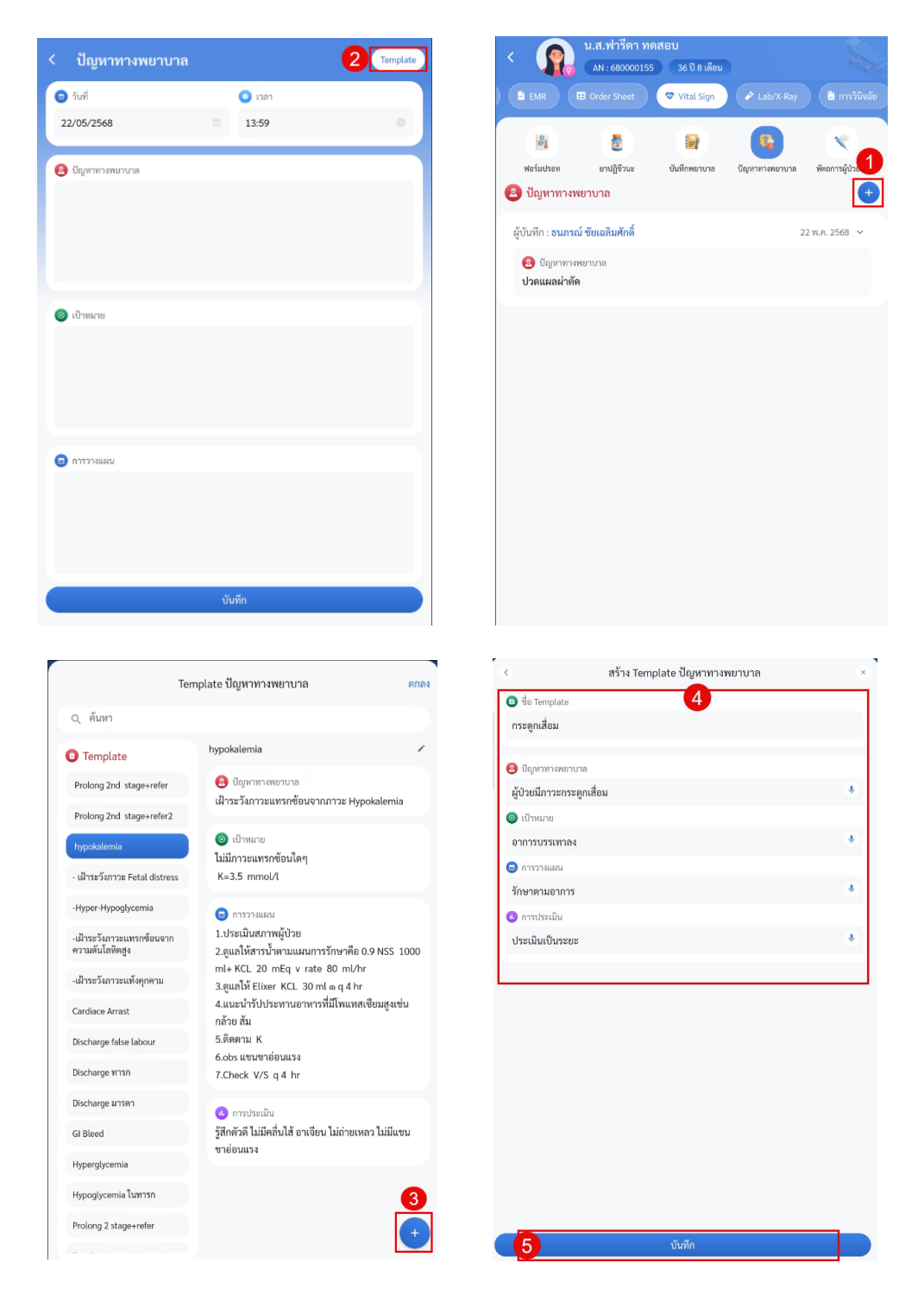

### การแก้ไข Template ปัญหาทางการพยาบาล

- 1. กดปุ่มไอค่อน +
- 2. กดปุ่ม Template
- 3. เลือกรายการที่ต้องการแก้ไข
- 4. กดไอค่อนปากกา
- 5. แก้ไขรายการปัญหาทางการพยาบาล
- 6. กดปุ่มบันทึก

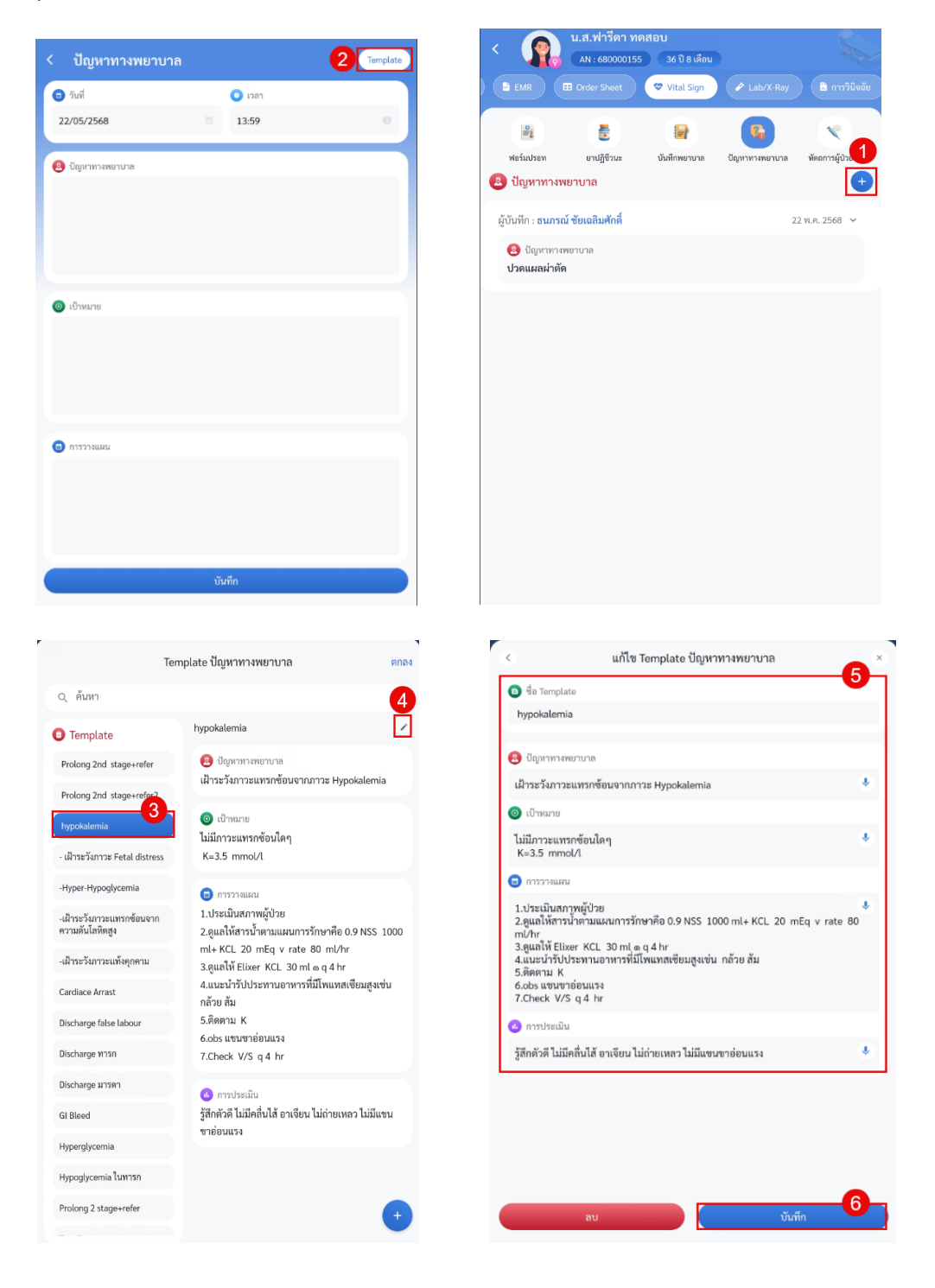

#### การลบ Template ปัญหาทางการพยาบาล

- 1. กดปุ่มไอค่อน +
- 2. กดปุ่ม Template
- 3. เลือกรายการที่ต้องการแก้ไข
- 4. กดไอค่อนปากกา
- 5. กดปุ่มลบ

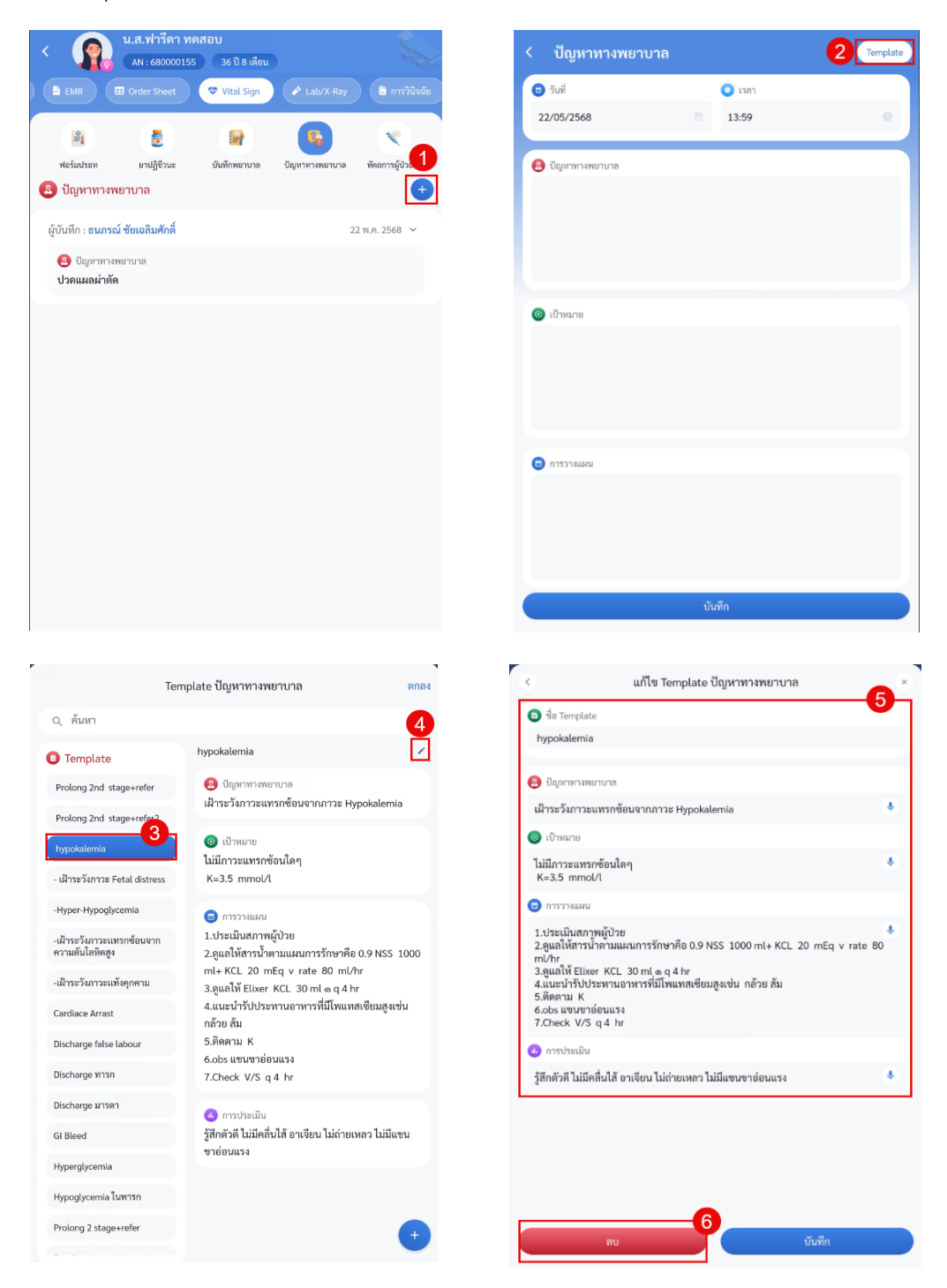

e. หัตถการผู้ป่วยใน แสดงข้อมูลหัตถการผู้ป่วยใน สามารถเพิ่ม แก้ไข และลบข้อมูลได้
 รายการที่มีการสั่งในวันนี้หากต้องการดูการสั่งหัตถการทั้งหมด สามารถกด "แสดงทั้งหมด"
 \*หมายเหตุ ไม่สามารถแก้ไขและลบรายการที่ไม่ใช่ของตัวเองได้

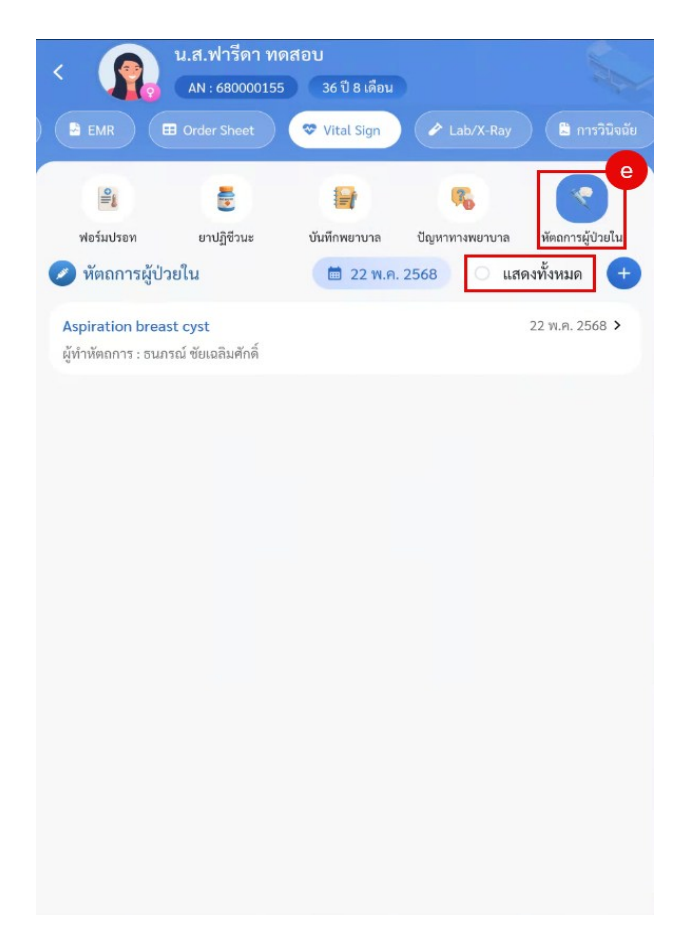

## การเพิ่มข้อมูลหัตถการ

- 1. กดปุ่มไอค่อน +
- 2. ลงข้อมูลรายการหัตถการ
- 3. กดปุ่มบันทึก

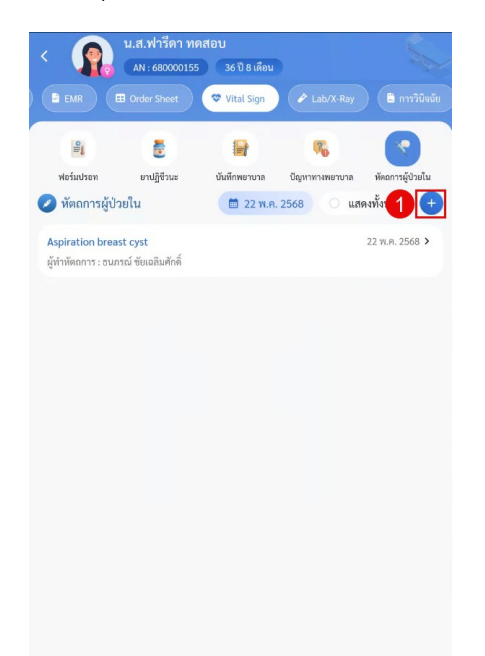

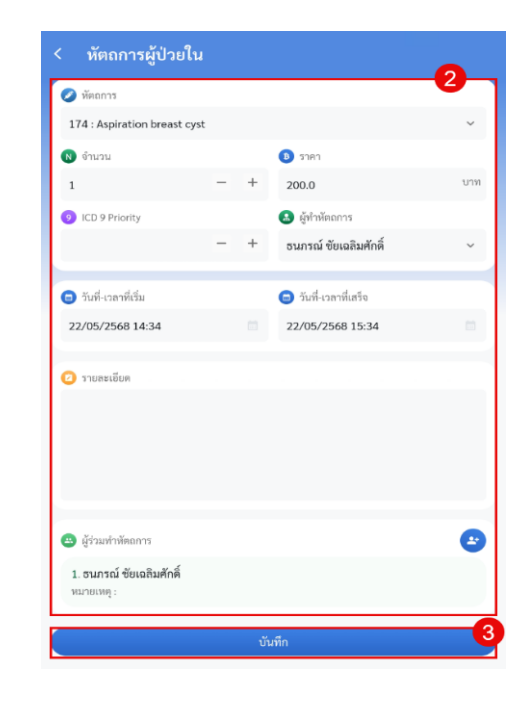

### การแก้ไขมูลหัตถการ

- 1. เลือกรายการที่ต้องการแก้ไข
- 2. แก้ไขข้อมูลหัตถการ
- 3. กดปุ่มบันทึก

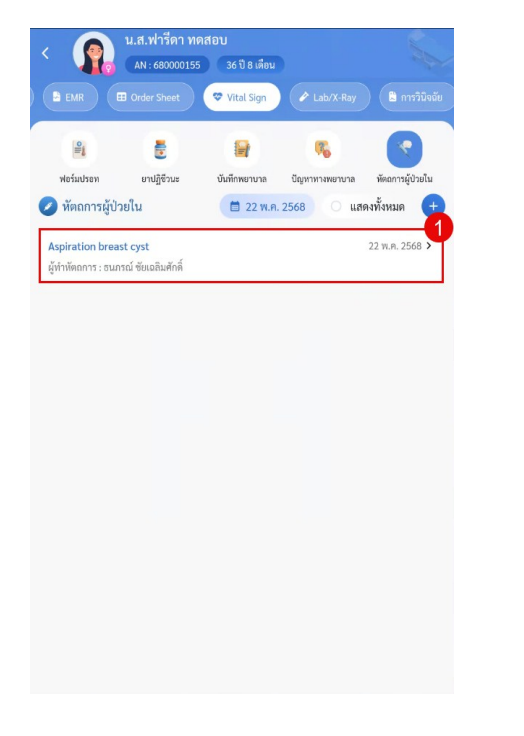

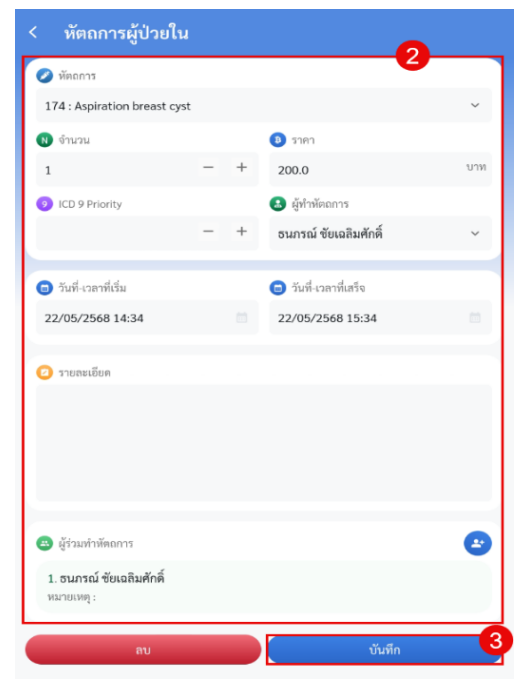

## การลบข้อมูลหัตถการ

- 1. เลือกรายการที่ต้องการลบ
- 2. กดปุ่มลบ

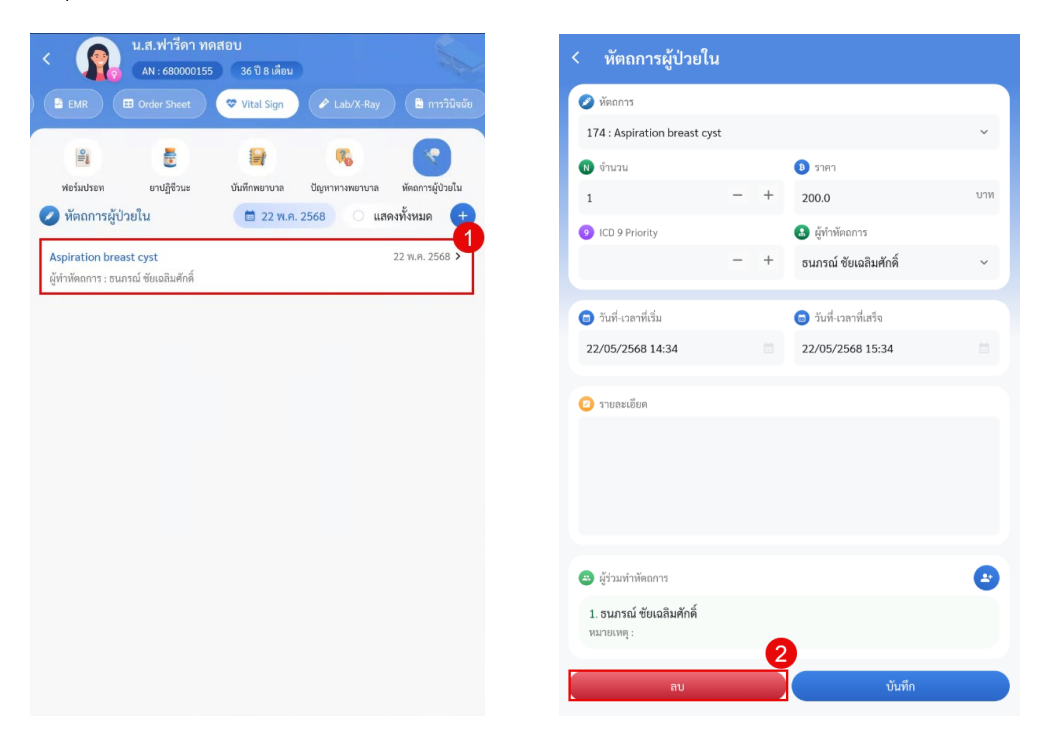

# การเข้าใช้งานเมนู Lab/X-Ray

13. เมนู Lab/X-Ray แสดงรายการ Lab/X-Ray สามารถสั่งรายการและดูผลรายงาน Lab/X-Ray ได้

| 🧹 👩 น.ส.พิมพ์                | ทดสอบ799                  |               |                                  |
|------------------------------|---------------------------|---------------|----------------------------------|
| AN : 67000                   | 0124 24 ปี 2 เดือน 27 วัน |               |                                  |
| 🗄 Order Sheet 🛛 🗢 Vital Sign | 🖌 🖉 Lab/X-Ray             |               | <ul> <li>ยา/ค่าบริการ</li> </ul> |
| Lab                          |                           | X-ray         |                                  |
| 🖉 Lab                        |                           |               | +                                |
| () รายการที่สั่งในวันนี้     | 🥪 All 🔘 ยังไม่รายงานเ     | งล 🔿 รายงานผล | าแล้ว 오                          |
|                              | ไม่มีข้อมูล               |               |                                  |
| 🌏 ประวัติการสั่ง Lab         |                           | SView IPD     | 🕗 View All                       |
| 07 พ.ศ. 2568 เวลา 11:25 น.   | LAB POCT                  |               | ~                                |
| 04 เม.ย. 2568 เวลา 14:40 น.  | 02 CHEMISTRY              |               | ~                                |
| 01 เม.ย. 2568 เวลา 15:26 น.  | 02 CHEMISTRY              |               | ~                                |
| 17 มี.ค. 2568 เวลา 09:56 น.  | 02 CHEMISTRY              |               | ~                                |
|                              |                           |               |                                  |
|                              |                           |               |                                  |
|                              |                           |               |                                  |
|                              |                           |               |                                  |
|                              |                           |               |                                  |

- a. รายการ Lab แสดงข้อมูลการ Lab ที่มีการสั่งในวันนี้และประวัติการสั่งแลป
   1. แสดงรายการแลปที่มีการสั่งในวันนี้ สามารถ filter การแสดงผลได้

  - 2. ประวัติการสั่งแลป สามารถดูผลแลปได้

| 🔪 👝 น.ส.พิมพ์               | ทดสอบ799                   |                       |
|-----------------------------|----------------------------|-----------------------|
| AN : 6700                   | 00124 24 ปี 2 เดือน 27 วัน |                       |
|                             | n 🕜 Lab/X-Ray 🖹 n          |                       |
| Lab                         | a                          | X-ray                 |
| 🖉 Lab                       |                            | •                     |
| ( รายการที่สั่งในวันนี้     | 🧭 All 🔘 ยังไม่รายงานผล     | 🛛 🔿 รายงานผลแล้ว 😒    |
|                             | ไม่มีข้อมูด                |                       |
| 🚷 ประวัติการสั่ง Lab        | 2                          | 🥑 View IPD 🔗 View All |
| 07 พ.ศ. 2568 เวลา 11:25 น.  | LAB POCT                   | ~                     |
| 04 เม.ย. 2568 เวลา 14:40 น. | 02 CHEMISTRY               | ~                     |
| 01 เม.ย. 2568 เวลา 15:26 น. | 02 CHEMISTRY               | ~                     |
| 17 มี.ค. 2568 เวลา 09:56 น. | 02 CHEMISTRY               | ~                     |
|                             |                            |                       |

\*หมายเหตุ ผลแลปที่มีการรายงานผลแล้ว การรายงานผลที่เป็นตัวเลข สามารถกดปุ่ม view เพื่อดูกราฟเทียบผลก่อนหน้าได้

| Lab         X-ray           Lab         +                                                                                                    | 🗉 On | der Sheet 🗢 Vital Sign     | Lab/X-Ray         | 🖺 การวินิงฉัย  | 🚱 ยา/คำบริการ |
|----------------------------------------------------------------------------------------------------|------|----------------------------|-------------------|----------------|---------------|
| <ul> <li>Lab</li> <li>รายการที่สั่งในรับนี้          <ul> <li>▲ ALL</li> <li>● ดังไม่ร่ายงานผล</li> <li>● วายงารมีสั่งในรับนี้</li> <li>▲ ALL</li> <li>● ดังไม่ร่ายงานผล</li> <li>● วายงานผลแล้ว</li> <li>●</li> </ul> </li> <li>Listvieuga</li> <li>© View IPD</li> <li>© View ALL</li> <li>OT WLR. 2568 เวลา 11:25 U.</li> <li>LAB POCT</li> <li>✓</li> <li>Ot แม.ย. 2568 เวลา 14:40 U.</li> <li>OZ CHEMISTRY</li> <li>▲</li> <li>Alsectate, Blood</li> <li>1.7</li> <li>View</li> <li>OT แม.ย. 2568 เวลา 15:26 น.</li> <li>OZ CHEMISTRY</li> <li></li> <li>T มี.ค. 2568 เวลา 09:56 น.</li> <li>OZ CHEMISTRY</li> </ul> |      | Lab                        |                   | X-ray          |               |
| <ul> <li>รายการที่สั่งในรับนี้</li> <li>▲ มิ () ยังไม่ว่ายงามผล () รายงามผลแล้ว </li> <li>ไม่มีขอยูล</li> <li>ประวัติการสั่ง Lab</li> <li>✔ View IPD () View All</li> <li>✔ View. 2568 เวลา 11:25 น.</li> <li>LAB POCT</li> <li>✔ View. 2568 เวลา 14:40 น.</li> <li>Ø C CHEMISTRY</li> <li>▲ an เพิ่มเติม</li> <li>1. Lactate, Blood</li> <li>1.7 Ver</li> <li>11 แมย. 2568 เวลา 15:26 น.</li> <li>Ø C CHEMISTRY</li> <li>♥ Tile, 2568 เวลา 09:56 น.</li> <li>Ø C CHEMISTRY</li> </ul>                                                                                                    | 0    | Lab                        |                   |                | +             |
| ไปมีพัฒนูล                                                                                                    |      | 💼 รายการที่สั่งในวันนี้    | 🥪 All 🔘 ยังไม่ราย | งานผล 🔿 รายงาน | ผลแล้ว 오      |
| เป็นระวัติการสิ้น Lab       Image: View IPD Image: View All         07 พ.ศ. 2568 เวลา 11:25 ม.       LAB POCT         04 แม.ย. 2568 เวลา 14:40 น.       02 CHEMISTRY         ด้าลับ รายการ       ผล เพิ่มเติม         1.       Lactate, Blood         1.1       Lactate, Blood         01 แม.ย. 2568 เวลา 15:26 น.       02 CHEMISTRY         11 มี.ค. 2568 เวลา 15:26 น.       02 CHEMISTRY                                                                                                    |      |                            | ไม่มีข้อมูล       |                |               |
| 07 YLR. 2568 1781 11:25 11. LAB POCT Car<br>04 ULU. 2568 1781 14:40 U. 02 CHEMISTRY A<br>1. Lactate, Blood 1.7 Учес<br>01 ULU. 2568 1781 15:26 11. 02 CHEMISTRY Car<br>17 Ĵ.R. 2568 1781 09:56 11. 02 CHEMISTRY Car                                                                                                    | 6    | ประวัติการสั่ง Lab         |                   | Siew IPD       | ) 🥝 View All  |
| 04 ш.ย. 2568 เวลา 14:40 น.         02 CHEMISTRY         •           ลำลับ รายการ         ผล         เทิ้มเติม           1.         Lactate, Blood         1.7         Уст           01 แม.ย. 2568 เวลา 15:26 น.         02 CHEMISTRY         •           17 มี.ค. 2568 เวลา 19:56 น.         02 CHEMISTRY         •                                                                                                    | 0    | 7 พ.ค. 2568 เวลา 11:25 น.  | LAB POCT          |                | ~             |
| กำลับ รายการ         ผล         เพิ่มเต็ม         1.7           1.         Lactate, Blood         1.7         Vern         1           01 เม.ย. 2568 เวลา 15:26 น.         02 CHEMISTRY         ~         1           17 มี.ค. 2568 เวลา 09:56 น.         02 CHEMISTRY         ~                                                                                                    | 0    | 4 เม.ย. 2568 เวลา 14:40 น. | 02 CHEMISTRY      |                | ^             |
| 1.         Lactate, Blood         1.7         Vers         1           01 เม.ย. 2568 เวลา 15:26 น.         02 CHEMISTRY         *           17 มี.ค. 2568 เวลา 09:56 น.         02 CHEMISTRY         *                                                                                                    |      | ลำดับ รายการ               |                   | ผล             | เพิ่มเติม     |
| 01 เม.ย. 2568 เวลา 15:26 น. 02 CHEMISTRY 💙                                                                                                    |      | 1. Lactate, Blood          |                   | 1.7            | View          |
| 17 มี.ค. 2568 เวลา 09:56 น. 🛛 02 CHEMISTRY 🗸 🗸                                                                                                    | 0    | 1 เม.ย. 2568 เวลา 15:26 น. | 02 CHEMISTRY      |                | ~             |
|                                                                                                    | 1    | 7 มี.ค. 2568 เวลา 09:56 น. | 02 CHEMISTRY      |                | ~             |
|                                                                                                    |      |                            |                   |                |               |
|                                                                                                    |      |                            |                   |                |               |
|                                                                                                    |      |                            |                   |                |               |

## การสั่งแลป

- 1. กดปุ่มไอค่อน +
- 2. เลือกกลุ่มแลป
- เลือกรายการ ซึ่งสามารถเลือกได้หลายรายการ ใน 1 ใบ สามารถทำได้ดังนี้
   3.1 เลือกรายการที่ต้องการ

3.2 กดปุ่มบวก เพื่อเพิ่มรายการแลป จากนั้นสามารถเลือกรายการอื่นต่อได้

4. กดปุ่มบันทึก

| < 😱 น.ส.พิมพ์<br>ลง: 6700    | <b>ทดสอบ799</b><br>00124 24 ปี 2 เดือน 27 วัน |                           | < สั่ง Lab                     |                |   |
|------------------------------|-----------------------------------------------|---------------------------|--------------------------------|----------------|---|
| 🗄 Order Sheet 🛛 🗢 Vital Sign | n 🕜 Lab/X-Ray 🖹 n1                            | เรวินิจฉัย 🚯 ยา/ค่าบริการ | <ul> <li>วันที่สั่ง</li> </ul> | 💿 เวลาที่สั่ง  |   |
|                              |                                               |                           | 22 พ.ค. 2568                   | 15:17 u.       |   |
| Lab                          |                                               | X-ray                     | 🔒 ผู้สั่ง                      | 😐 ความเร่งด่วน |   |
| 🕗 Lab                        |                                               | <b>(</b> +                | ธนภรณ์ ชัยเฉลิมศักดิ์          | ~              | ~ |
| รายการที่สั่งในวันนี้        | 🥪 All 🔘 ยังไม่รายงานผล                        | 🔿 รายงานผลแล้ว 오          | 🕑 กลุ่ม Lab                    | 2              |   |
|                              | ไม่มีข้อมูล                                   |                           | BloodBank                      |                | × |
| 🜏 ประวัติการสั่ง Lab         |                                               | 🤗 View IPD 🔗 View All     | 🕑 รายการ                       |                |   |
| 07 พ.ค. 2568 เวลา 11:25 น.   | LAB POCT                                      | ~                         | Rh (D) Typing                  |                |   |
| 04 เม.ย. 2568 เวลา 14:40 น.  | 02 CHEMISTRY                                  | ~                         | 🔽 Note                         |                |   |
| 01 เม.ย. 2568 เวลา 15:26 น.  | 02 CHEMISTRY                                  | ~                         |                                |                |   |
| 17 มี.ค. 2568 เวลา 09:56 น.  | 02 CHEMISTRY                                  | ~                         |                                |                |   |
|                              |                                               |                           | 💋 รายการแลป                    |                |   |
|                              |                                               |                           | 1 Blood group (ABO)            |                | × |
|                              |                                               |                           |                                | บันทึก         | 4 |

- b. รายการ X-Ray แสดงรายการ X-Ray ที่มีการสั่งในวันนี้และประวัติการสั่ง X-Ray i.แสดงรายการ X-Ray ที่มีการสั่งในวันนี้
  - ii. ประวัติการสั่ง X-Ray

| < 🧣                                                                                                    | น.ส.พิมพ์ ทดสอบ7<br>AN : 670000124                                                        | <b>799</b><br>24 ปี 2 เดือน 27 วัน                         |                                                                                                    |                                               |
|----------------------------------------------------------------------------------------------------|-------------------------------------------------------------------------------------------|------------------------------------------------------------|----------------------------------------------------------------------------------------------------|-----------------------------------------------|
|                                                                                                    | 🗢 Vital Sign 🤌                                                                            | Lab/X-Ray                                                  | การวินิจฉัย 🛛 <table-cell> ย</table-cell>                                                                                                    | า/ค่าบรื                                      |
|                                                                                                    | Lab                                                                                       |                                                            | X-ray                                                                                                    | b                                             |
| עריבא X-ray                                                                                              | การที่สั่งในวันนี้                                                                        |                                                            |                                                                                                    |                                               |
|                                                                                                    |                                                                                           | ไม่มีข้อมูล                                                |                                                                                                    |                                               |
| 💻 ประวัติก                                                                                               | ารสั่ง X-ray                                                                              |                                                            |                                                                                                    | _                                             |
| 1 - CT Oroph<br>ผู้สั่ง : อรพินท์                                                                        | าarynx.<br>จันทา                                                                          | 🗸 รับตัว                                                   | 9 พ.ค. 2568 - 14:00<br>🗸 ฉายรังสี 🛛 8 อ่                                                                                                    | 5 น. ≯<br>านผล                                |
| u                                                                                                    |                                                                                           |                                                            |                                                                                                    |                                               |
| 2 - CT Oroph<br>ผู้สั่ง : อรพินท์                                                                        | narynx.<br>จันทา                                                                          | 🗸 รับตัว                                                   | 7 พ.ค. 2568 - 11:39<br>ฉายรังสี 8 อ่                                                                                                    | 9 น. ≯<br>านผล                                |
| 2 - CT Oroph<br>ผู้สั่ง : อรพินท์<br>3 - Gall Blad<br>ผู้สั่ง : พัสสน แ                                  | narynx.<br>จันทา<br>Ider (Digital)<br>ซโจว doc. name                                      | <ul> <li>รับตัว</li> <li>รับตัว</li> </ul>                 | 7 พ.ศ. 2568 - 11:33<br>3 ลายรังสี 2 อ่<br>7 พ.ศ. 2568 - 11:33<br>2 ลายรังสี < อ่                                                                      | 9 น. ><br><mark>านผล</mark><br>7 น. ><br>านผล |
| 2 - CT Oroph<br>ผู้สัง : อรพินท์<br>3 - Gall Blad<br>ผู้สัง : พัสสน แ<br>4 - Neck AP<br>ผู้สัง : อรพินท์ | าลrynx.<br>จันทา<br>Ider (Digital)<br>ซ์โงว doc. name<br>(Soft Tissue) (Digital)<br>จันทา | <ul> <li>รับตัว</li> <li>รับตัว</li> <li>รับตัว</li> </ul> | 7 พ.ศ. 2568 - 11:33<br>3 มายรังสี 2 อ่<br>7 พ.ศ. 2568 - 11:33<br>3 มายรังสี 2 อ่<br>17 เม.ย. 2568 - 16:29<br>17 เม.ย. 2568 - 16:29<br>3 มายรังสี 8 อ่ | 9 น. ><br>านผล<br>7 น. ><br>านผล<br>9 น. >    |

# การสั่ง X-Ray

- 1. กดปุ่มไอค่อน +
- 2. สั่งรายการ X-Ray
- 3. กดปุ่มบันทึก

| < น.ส.พิมพ์ ทดสอบ79<br>(AN : 670000124) 24 | 9<br>1 ปี 2 เดือน 27 วัน  | < X-ray Reques                       | st                                  |   |
|--------------------------------------------|---------------------------|--------------------------------------|-------------------------------------|---|
| Order Sheet 🗢 Vital Sign 🖍 La              | b/X-Ray 🖺 การวินิจฉัย 🛛 🕰 | ยา/ค่าบริการ 🦳 ไม่ต้องส่งอ่านผลโดยช่ | รังสีแพทย์ 🔿 ตั้งครรภ์              | 2 |
| Lab                                        | X-ray                     | 1 รายการที่สั่ง                      |                                     |   |
| I X-ray                                    |                           | CT Oropharynx.                       |                                     | × |
| รายการที่สั่งในวันนี้                      |                           | <ul> <li>йоч</li> </ul>              | 😐 ความเร่งค่วน                      |   |
|                                            | มีข้อมูล                  | ст                                   | × ปกติ                              | × |
| 関 ประวัติการสั่ง X-ray                     |                           | 2 Clinical Information               |                                     |   |
| 1 - CT Oropharynx.                         | 9 พ.ค. 2568 - 14:0        | 06 u. <b>&gt;</b>                    |                                     |   |
| ผู้สั่ง : อรพินท์ จันทา                    | 🗸 รับตัว 📿 ฉายรังสี  😣    | อ่านผล                               |                                     |   |
| 2 - CT Oropharynx.                         | 7 พ.ค. 2568 - 11:3        | 39 и. >                              |                                     |   |
| ผู้สั่ง : อรพินท์ จันทา                    | 🖌 รับตัว  8 อายรังสี  ธ   | อ่านผล                               |                                     |   |
| 3 - Gall Bladder (Digital)                 | 7 พ.ค. 2568 - 11:3        | 37 น. >                              | 🚨 แพทย์ผู้สั่ง                      |   |
| ผู้สั่ง : พัสสน แซ่โจว doc. name           | 🗸 รับตัว 🗸 ฉายรังสี 🗸 เ   | อ่านผล เดินมา                        | <ul> <li>✓ อรพินท์ จันทา</li> </ul> | ~ |
| 4 - Neck AP (Soft Tissue) (Digital)        | 17 เม.ย. 2568 - 16:2      | 29 น. >                              |                                     |   |
| -<br>ผู้สั่ง : อรพินท์ จันทา               | 🗸 รับตัว 🗸 ฉายรังสี  ธ    | อ่านผล                               | ) ~                                 |   |
| 5 - Mobile (Portable) X - Rays             | 22 W.U. 2567 - 3:1        | 18: น. > 🙃 วันที่สั่ง                | 💿 เวลาที่สั่ง                       |   |
| ผู้สั่ง : อรพินท์ จันทา                    | 8 รับตัว 8 ฉายรังสี 8 ร   | อ่านผล                               | บันทึก                              | 3 |

## การเข้าใช้งานเมนูวินิจฉัย

14. แถบเมนูวินิจฉัย แสดงข้อมูลวินิจฉัย สามารถเพิ่ม แก้ไข และลบข้อมูลได้
 \*หมายเหตุ ไม่สามารถแก้ไขและลบรายการที่ไม่ใช่ของตัวเองได้

- a. Diagnosis ICD-10
- b. Diagnosis ICD-9-CM
- c. Diagnosis Text

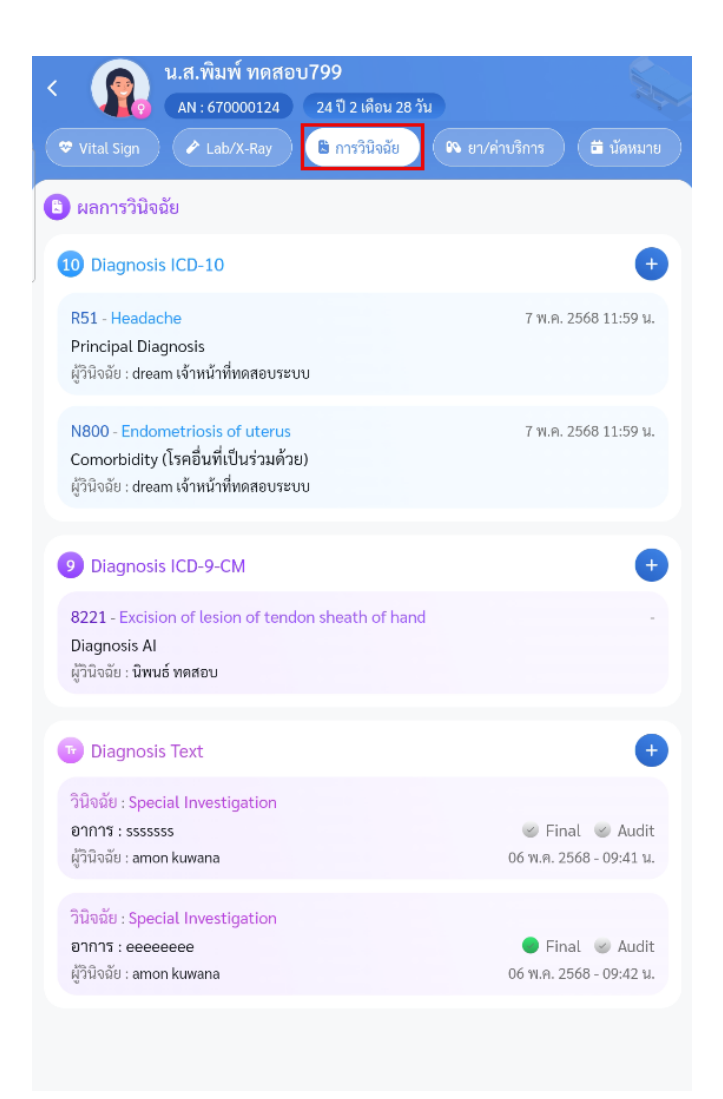

a. Diagnosis ICD-10

## การเพิ่มข้อมูล Diagnosis ICD-10

- 1. กดปุ่มไอค่อน +
- 2. ลงข้อมูลวินิจฉัยDiagnosis ICD-10
- 3. กดปุ่มบันทึก

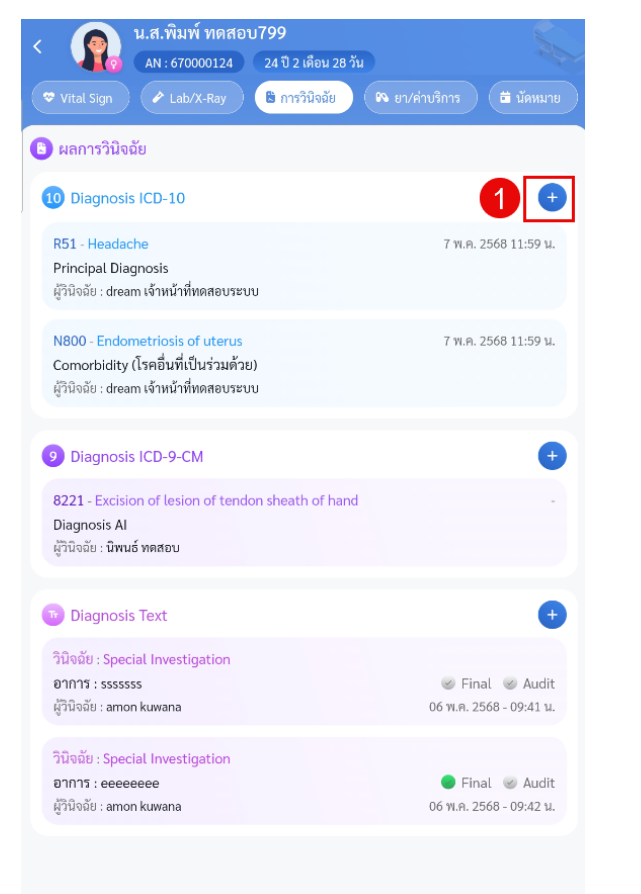

| < บันทึกผลการวินิจ         | จฉัยผู้ป่วยใน (ICD10)                                   |     |
|----------------------------|---------------------------------------------------------|-----|
| 🙁 แพทย์ผู้วินิจฉัย         | 2                                                       | เอง |
| พัสสน แซ่โจว doc. name     |                                                         | ~   |
|                            |                                                         |     |
| A05 : Other bacterial food | borne intoxications : อาหารเป็นพิษจากเชื่อแบคทีเรียอื่น | ~   |
| Other bacterial foodborne  | intoxications                                           |     |
| 🕲 ประเภทการวินิจฉัย        |                                                         |     |
| Other (สาเหตุภายนอกอื่น ๆ  | )                                                       | ~   |
| 🕗 หมายเหตุ                 |                                                         |     |
|                            |                                                         |     |
|                            |                                                         |     |
|                            |                                                         |     |
|                            |                                                         |     |
|                            |                                                         |     |
|                            |                                                         |     |
|                            |                                                         |     |
|                            |                                                         |     |
| 3                          | บันทึก                                                  | 1   |

### การแก้ไขข้อมูล Diagnosis ICD-10

- 1. เลือกรายการที่ต้องการแก้ไข
- 2. แก้ไขข้อมูล Diagnosis ICD-10
- 3. กดปุ่มบันทึก

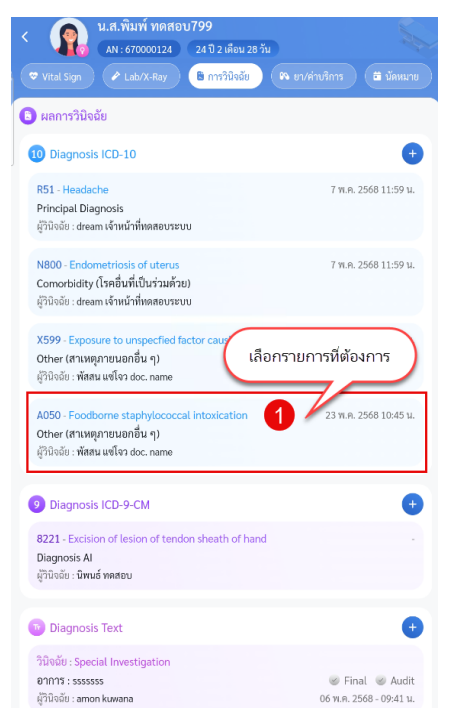

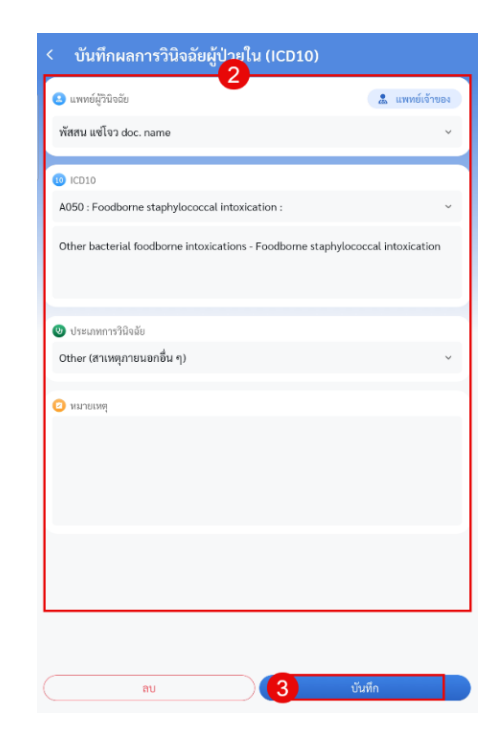

#### การลบข้อมูล Diagnosis ICD-10

- 1. เลือกรายการที่ต้องการแก้ไข
- 2. กดปุ่มลบ

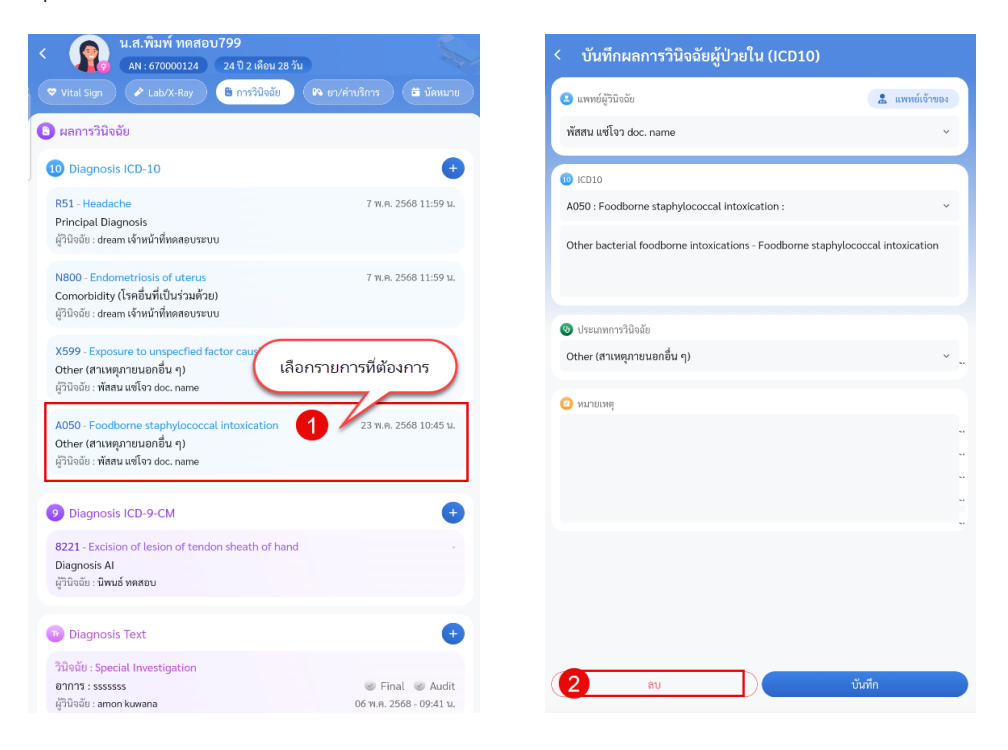

#### b. Diagnosis ICD-9-CM

## การเพิ่มข้อมูล Diagnosis ICD-9-CM

- 1. กดปุ่มไอค่อน +
- 2. ลงข้อมูลวินิจฉัยDiagnosis ICD-9-CM
- 3. กดปุ่มบันทึก

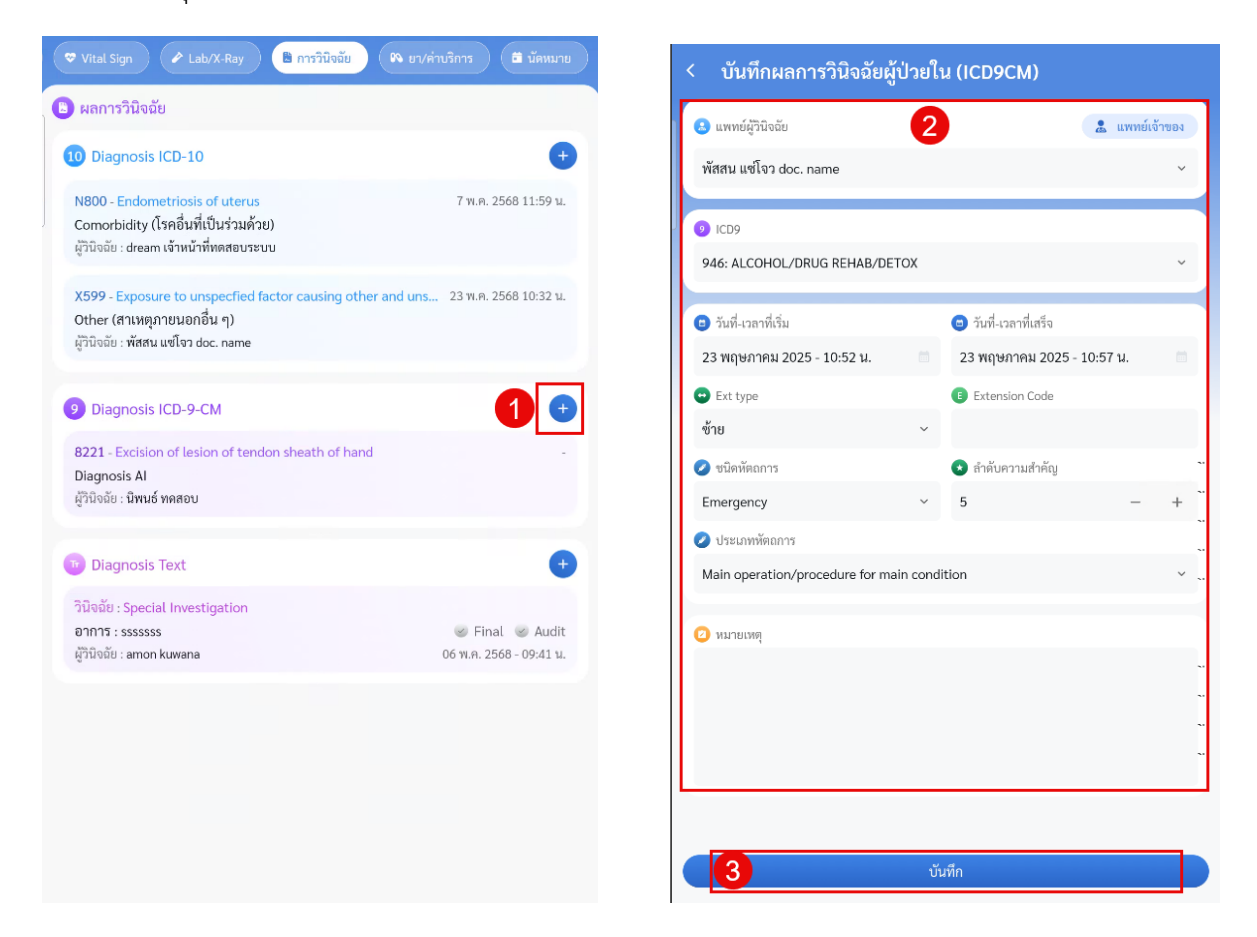

### การแก้ไขข้อมูล Diagnosis ICD-9-CM

- 1. เลือกรายการที่ต้องการแก้ไข
- 2. แก้ไขข้อมูล Diagnosis Text
- 3. กดปุ่มบันทึก

| < บันทึกผลการวินิจฉัยผู้        | <b>ป่วยใ</b> ป | u (ICD9CM)                 |           |
|---------------------------------|----------------|----------------------------|-----------|
| 🙁 ແຫກຍ໌ຜູ້ວີນີຈຕັຍ              |                | 2 avvie                    | ย์เจ้าของ |
| พัสสน แซโจว doc. name           |                |                            | ~         |
| <b>0</b> 1000                   |                |                            |           |
| ALCOHOL/DRUG REHAB/DETOX        |                |                            | ~         |
|                                 |                |                            |           |
| 🙂 วันที่-เวลาที่เริ่ม           |                | 😑 วันที่-เวลาที่เสร็จ      |           |
| 23 พฤษภาคม 2025 - 10:52 น.      |                | 23 พฤษภาคม 2025 - 10:57 น. |           |
| 😐 Ext type                      |                | E Extension Code           |           |
| ทั้งสองด้าน                     | ~              |                            |           |
| 🥏 ชนิดหัตถการ                   |                | 🕗 ลำดับความสำคัญ           |           |
| Emergency                       | ~              | 3 –                        | + ~       |
| 🥏 ประเภทพัตถการ                 |                |                            |           |
| Main operation/procedure for ma | in cond        | ition                      | ×         |
|                                 |                |                            |           |
| 🕗 เคมายเหตุ                     |                |                            |           |
|                                 |                |                            |           |
|                                 |                |                            |           |
|                                 |                |                            |           |
|                                 |                |                            | _         |
|                                 |                |                            |           |
| ສນ                              |                | 3 บันทึก                   |           |

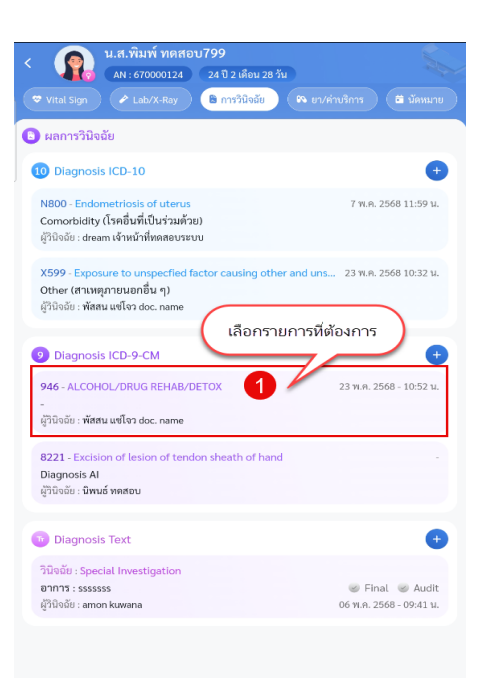

#### การลบข้อมูล Diagnosis ICD-9-CM

- 1. เลือกรายการที่ต้องการแก้ไข
- 2. กดปุ่มลบ

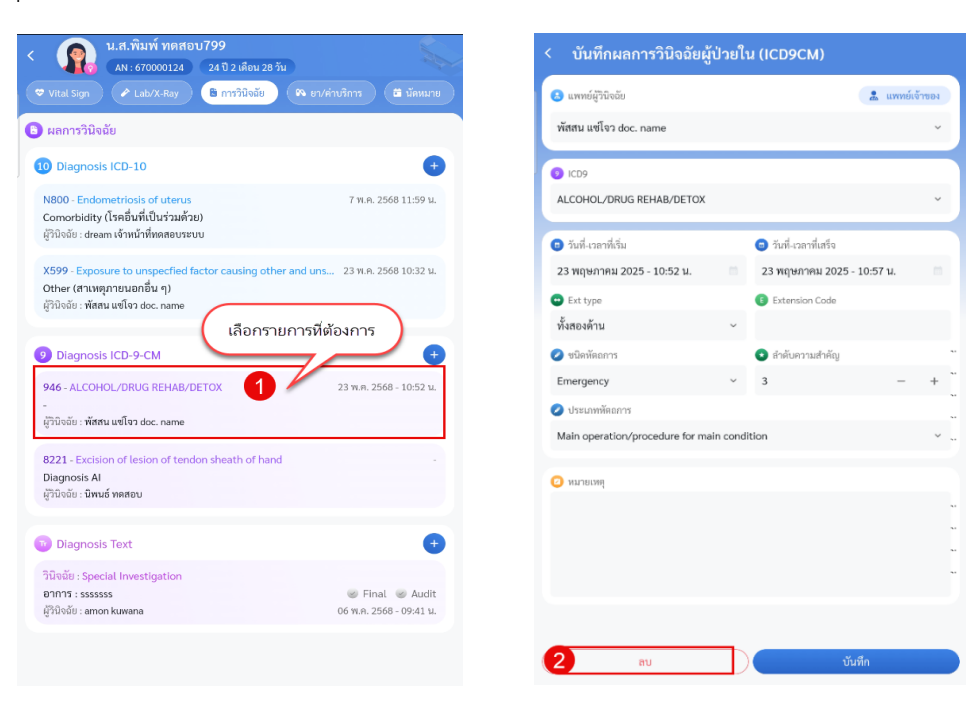

#### c. Diagnosis Text

## การเพิ่มข้อมูล Diagnosis Text

- 1. กดปุ่มไอค่อน +
- 2. ลงข้อมูลวินิจฉัยDiagnosis Text
- 3. กดปุ่มบันทึก

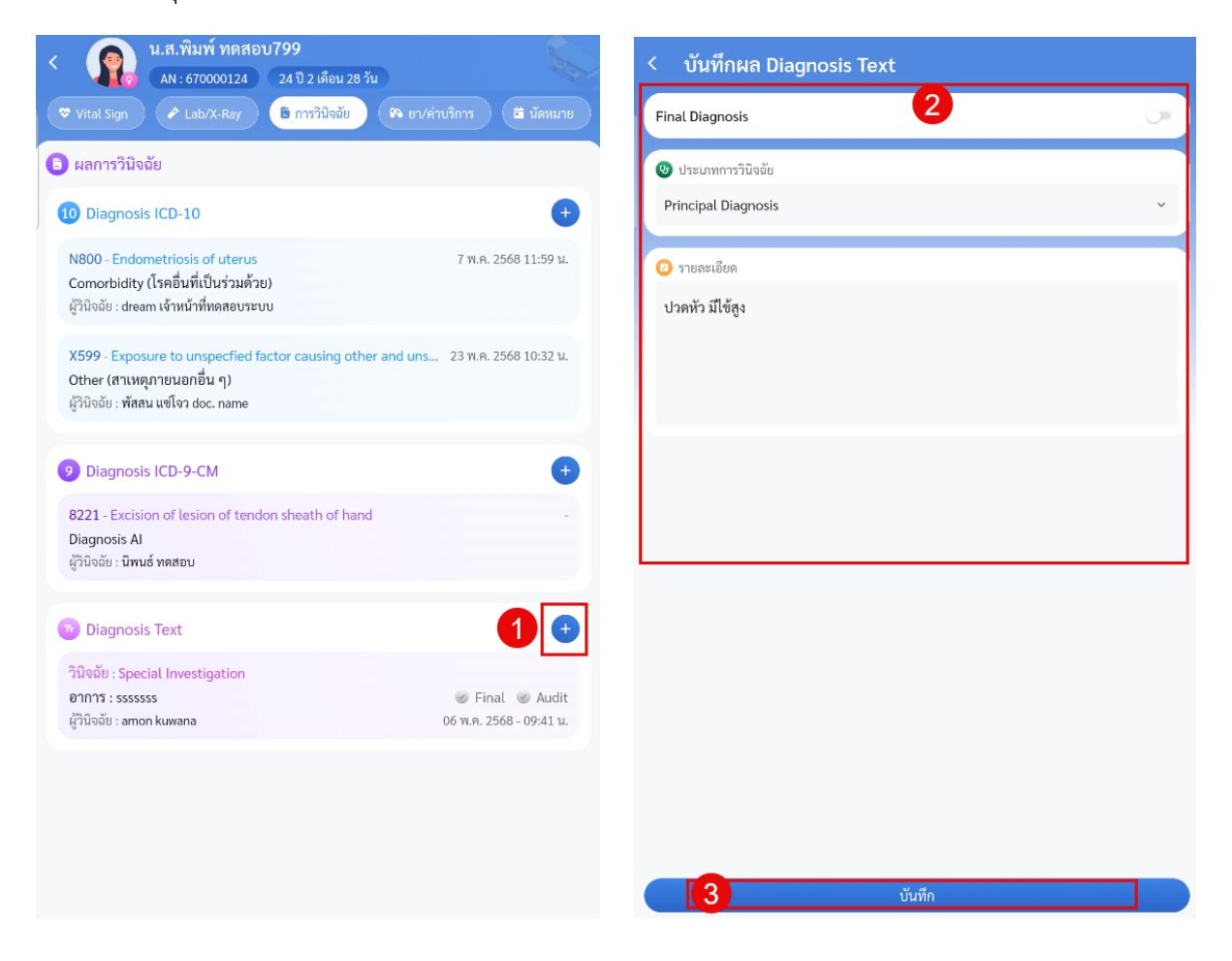

### การแก้ไขข้อมูล Diagnosis Text

- 1. เลือกรายการที่ต้องการแก้ไข
- 2. แก้ไขข้อมูล Diagnosis Text
- 3. กดปุ่มบันทึก

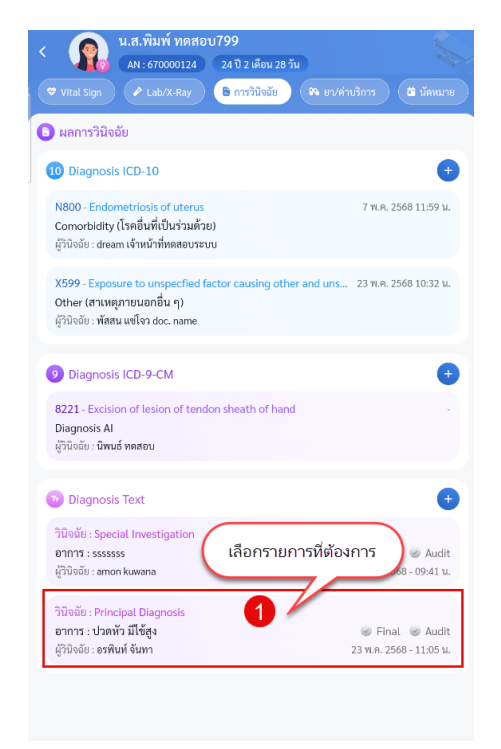

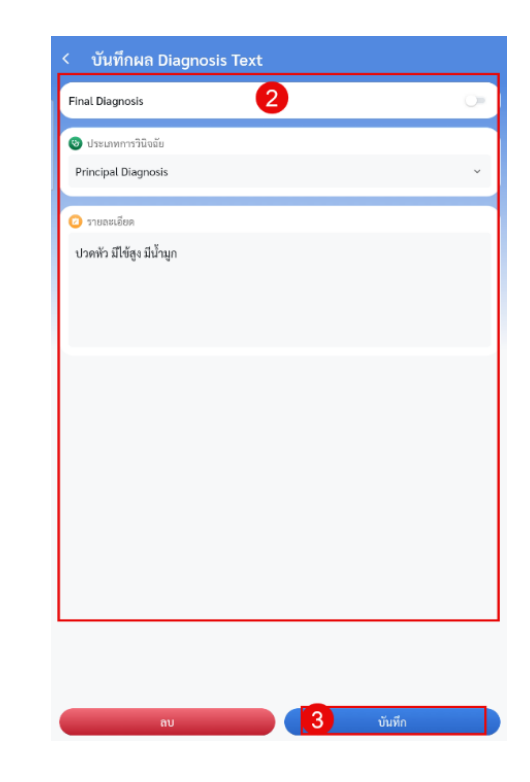

## การลบข้อมูล Diagnosis Text

- 1. เลือกรายการที่ต้องการแก้ไข
- 2. กดปุ่มลบ

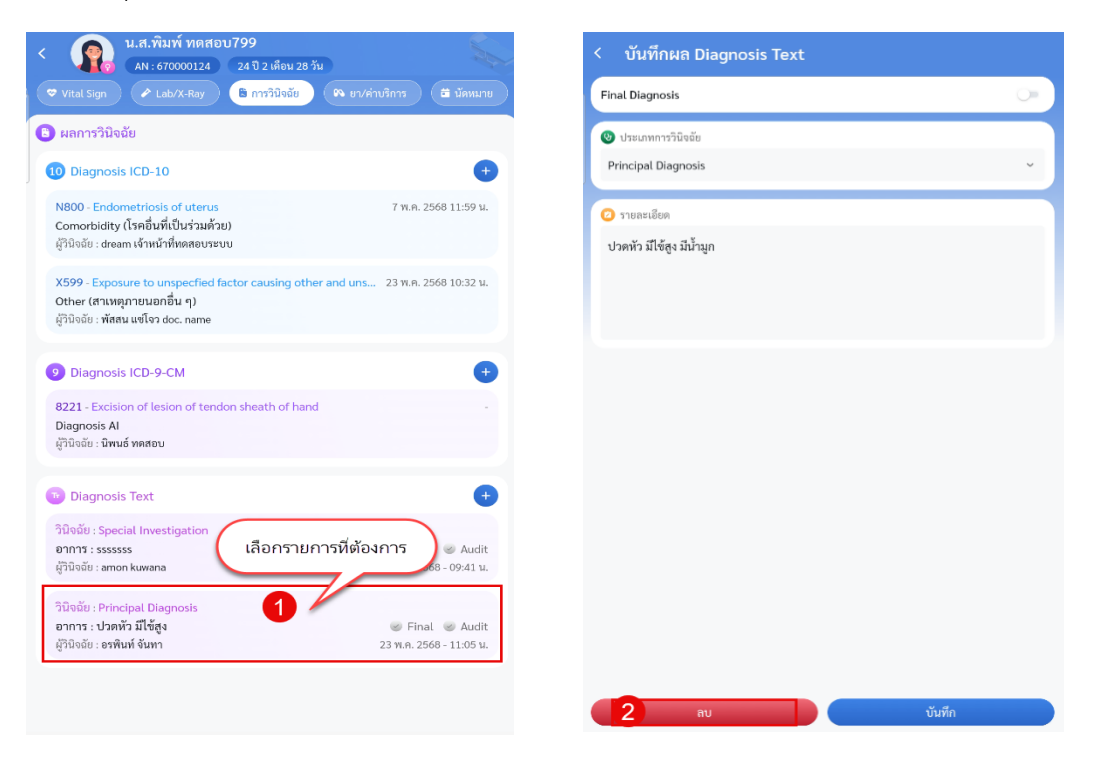

## การเข้าใช้งานเมนูยา/ค่าบริการ

- 15. เมนูยา/ค่าบริการ แสดงข้อมูลรายการยาและค่ารักษาของผู้ป่วย
  - a. แสดงข้อมูลรายการยา
  - b. แสดงข้อมูลค่ารักษา

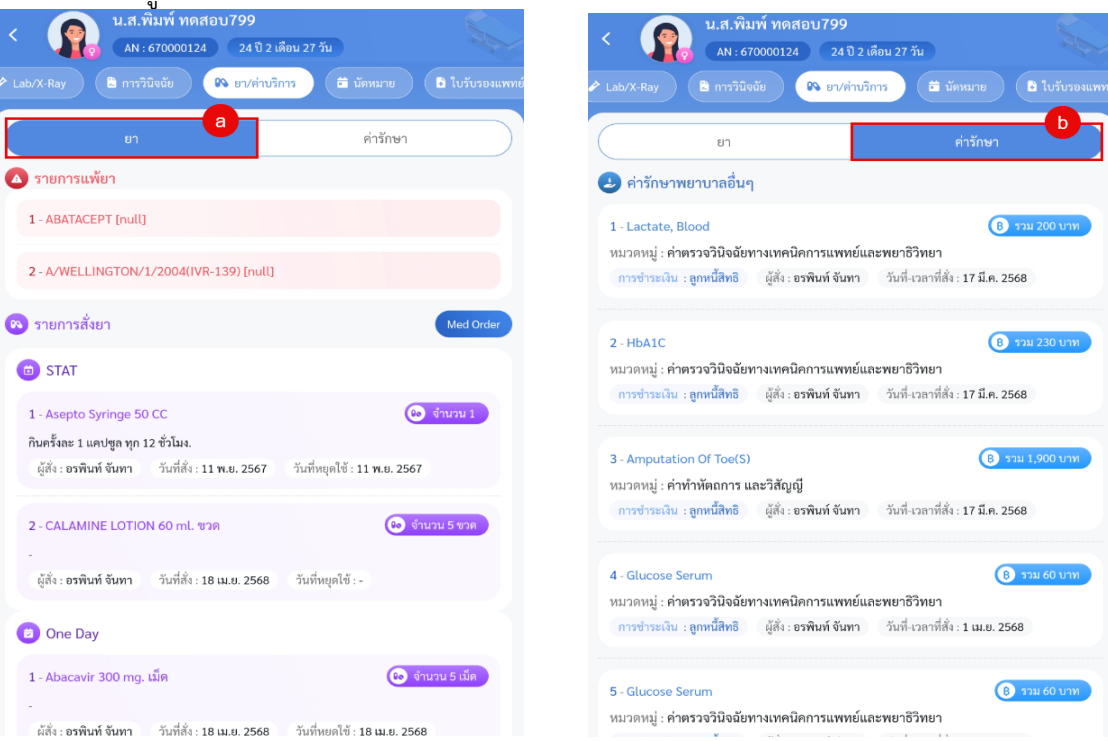

### เมนู Med Order สามารถดูการแสดงผลดังนี้

- 1. กดที่ปุ่ม Med Order
- 2. แสดงรายการ Order ดังนี้
  - i. ส่วนของการค้นหารายการ Order
  - ii. รายการ Order
- 3. คลิกรายการที่ต้องการ
- 4. แสดงรายการ Order นั้น ๆ

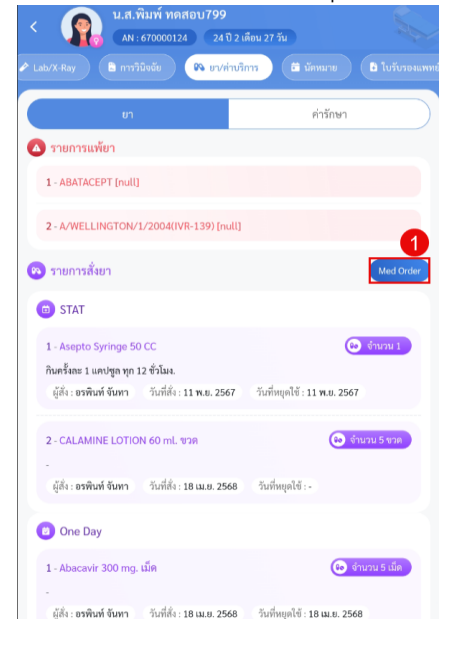

| < Medication Order        |                      |
|---------------------------|----------------------|
| Q ค้นหา                   |                      |
|                           |                      |
| เลขที่ - 2840784          | B มูลค่า 0 บาท       |
| ประเภท : รายการอัตโนมัติ  |                      |
| 🝋 ยา:0 😻 เวชภัณฑ์:0       | 20 W.R. 2568         |
| 1999Å - 2840698           | B 1000-16 1101       |
| ประเอท - ไม่สี่หลด้ป้อยไม | Saul To O IN         |
| 🔊 ยา:6 🏽 เวชภัณฑ์:0       | 19 w.e. 2568         |
| เลซที่ - 2840769          | 8 มูลค่า 829 บาท     |
| ประเภท: รายการอัตโนมัติ   |                      |
| 💫 ยา:0 🏽 เวชภัณฑ์:0       | 15 พ.ค. 2568         |
| เลซที่ - 2840748          | (8 มูลค่า 5,900 บาท  |
| ประเภท: รายการอัตโนมัติ   |                      |
| 🐢 ยา:0 😻 เวชภัณฑ์:0       | 14 พ.ศ. 2568         |
| เลขที่ - 2840747          | ( 8 มูลค่า 0 บาท     |
| ประเภท : รายการอัดโนมัติ  |                      |
| 🙌 ยา:0 🗶 เวชภัณฑ์:0       | 13 w.e. 2568         |
| เลขที่ - 2840744          | (8) มูลค่า 6,000 บาท |
| ประเภท : รายการอัดโนมัติ  |                      |
| 00. 11. 1 00 instant. 0   | 00 m m 1520          |

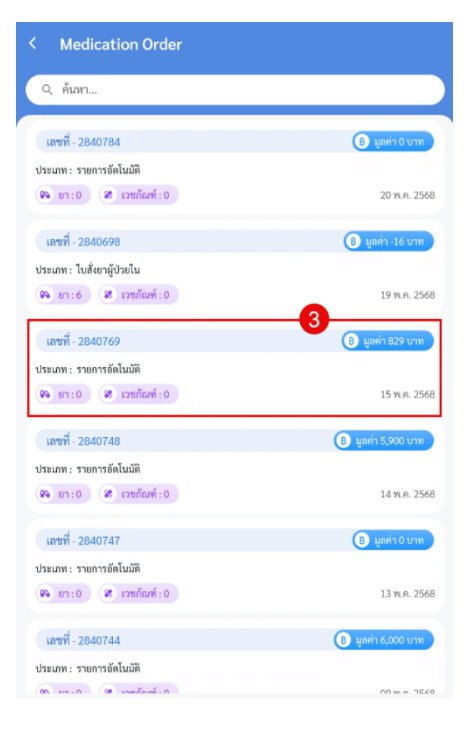

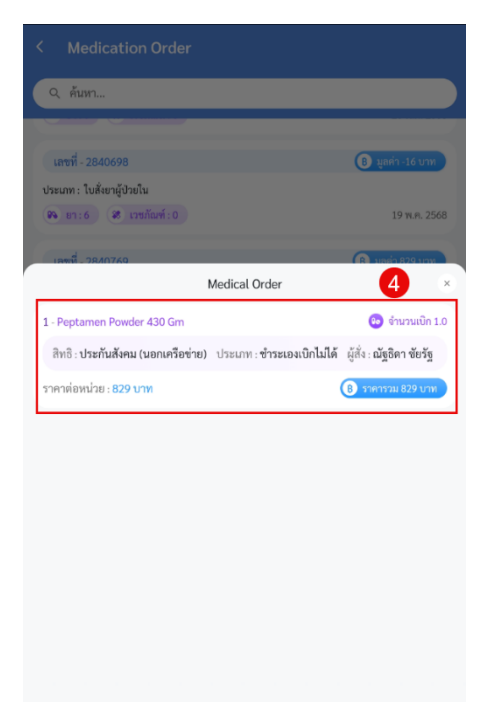

## การเข้าใช้งานเมนูนัดหมาย

16. เมนูนัดหมาย แสดงข้อมูลสามารถเพิ่ม แก้ไข และยกเลิกนัดได้

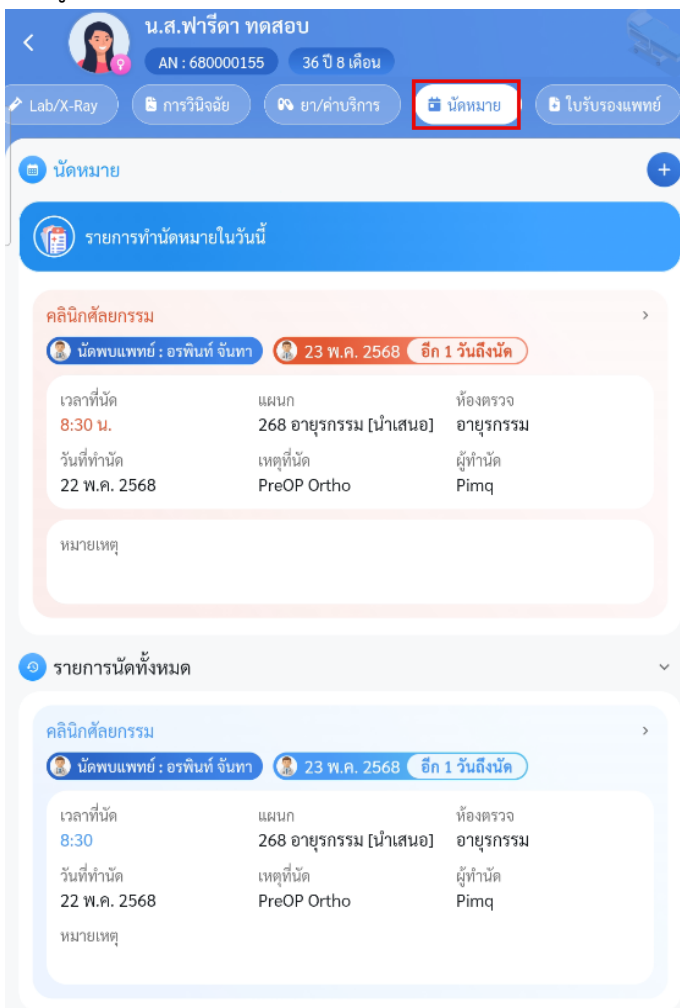

- a. นัดหมายในวันนี้
- b. รายการนัดทั้งหมด แสดงรายการนัดของวันนี้ และนัดหมายที่ยังไม่ถึงวันนัด

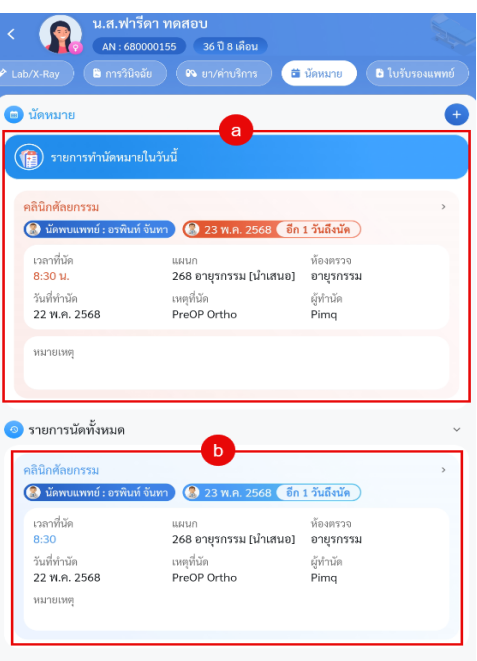

## การเพิ่มข้อมูลนัดหมาย

- 1. กดปุ่มไอค่อน +
- 2. เพิ่มข้อมูลนัดหมาย
- 3. กดปุ่มบันทึก

| < 😱 น.ส.ฟา<br>(AN : 68      | เร็ดา ทดสอบ<br>10000155 36 ปี 8 เคือน |                               | < นัดหมาย             | 0                                              |   |
|-----------------------------|---------------------------------------|-------------------------------|-----------------------|------------------------------------------------|---|
|                             | จฉัย 🛛 🖚 ยา/ค่าบริการ 🗖               | นัดหมาย 🗈 ใบรับรองแพทย์       | 💿 วันที่              | 2                                              |   |
|                             |                                       | 4                             | 26 พฤษภาคม 2025       | 🗇 D W                                          | м |
|                             |                                       |                               | 💿 เวลา                |                                                |   |
| 🧊 รายการทำนัดหมา            | ายในวันนี้                            |                               | 08:30 u.              | ๑ ถึงเวลา 17:30 น.                             | 0 |
| คลินิกศัลยกรรม              |                                       | >                             | 🔕 นัดพบแพทย์          | 🙉 ແຜນກ                                         |   |
| 🛞 นัดพบแพทย์ : อรพิน        | ท์ จันทา 🚷 23 พ.ค. 2568 👩ก            | 1 วันถึงนัด                   | อรพินท์ จันทา         | ~ อายุรกรรม                                    | ~ |
| เวลาที่นัด<br>8:30 น        | แผนก<br>268 อายรถรรม [น้ำเสนอ]        | ห้องตรวจ<br>อายุรกรรม         | 🗿 คลินิก              | 💶 ห้องตรวจ                                     |   |
| วันที่ทำนัด                 | เหตุที่นัด                            | ผู้ทำนัด                      | คลินิกความดันโลหิตสูง | <ul> <li>279 ห้องตรวจโรคทั่วไป (GP)</li> </ul> | ~ |
| 22 พ.ค. 2568                | PreOP Ortho                           | Pimq                          | 🔘 เหตุที่นัด          |                                                |   |
| หมายเหตุ                    |                                       |                               | ตรวจสุขภาพ            |                                                | ~ |
|                             |                                       |                               | 🕝 หมายเหตุ            |                                                |   |
| 🧿 รายการนัดทั้งหมด          |                                       | ~                             |                       |                                                |   |
| คลินิกศัลยกรรม              |                                       | >                             |                       |                                                |   |
| 🚷 นัดพบแพทย์ : อรพิน        | ท์ จันทา 🚷 23 พ.ศ. 2568 🛛 อีก         | 1 วันถึงนัด                   |                       |                                                |   |
| เวลาที่นัด<br>8.20          | ແຜນກ<br>249 ຄວາມຮຸດຮຽນ [ຈຳດາສະນຸລ]    | ห้องตรวจ<br>อา <b>ปรอรร</b> ม |                       |                                                |   |
| วันที่ทำนัด<br>22 พ.ค. 2568 | เหตุที่นัด<br>PreOP Ortho             | ผู้ทำนัด<br>Pimq              | 🙆 การปฏิบัติตัว       |                                                | ~ |
| หมายเหตุ                    |                                       |                               |                       |                                                |   |
|                             |                                       |                               |                       |                                                |   |
|                             |                                       |                               | 3                     | บันทึก                                         |   |
|                             |                                       |                               |                       |                                                |   |

## การแก้ไขข้อมูลนัดหมาย

- 1. กดเลือกรายการที่ต้องการ
- 2. แก้ไขข้อมูลนัดหมาย
- 3. กดปุ่มบันทึก

| < น.ส.ฟารีดา ทดสอบ<br>AN : 660000155 36 ปี 8 เดือน                             |                 | < นัดหมาย       | 0                                             |   |
|--------------------------------------------------------------------------------|-----------------|-----------------|-----------------------------------------------|---|
| 🕈 Lab/X-Ray 🔰 การวินิจอัย ( 🦚 ยา/ค่าบริการ ) 🛱 นัดหมาย                         | 🕒 ใบรับรองแพทย์ | 💿 วันที่        | 4                                             |   |
|                                                                                |                 | 23 พฤษภาคม 2025 | D W M                                         |   |
| แล้นทาง                                                                        |                 | 🧿 เวลา          |                                               |   |
| รายการทำนัดหมายในวันนี้                                                        |                 | 09:00 u.        | ๑ ถึงเวลา 17:30 น.                            | 0 |
| คลินิกศัลยกรรม                                                                 | >               | 😣 นัดพบแพทย์    | 🙉 แผนก                                        |   |
| 🚷 นัดพบแพทย์ : อรพินท์ จันทา 🕼 23 พ.ค. 2568 ( อีก 1 วันถึงนัด                  | )               | อรพินท์ จันทา   | <ul> <li>∽ อายุรกรรม</li> </ul>               | ~ |
| เวลาที่นัด แผนก ห้องตรวจ<br>8-30 ม 268 อามรถรรม [ม่วเสมอ] อายรถรรร             |                 | 🕲 คลินิก        | 🔳 ห้องตรวจ                                    |   |
| วันที่ทำนัด เหตุที่นัด ผู้ทำนัด                                                | N               | คลินิกศัลยกรรม  | <ul> <li>✓ 268 อายุรกรรม [น้ำเสนอ]</li> </ul> | ~ |
| 22 พ.ค. 2568 PreOP Ortho Pimq                                                  |                 | 🟮 เหตุที่นัด    |                                               |   |
| หมายเหตุ                                                                       |                 | PreOP Ortho     |                                               | ~ |
| <ul> <li>๑ รายการนัดทั้งหมด</li> <li>เลือกรายการที่<br/>ต้องการ</li> </ul>     | Ĵ               | 🕢 หมายเหตุ      |                                               |   |
| คลินิกศัลยกรรม<br>🛞 นัดพบแพทย์ : อรพิมท์ จัมทา 🚷 23 พ.ศ. 2568 (อีก 1 วันถึงนัด | ,               |                 |                                               |   |
| เวลาที่นัด แผนก ห้องตรวจ<br>8:30 <b>268 อายุรกรรม [นำเสนอ] อายุรกรรม</b>       | u               | 0 april 2.42 %  |                                               |   |
| วันที่ทำนัด เหตุที่นัด ผู้ทำนัด<br>22 พ.ค. 2568 PreOP Ortho Pima               |                 | 🥶 การบฏบตตร     |                                               |   |
| หมายเหตุ                                                                       |                 |                 |                                               | v |
|                                                                                |                 |                 |                                               |   |
|                                                                                |                 | ยกเลิกนัด       | 3 บันทึก                                      |   |

### ยกเลิกการนัดหมาย

- 1. กดเลือกรายการที่ต้องการ
- 2. กดปุ่มยกเลิกนัด
- 3. ระบุเหตุผลที่ยกเลิก
- 4. กดปุ่มบันทึก

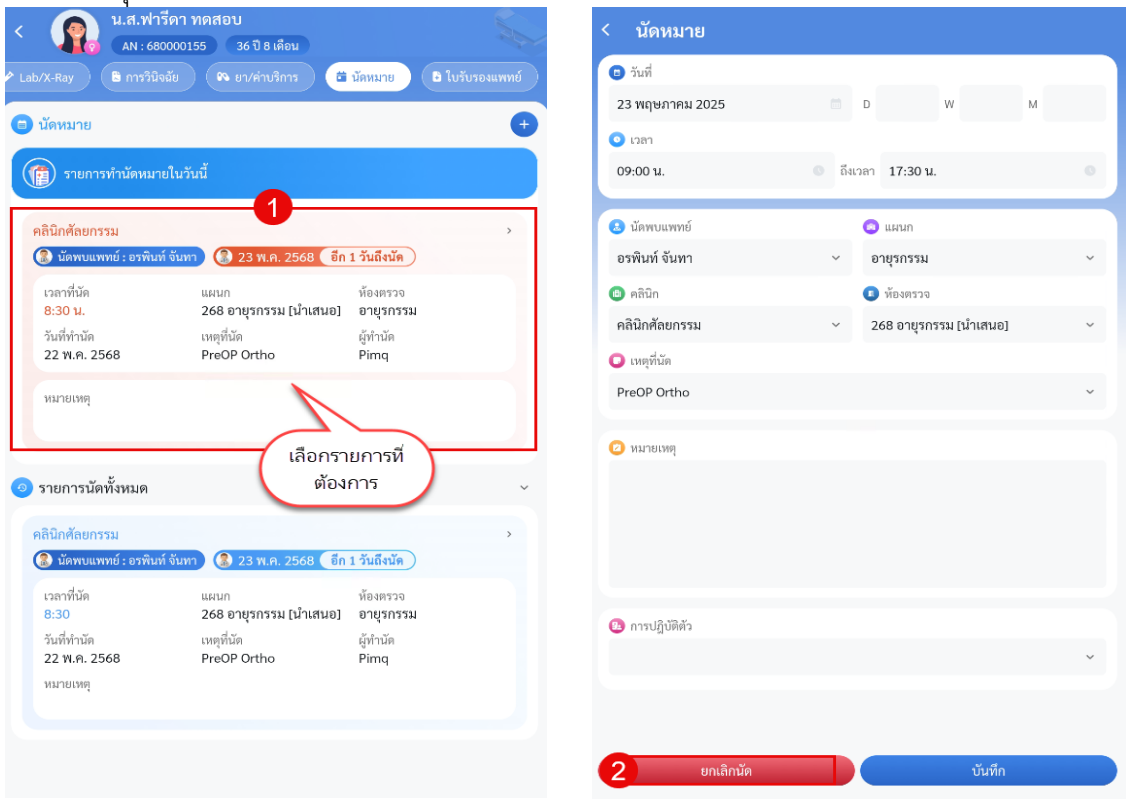

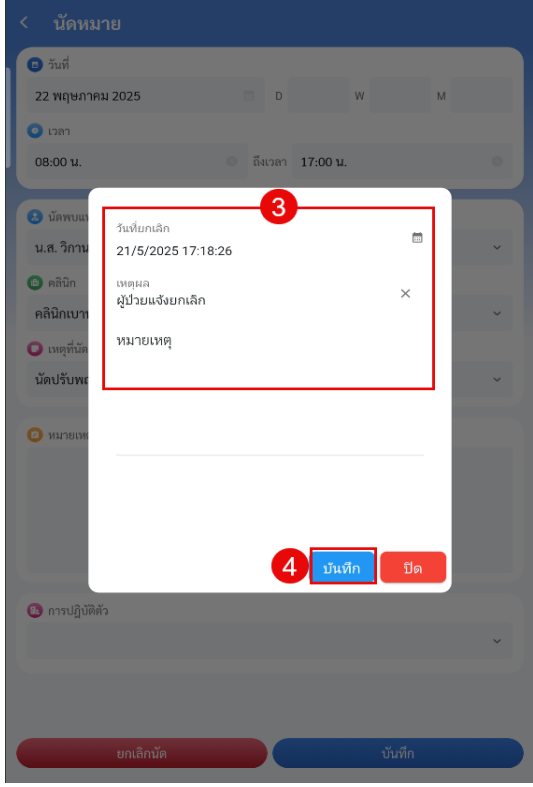

# การเข้าใช้งานเมนูใบรับรองแพทย์

17. เมนูใบรับรองแพทย์ แสดงข้อมูลการสั่งใบรับรองแพทย์ สามารถสั่ง แก้ไขและลบรายการได้
\* หมายเหตุ กรณีผู้ป่วยกลับบ้านหรือพ้นวันแล้วจะสามารถดูใบรับรองแพทย์ได้อย่างเดียว และไม่สามารถแก้ไขหรือลบรายการที่ไม่ใช่ของตัวเองได้

| 🔪 👩 น.ส.ฟารีดา                                                       | า ทดสอบ                                         |                          |                 |
|----------------------------------------------------------------------|-------------------------------------------------|--------------------------|-----------------|
| AN : 680000                                                          | 0155 36 ปี 8 เดือน                              |                          |                 |
|                                                                      | 📭 ยา/ล่าบริการ                                  |                          | 🕒 ใบรับรองแพทย์ |
| 🕒 ออกใบรับรองแพทย์                                                   |                                                 |                          | ÷               |
| ใบรับรองแพทย์ ลาป่วย IPD<br>🛞 แพทย์ผู้ตรวจ : อรพิมท์ จันห            | 2                                               |                          | 22 W.A. 2568 >  |
| อาการที่ตรวจพบ<br>บาดเจ็บทั่วร่างกาย<br>วินิจฉัย<br>บาดเจ็บสาหัส     | หยุดงานวันที่<br>20 พ.ค. 2568 - 20 พ.ค.<br>2568 | ຈຳນວນວັນ<br>1 ວັນ        |                 |
| ใบรับรองแพทย์ (ตรวจสุขภาพ<br>🛞 แพทย์ผู้หรวจ : อรพินห์ จันห           | พ) (21)<br>กา                                   |                          | 22 พ.ค. 2568 🔸  |
| อาการที่ครวจพบ<br>มีใข้ ปวดหัว ไอ<br>วินิจฉัย<br>ป่วยเป็นใช้หวัดใหญ่ | หยุดงานวันที่<br>22 พ.ค. 2568 - 22 พ.ค.<br>2568 | ຈຳນວນວັນ<br>1 <b>ວັນ</b> |                 |
|                                                                      |                                                 |                          |                 |
|                                                                      |                                                 |                          |                 |
|                                                                      |                                                 |                          |                 |
|                                                                      |                                                 |                          |                 |

## การเพิ่มข้อมูลใบรับรองแพทย์

- 1. กดปุ่มไอค่อน +
- 2. ลงข้อมูลใบรับรองแพทย์
- 3. กดปุ่มบันทึก

| อกใบวับรองแพทย์<br>บรองแพทย์ ลาป่วย IPD 22 พ.ค. 2568 >                 |            |
|------------------------------------------------------------------------|------------|
| รับรองแพทย์ ลาป้วย IPD 22 พ.ศ. 2568 >                                  |            |
|                                                                        |            |
| แพทย์ผู้ตรวจ : อรพิมพ์ จันทา                                           |            |
| การที่ครวจพบ หยุดงานวันที่ จำนวนวัน <b>อรพินท์ จันทา</b>               |            |
| เดเจบทรรงกาย 20 พ.ค. 2568 - 20 พ.ค. 1 วน<br>2568 ■                     |            |
| )จอัย<br>บอเด็บสวนัส                                                   |            |
| <ul> <li>ดั้งแต่วันที่</li> <li>ดังบันที่</li> </ul>                   | 💿 ຈຳນວນວັນ |
| บรองแพทย์ (ครวจสุขภาพ) (21) 22 พ.ค. 2568 > 22 พ.ค. 2568 ≥ 22 พ.ค. 2568 | 1          |
| แหมดสูญระชะชาวามหายหาย<br>การที่คราอทา พดสามวันที่ อำนวนวัน            |            |
| ใช้ ปวดหัว ไอ 22 พ.ค. 2568 - 22 พ.ค. 1 วัน<br>2568                     |            |
| เจลัย<br>วยเป็นไข้หวัดใหญ่                                             |            |
| พัตดูอาการ                                                             |            |
| 🧿 หมายเหตุ                                                             |            |
|                                                                        |            |

## การแก้ไขข้อมูลใบรับรองแพทย์

- 1. เลือกรายการที่ต้องการ
- 2. แก้ไขข้อมูล
- 3. กดปุ่มบันทึก

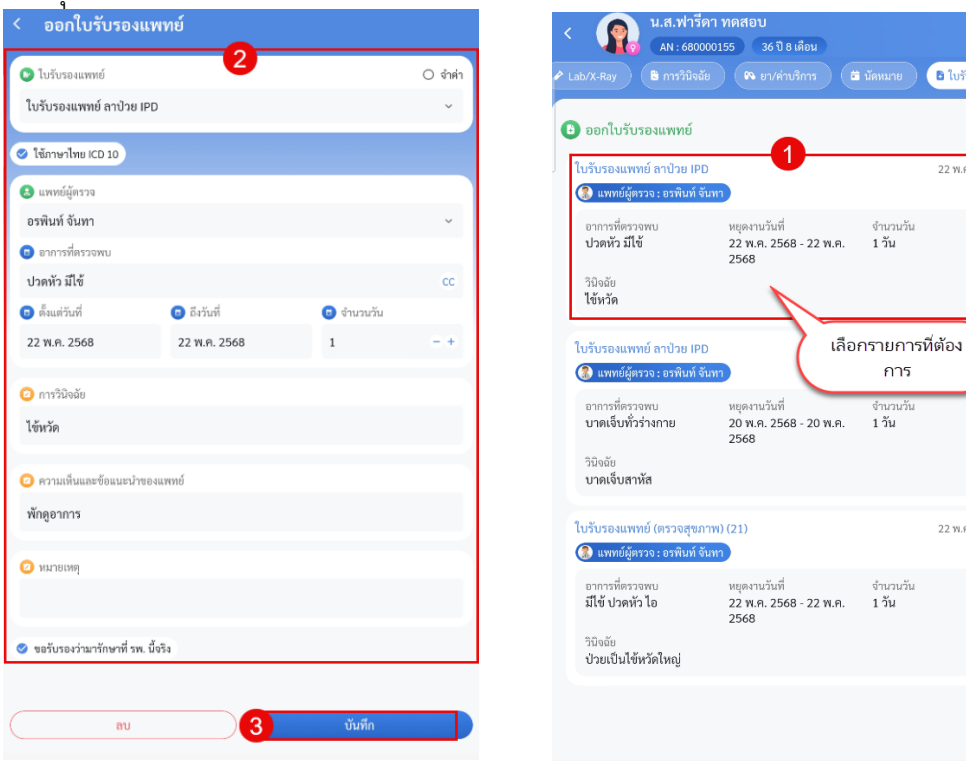

# การลบข้อมูลใบรับรองแพทย์

- 1. เลือกรายการที่ต้องการ
- 2. แก้ไขข้อมูล

| PD           |                                                                                        |                                                                                    |                                                       |                                                                                                    |                                                                                                    |
|--------------|----------------------------------------------------------------------------------------|------------------------------------------------------------------------------------|-------------------------------------------------------|----------------------------------------------------------------------------------------------------|----------------------------------------------------------------------------------------------------|
|              |                                                                                        | ~                                                                                  | 🕒 ออกใบรับรองแพทย์                                    | _                                                                                                    |                                                                                                    |
|              |                                                                                        |                                                                                    | ใบรับรองแพทย์ ลาป่วย IP                               | <b>1</b>                                                                                                    | 221                                                                                                    |
|              |                                                                                        |                                                                                    | 🚷 แพทย์ผู้ตรวจ : อรพินท์ :                            | จันทา                                                                                                    |                                                                                                    |
|              |                                                                                        | ~                                                                                  | อาการที่ตรวจพบ<br><b>ปวดหัว มีไข้</b>                 | หยุดงานวันที่<br>22 พ.ค. 2568 - 22 พ.ค.<br>2568                                                                                                    | จำนวนวัน<br>1 วัน                                                                                                    |
|              |                                                                                        | cc                                                                                 | วินิจฉัย<br>ไข้พวัด                                   |                                                                                                    |                                                                                                    |
| 💿 ถึงวันที่  | 🙂 ຈຳນວນວັນ                                                                             |                                                                                    |                                                       |                                                                                                    |                                                                                                    |
| 22 พ.ค. 2568 | 1                                                                                      | - +                                                                                | ใบรับรองแพทย์ ลาป่วย IP<br>🛞 แพทย์ผู้ตรวจ : อรพินท์ : | <sup>1D</sup> (เลือกรายเ<br>จันทา                                                                                                    | การที่ต้องการ                                                                                                    |
|              |                                                                                        |                                                                                    | อาการที่ตรวจพบ                                        | หยุดงานวันที่                                                                                                    | จำนวนวัน                                                                                                    |
|              |                                                                                        |                                                                                    | บาดเจ็บทัวร่างกาย                                     | 20 พ.ค. 2568 - 20 พ.ค.<br>2568                                                                                                    | 1 วัน                                                                                                    |
| ของแพทย์     |                                                                                        |                                                                                    | วินิจฉัย<br>บาดเจ็บสาหัส                              |                                                                                                    |                                                                                                    |
|              |                                                                                        |                                                                                    | ใบรับรองแพทย์ (ตรวจสุข:                               | กาพ) (21)                                                                                                    | 22 7                                                                                                    |
|              |                                                                                        |                                                                                    | 🚷 แพทย์ผู้ตรวจ : อรพินท์ :                            | จันทา                                                                                                    |                                                                                                    |
|              |                                                                                        |                                                                                    | อาการที่ตรวจพบ<br>มีใช้ ปวดหัว ไอ                     | หยุดงานวันที่<br>22 พ.ค. 2568 - 22 พ.ค.<br>2568                                                                                                    | จำนวนวัน<br>1 วัน                                                                                                    |
| . นั้งจิง    |                                                                                        |                                                                                    | วินิจฉัย<br>ป่วยเป็นไข้หวัดใหญ่                       |                                                                                                    |                                                                                                    |
|              | <ul> <li>ถึงวันที่</li> <li>22 พ.ศ. 2568</li> <li>ของแพทย์</li> <li>เป็งจึง</li> </ul> | <ul> <li>ถึงวันที่ ๑ จำนวนวัน</li> <li>22 พ.ค. 2568 1</li> <li>ธอะแพทย์</li> </ul> | <ul> <li></li> <li></li></ul>                         | <ul> <li>ไปรับรองแพทย์ ยาปวย IF</li> <li>แพลย์ตรวจะ องพิมร์</li> <li>อาการที่ครวอคน</li> <li>ปัจษรัง</li> <li>บ้านระบัน</li> <li>อาการที่ครวอคน</li> <li>ปัจษรัง</li> <li>เป็งริง</li> </ul> | <ul> <li>ไปรับรองแพทธ์ ถาปรย IPD</li> <li>เมษาย์ผู้สรวจ เรสงในที่ รับงา<br/>บาลทั่วมีไข้ 22 พ.ศ. 2568 - 22 พ.ศ.<br/>2568</li> <li>จำนวนรัน</li> <li>เรื่อวันที่ อิร่ามมนรัน</li> <li>บรับรองแพทธ์ ถาปรย IPD</li> <li>เสือกรายยา<br/>เป็นรับรองแพทธ์ ถาปรย IPD</li> <li>เสือกรายยา<br/>บาลเร็บกรร้างกาย 20 พ.ศ. 2568 - 20 พ.ศ.<br/>2568</li> <li>จาการที่ตรรจตาน หยุดงานวันที่<br/>บาลเร็บกรร้างกาย 20 พ.ศ. 2568 - 20 พ.ศ.<br/>2568</li> <li>จาการที่ตรรจตาน หยุดงานวันที่<br/>เป็นรับรองแพทธ์ (ครรจสุขภาพ) (21)</li> <li>เป็นรับรองแพทธ์ (ครรจสุขภาพ) (21)</li> <li>เป็นรับรองแพทธ์ (ครรจสุขภาพ) (21)</li> <li>เป็นรับรองเป็นไข้หลักใหญ่</li> </ul> |

เอกสารคู่มือสำหรับแอปพลิเคชัน BMS HOSxP PLUS ห้ามเผยแพร่โดยมิได้รับอนุญาต ฉบับวันที่ 27 พฤษภาคม 2568

🕒 ใบรับรองแพทย์

22 W.A. 2568 >

22 W.A. 2568 >

A